# CHOFU

太陽熱利用自然冷媒(CO2) ヒートポンプ給湯機 〔太陽熱利用エコキュート〕 取扱説明書

#### 形名 HSE-3757GPXHTN HSE-3757GPXHTNE2

| システム形名       | HSE-3757GPXHTN  | HSE-3757GPXHTNE2  |  |  |
|--------------|-----------------|-------------------|--|--|
| 仕 様          | 一般地仕様           | 耐重塩害仕様            |  |  |
| 貯湯ユニット形名     | HSET-3757GPXHTN | HSET-3757GPXHTNE2 |  |  |
| ヒートポンプユニット形名 | EHPE-459        | EHPE-459E2        |  |  |

このたびは長府製品をお買い求めいただきましてまこと にありがとうございます。

- ●このヒートポンプ給湯機は電気料金の割引が適用されます。お買い求めの販売店にご相談のうえ、お早めに最寄りの電力会社にお申し出ください。
- ●ご使用の前に、この取扱説明書をよくお読みいただき、 正しくお使いください。なお、取扱説明書は工事説明書 ・取扱ガイド・保証書と共に必ず保管し、おわかりにならないことや、不具合が生じたときにお役立てください。
- ●保証書は販売店からお受け取りになる際に、必要事項 が記入してあるか必ず確認してください。
- ●取扱説明書を紛失された場合は、お買い求めの販売店、 またはお近くの工場・支店・営業所にご連絡ください。
- ●電力会社により昼夜間の時間帯区分が異なりますので、 詳しい内容については最寄りの電力会社にお問い合わ せください。
- ●エコキュートの名称は電力会社・販売メーカーが推奨 する自然冷媒ヒートポンプ給湯機の愛称です。
- ●耐重塩害仕様は、一般地域より腐食、劣化しやすい海浜地区などに設置するため、ヒートポンプユニットに 錆びにくい材料を使用したり、多重塗りをしています。
- ●製品改良により、本体・仕様などが説明書の内容と異なる場合がございますので、あらかじめご了承ください。

|                       |                                                                                                    | も                                                                        | <                                    | ہ ٽ | ミージ                                                                                                    |
|-----------------------|----------------------------------------------------------------------------------------------------|--------------------------------------------------------------------------|--------------------------------------|-----|----------------------------------------------------------------------------------------------------|
| ご使田                   | 特<br>長…<br>特に注意<br>各部のな<br>の<br>知知の                                                                                                    | していたた<br>まえとはた                                                           | きたいこと<br>らき                          |     | 2<br>4                                                                                                    |
| の前に                   | が<br>台所リ<br>浴室リ<br>増設リ<br>機能設                                                                                                    | モコン<br>モコン<br>モコン<br>定について                                               |                                      |     | 12<br>14<br>16<br>17                                                                                           |
| 給湯・ふろ運転               | 時契沸沸給数沸ふふふふふふ高たた追刻約きき湯日きろろろろろろ温ししいの電上増温間増自自自保水温た湯水だ設力げし度運し動動動温位度し運運ぎ                                                                                                    | 定制設運の転停運運運持のの湯転転運のの・・・・定転転転転間設設運・・・・転いののの定定転・・・・・・・・・・・・・・・・・・・・・・・・・・・・ | <sup></sup><br>□<br>□<br>□<br>□<br>□ |     | $\begin{array}{c} 18\\ 22\\ 31\\ 32\\ 33\\ 35\\ 36\\ 38\\ 40\\ 41\\ 42\\ 43\\ 44\\ 45\\ 46\\ 47\\ \end{array}$ |
| 集<br>熱                | ソーラー<br>豪(はれ)↑<br>ecoとくi                                                                                                    | 集熱運転…<br>セーブ<br>重転                                                       |                                      |     | 48<br>49<br>50                                                                                                 |
| e<br>c<br>o<br>ナ<br>ろ | ナビ表示・<br>ecoみるす<br>ソーラー<br>ナビ・ec                                                                                                    | 表示<br>戻り温度表<br>oみる表示                                                     | ₹示の設定…<br>の初期化…                      |     | 51<br>53<br>55<br>57                                                                                           |
| その他の機能                | おおリイ配チットのシークションをして、おり、ションをして、ションをして、いたので、そので、こので、こので、こので、こので、こので、こので、こので、こので、こので、こ                                                                                                    | 表示の定機<br>示の定機<br>・・・・・・・・・・・・・・・・・・・・・・・・・・・・・・・・・・・・                    | <br>D設定・・・・・・<br>を取出す方法              |     | 59<br>60<br>62<br>78<br>86<br>88<br>89<br>90                                                                   |
| 故障かな?                 | 停地使安故<br>電震日<br>年<br>年<br>年<br>年<br>年<br>年<br>年<br>で<br>時<br>の<br>置<br>要<br>に<br>な<br>上<br>装<br>に<br>で<br>の<br>で<br>の<br>で<br>の<br>で<br>の<br>で<br>の<br>で<br>の<br>で<br>の<br>で<br>の<br>で<br>の<br>で | とき<br>の被害があ<br>注常の見分に<br>すべい<br>な和一下(警警<br>について…                         | うったとき…<br>けかたと処置<br>前に<br>報)表示       | 方法  | 90<br>90<br>91<br>91<br>91<br>92<br>95<br>96                                                                   |
| ただくために                | 長期間<br>使<br> <br>水抜き後<br> <br>日常の点<br>に<br>開<br>点検<br> <br>アフター<br>                                                                                                    | 用しない場<br>の再使用方<br>検・手入れ<br>サービス・                                         | 清合                                   |     | 97<br>100<br>102<br>105<br>105<br>107                                                                          |

20640110 (K)

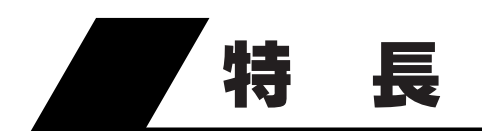

#### 太陽熱利用エコキュートとは

1 自然エネルギー(太陽熱)を利用してお湯を作ります。

●太陽熱で沸かしたお得なお湯が使用できます。

- 2地球環境にやさしい自然冷媒(CO2)を使用しています。
  - ●オゾン層破壊係数はゼロです。(破壊しません。) ●地球温暖化係数は従来冷媒の約1/1700です。

#### 3 省エネ性に優れたヒートポンプ方式

●大気中の熱を回収してお湯をつくるヒートポンプ方式です。
 ●圧縮機により電気を効率よく利用するので、従来の電気温水器よりお得です。

#### 4 火を使わない安全設計

- ●火を使わず電気でお湯を沸かします。
- ●電気ヒータなしで最高90℃のお湯を沸かせます。
- ●断水時や万一の地震などの災害時は、貯湯タンクのお湯(水)を生活用水として利用できます。

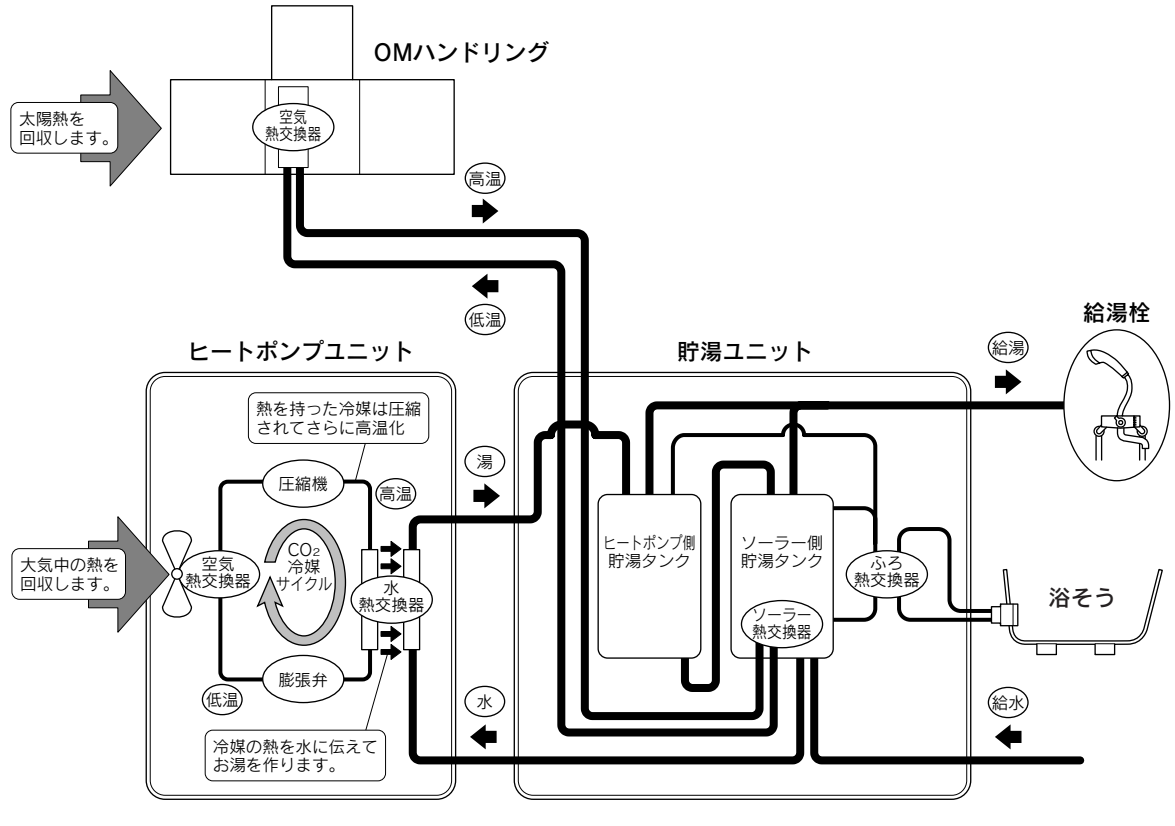

●時間帯別電灯/季節別時間帯別電灯契約をすることで割安な夜間にお湯を沸き上げます。 お湯が足りなくなったら昼間に効率よく沸き上げます。

#### 便利な機能

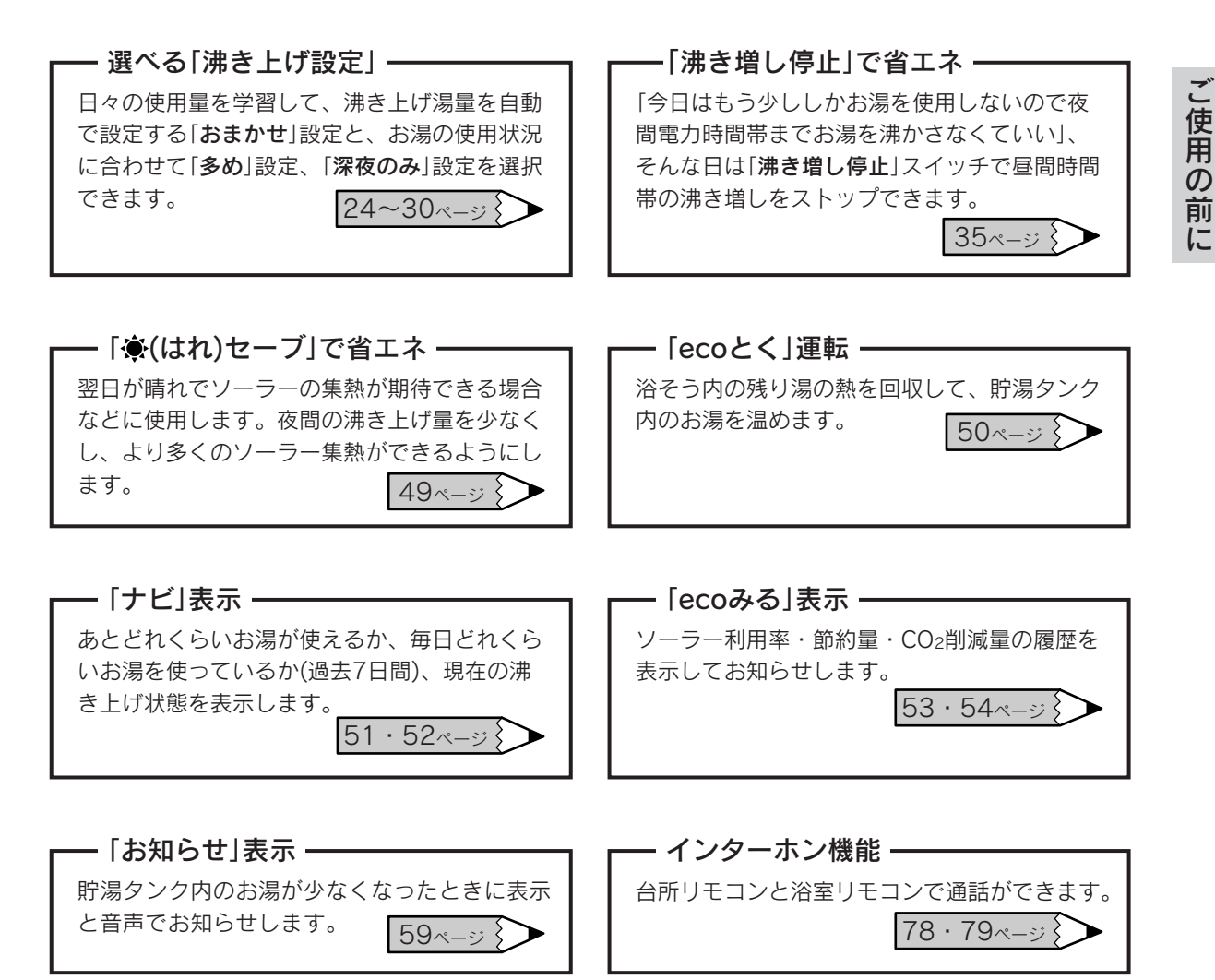

#### 運転のしくみ

(1) 夜間時間帯になると給水温度、設定温度などにより、マイコンが所要通電時間を算出します。 (2) 所定の時間になるとヒートポンプユニットへ通電を開始します。

(3)昼間の天気が良いときは太陽熱を集熱します。

## 特に注意していただきたいこと

- ●ご使用の前に、この「**特に注意していただきたいこと**」をよくお読みいただき、正しくお使いください。
- ●ここに示した注意事項は、危害・損害の程度によって次のように分類されます。
  - いずれも安全に関する重大な内容を記載していますので、必ず守ってください。

| ⚠️危険 | この表示を無視して誤った取り扱いをすると、人が死亡、重傷を負う危険、または<br>火災の危険が差し迫って生じることが想定される内容を示しています。 |
|------|---------------------------------------------------------------------------|
| ⚠警告  | この表示を無視して誤った取り扱いをすると、人が死亡、重傷を負う可能性、また<br>は火災の可能性が想定される内容を示しています。          |
| ⚠注意  | この表示を無視して誤った取り扱いをすると、人が傷害を負う可能性や物的損害の<br>発生が想定される内容を示しています。               |

●絵表示について次のような意味があります。

| $\bigcirc$ | 一般的な禁止 | Â | 一般的な危険・警告・注意 | 0 | 必ず行うこと     |
|------------|--------|---|--------------|---|------------|
| 8          | 接触禁止   |   | 高温注意         | e | アースを接続すること |
|            | 分解禁止   | A | 感電注意         |   |            |

**屋内設置禁止**(感電・事故の原因)

貯湯ユニットは屋内に設置しないでください。

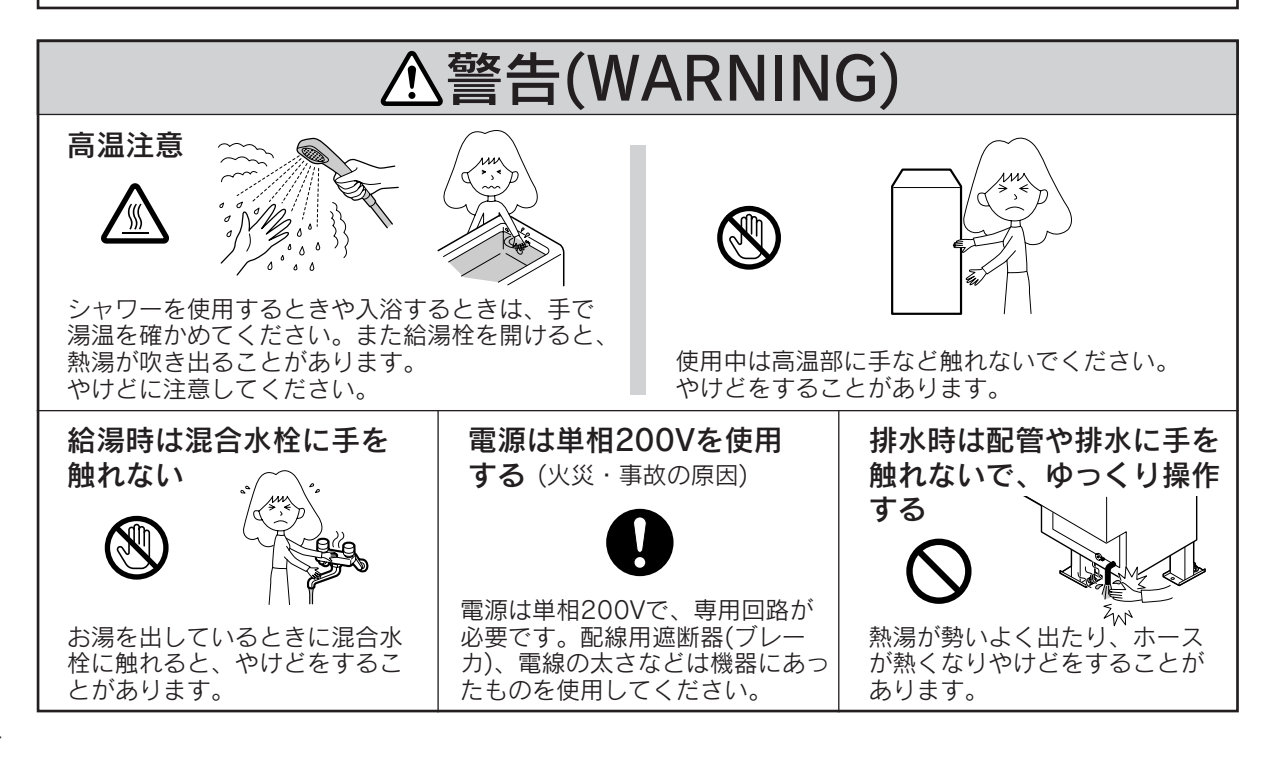

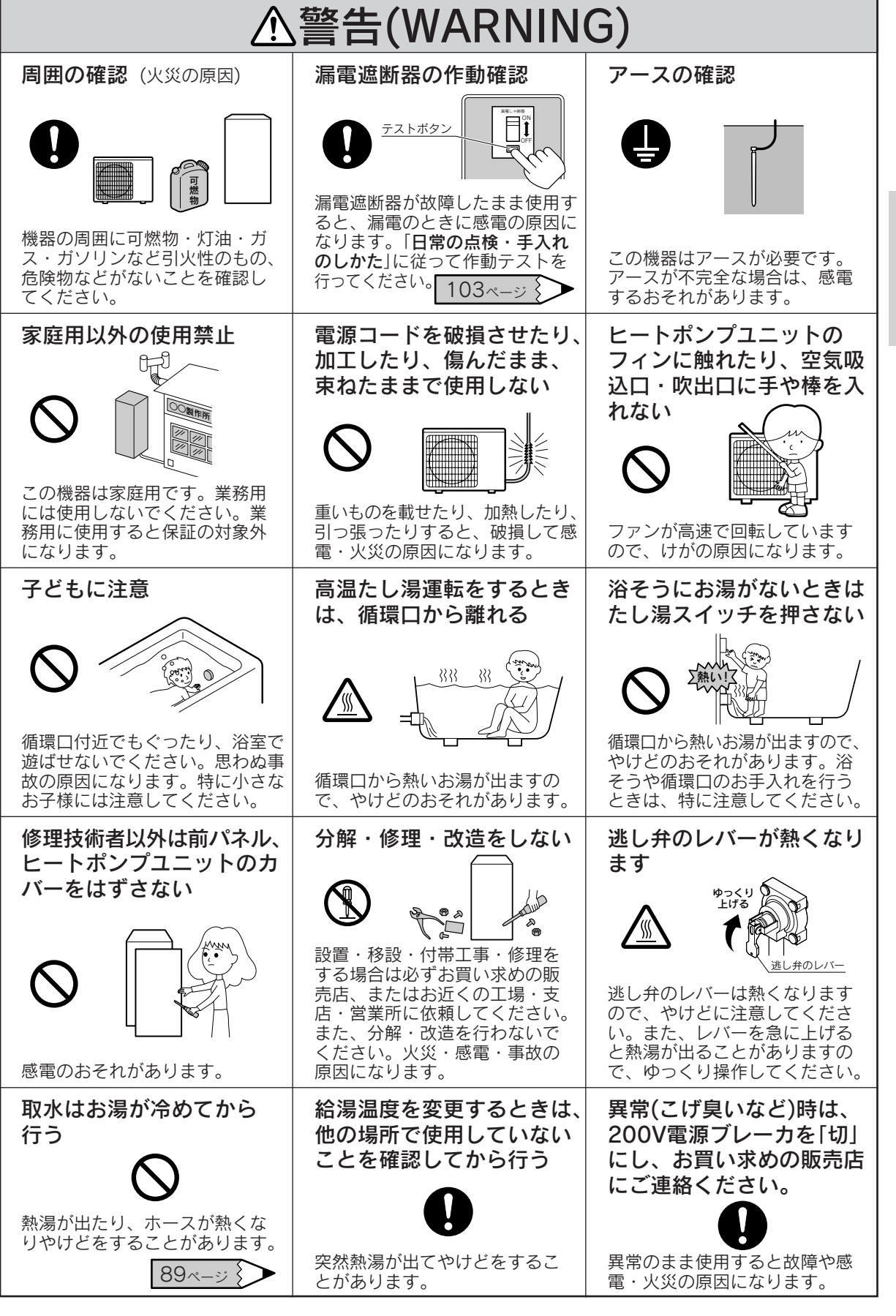

し使用の前

l.-

特に注意していただきたいこと

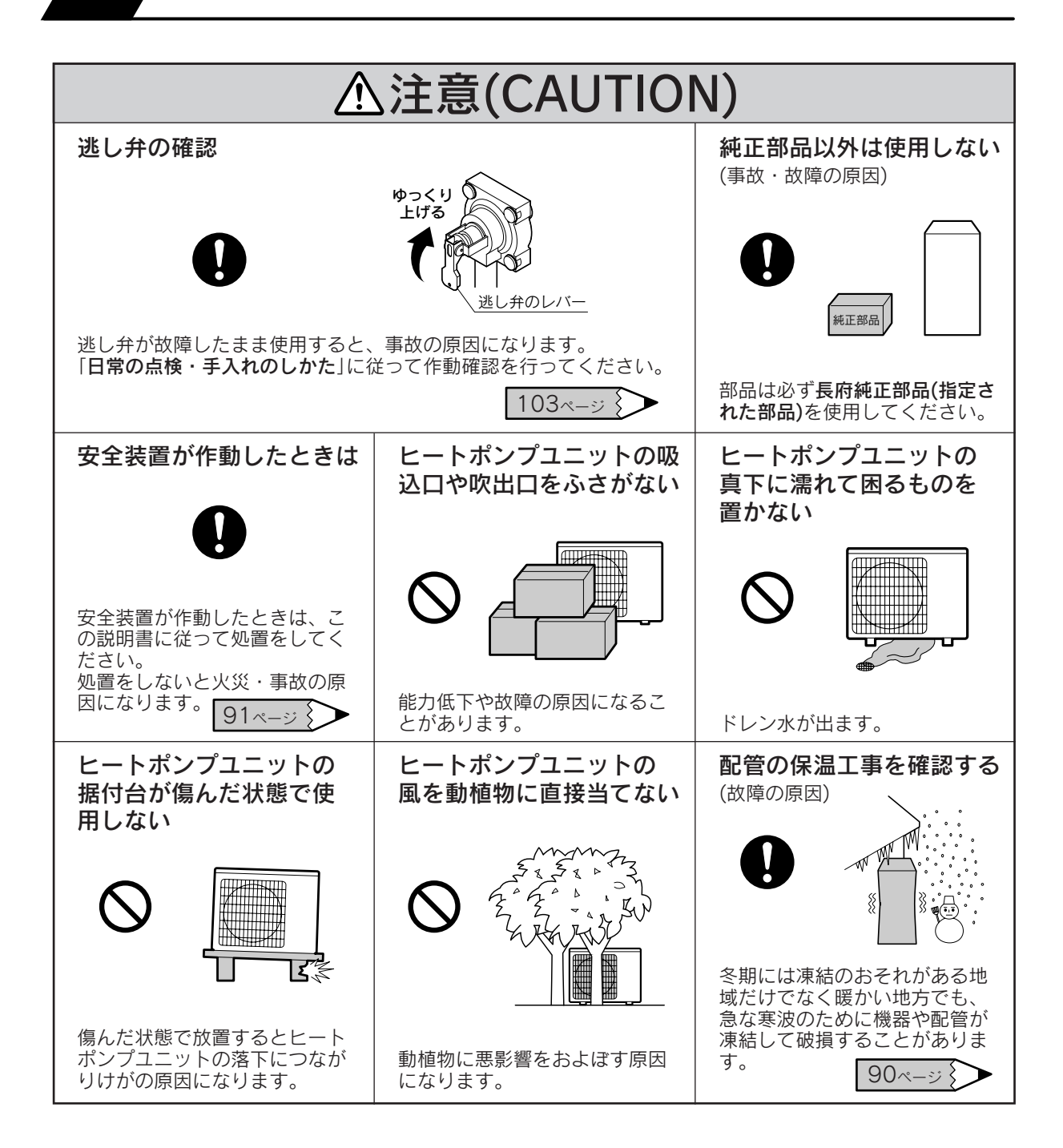

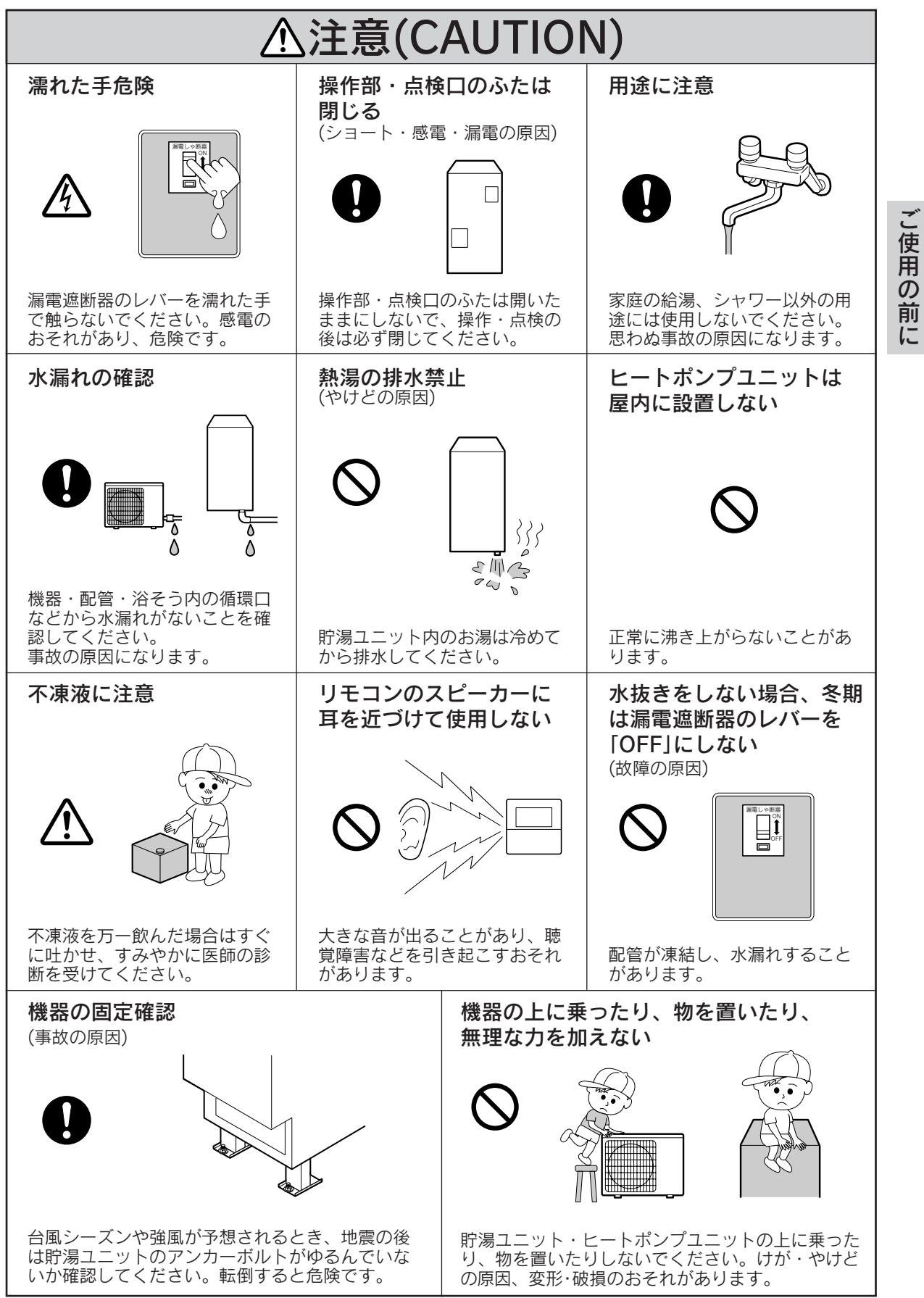

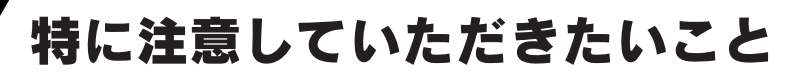

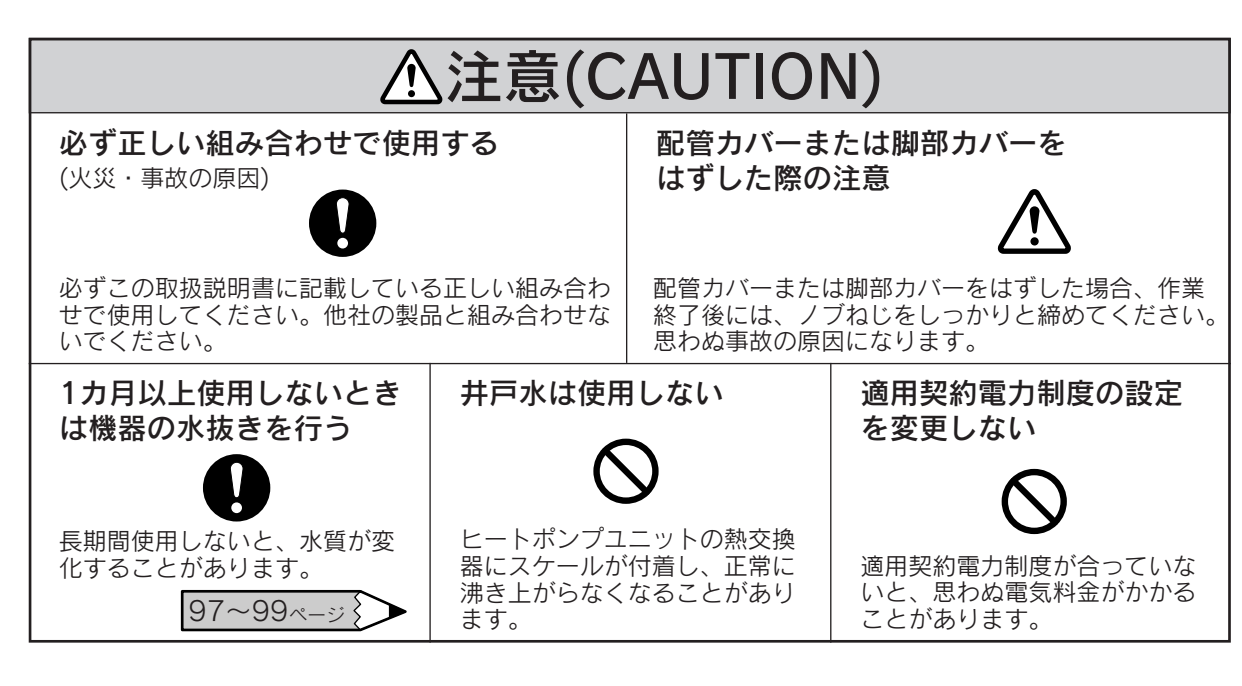

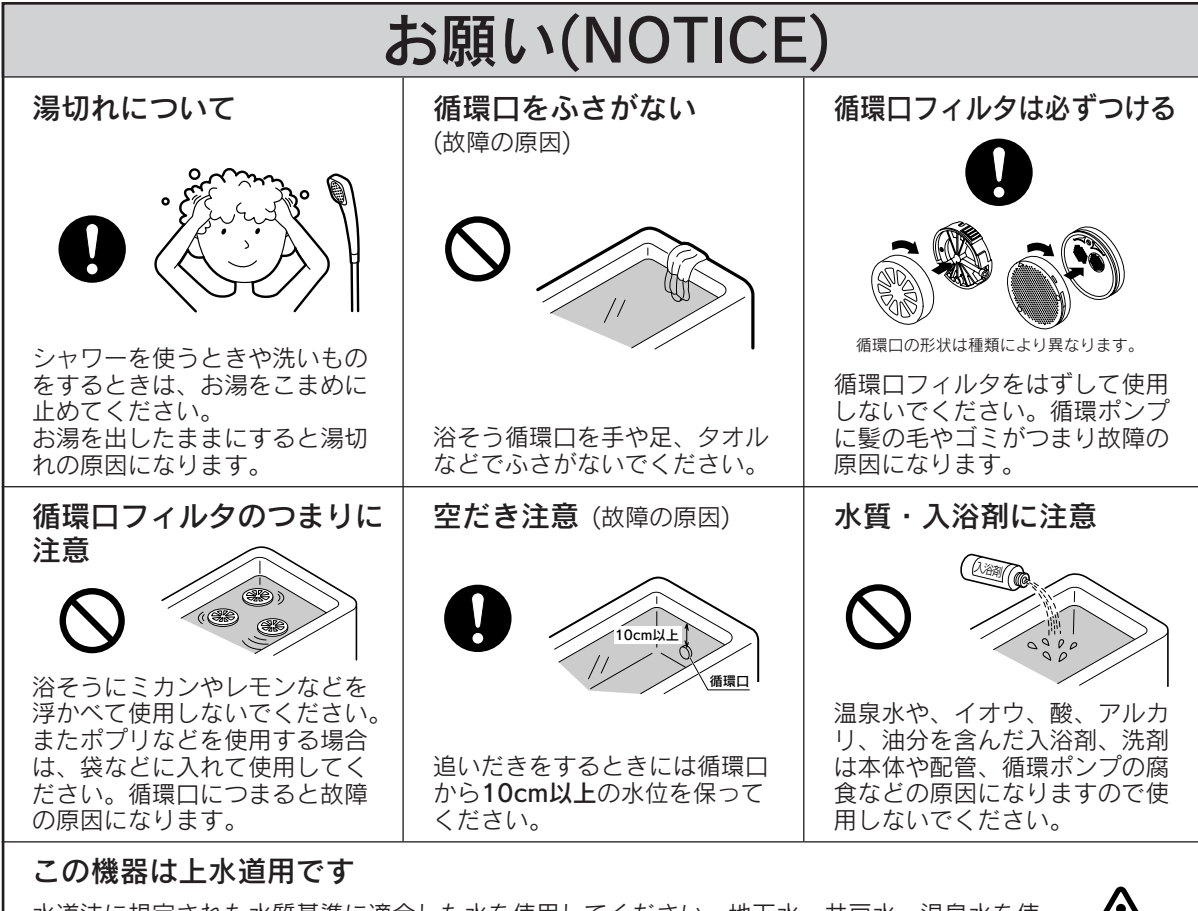

水道法に規定された水質基準に適合した水を使用してください。地下水・井戸水・温泉水を使 用すると、水質によっては機器内に異物が付着し、水漏れ・故障の原因になります。この場合 の修理は保証期間内でも有料となります。

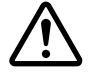

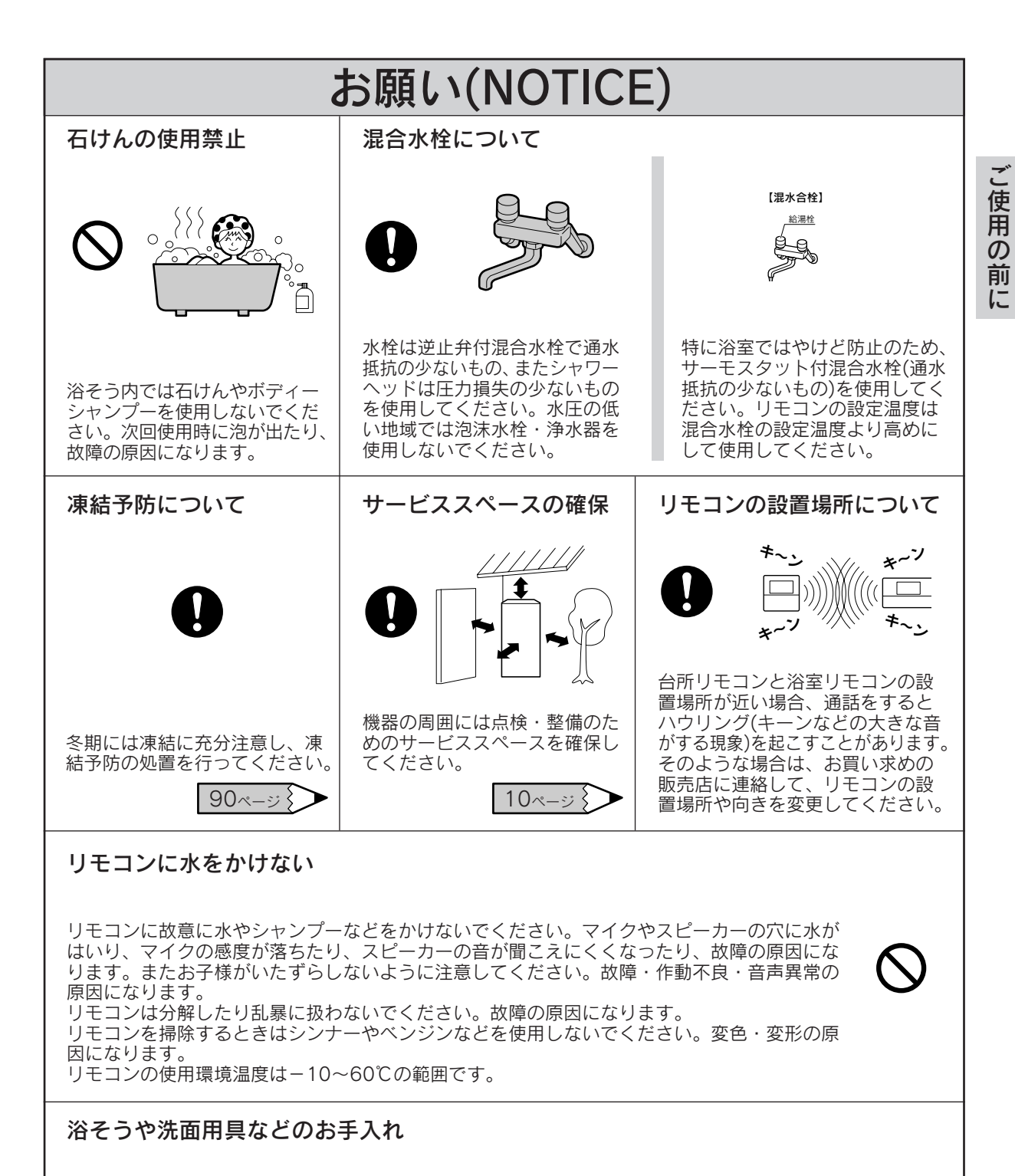

配管(銅配管)から溶出したわずかな銅イオンと、石けんなどに含まれる脂肪酸が反応して浴そう や洗面用具などが青くなることがありますが、異常ではありません。 使い始めに発生しやすく、時間の経過とともに発生しにくくなります。 汚れを放置しますと取れにくくなりますので、こまめに掃除してください。 汚れが取れにくい場合は、中性洗剤を使用するか、つけ置き洗いをすると効果的です。 その後、水で充分に洗い流してください。

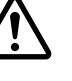

9

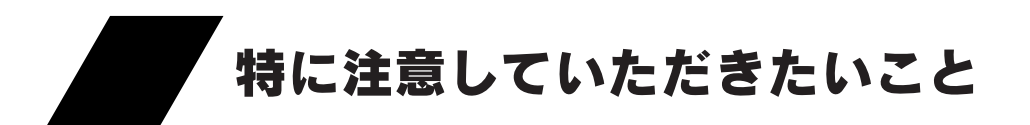

#### 設置場所について

●設置場所に余裕がある場合は、できるだけ広い間隔を取ってください。
 ●ヒートポンプユニットからの排水は水はけのよい場所にしてください。

■設置場所は次のことを満たしていることを確認してください。

- ・水平な場所
- ・落下物の危険がない場所
- ・周囲に可燃物や引火性のものがない場所
- ・足場などを組まなくてもメンテナンスできる場所
- ・階段、避難口から離れた場所

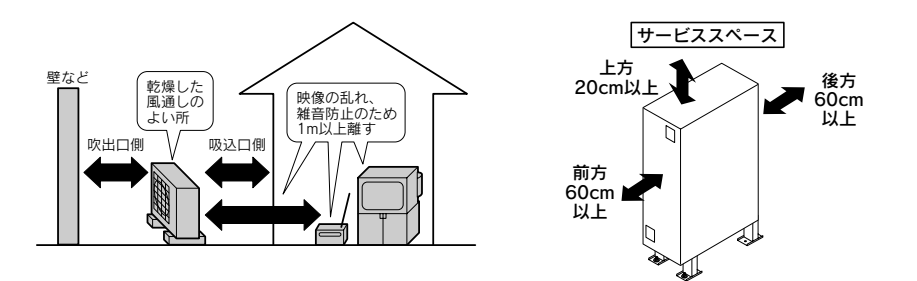

#### ■運転音にも配慮を

次のような場所をお選びください。 ●貯湯ユニットの重量に充分耐え、騒音や振動が増大しない場所 ●ヒートポンプユニットの吹出口からの風や運転音が隣家の迷惑にならない場所

#### ■電気工事について

●電源は必ず専用回路を設置してください。

#### ■移設について

●増改築・引越しなどで、製品を移設したり再据付けする場合は、お買い求めの販売店にご相談ください。

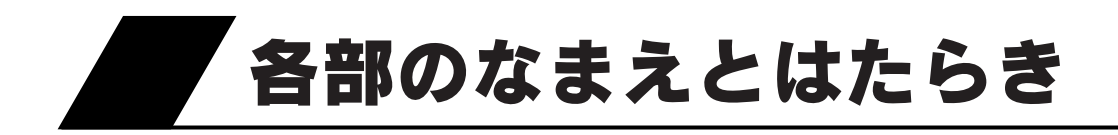

#### 外観図

貯湯ユニット

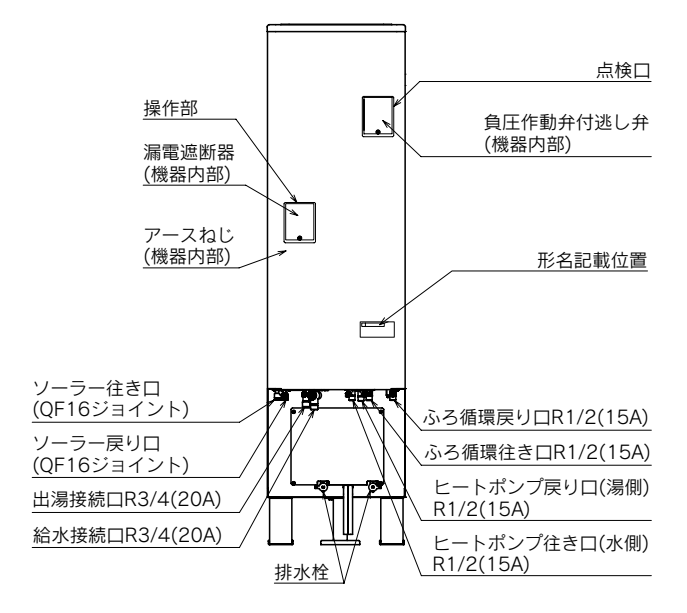

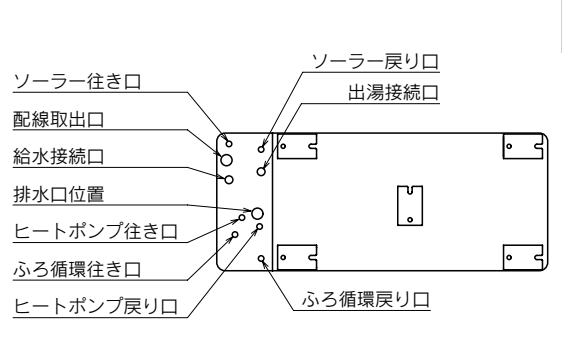

【機器上方よりの透視図】

こ使用の前に

ヒートポンプユニット

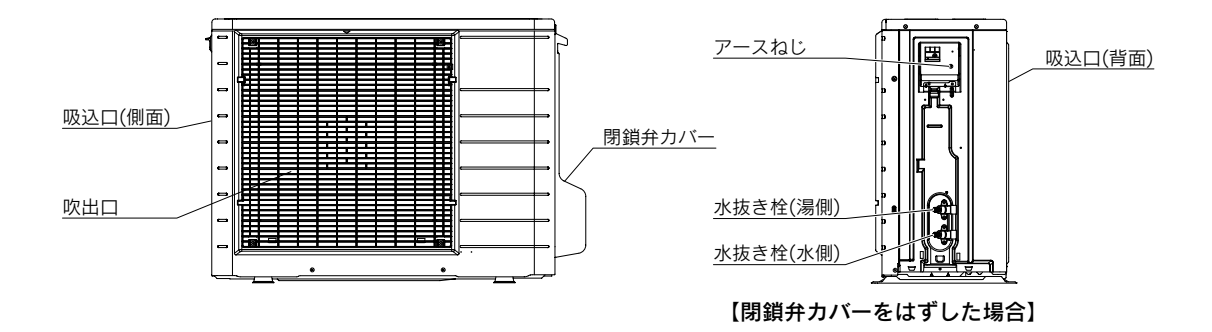

11

#### 各部のなまえとはたらき

#### 台所リモコン (CMR-2507P…インターホン付き)

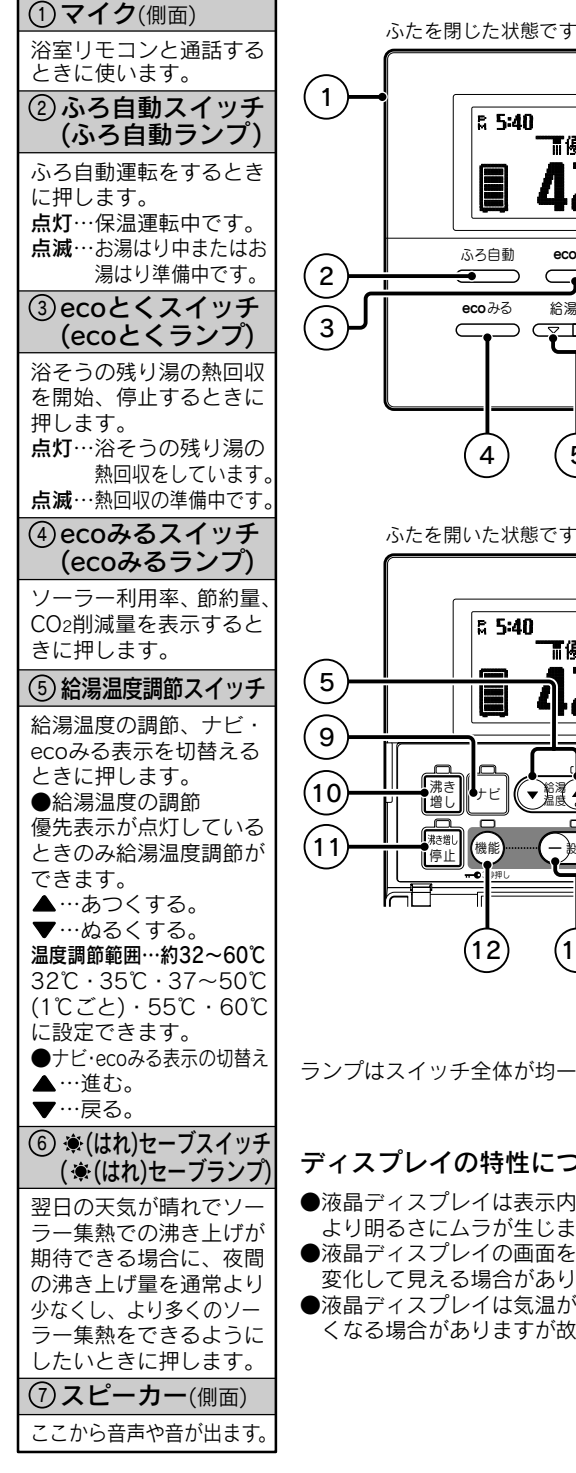

| たを闭した状態です。                                                                                            |                             | (通話ランプ)                                                                                 |
|----------------------------------------------------------------------------------------------------|-----------------------------|-----------------------------------------------------------------------------------------|
| <sup>R</sup> 5:40 おまかせ<br>Tr優先<br><b>夏 42</b> とし42と                                                   | 7                           | 浴室リモコンと通話する<br>ときに押します。<br>点灯…台所リモコンから<br>通話ができます。<br>通話ができます。<br>通話ができます。              |
| ぶろ自動 eccとく 通話<br>● CC みる 給湯温度 象 セーブ<br>● CC みる シーズ                                                    | -8                          | <ul> <li>(9) デビスイッチ<br/>(ナビランプ)</li> <li>使用可能湯量、使用湯量<br/>履歴、給湯使用量、湯量</li> </ul>         |
|                                                                                                    |                             | モニタを確認するときに<br>押します。<br>ナビ表示中に点灯します。<br><b>10 沸き増しスイッチ</b>                              |
| <ul><li>(4) (5) (6)</li><li>たを開いた状態です。</li></ul>                                                      |                             | (沸き増しランプ)<br>沸き増しをするときに押<br>します。<br>沸き増し運転中に点灯し                                         |
| <b>□ 5:40</b> おまかせ<br>Ⅲ優先                                                                             |                             | ます。<br>(1) 沸き増し停止スイッチ<br>(沸き増し停止ランプ)<br>昼間時間帯の沸き増しを                                     |
|                                                                                                    |                             | 停止するときに押します。<br>沸き増し停止中に点灯し<br>ます。                                                      |
|                                                                                                    | —(15)<br>—(16)              | (1) (機能スイッチ)<br>機能設定をするときに押<br>します。<br>約3秒間押し続けると、<br>チャイルドロックの設定<br>・解除ができます。<br>88ページ |
| イッチ全体が均一に光るものではあり                                                                                     | ません。                        | (1) 設定スイッチ<br>選択した機能の設定を変<br>更するときに押します。<br>+…進む。<br>ー…戻る。                              |
| レイの特性について<br>スプレイは表示内容やコントラスト調                                                                        | 整などに                        | () 確定スイッチ<br>機能設定の内容を確定す<br>るときに押します。                                                   |
| こにムフが主じますが政障ではありま<br>スプレイの画面を正面以外から見ると<br>見える場合がありますが故障ではあり<br>スプレイは気温が下がると表示の切替<br>合がありますが故障ではありません。 | さん。<br>表示色が<br>ません。<br>わりが遅 | (15) ふろ予約スイッチ<br>(ふろ予約ランプ)<br>ふろ自動運転を予約する<br>ときに押します。<br>ふろ自動運転の予約中に<br>点灯します。          |
|                                                                                                    |                             | (1) 滞き上げ設定スイッチ<br>沸き上げ設定を変更する<br>ときに押します。                                               |

⑧ 通話スイッチ

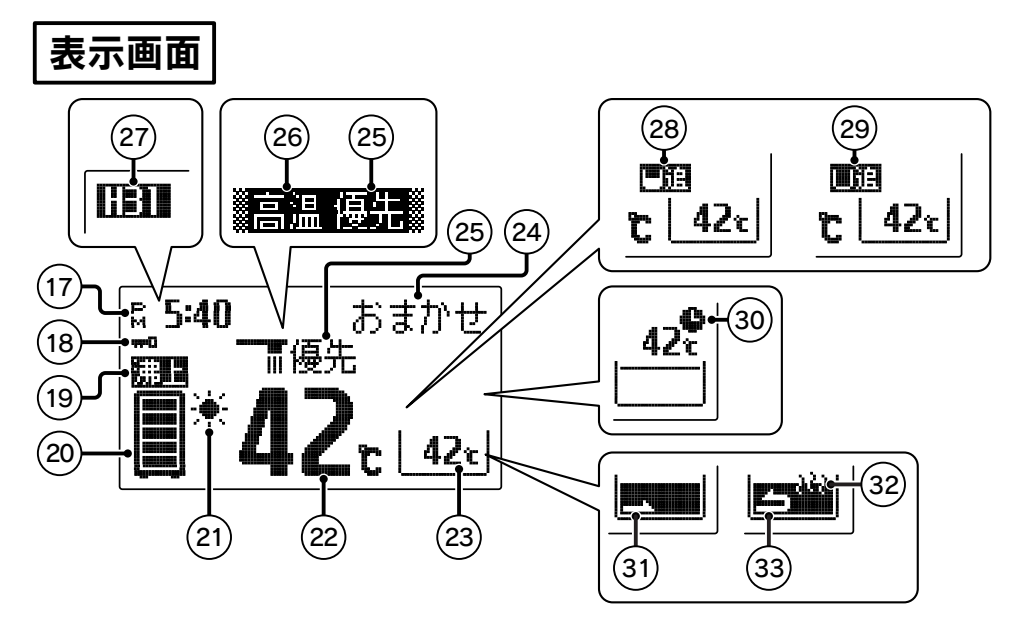

| 17 現在時刻表示               | 22 給湯温度表示                            | ⑧ 高温表示          | 30 ふろ予約表示                     |
|-------------------------|--------------------------------------|-----------------|-------------------------------|
| 現在時刻を表示します。             | 給湯設定温度を表示します。                        | 給湯設定温度が55℃以上    | ふろ自動運転の予約中に表                  |
| 18 チャイルドロック表示           | 23 ふろ温度表示                            | のときに表示します。      | 示します。                         |
| チャイルドロックが設定さ            | ふろ設定温度(沸き上げ温                         | 27 エラーコード(警報)表示 | <ol> <li>3) お湯はり表示</li> </ol> |
| れているときに表示します。           | 度)を表示します。                            | 異常時に点滅して異常をお    | ふろ自動運転や高温たし湯                  |
| 19 沸き上げ表示               | ◎お湯はり表示中・追いた                         | 知らせします。         | 理転、にし湯理転、にし水                  |
| ヒートポンプユニットによ            | ふろ予約表示中は表示位                          | 28 追いだき注意表示     | 運転しるとうにお場・小を入れているときに表示します。    |
| る沸き上げ運転中に表示します          | 置が変わります。                             | 残湯量が少ない場合に表示    | ③ 保温表示                        |
|                         | @ 作動表示部                              | Uag. 59~-52     | 保温運転中や追いだき中に                  |
| 20 残湯量表示                | お知らせ表示の内容、沸き                         |                 | 表示します。                        |
| 貯湯タンク内のお湯の量を<br>  表示します | 上げモードなどの作動状態                         | 29追いだき不可表示      | <ol> <li>33 追いだき表示</li> </ol> |
|                         |                                      | 残湯量が少なく追いだきが    | (循環表示)                        |
| (2) ソーラー集熱表示            | ② 優先表示                               | できない場合に表示します。   | 追いだき中・ecoとく中・                 |
| ソーラー集熱運転中に表示<br>します。    | この表示が点灯していると<br>きのみ給湯温度の調節がで<br>きます。 | 59~             | 配管洗浄中に表示します。                  |

●表示画面は説明のためのもので実際とは異なります。

●表示部のバックライトは通常時は白色、ソーラー集熱運転中・ecoとく運転中は緑色になります。70・71ページ (お買い求め時設定)

#### ■残湯量のめやす

●残湯量表示は45℃以上のお湯の量を表示します。

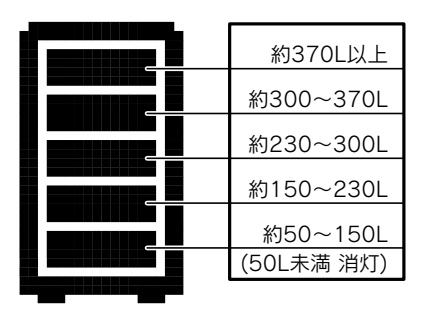

#### 各部のなまえとはたらき

#### 浴室リモコン (YST-2507P…インターホン付き)

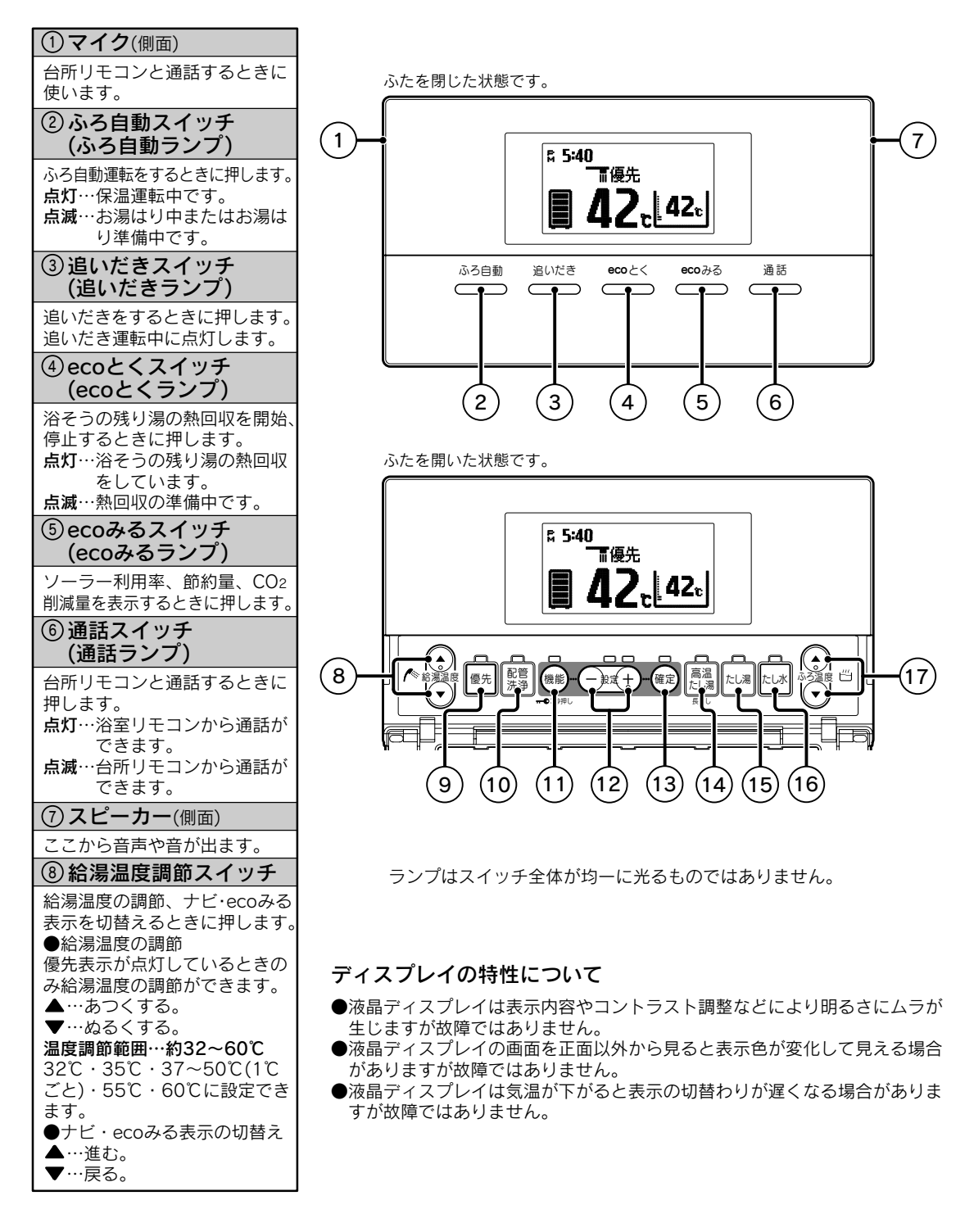

ご使用の前に

| ⑨ 優先スイッチ<br>(優先ランプ)                                                                                                    | 表示画面                                                                        |                                                         |                                                                        |
|----------------------------------------------------------------------------------------------------|-----------------------------------------------------------------------------|---------------------------------------------------------|------------------------------------------------------------------------|
| 浴室リモコンで給湯温度を<br>調節するときに押します。<br>このランプが点灯している<br>ときのみ給湯温度調節がで<br>きます。                                                                   |                                                                             | 7 26 29<br>画<br>品 優先 1 42.                              |                                                                        |
| <ol> <li>10 配管洗浄スイッチ<br/>(配管洗浄ランプ)</li> <li>ふろ配管に残っている残水</li> <li>を洗い流すとき、または配</li> <li>(注) 急烈を使用して配管</li> </ol>                       |                                                                             |                                                         |                                                                        |
| <ul> <li>              日流浄剤を受用して配置流<br/>浄するときに押します。      </li> <li>             11 機能スイッチ             機能設定をするときに押し         </li> </ul> |                                                                             | 〕<br>先<br>】<br>【42.↓                                    |                                                                        |
| ます。<br>約3秒間押し続けると、<br>チャイルドロックの設定・<br>解除ができます。<br>88ページ                                                                                |                                                                             |                                                         | 32 33                                                                  |
| 12設定スイッチ                                                                                                    |                                                                             |                                                         |                                                                        |
| 選択した機能の設定を変更<br>するときに押します。<br>+…進む。<br>戻る。                                                                                             | <ol> <li>小ろ温度調節スイッチ</li> <li>ふろ自動運転、追いだき運転、たし湯運転の温度を調節するときに押します。</li> </ol> | 23 ふろ水位表示<br>ふろ自動運転でお湯はりを<br>する水位と自動たし湯をす<br>る水位を表示します。 | <ul> <li>②追いだき注意表示</li> <li>残湯量が少ない場合に表示します。</li> <li>59ページ</li> </ul> |
| 13 確定スイッチ                                                                                                    | ▲…あつくする。<br>■ ゅえくする                                                         | 24ふろ温度表示                                                | <ol> <li>③ 追いだき不可表示</li> </ol>                                         |
| 機能設定の内容を確定する<br>ときに押します。                                                                                                    | <ul> <li>▼…ねるくする。</li> <li>温度調節範囲…約35~48℃</li> <li>1℃ごとに設定できます。</li> </ul>  | ふろ設定温度(沸き上げ温<br>度)を表示します。<br>◎お湯けり表示中・追いだ               | 残湯量が少なく追いだきが<br>できない場合に表示します。                                          |
| 1 1 高温たし湯スイッチ                                                                                                    | 18 現在時刻表示                                                                   | き表示中・保温表示中・                                             |                                                                        |
| (高温にし家フノノ)                                                                                                    | 現在時刻を表示します。                                                                 | ふろ予約表示中は表示位                                             | ③から予約表示                                                                |
| 浴そつに高温たし湯をする<br>ときに約2秒間押します。<br>高温たし湯運転中に点灯し                                                                                           | (19) <b>チャイルドロック表示</b><br>チャイルドロックが設定さ                                      | <sup>置か変わります。</sup><br>② 作動表示部                          | ふろ自動連転の予約中に表<br>示します。                                                  |
| ます。                                                                                                    | れているときに表示します。                                                               | お知らせ表示の内容などの                                            | 32お湯はり表示                                                               |
| ⑮たし湯スイッチ<br>(たし湯ランプ)                                                                                                    | ② 沸き上げ表示<br>ヒートポンプユニットによ                                                    |                                                         | ふろ自動運転や高温たし湯<br>運転、たし湯運転、たし水                                           |
| 浴そうにたし湯をするとき                                                                                                    | る沸き上げ運転中に表示し                                                                |                                                         | 運転で沿そうにお湯・小を<br>入れているときに表示します。                                         |
| に押します。 たし湯運転中に点灯します。                                                                                                    | む 9 。     ② 残湯量表示                                                           | きのみ給湯温度の調節ができます。                                        | <ul><li>③ 追いだき表示<br/>(循環表示)</li></ul>                                  |
| (値)たし水スイッチ<br>(たし水ランプ)                                                                                                    | 貯湯タンク内のお湯の量を<br>表示します。                                                      | ② 高温表示<br>給湯設定温度が55℃以上                                  | 追いだき中・ecoとく中・<br>配管洗浄中に表示します。                                          |
| 浴そうにたし水をするとき                                                                                                    | (22)給湯温度表示                                                                  | のときに表示します。                                              | 34 保温表示                                                                |
| たし水運転中に点灯します。                                                                                                    | 給湯設定温度を表示します。<br>                                                           | 28 エラーコード(警報)表示                                         | 保温運転中や追いだき中に                                                           |
|                                                                                                    |                                                                             | 異常時に点滅して異常をお<br>  知らせします。                               | 12/1/ 0 3 0                                                            |

●表示画面は説明のためのもので実際とは異なります。

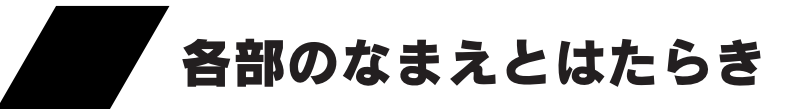

#### **増設リモコン** (CMR-2505S)

ふたを閉じた状態です。 ①給湯温度調節スイッチ ⑤ 確定スイッチ 給湯温度の調節をするときに 機能設定の内容を確定すると 押します。 きに押します。 ¤ 5:40 優先表示が点灯しているとき ⑥現在時刻表示 .... のみ給湯温度調節ができます。 現在時刻を表示します。 **42**r ▲…あつくする。 ▼…ぬるくする。 ⑦チャイルドロック表示 温度調節範囲…約32~60℃ チャイルドロックが設定され 32°C · 35°C · 37~50°C ているときに表示します。 給湯温度 (1℃ごと)・55℃・60℃ に設定できます。 ⑧ 沸き上げ表示 ② 優先スイッチ ヒートポンプユニットによる 沸き上げ運転中に表示します。 (優先ランプ) 増設リモコンで給湯温度を調 ⑨ 残湯量表示 節するときに押します。この ふたを開いた状態です。 貯湯タンク内のお湯の量を表 ランプが点灯しているときの 示します。 み給湯温度の調節ができます。 10 給湯温度表示 ③機能スイッチ ¤ 5:40 給湯設定温度を表示します。 機能設定をするときに押しま ① 優先表示 **42**<sub>c</sub> す。 この表示が点灯しているときの 約3秒間押し続けると、チャ み給湯温度の調節ができます。 イルドロックの設定・解除が できます。 88 ~- 55 (12) エラーコード(警報)表示 優先 異常時に点滅して異常をお知 ④ 設定スイッチ らせします。 選択した機能の設定を変更す 機能 確定 (13)高温表示 るときに押します。 F +…進む。 給湯設定温度が55℃以上の -…戻る。 ときに表示します。 3 4 (5 ●表示画面は説明のためのもので実際とは異なります。

ディスプレイの特性について

- ●液晶ディスプレイは表示内容やコントラスト調整などにより 明るさにムラが生じますが故障ではありません。
- ●液晶ディスプレイの画面を正面以外から見ると表示色が変化して見える場合がありますが故障ではありません。
- ●液晶ディスプレイは気温が下がると表示の切替わりが遅くなる場合がありますが故障ではありません。

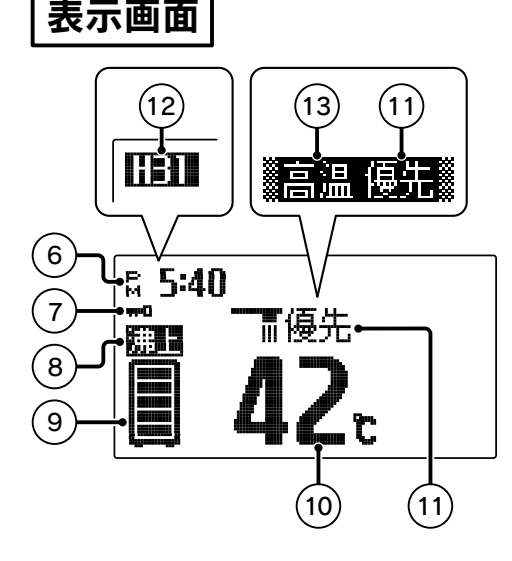

1

2

#### 機能設定について

●機能スイッチ、確定スイッチ、設定スイッチを操作することにより、下記の機能設定ができます。

#### 台所リモコンの場合

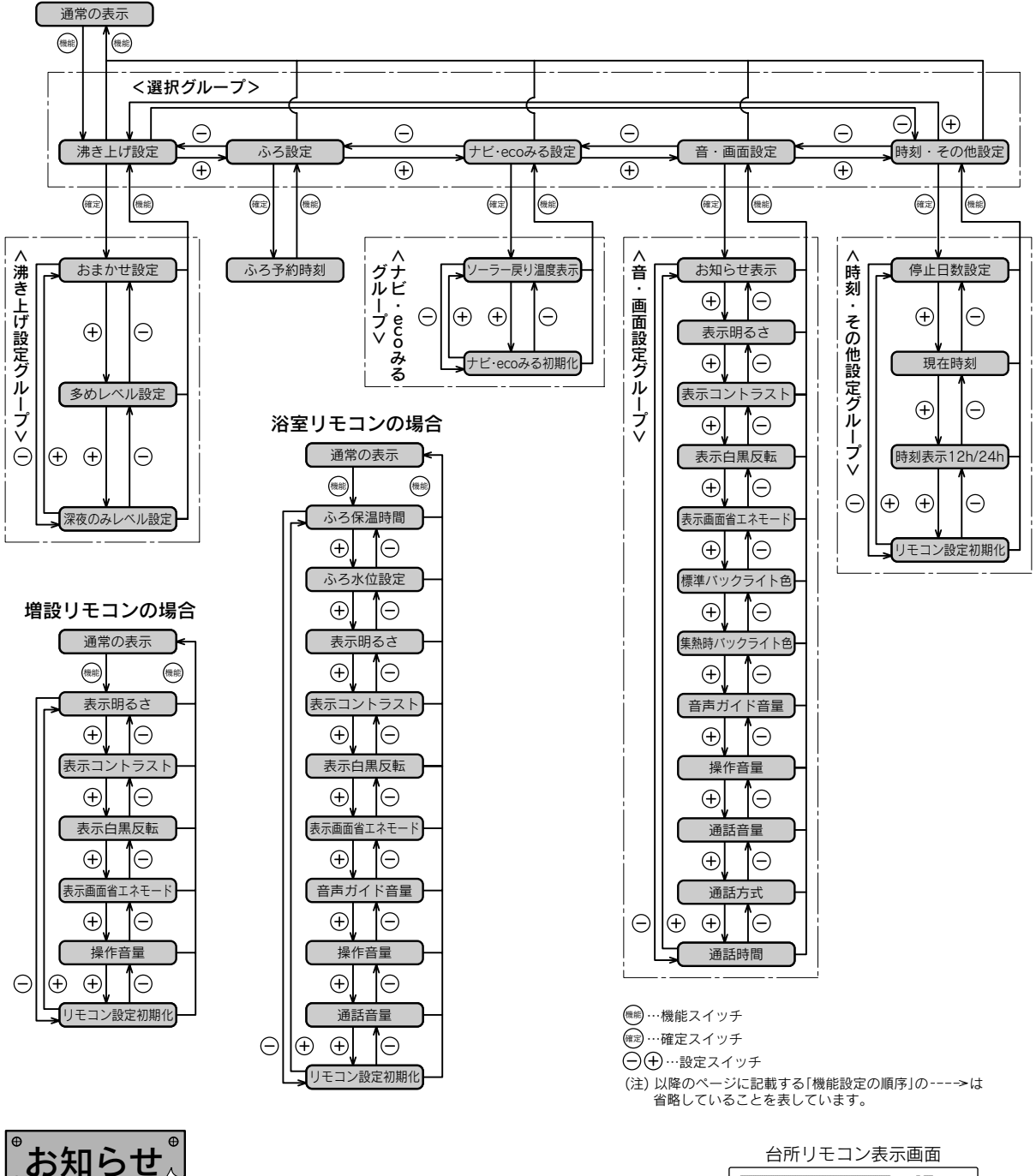

●現在時刻の設定を行っていない場合は、機能スイッチを押すと 「現在時刻」の設定画面を表示します。

●機能設定中に約10秒間操作をしないと操作ガイドが表示され ます。

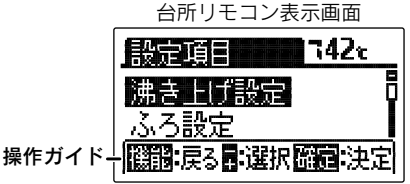

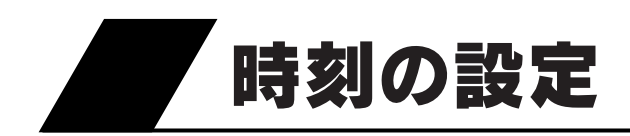

現在時刻の設定

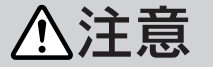

●必ず現在時刻の設定を行ってください。
 ●現在時刻の設定は台所リモコンで行います。

台所リモコン

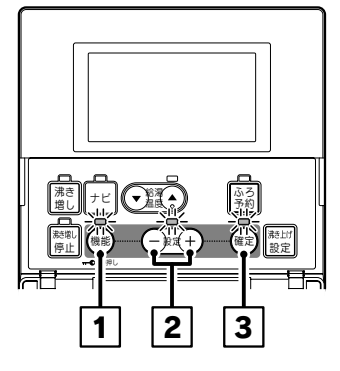

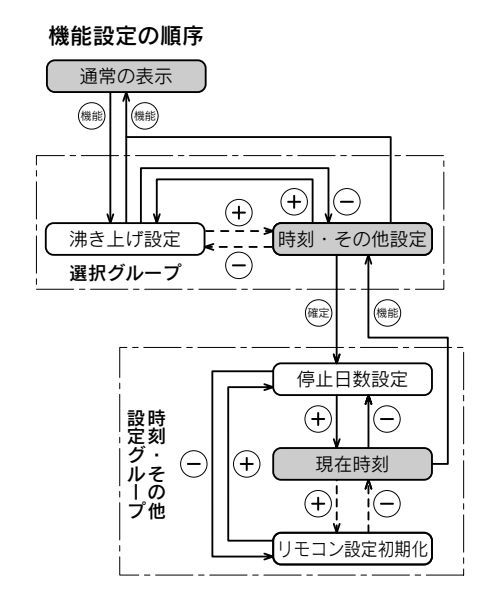

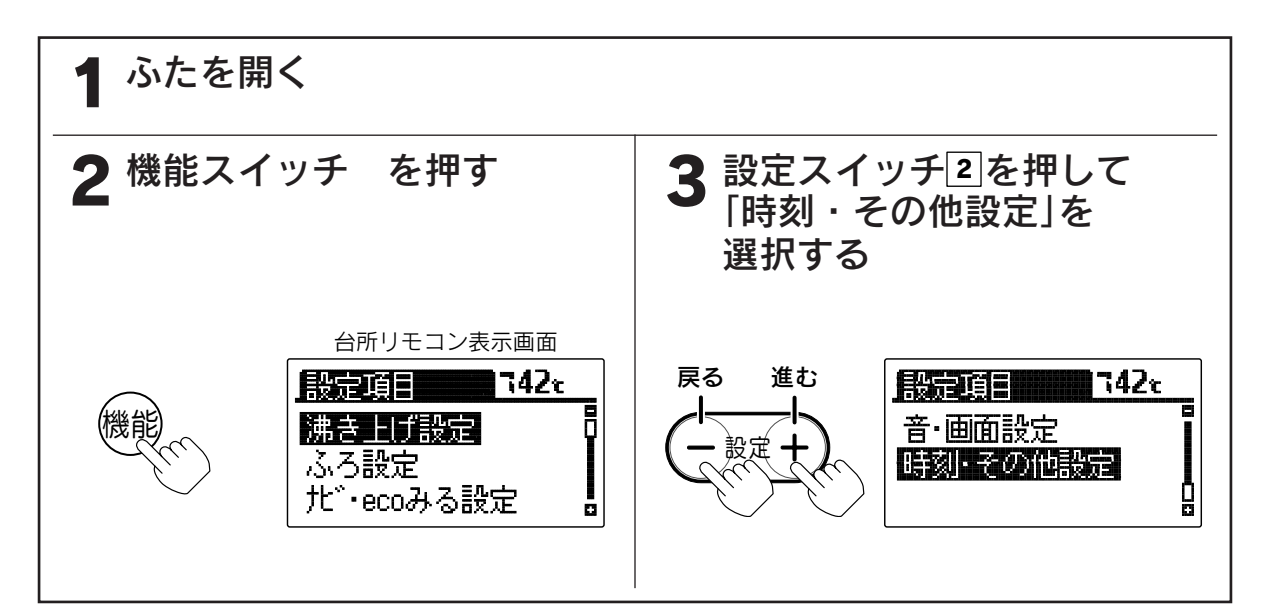

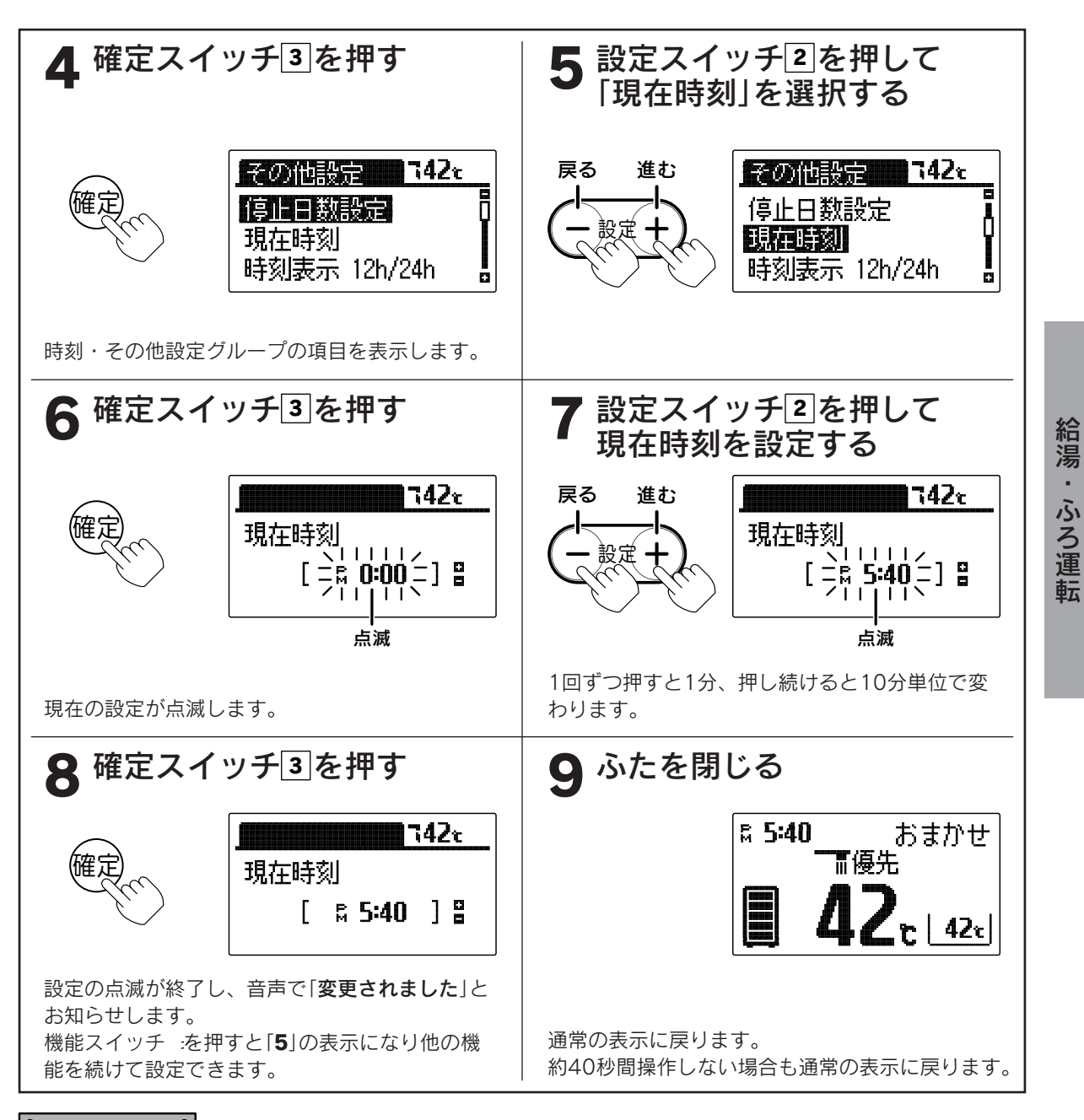

- ●現在時刻が合っていないと昼夜の判断が正しく行われず、電気料金が割高になることがあります。 (AMは午前、PMは午後です。)
- ●この貯湯ユニットは学習機能により、最適な時間帯を選んでソーラー集熱運転を行います。 必ず現在時刻の設定を行ってください。
- ●途中で設定をやめる場合はふたを閉じてください。通常の表示に戻ります。
- ●停電により「現在時刻を設定してください」と表示しているときは「6」から操作を行い、現在時刻を設定して ください。
- ●停電した後は現在時刻が合っていることを確認してください。

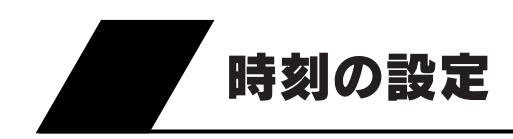

#### 時計の表示方法の設定

●時計の表示を「AM・PM表示」または「24時間表示」のどちらかに設定できます。 時計の表示を変更すると現在時刻・設定時刻・音声などが変更されます。

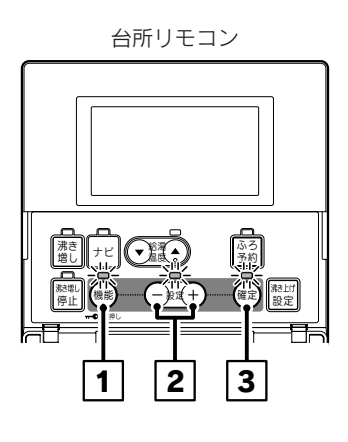

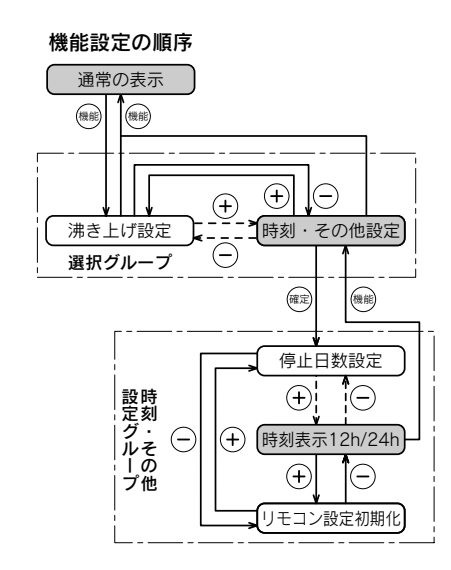

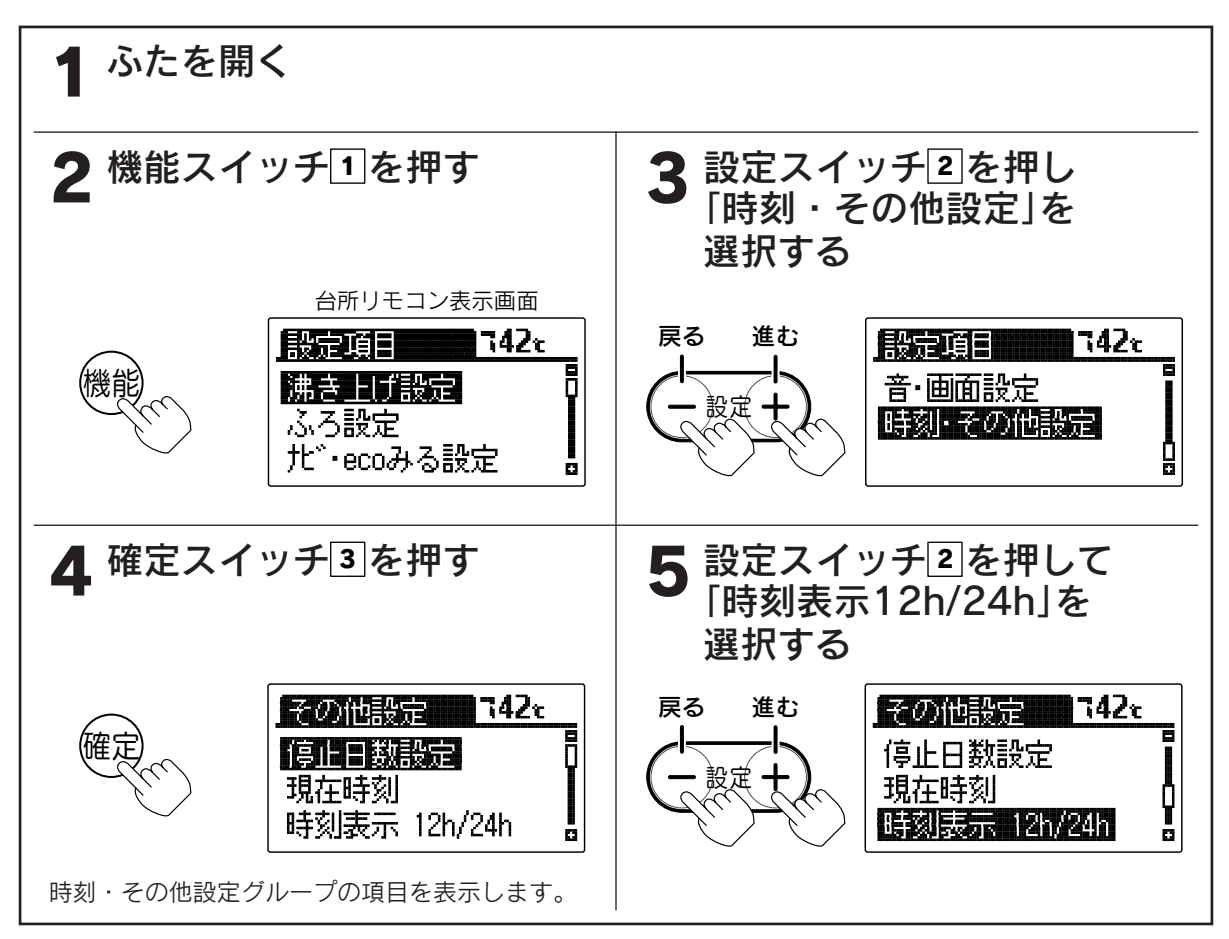

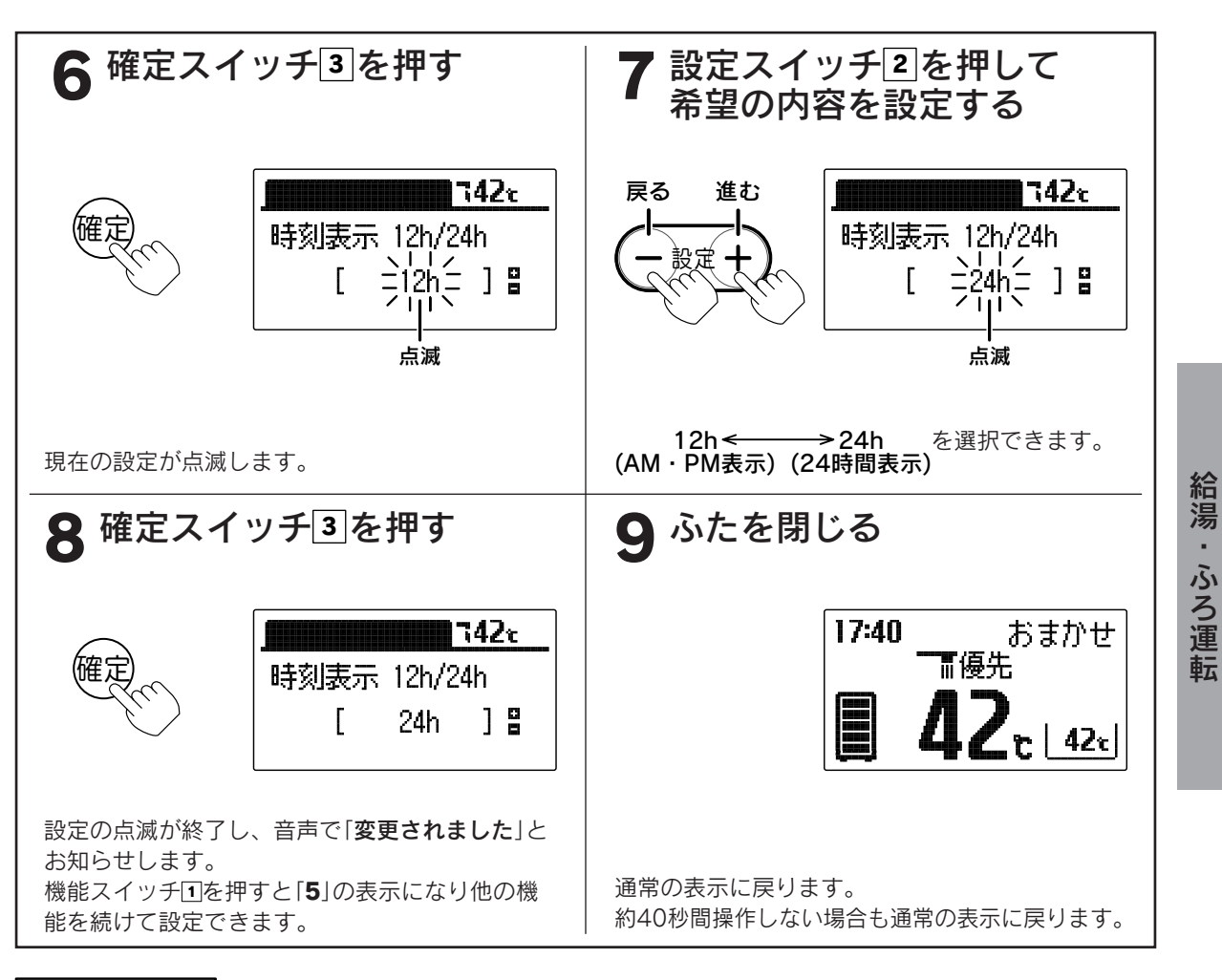

゚゙お知らせ

●お買い求め時には「12h(AM・PM表示)」に設定されています。 ●途中で設定をやめる場合はふたを閉じてください。通常の表示に戻ります。

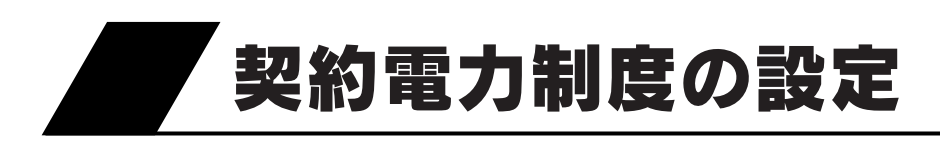

●この機器は申請により、通電制御型として電気料金の割引が 適用されます。

注意 ●すでに契約電力制度に合わせて設定されている場合は変更 しないでください。通常は据付け時に設定しています。 ●適用契約電力制度が合っていないと、思わぬ電気料金がか かることがあります。

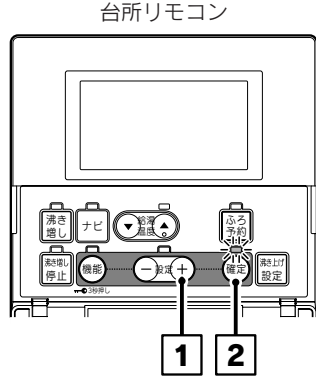

●電源が入っていない状態では、契約電力制度の設定はできません。

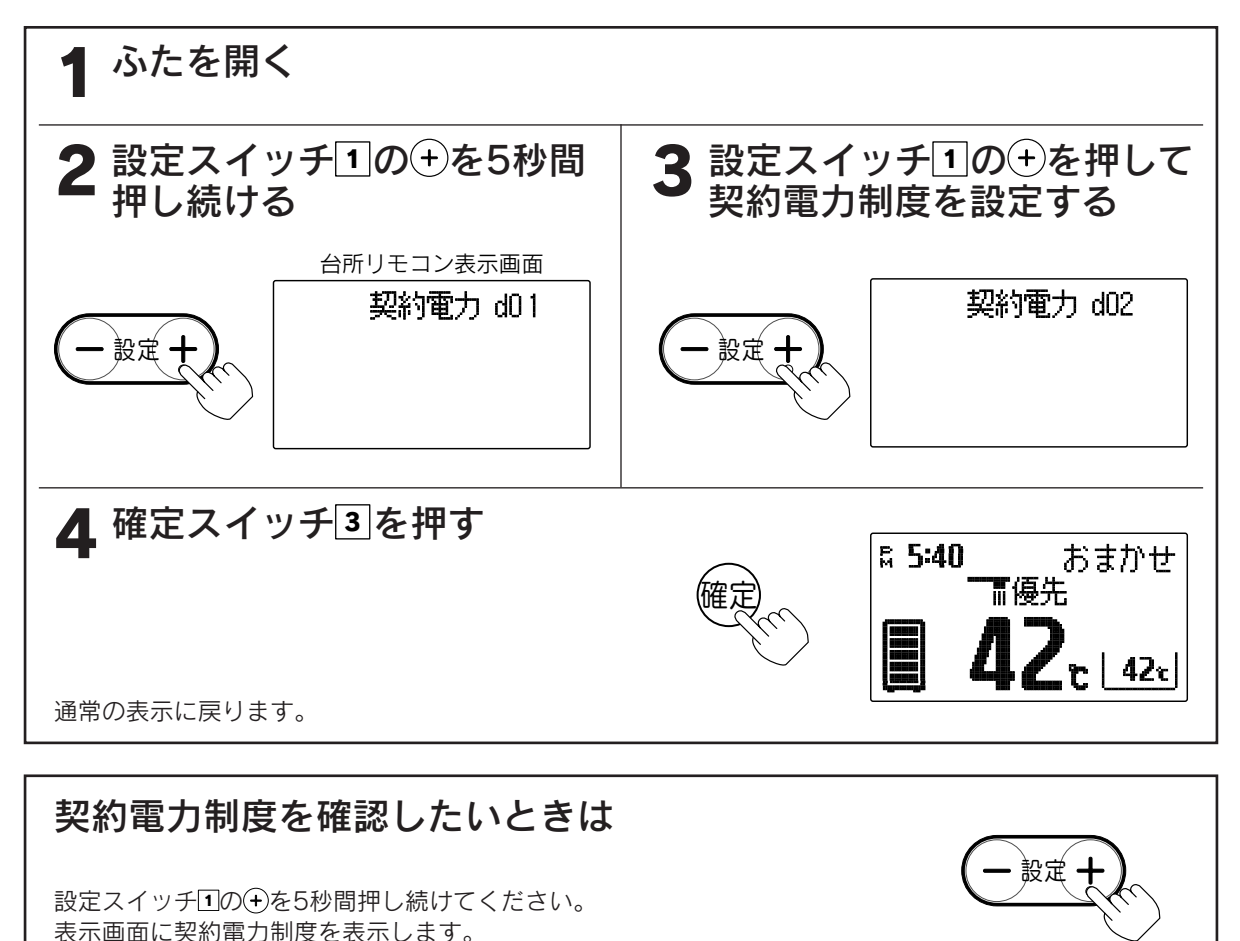

# 給湯・ふろ運転

#### ■契約電力制度の内容

| [d01]表示(お買い求め時)                                                                                                    | 0時  | 7時                               | 23時24時                                |
|----------------------------------------------------------------------------------------------------|-----|----------------------------------|---------------------------------------|
| 北海道電力・・・ドリーム8B<br>東北電力・・・やりくりナイト8<br>東京電力・・・おトクなナイト8<br>北陸電力・・・エルフナイト8<br>中部電力・・・タイムプラン<br>四国電力・・・<br>関西電力<br>四国電力<br>九州電力<br>沖縄電力」<br>(8時間型) |     | 夜間時間帯                            | 昼間時間帯                                 |
| [d02]表示                                                                                                    | 0時  | 8時                               | 23時24時                                |
| 中国電力・・・エコノミーナイト<br>(時間帯別電灯)                                                                                                    |     | 夜間時間帯                            | 昼間時間帯                                 |
| [d03]表示                                                                                                    | 0時  | 8時                               | 22時 24時                               |
| 東北電力・・・やりくりナイト10<br>東京電力・・・おトクなナイト10<br>北陸電力・・・エルフナイト10<br>九州電力・・・よかナイト10                                                                     |     | 夜間時間帯                            | 昼間時間帯 [11]                            |
| [d04]表示                                                                                                    | 0時  | 6時                               | 22時 24時                               |
| 北海道電力・・・ドリーム8A                                                                                                    |     | 夜間時間帯                            | <b>昼間時間帯</b>                          |
| [d05]表示                                                                                                    | 0時  | 8時                               | 24 時                                  |
| 北海道電力・・・ドリーム8C                                                                                                    |     | 夜間時間帯                            | 昼間時間帯                                 |
| [h01]表示                                                                                                    | 0時  | 7時 10時                           | 17時 23時24時                            |
| 東京電力・・・電化上手<br>関西電力・・・はびeタイム<br>沖縄電力・・・Eeらいふ                                                                                                  |     | 夜間時間帯 リビシグ 昼間                    | 時間帯 朝晩・リビング                           |
| [h02]表示                                                                                                    | 0時  | 7時 9時                            | 17時 23時24時                            |
| 中部電力・・・Eライフプラン                                                                                                    |     | 夜間時間帯 明光 昼間                      | 寺間帯 朝晩・リビング                           |
| [h03]表示                                                                                                    | 0時  | 8時 10時                           | 17時 23時24時                            |
| 中国電力・・・ファミリータイム                                                                                                    |     | 夜間時間帯 「朝晩」 「見ピング」 「日間            | 時間帯 朝晩・リビング                           |
| [h04]表示                                                                                                    | 0時  | 8時 10時                           | 17時 22時 24時                           |
| 北陸電力・・・エルフナイト10プラン<br>九州電力・・・電化Deナイト                                                                                                    | ス 🗌 | 夜間時間帯 見ピング 昼間                    | 時間帯 朝晩・リビング                           |
| [h05]表示                                                                                                    | 0時  | 6時                               | 16時18時 22時24時                         |
| 北海道電力・・・ドリーム8エコA                                                                                                    |     | 夜間時間帯    昼間時間帯                   | ピーク時間時間帯                              |
| [h06]表示                                                                                                    | 0時  | 7時                               | 16時18時 23時24時                         |
| 北海道電力・・・ドリーム8エコB                                                                                                    |     | 夜間時間帯    昼間時間帯                   | ド <sup>ピーク</sup> 昼間時間帯                |
| [h07]表示                                                                                                    | 0時  | 8時                               | 16時18時 24時                            |
| 北海道電力・・・ドリーム8エコC                                                                                                    |     | 夜間時間帯    昼間時間                    | 帯  ビーク 昼間時間帯                          |
|                                                                                                    |     | ドリーム8エコのピーク時間<br>その他の期間(4月~11月)に | は冬期間(12月~3月)のみです。<br>はピーク時間の設定はありません。 |
| [h08]表示                                                                                                    | 0時  | 8時13                             | 時 18時 22時 24時                         |
| 北海道電力・・・eタイム3                                                                                                    |     | 夜間時間帯 朝晩時間帯                      | 午後時間帯朝晩時間帯                            |

●契約している電力制度の内容については、各電力会社へお問い合わせください。

●上記に当てはまるものがない場合は、お買い求めの販売店にご相談ください。

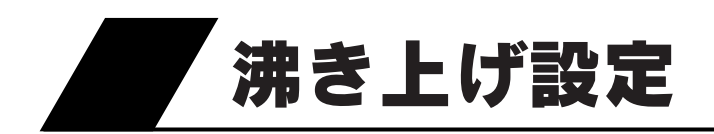

台所リモコン

ふろ約 予約 確定

> ]<del>≣</del>≍ 1]

機能

 ●お買い求め時には「おまかせ設定[省エネ]」に設定されています。(省エネ推奨モード) 通常はこのモードでの使用をおすすめします。
 ●「※(はれ)セーブ」は沸き上げ設定を「おまかせ」にしているときのみ受け付けます。

▲ ふたを開く

#### 2 沸き上げ設定スイッチ1を押す

希望の沸き上げ設定に合わせます。

設定を変更すると、音声で「**変更されました**」とお知らせします。 約30秒間操作しない、またはふたを閉じることで、通常の表示に戻ります。

| 沸き上げ設定 | 特長                                      | 沸き上げ運転を<br>行う時間帯 | こんなときに                                                                  |
|--------|-----------------------------------------|------------------|-------------------------------------------------------------------------|
| おまかせ   | 日々のお湯の使用量を学習して、沸き上げ湯量を<br>自動で設定します。     | 昼間時間帯            | 通常は <b>おまかせ</b> に設定することをおすすめ<br>します。<br>「 <b>谏(はれ)セーブ</b> ]をする場合に設定します。 |
| 多め     | 昼間時間帯の沸き増し湯量を4段階で設定できます。                | 夜間時間帯            | いつもよりたくさんお湯を使いそうな場合<br>に設定します。                                          |
| 深夜のみ   | 夜間時間帯のみ沸き上げを行います。<br>湯切れしないように注意してください。 | 夜間時間帯            | 普段からあまりお湯を使用しない場合に設<br>定します。                                            |

●昼間時間帯の沸き上げは昼間電力で沸き上げますので、電気料金は割高になります。

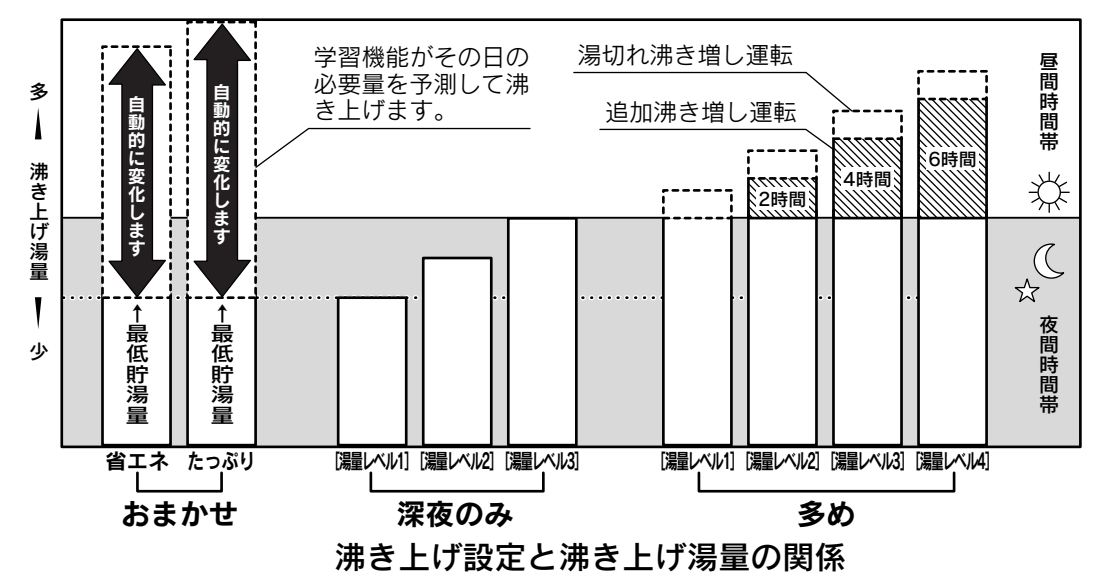

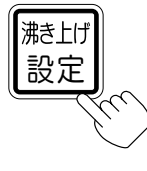

#### ■「おまかせ」設定について

●「おまかせ」の湯量レベルは2段階の設定ができます。 お買い求め時には「省エネ」に設定されています。

- ●「省エネ」でお湯が不足するときは、設定を「たっぷり」に変更してください。
- ●沸き上げ設定を「**おまかせ**」にしないと、湯量レベルの設定変更は反映されません。
- ●沸き上げ設定を「**おまかせ**」にしないと、**◆**(はれ)セーブを受け付けません。

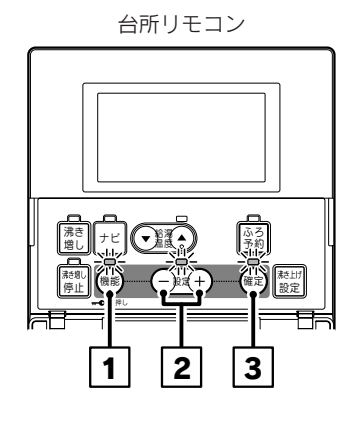

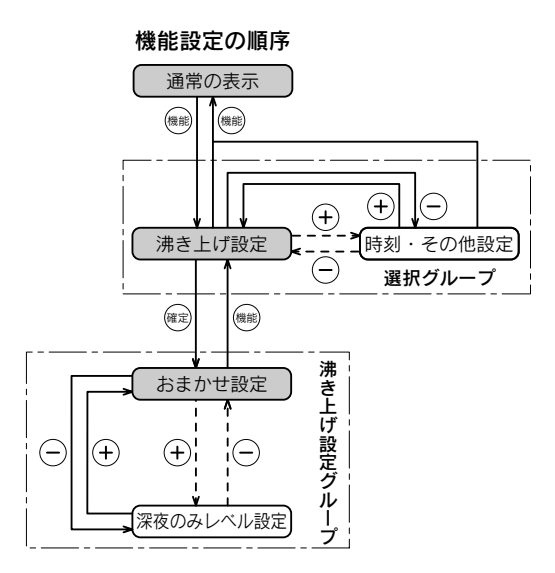

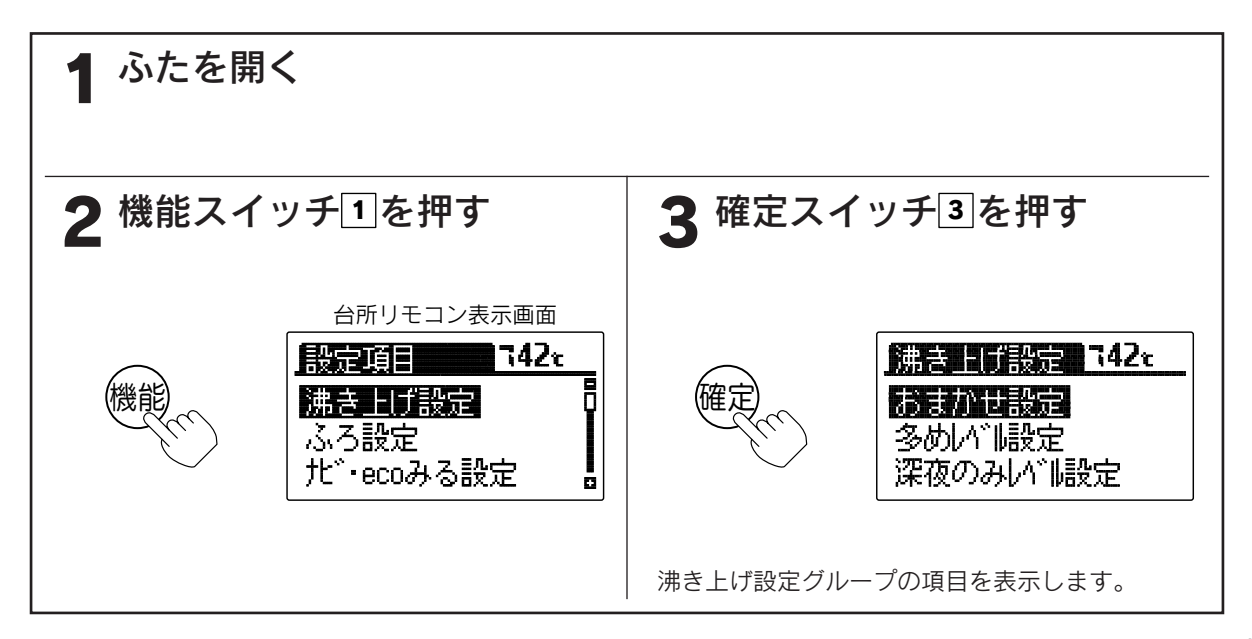

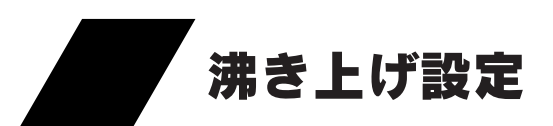

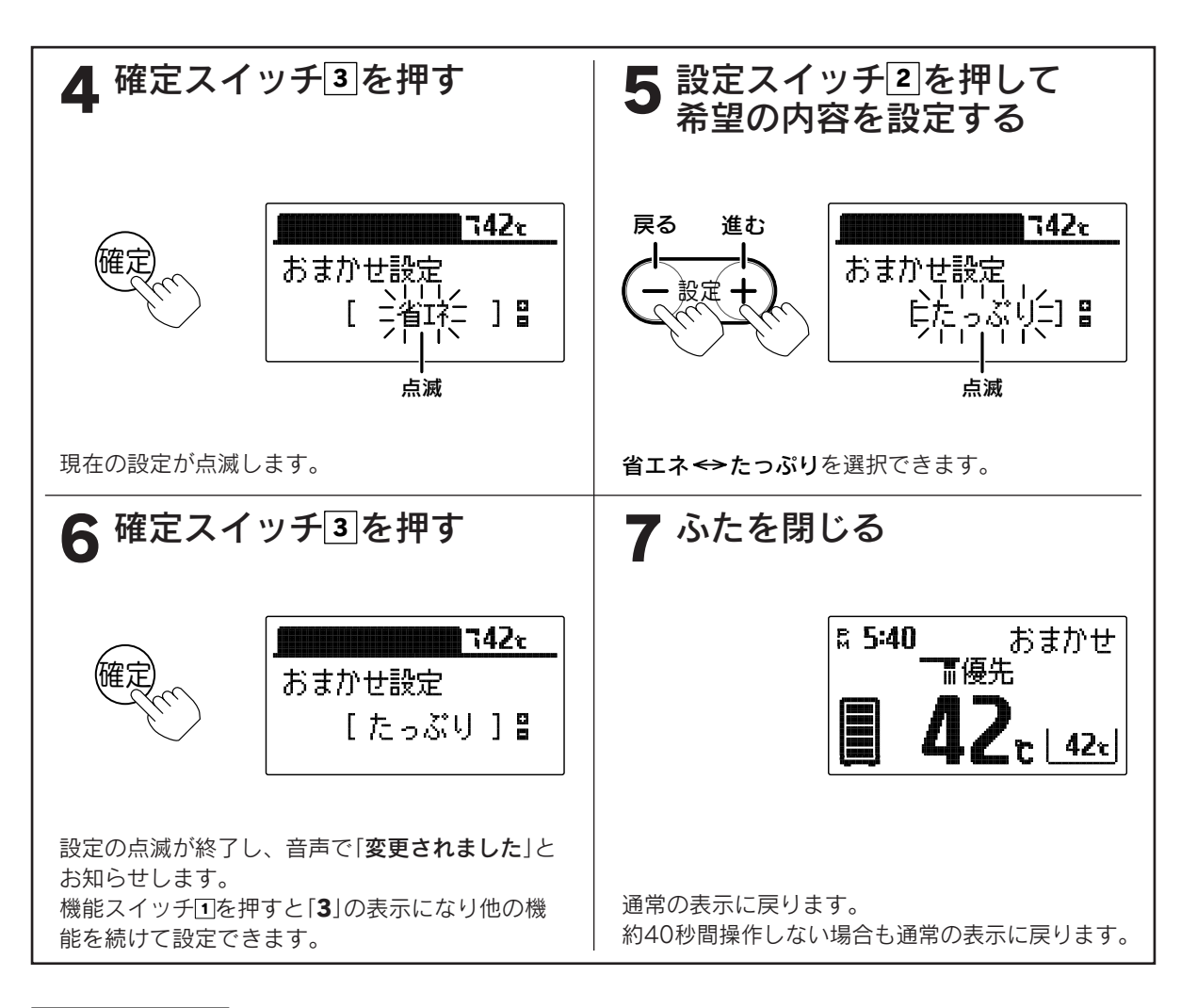

『お知らせ

- ●「おまかせ」、「深夜のみ」設定では季節に応じて、夜間時間帯の沸き上げ湯量を制限しますので、朝の時点で 残湯量表示が全点灯しない場合があります。また、少ないお湯の使用量で残湯量表示が1目盛り消灯する場 合もあります。
- ●途中で設定をやめる場合はふたを閉じてください。通常の表示に戻ります。

#### ■「多め」設定について

●「多め」の湯量レベルは4段階の設定ができます。 お買い求め時には「4」に設定されています。

●「多め」はお湯の使用に応じて以下の運転を行います。 《追加沸き増し運転》 昼間時間帯にお湯を使用すると、自動的に使用した量の お湯を追加で沸き上げます。 最長で6時間の追加沸き上げ運転を行います。

#### 《湯切れ沸き増し運転》

沸き上げ 沸き上げ 追加 湯切れ 湯量レベル 温度 温量 沸き増し 沸き増し 4 6時間 150L 約75 3 4時間 150L 소믊 ~85℃ ーー 沸き上げ 2 2時間 50L (※) 50L 1 なし

※外気温によって沸き上げ温度は変わります。

- 急な来客などで多量にお湯を使用し、残湯量が設定された湯量以下になると昼間時間帯に自動的に沸き 上げを行い、湯切れを防止します。
- ●用途 湯量レベル4または3・・・急な来客などでお湯を多量に使用するとき 湯量レベル2または1・・・「深夜のみ[湯量レベル3]」ではお湯が不足するとき
- ●沸き上げ設定を「**多めレベル**」にしないと、湯量レベルの設定変更は反映されません。

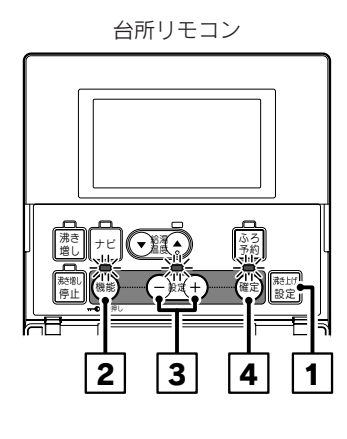

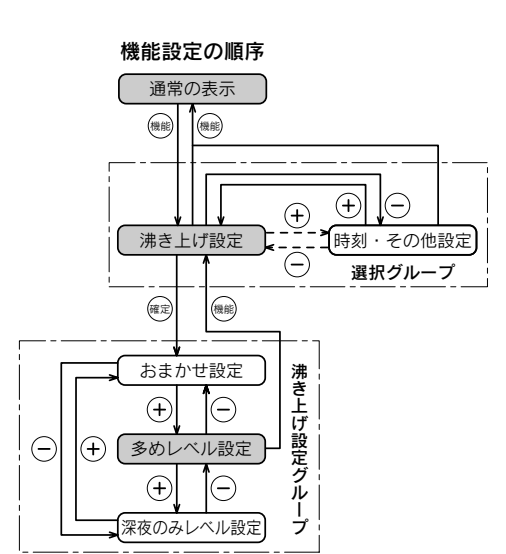

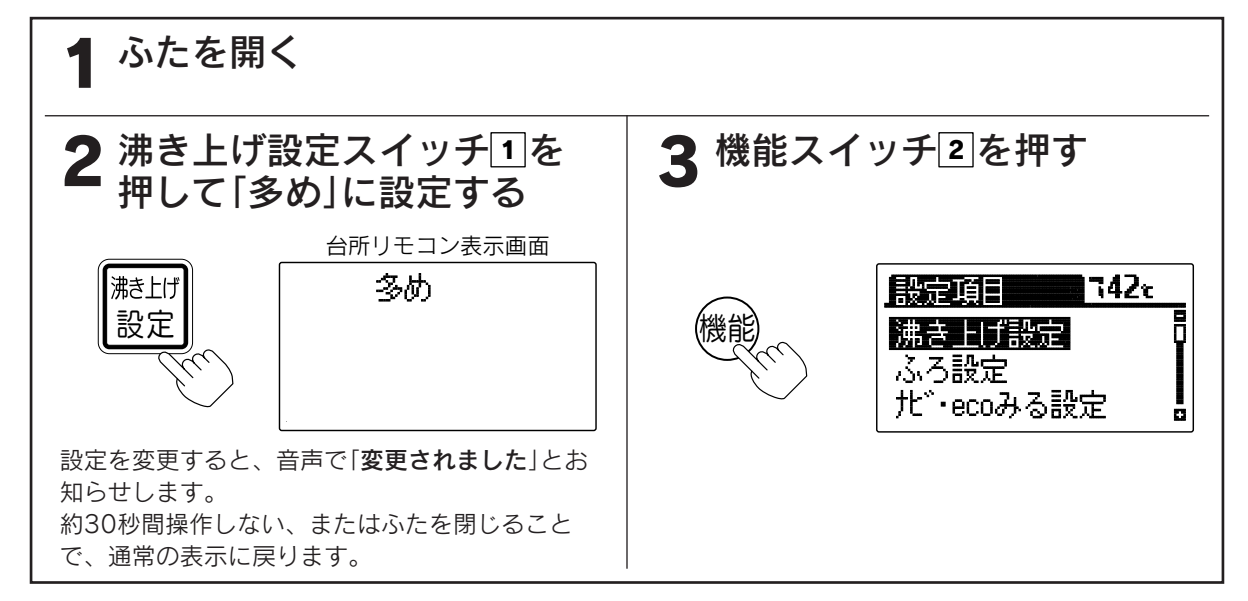

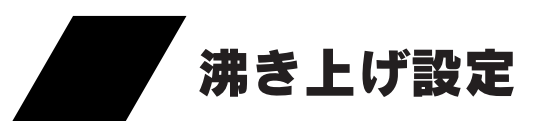

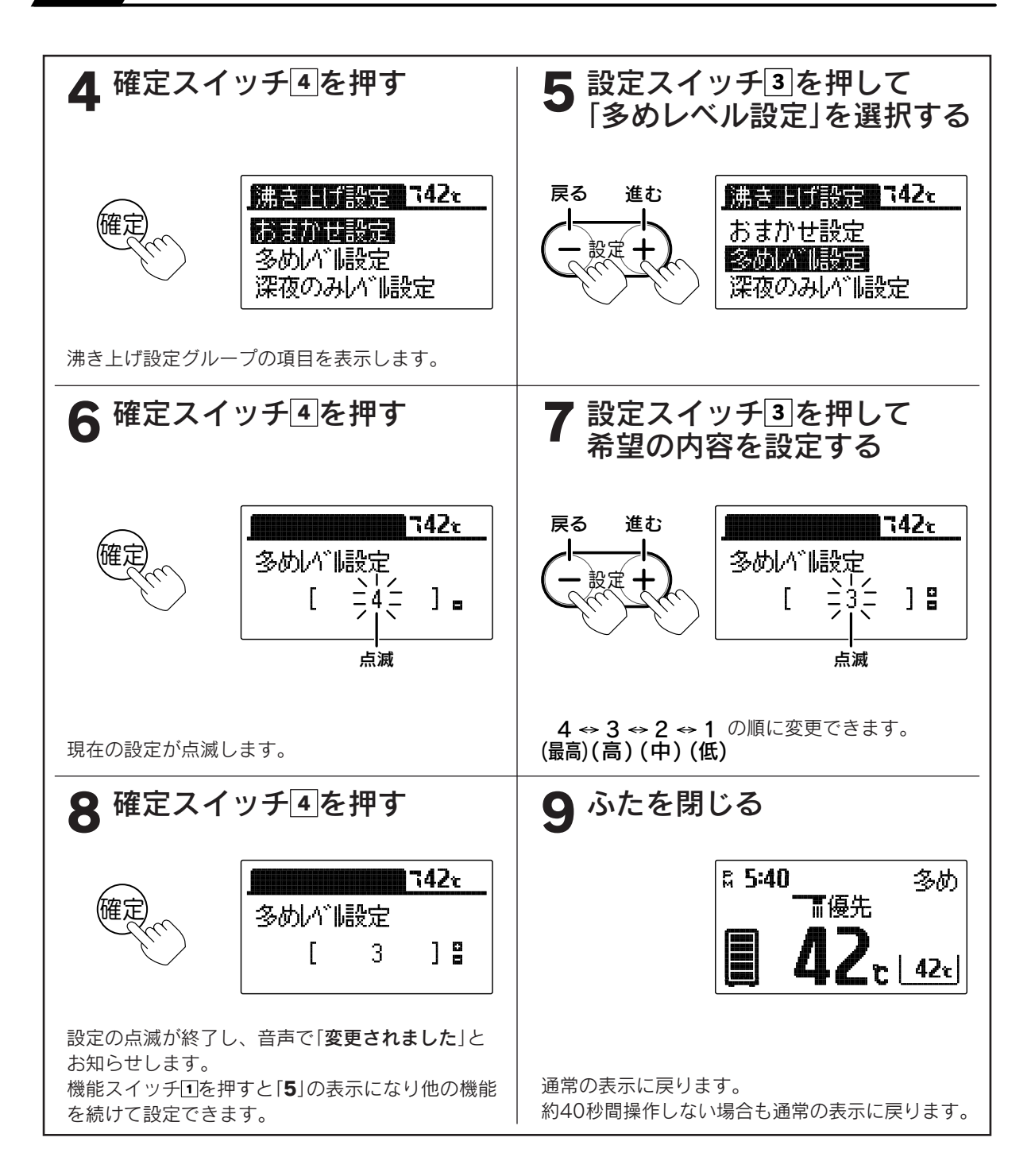

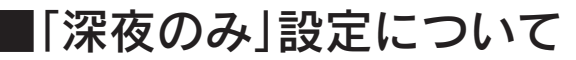

●お得な夜間時間帯のみ沸き上げを行います。
 ●「深夜のみ」の湯量レベルは3段階の設定ができます。
 お買い求め時には「3」に設定されています。

| 湯量レベル 沸き上げ温度 |            | 沸き上げ湯量 | 追加沸き増し | 湯切れ沸き増し |  |
|--------------|------------|--------|--------|---------|--|
| 3            | 約75~85℃(※) | 全量沸き上げ |        |         |  |
| 2            | 約65℃       | 全量沸き上げ | なし     | なし      |  |
| 1            | 約65℃       | 部分沸き上げ |        |         |  |

※外気温によって沸き上げ温度は変わります。

●用途 湯量レベル3・・・「多め[湯量レベル1]」ではお湯が余り気味のとき 湯量レベル2・・・「深夜のみ[湯量レベル3]」ではお湯が余り気味のとき 湯量レベル1・・・お湯の使用量が非常に少ないとき

●沸き上げ設定を「深夜のみ」にしないと、湯量レベルの設定変更は反映されません。

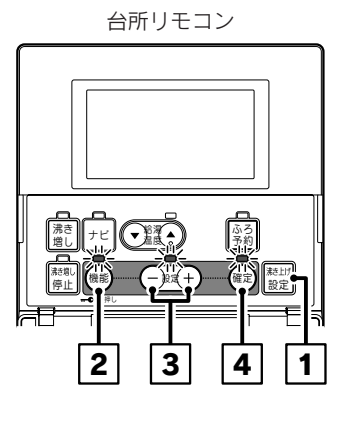

機能設定の順序

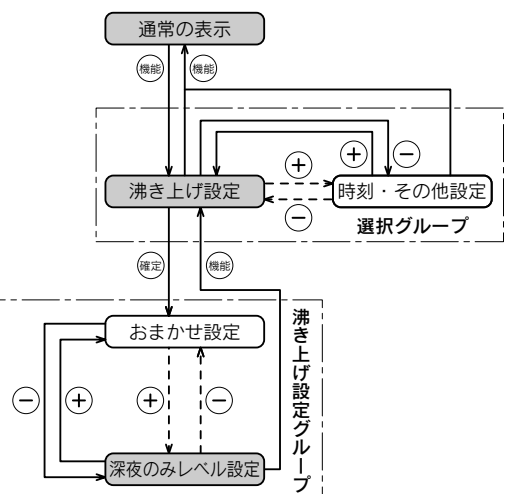

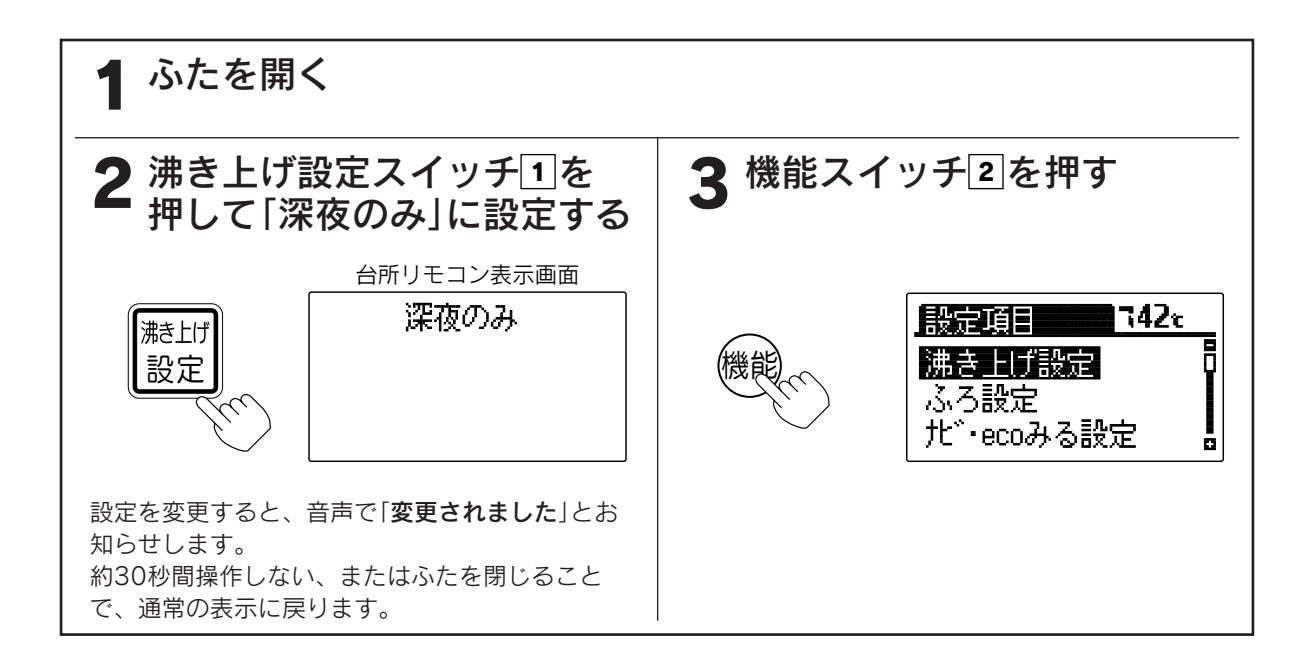

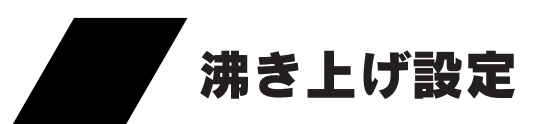

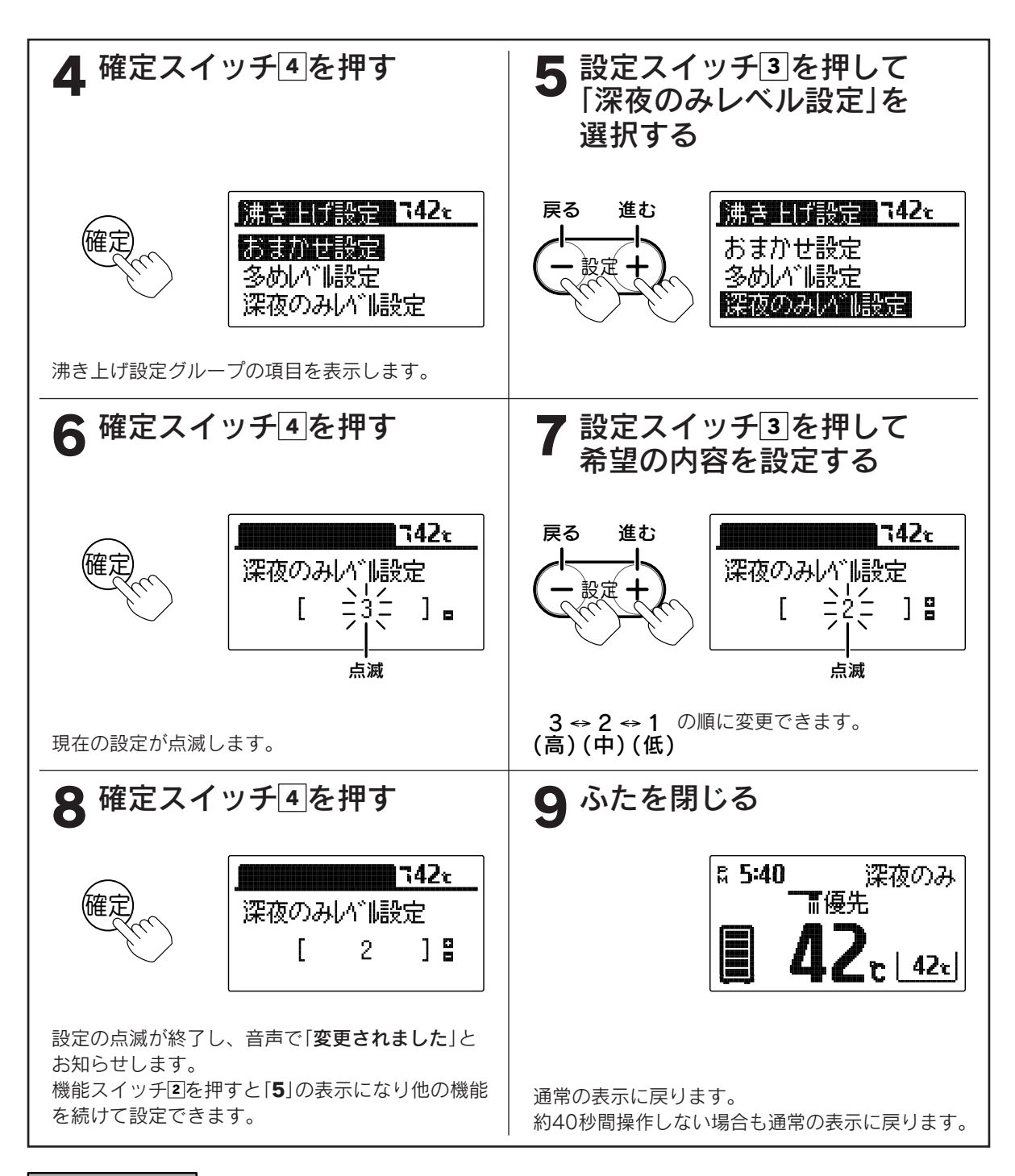

お知らせ

 ●「深夜のみ[湯量レベル1]」設定時は、夜間時間帯の沸き上げ湯量を制限しますので、朝の時点で残湯量表示が 全点灯しない場合があります。また、少ないお湯の使用量で残湯量表示が1目盛り消灯する場合もあります。
 ●途中で設定をやめる場合はふたを閉じてください。通常の表示に戻ります。

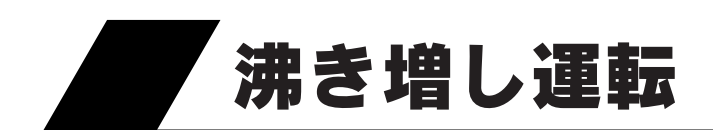

●お好みの沸き増し運転を選択することにより、必要に応じたお湯を確保します。

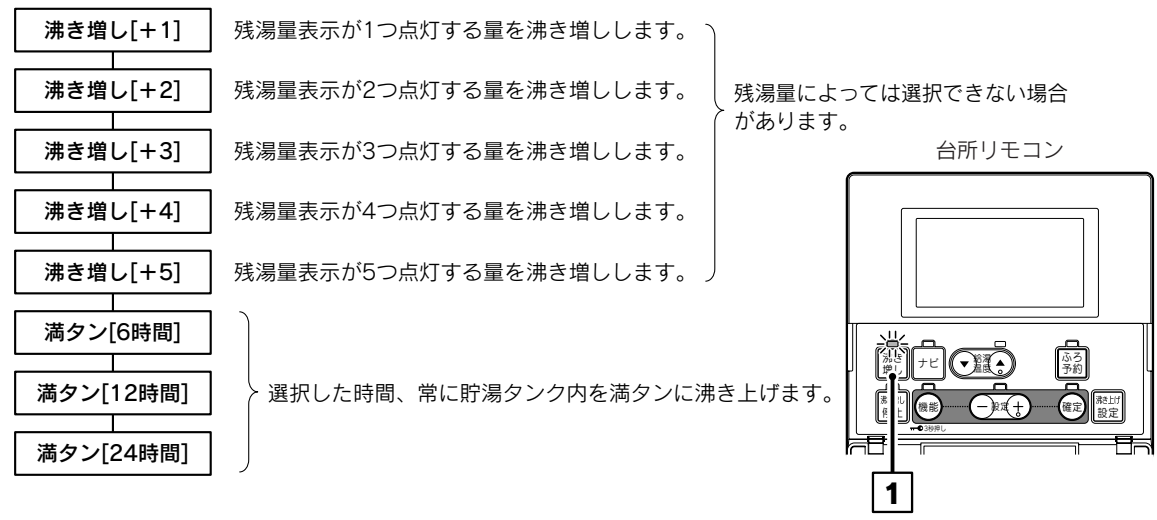

●昼間時間帯の沸き上げは昼間電力で沸き上げますので、電気料金は割高になります。

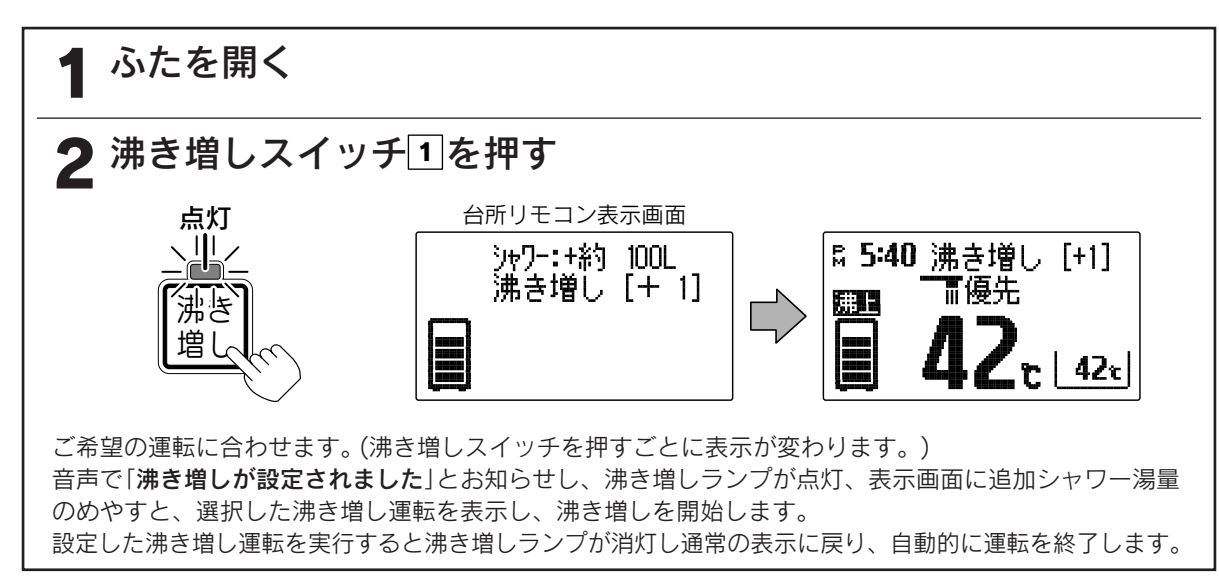

#### 沸き増し運転をやめたいときは

沸き増しスイッチ回を押してください。 音声で「沸き増しが解除されました」とお知らせし、沸き増しランプが消灯して 通常の表示に戻ります。

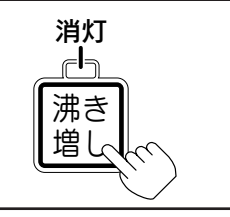

お知らせ

●沸き増し運転の沸き増し量はめやすです。
 沸き増し終了時点の残湯量表示と合わない場合があります。
 ●追加シャワー湯量は42℃換算のめやすです。

給湯

・ふろ運

転

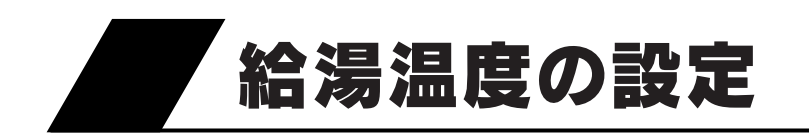

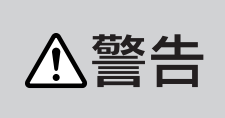

給湯温度を変更するときは、他の場所で使用していないことを確認してから 行ってください。シャワーを使用中に給湯温度を変更しないでください。 突然熱湯が出て、やけどをするおそれがあります。

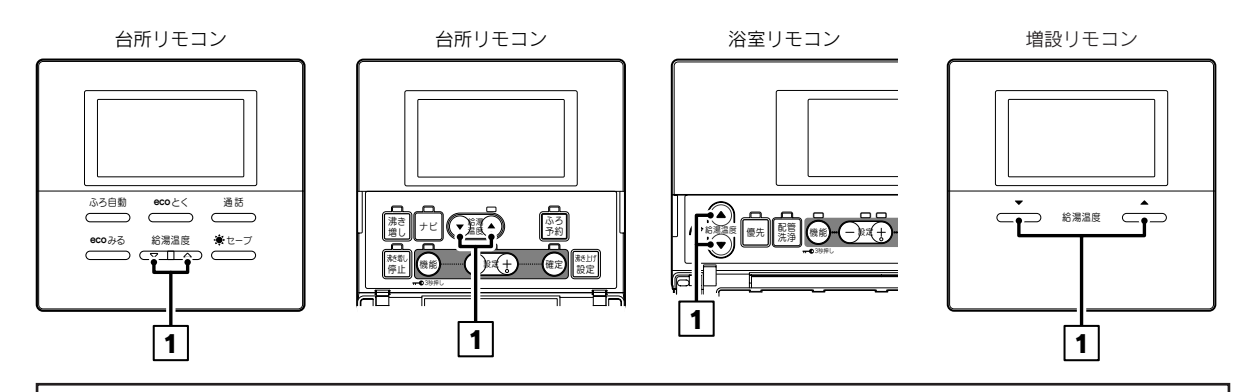

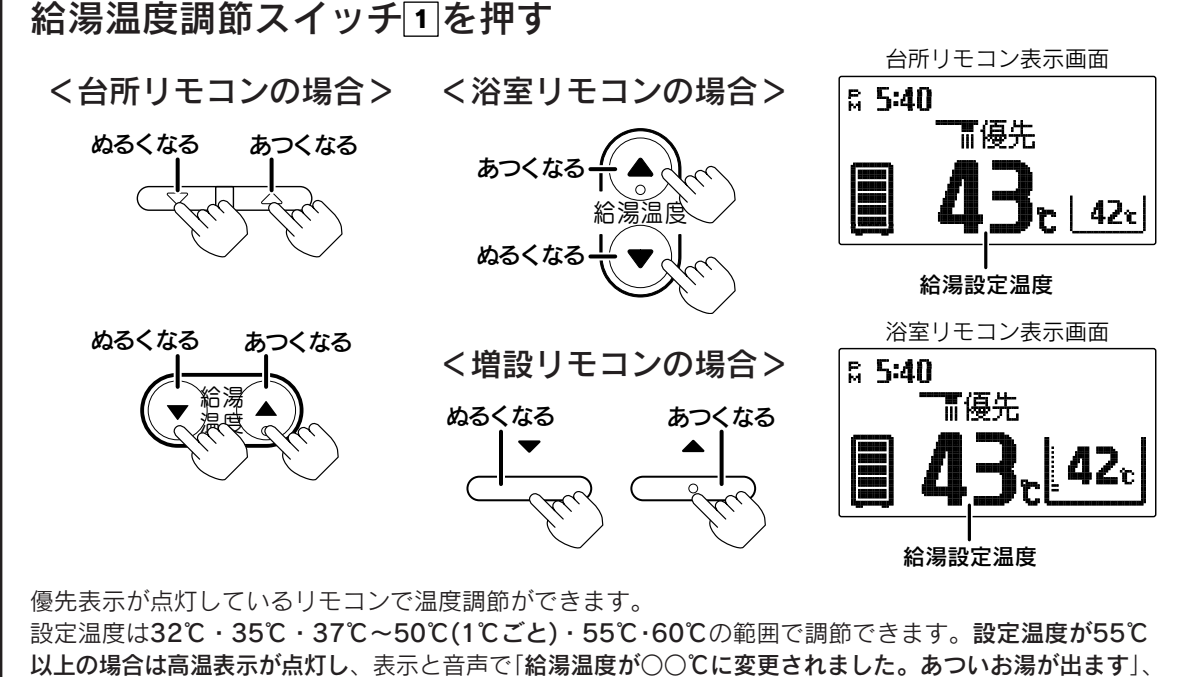

50℃以下の場合は「給湯温度が○○℃に変更されました」とお知らせします。

浴室リモコンまたは増設リモコンの優先スイッチを「切」にすると、台所リモコンに「優先」が移動します。

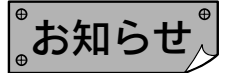

●追いだき運転をすると高温出湯できない場合があります。

### 数日間運転を停止する方法 [停止日数設定]

●旅行などでお湯を使用しないときに、数日間(1~30日)沸き上げを行わないように設定できます。

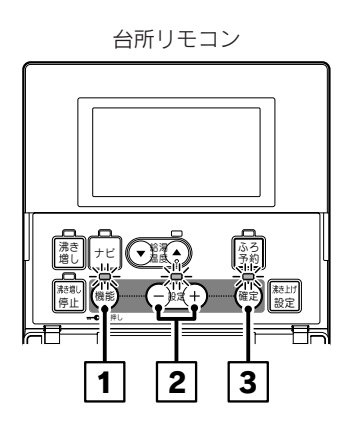

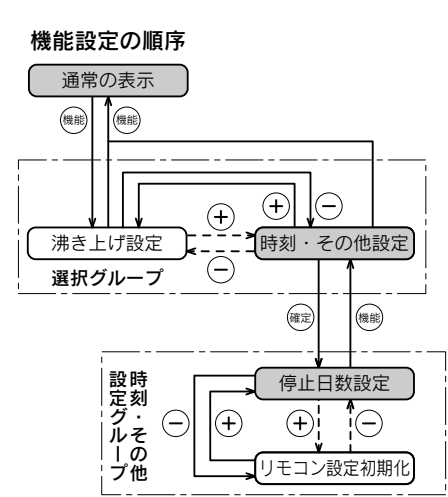

ふたを開く 2機能スイッチ1を押す 設定スイッチ2を押して 3 [時刻・その他設定]を 選択する 台所リモコン表示画面 戻る 進む 1742c 設定項目 [13] **- 142**1 沸き上げ設定 音·画面設定 ふろ設定 時刻・その他設定 北、・ecoみる設定 B ō ▲ 確定スイッチ3を押す もう一度確定スイッチ3を 押す その他設定 **742** t 7422 停止日数設定 停止日数設定 <u>-</u>, 50⊟= 現在時刻 ] • Γ 時刻表示 12h/24h ā 点滅 時刻・その他設定グループの項目を表示します。 現在の設定が点滅します。

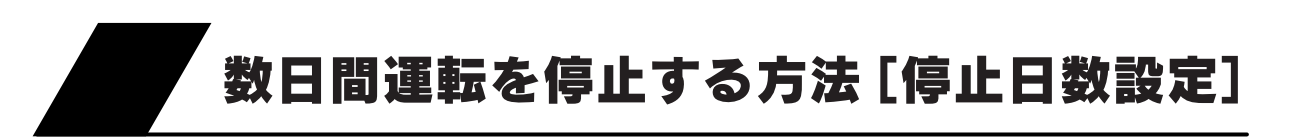

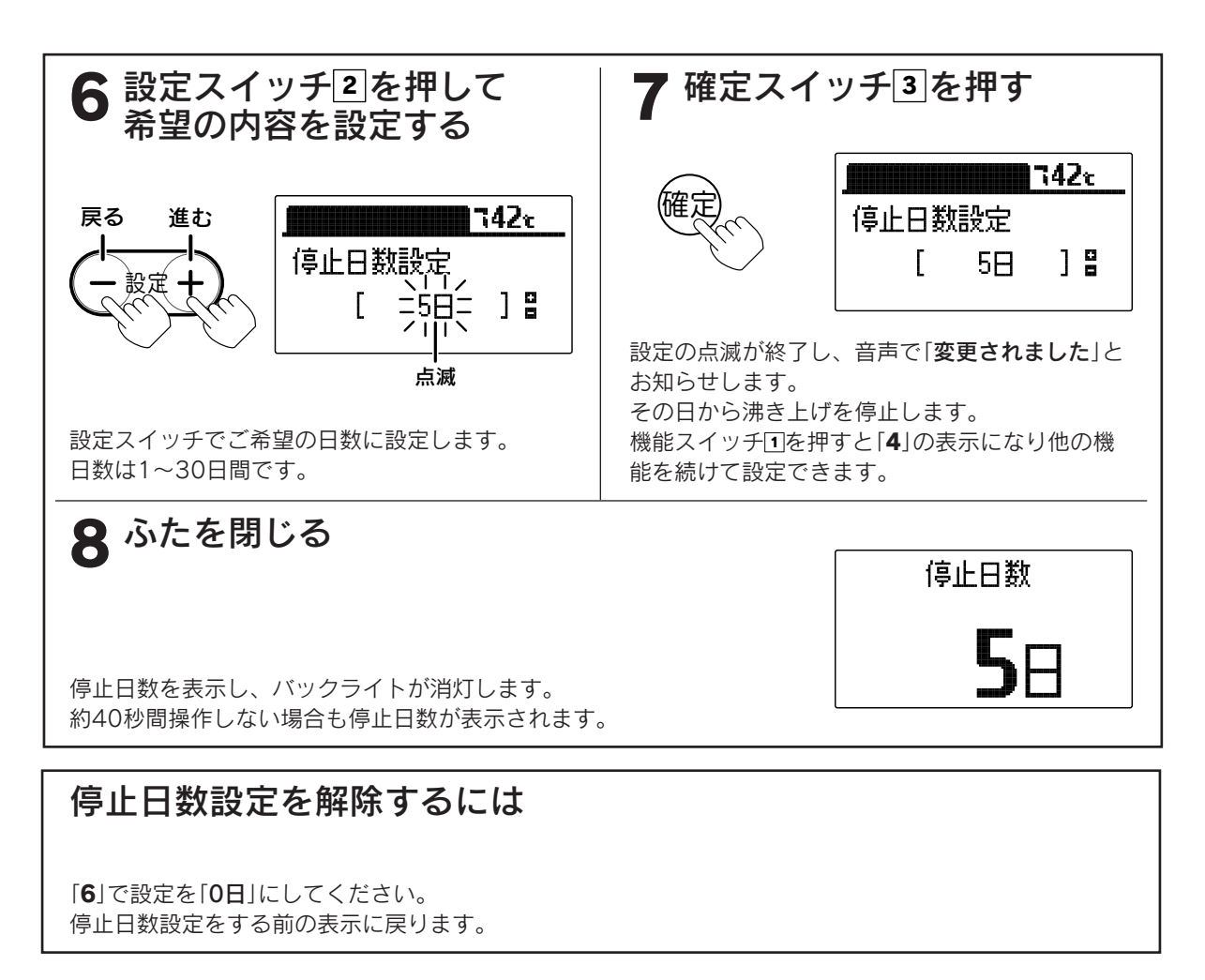

゙お知らせ

●停止日数設定を行ったその日から沸き上げを停止します。

●帰宅する前日の夜に沸き上げを行わないと、帰宅する日にお湯が使用できません。

例 3泊4日の旅行の場合・・・出発日に停止日数を「3日」に設定してください。

| 7     | 時            | 23時 7                      | '時   | 23時 7  | '時  | 23時 7  | "時                                    | 23時 7時 |
|-------|--------------|----------------------------|------|--------|-----|--------|---------------------------------------|--------|
|       | 昼間           | 夜間                         | <br> | 夜間     | 昼間  | 夜<br>間 | ■ ■ ■ ■ ■ ■ ■ ■ ■ ■ ■ ■ ■ ■ ■ ■ ■ ■ ■ | 夜間     |
|       | 済む上に帰山       | 中<br>ち<br>こ<br>プ<br>ラ<br>上 |      | 沸き上げ停止 |     | 沸き上げ運転 |                                       | 沸き上げ運転 |
| 旅行の日程 | 1日目(         | 出発日)                       | 2    | 2日目    | 3日1 | ∃      | 4日目(帰宅日)                              |        |
|       | 停止日数を<br>設定し | [3日]に<br>ます。               |      |        |     |        | お湯が使用で                                | きます。   |

●長期間使用しないと、水質が変化することがあります。

●途中で設定をやめる場合はふたを閉じてください。通常の表示に戻ります。

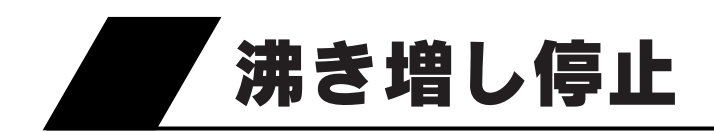

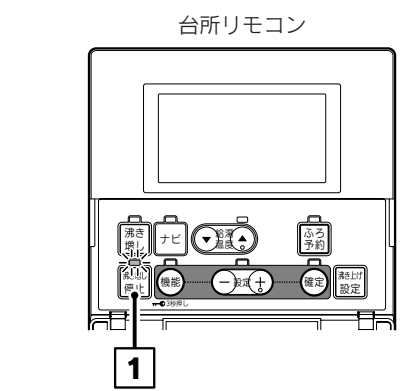

#### ●その日の夜間時間帯まで沸き増しを停止します。 夜間時間帯になると沸き増し停止ランプが消灯し、 設定が自動的に解除されます。

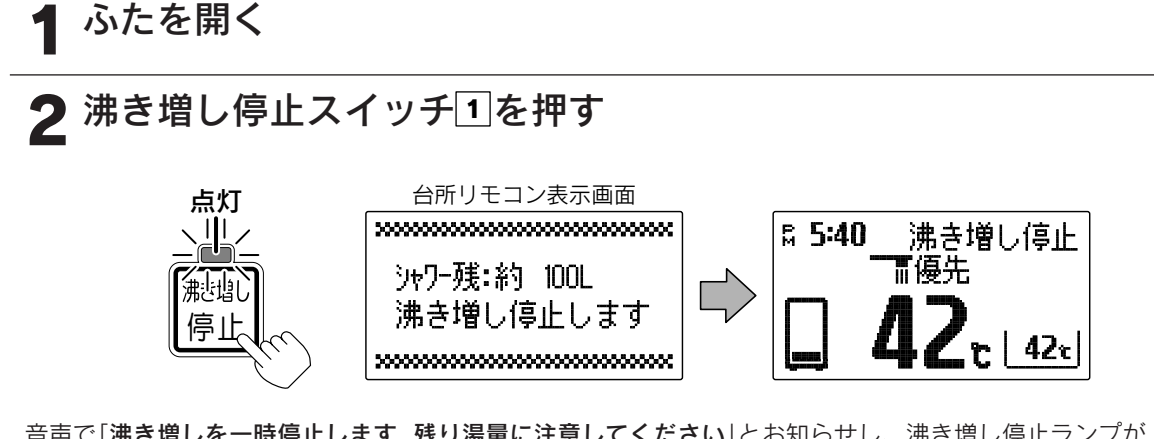

音声で「**沸き増しを一時停止します 残り湯量に注意してください**」とお知らせし、沸き増し停止ランプが 点灯、表示画面に「**沸き増し停止**」と表示し、夜間時間帯まで沸き増しを停止します。

# 沸き増し停止を解除するには 消灯 沸き増し停止スイッチロをもう一度押してください。 沸き増し停止ランプが消灯し、通常の表示に戻ります。

お知らせ

- ●沸き増し停止中に湯切れしそうになった場合は、沸き増しスイッチを押してください。 沸き増し停止が解除され、沸き増し運転を開始します。
- ●夜間時間帯に沸き増し停止スイッチを押すと、表示と音声で「**受付できません 確認してください**」とお知ら せします。

給湯

・ふろ運

転

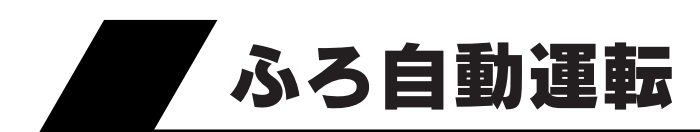

●自動的に浴そうにお湯をはり《自動お湯はり》、その後はお湯が冷めたら沸き上げを繰り返し《自動保温》、 お湯が減ったらたし湯をしてふろ水位を保ちます《自動たし湯》。

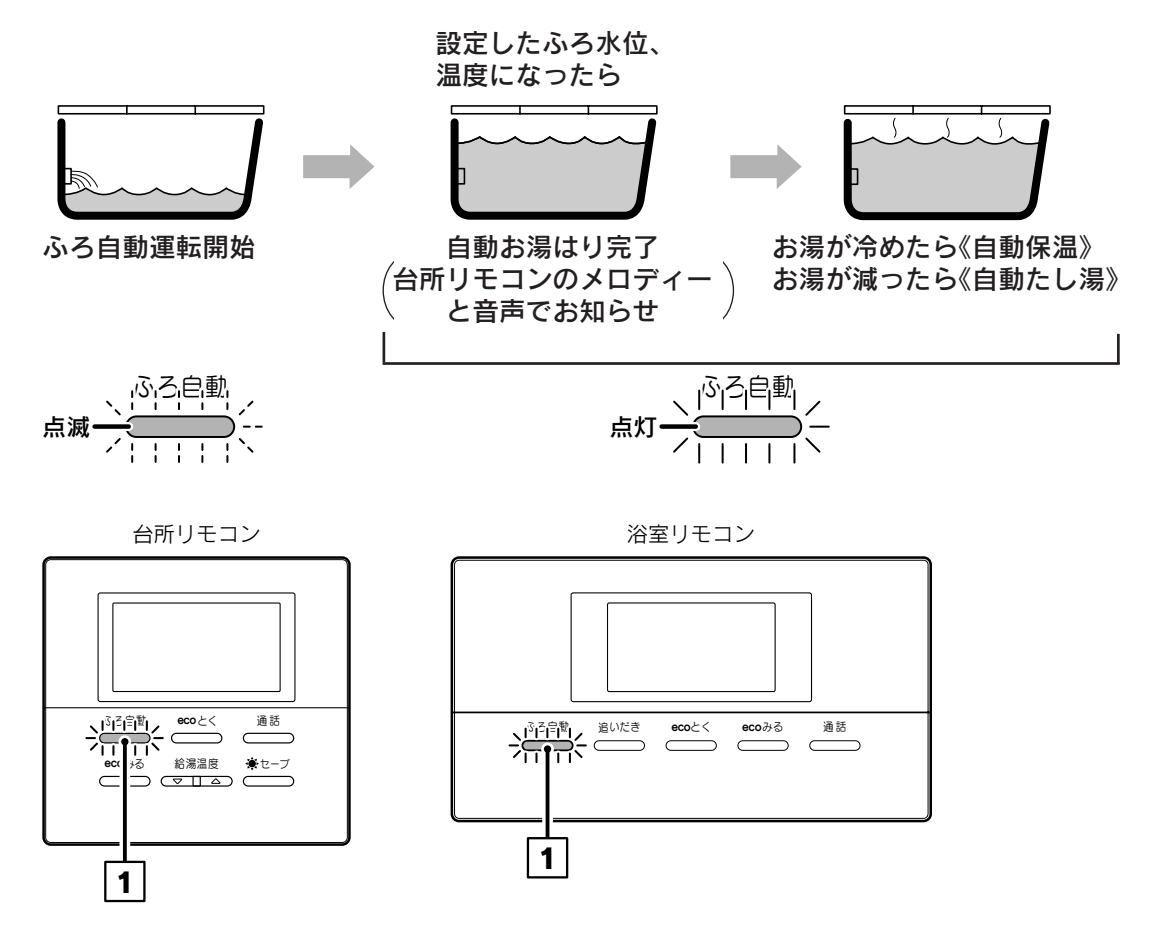

#### 運転前の準備

(1)浴そうの排水栓を閉める。

(2)浴そうの循環口にフィルタがついていることを確認する。

(3)浴そうにふたをする。
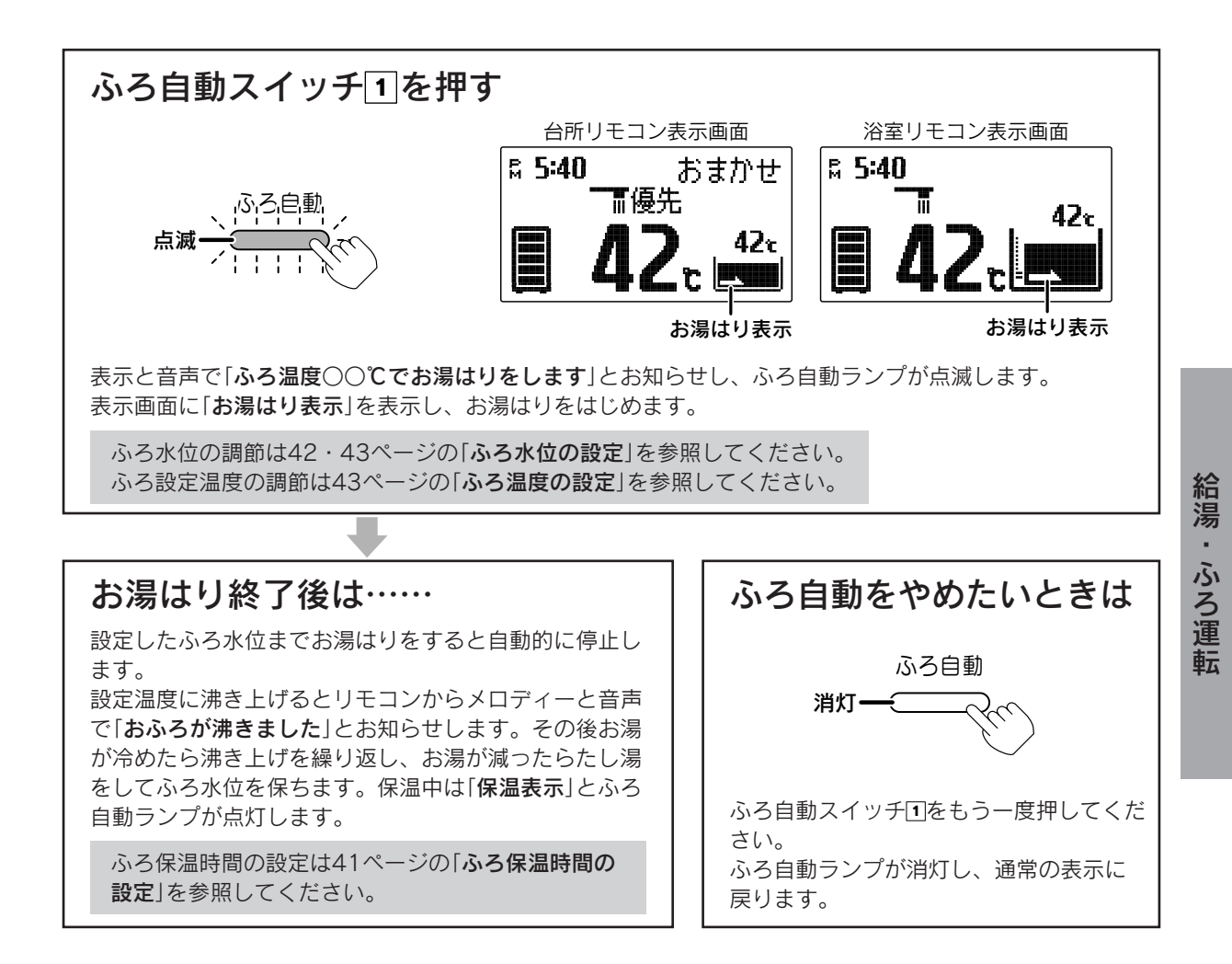

゚お知らせ

- ●残り湯を使用する場合は、残り湯を少なくしてふろ自動運転を行ってください。
- ●ふろ保温時間が長い場合はタンク内部の湯温が下がり、湯切れする場合があります。
- ●やけど防止のためふろ設定温度を確認してください。
- ●一度ふろ水位を設定すると毎回同じ量でお湯はりができます。
- ●保温運転中は約20分に一度循環ポンプが作動して浴そう内の湯温を検知し、湯温が低いときはふろ設定温度 まで沸き上げます。
- ●保温時間はお買い求め時には2時間に設定されています。

●リモコンに残湯量表示しているときでも、沸き上げに利用するヒートポンプ側の貯湯タンクの温度が沸き上げできるほど高くない場合は、お湯はり後の沸き上げや自動保温の沸き上げができないため、お湯の温度が 設定温度より低い場合があります。

必要に応じて沸き増し運転を行ってください。 31ページ

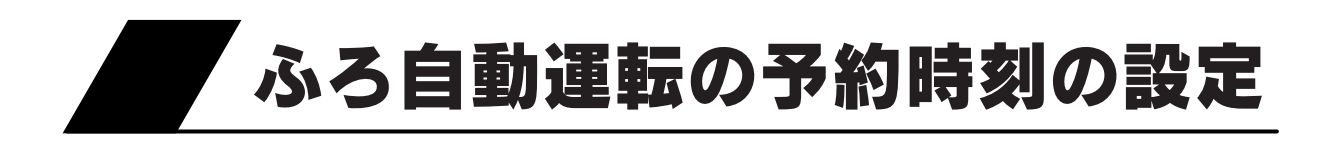

●ふろ自動運転の予約時刻の設定をすることができます。

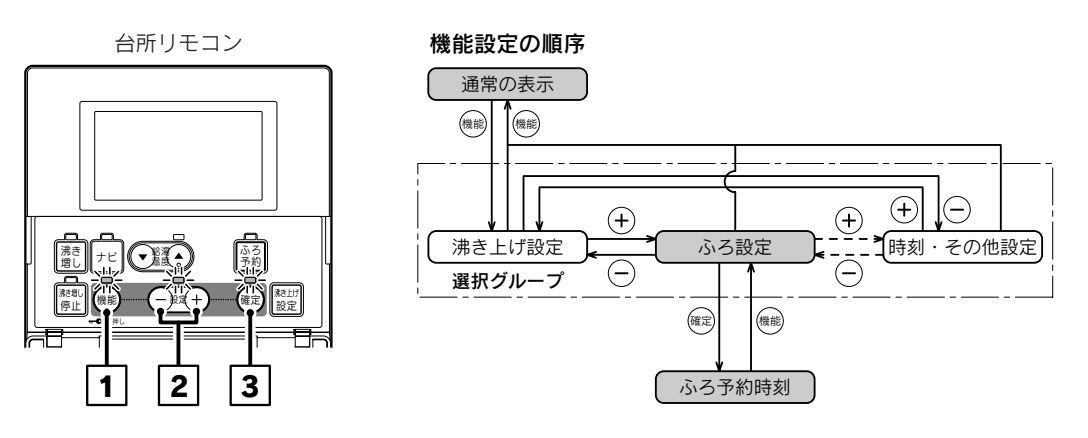

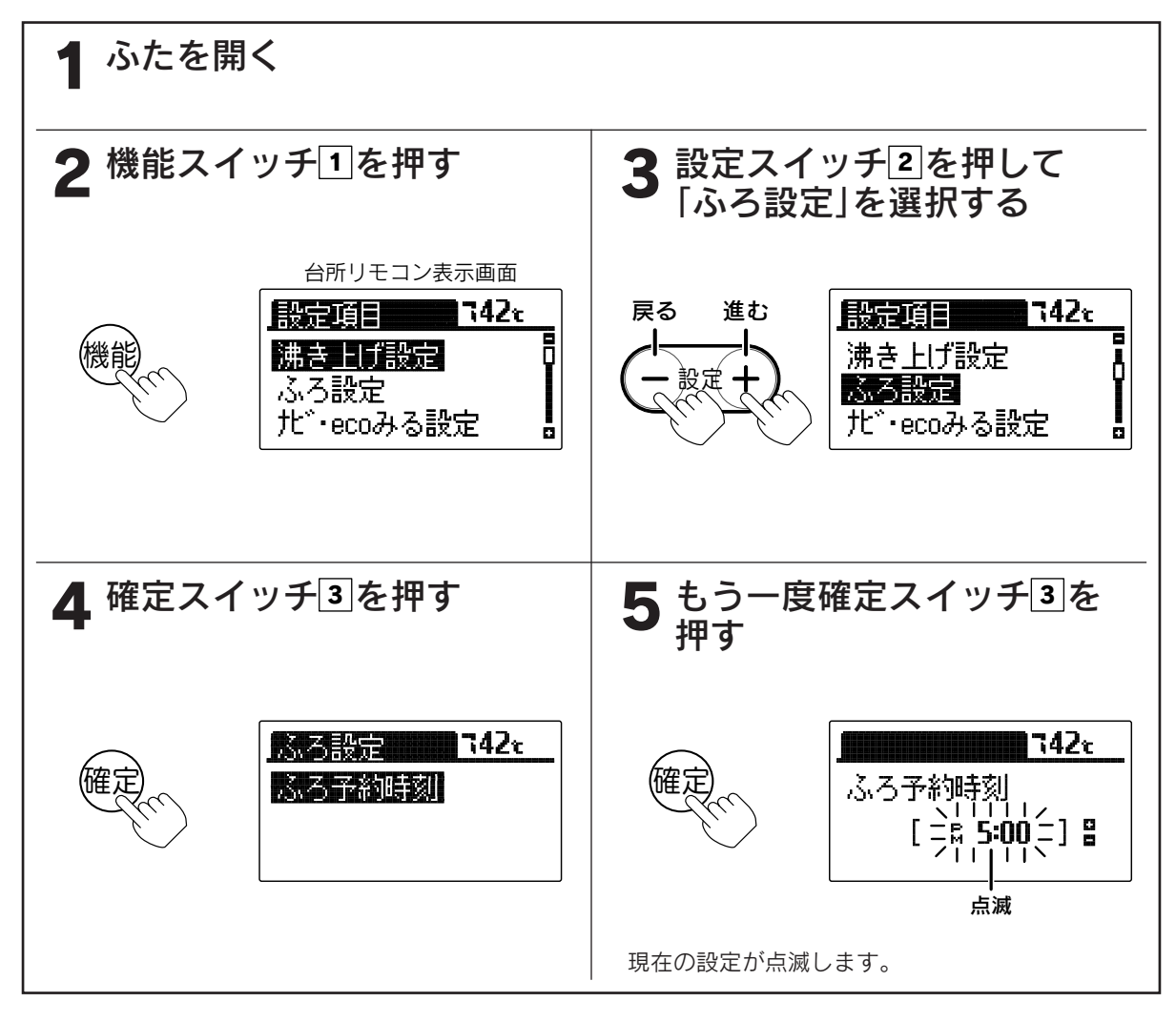

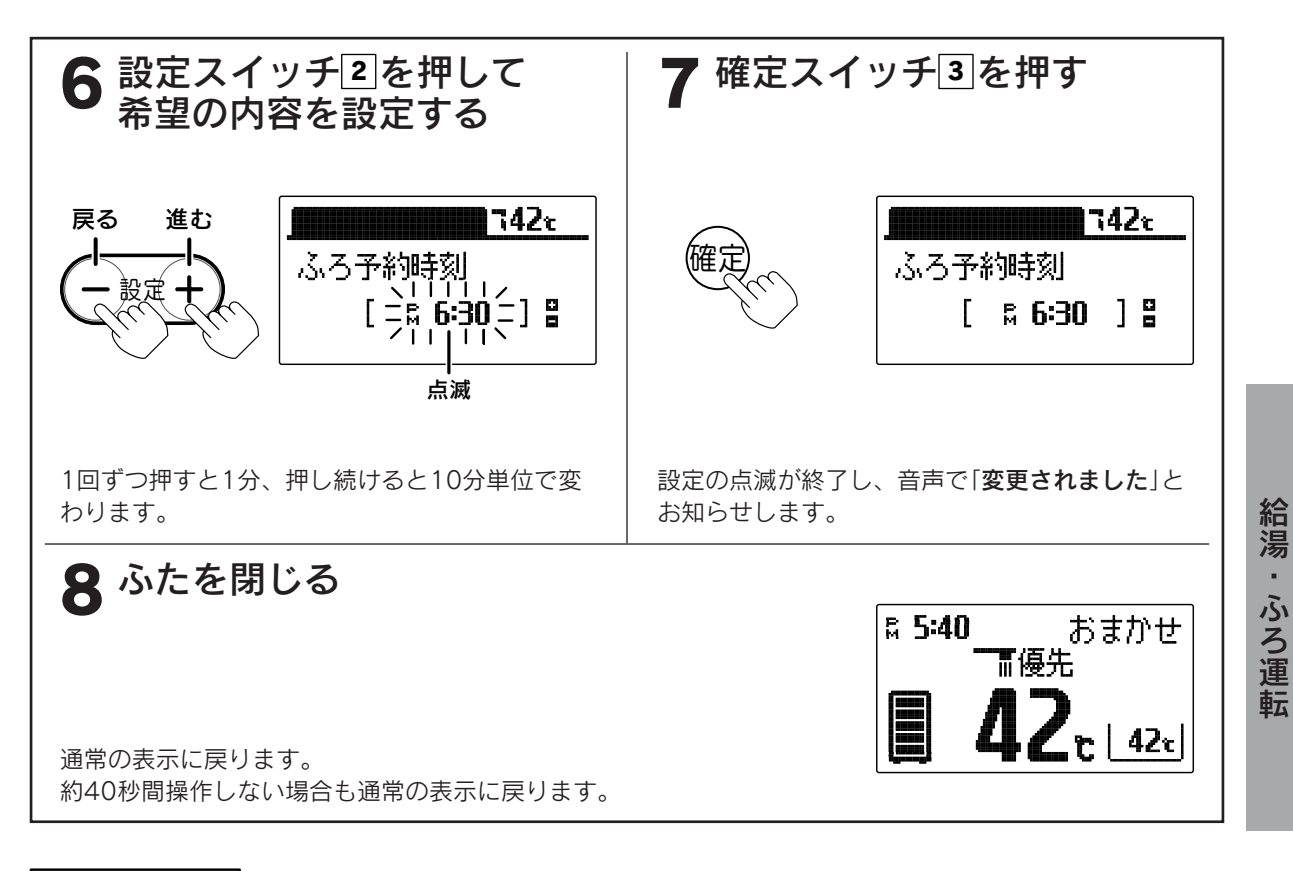

お知らせ、

●現在時刻が合っていることを確認して予約時刻を設定してください。 ●お買い求め時には「PM5:00」に設定されています。

●途中で設定をやめる場合はふたを閉じてください。通常の表示に戻ります。

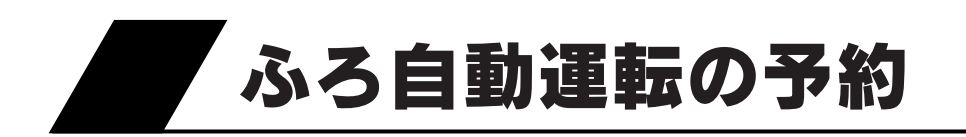

#### ●「ふろ自動運転の予約時刻の設定」で設定した時刻にお湯はりが完了 するように、ふろ自動運転を予約することができます。

台所リモコン

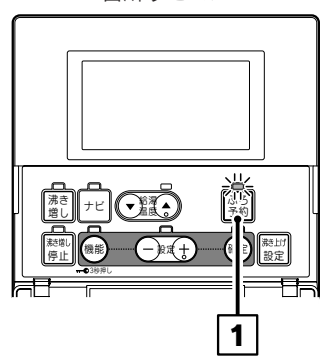

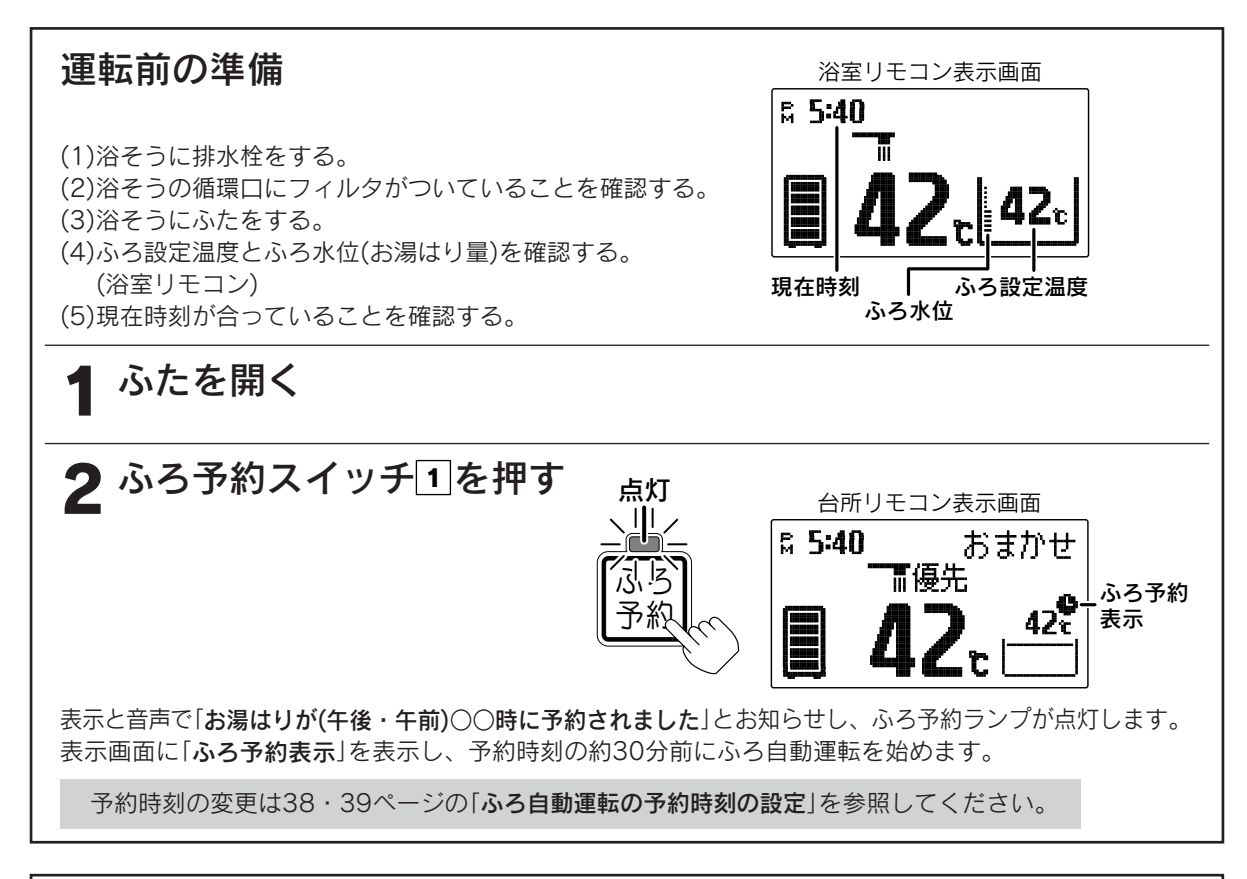

### ふろ自動運転の予約をやめたいときは 消灯 ふろ予約スイッチ回をもう一度押してください。

ふろ予約ランプが消灯し、通常の表示に戻ります。

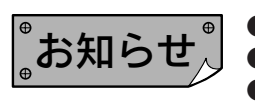

●現在時刻が合っていることを確認してください。 ●ふろ水位(お湯はり量)や温度は、ふろ自動運転と同じ設定になります。 ●予約中に停電すると、予約が解除されることがあります。 ●当日のふろ自動運転の予約は、予約時刻の30分以上前に設定してください。

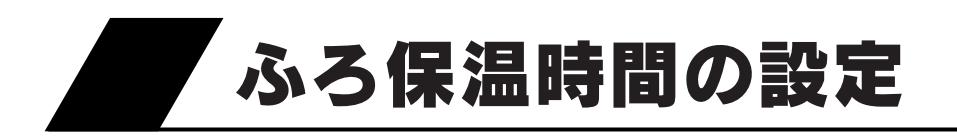

●ふろ自動運転の保温時間を設定することができます。

浴室リモコン

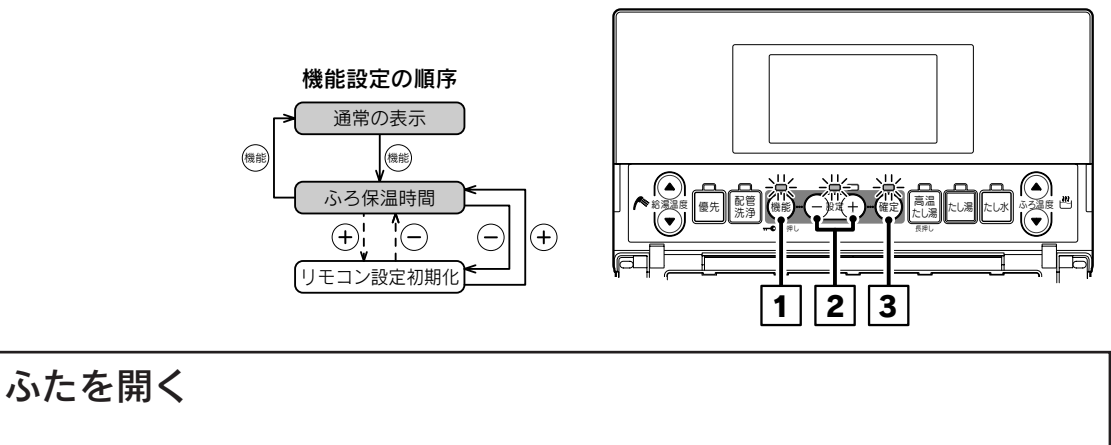

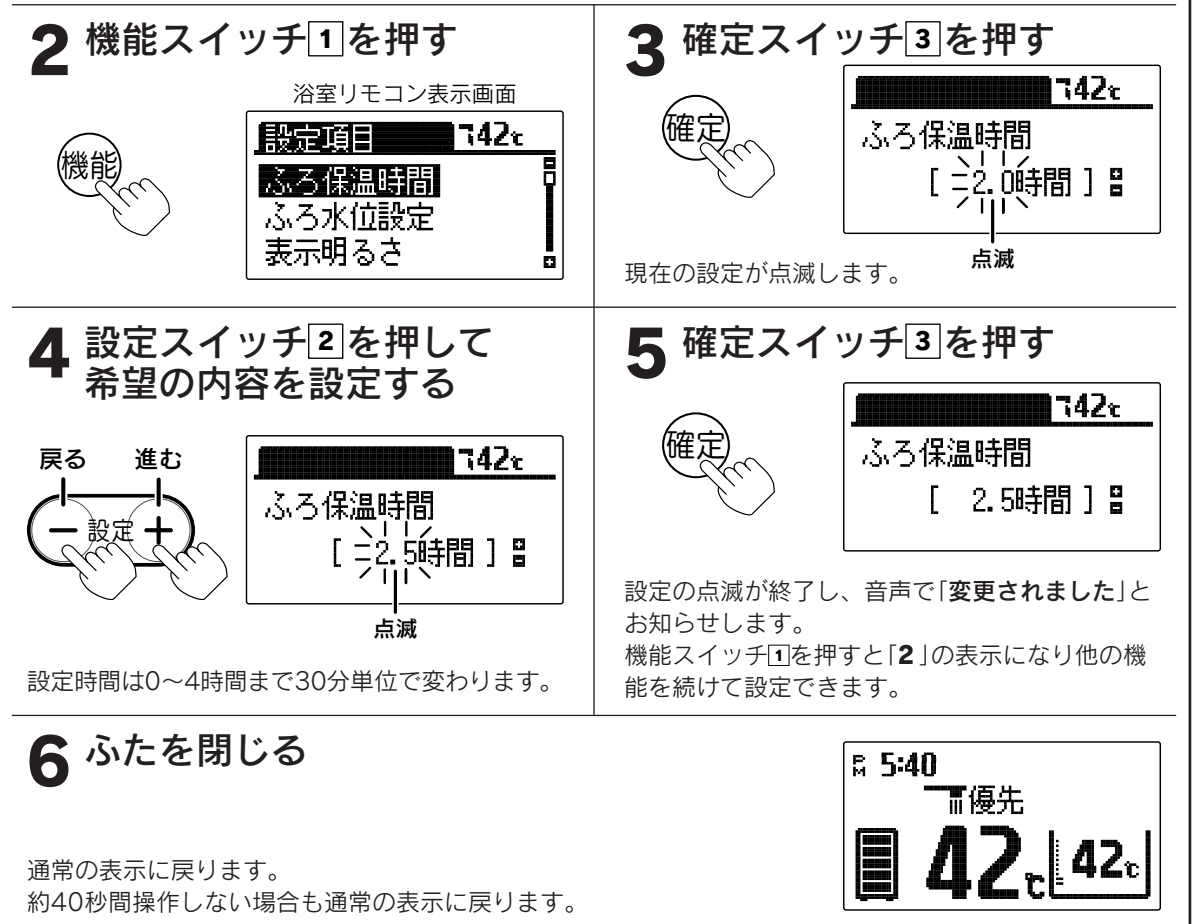

# 。お知らせ、

●お買い求め時には「**2.0時間**」に設定されています。(最大4時間)

●途中で設定をやめる場合はふたを閉じてください。通常の表示に戻ります。

●保温時間中に浴そうの水を抜くとエラーコード「F03」が出て運転を停止します。

このときは、リモコンのふろ自動スイッチを押して保温を解除することでリセットできます。

給湯

・ふろ運

眎

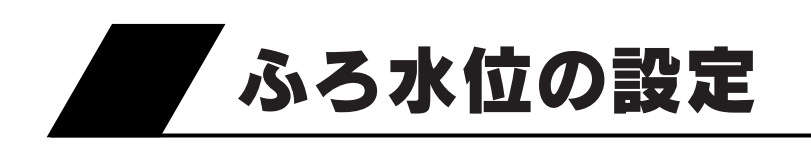

●ふろ自動運転のふろ水位(お湯はり量)を設定します。

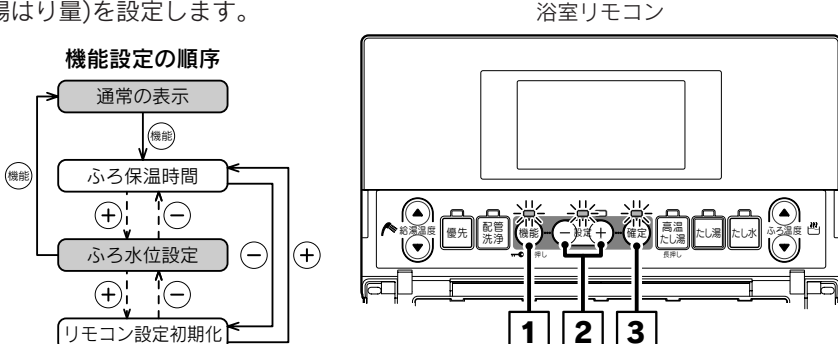

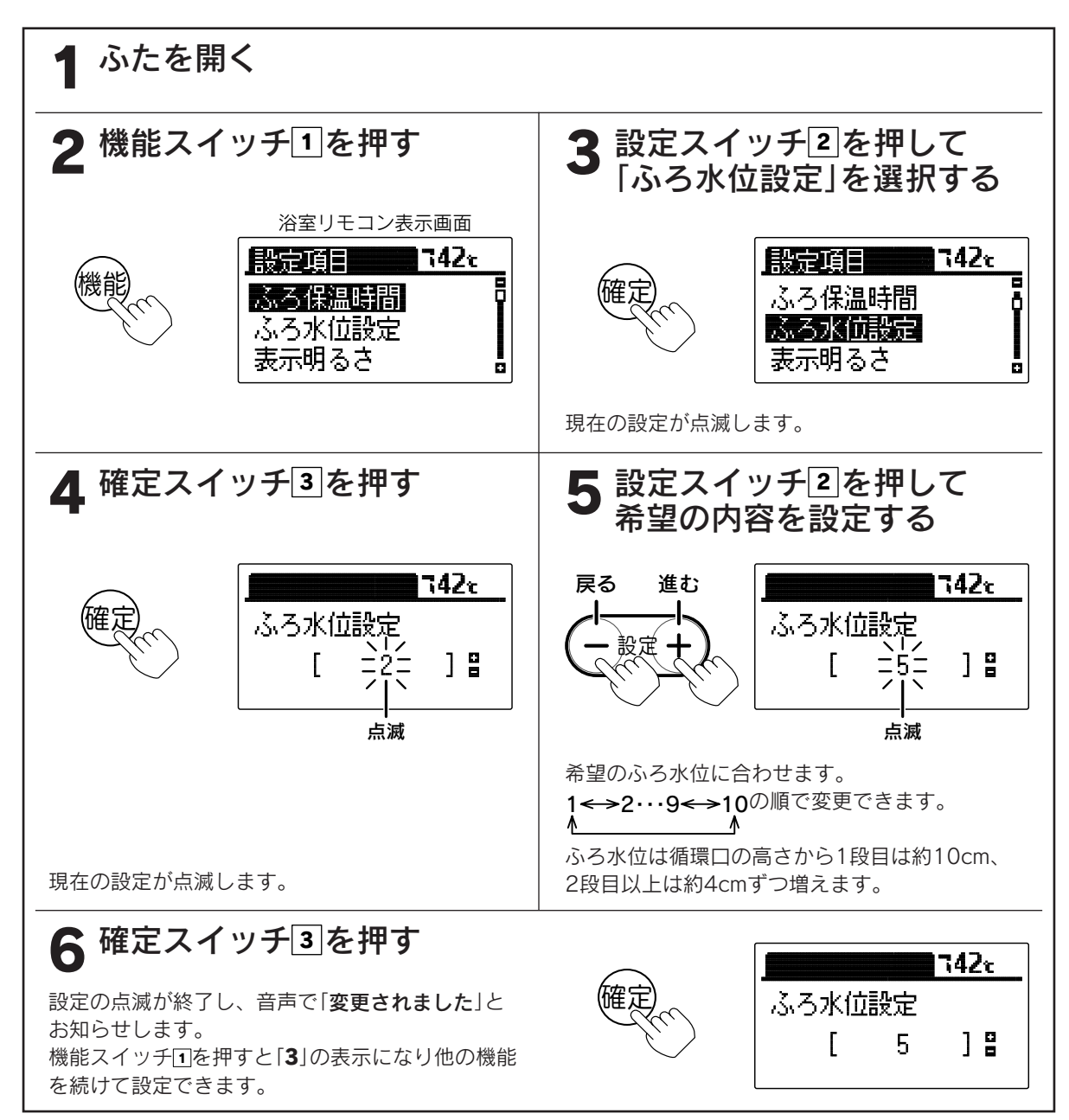

### 7 ふたを閉じる

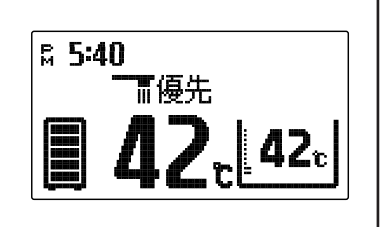

通常の表示に戻ります。 約40秒間操作しない場合も通常の表示に戻ります。

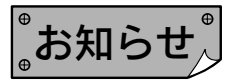

 ●洋風バスなど浅い浴そうや循環口の位置によっては、ふろ水位設定を高めにすると浴そうから湯があふれる 場合があります。また浴そうの大きさによっては設定水位にならない場合があります。
 ●お買い求め時には「2」に設定されています。

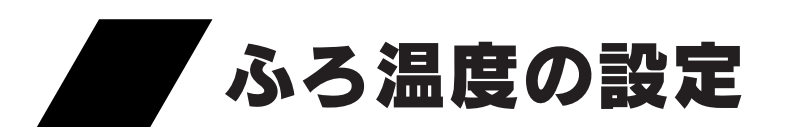

●浴室リモコンのみ設定できます。

浴室リモコン

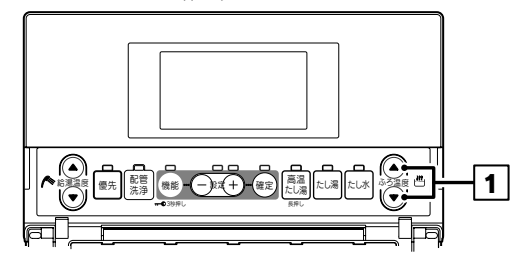

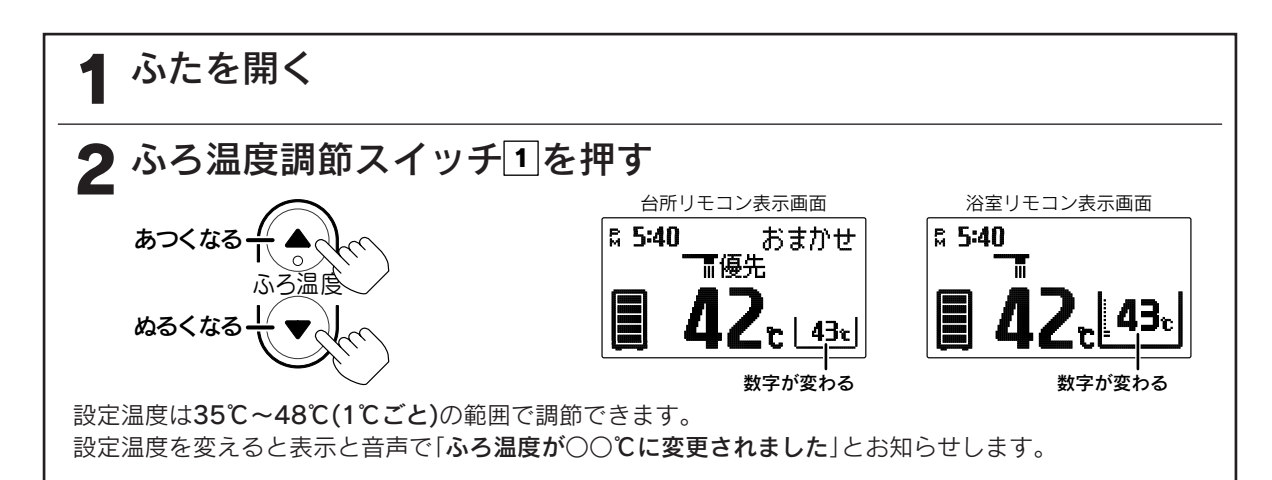

給湯

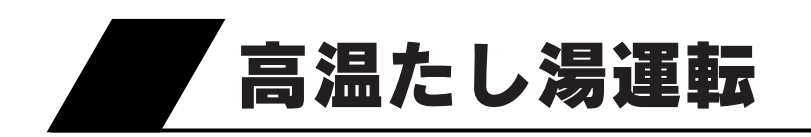

●浴そうに60℃のお湯を約20リットルたし湯します。

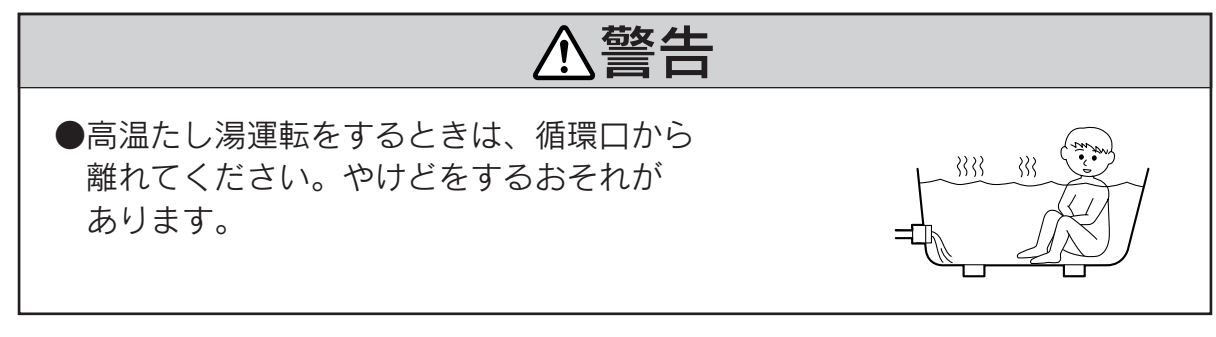

浴室リモコン

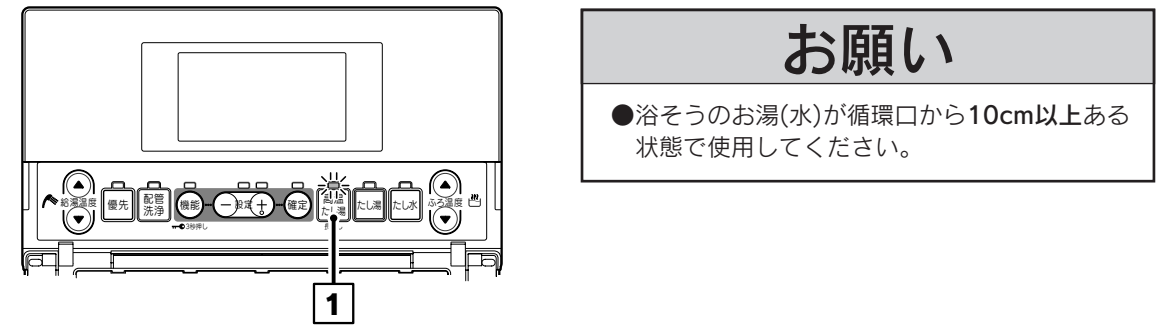

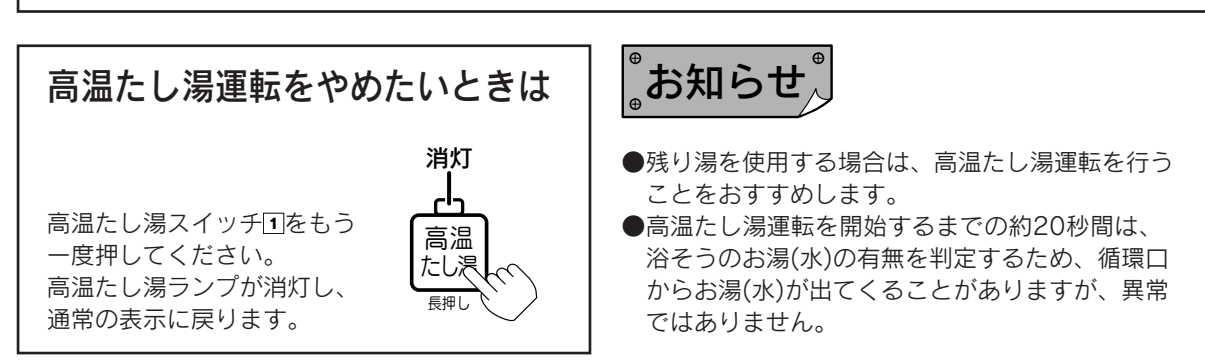

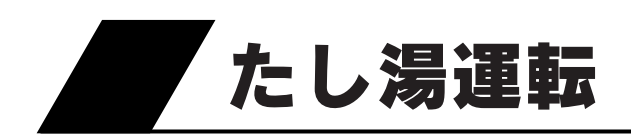

●浴そうにふろ設定温度のお湯を約20リットルたし湯します。

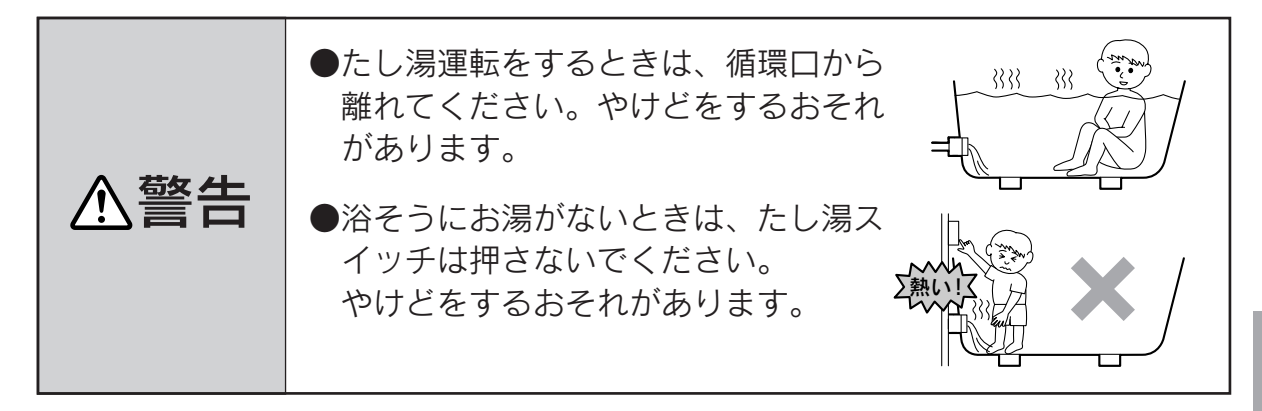

浴室リモコン

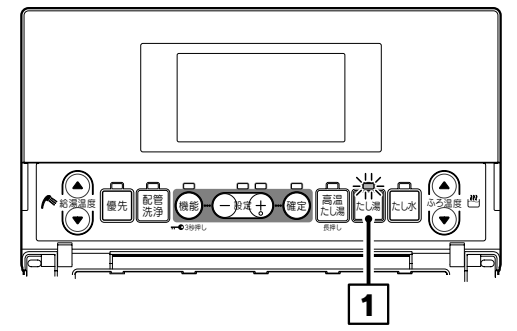

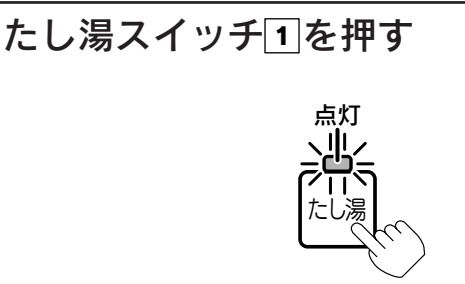

| 浴室リモニ    | コン表示画面 |
|----------|--------|
| ¤ 5:40   | たし湯中   |
|          | 422    |
| <b>4</b> |        |
|          |        |
|          | のあはり衣示 |

表示で「**たし湯をします**」、音声で「お湯をたします」とお知らせし、たし湯ランプが点灯します。 表示画面に「たし湯中」と「お湯はり表示」を表示し、たし湯を開始します。 ふろ設定温度のお湯を約20リットルたし湯すると、たし湯ランプが消灯し通常の表示に戻り、自動的に 終了します。

たし湯の温度調節は43ページの「ふろ温度の設定」を参照してください。

# たし湯運転をやめたいときは パガ たし湯スイッチ回をもう一度押してください。 たし湯ランプが消灯し、通常の表示に戻ります。

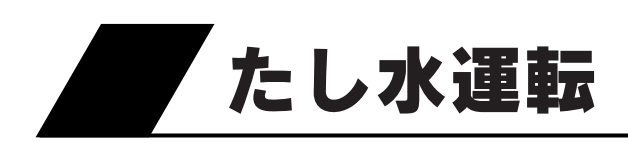

●浴そうに約10リットルの水をたし水して浴そうのお湯の温度を下げます。

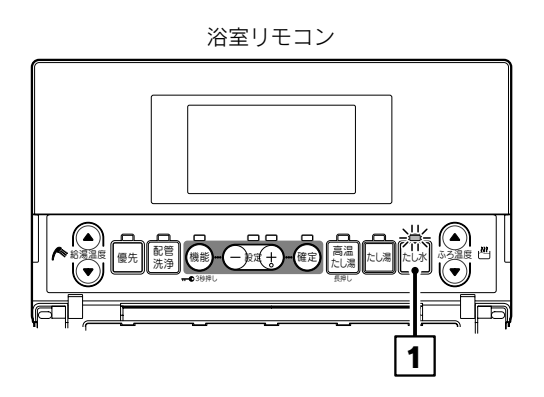

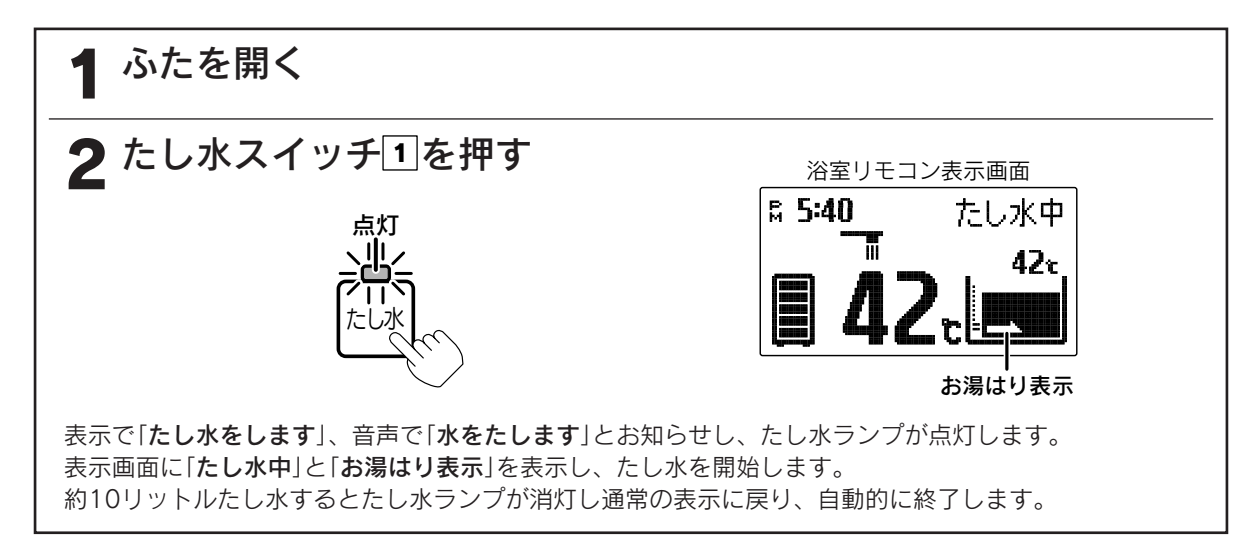

# たし水運転をやめたいときは たし水スイッチ回をもう一度押してください。 たし水ランプが消灯し、通常の表示に戻ります。

●たし水運転終了後の湯温は、浴そうのお湯の温度と給水温度によって異なります。

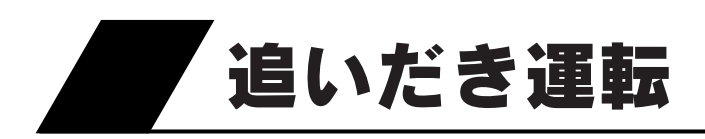

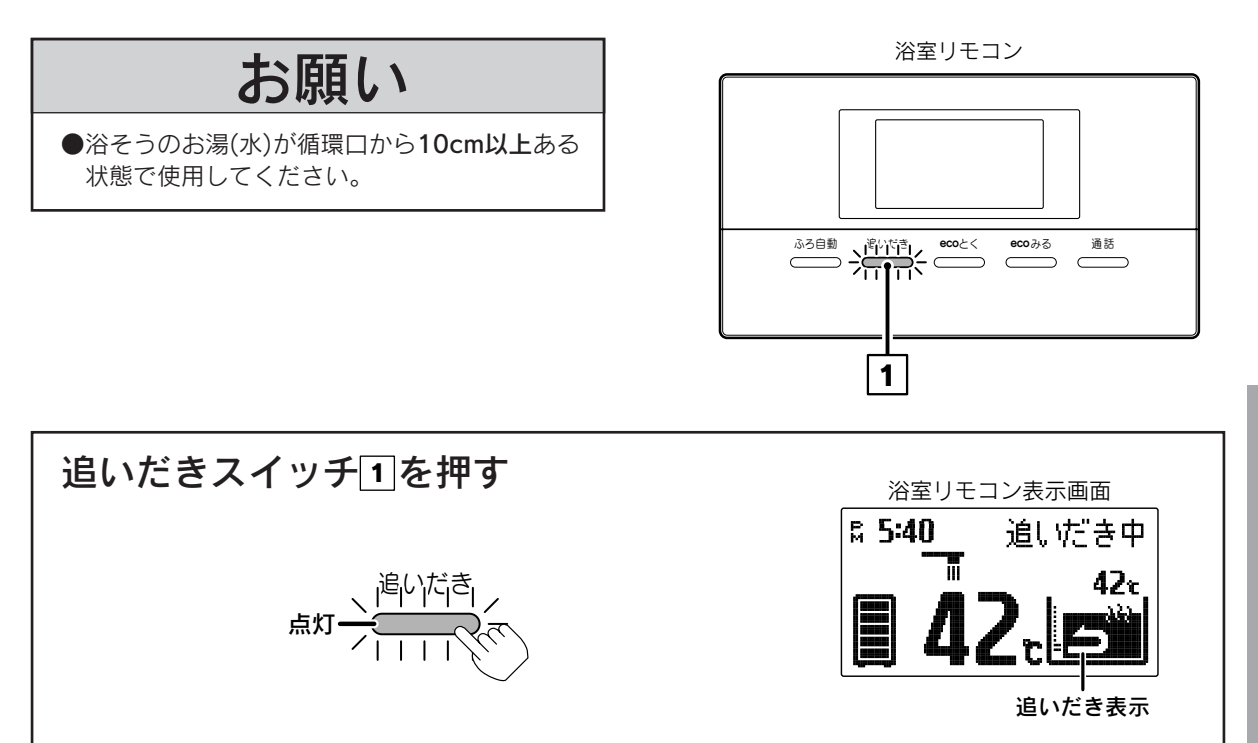

表示と音声で「追いだきをします あついお湯が出ます」とお知らせし、追いだきランプが点灯します。 表示画面に「追いだき中」の表示と、「追いだき表示」と「高温」を交互に表示し、追いだき運転を開始します。 浴そうのお湯の温度がリモコンで設定した温度より低い場合はふろ設定温度まで沸き上げます。 浴そうのお湯の温度がリモコンで設定した温度以上の場合は、お湯の温度+約1℃まで追いだきして、追 いだきランプが消灯し通常の表示に戻り、自動的に運転を終了します。(最高48℃まで追いだき運転をし ます。)

追いだきの温度調節は43ページの「ふろ温度の設定」を参照してください。

### 追いだき運転をやめたいときは

追いだきスイッチ団をもう一度押してください。 追いだきランプが消灯し、通常の表示に戻ります。

お知らせ

- ●残り湯を追いだきする場合はタンク内部の湯温が下がり、湯切れすることがありますので、高温たし湯運転 を行うか、残り湯を少なくしてふろ自動運転を行ってください。
- ●追いだき運転をすると高温出湯できない場合があります。
- ●頻繁に追いだき運転をする場合は、沸き上げ設定を「多め[湯量レベル3または4]」にするか、沸き増し運転の 「満タン」を行ってください。(湯切れの原因になります。)
- ●貯湯タンク内の温度が低い場合は、追いだき運転を受け付けないことがあります。 59ページ
- ●リモコンに残湯量表示を表示している場合でも、ヒートポンプ側の貯湯タンク内の温度が追いだきができる ほど高くない場合は、追いだき運転を受け付けないことがあります。

給湯

ふろ運

転

追いだき

消灯-

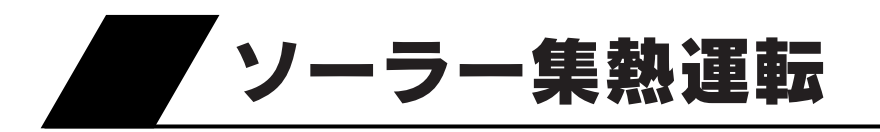

●この貯湯ユニットは学習機能により、最適な時間帯を選んでソーラー集熱運転を行います。
 ●必ず現在時刻の設定を行ってください。現在時刻の設定は台所リモコンで行います。
 ●停電した後は現在時刻が合っているか確認してください。

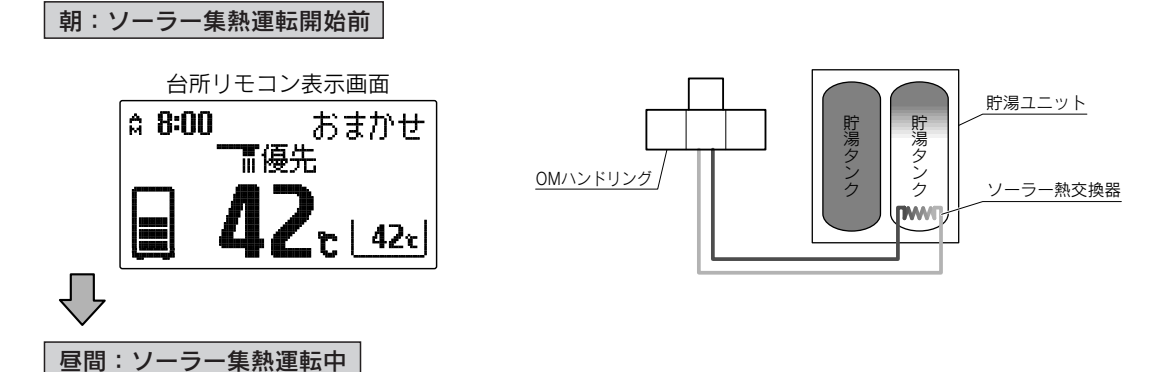

●運転開始時刻(学習機能により可変)になるとソーラー集熱運転を開始します。

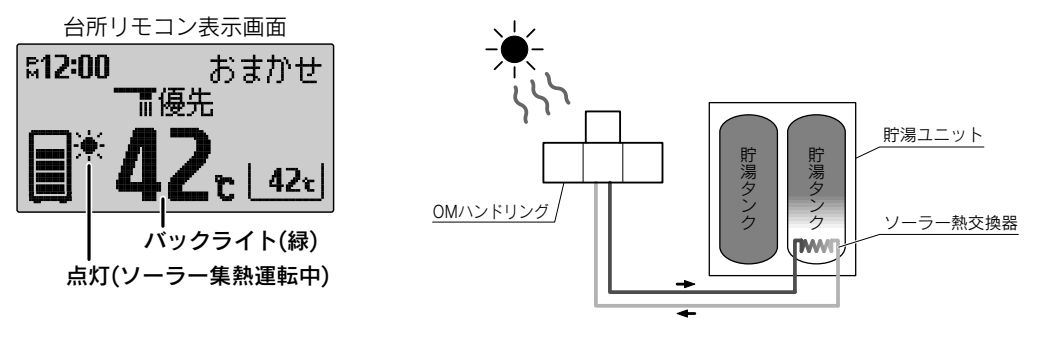

- ●ソーラー集熱運転中は台所リモコンの表示部に★(ソーラー集熱表示)が点灯し、表示部のバックライトが緑色になります。バックライトの色は設定により変更することができます。
   ●下記の場合は昼間晴れていてもソーラー集熱運転を行わないことがあります。
  - ・日射が弱かったり、曇りがちでOMハンドリングの温度が充分に高くならない場合
  - ・ソーラー集熱運転を行って貯湯タンクの温度が高くなっている場合
  - ・前日からの残量があり貯湯タンクの温度が高い場合
  - ・OMソーラーが暖房運転を行う時期(冬期・中間期)

●「ecoみる表示」の「ソーラー戻り温度」により、OMハンドリングで温められて貯湯ユニットへ戻ってくる不凍液の温度を確認することができます。ただし、お買い求め時はソーラー戻り温度を表示しない設定になっていますので、表示させる場合は設定を変更してください。
53~56ページ

夕方:ソーラー集熱運転終了後

JL

●運転終了時刻(学習機能により可変)になるとソーラー集熱運転を終了します。

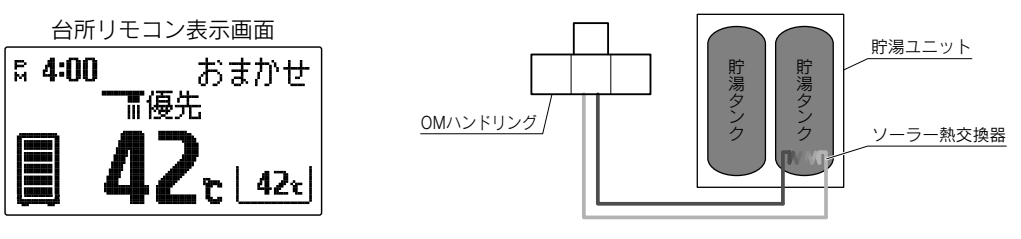

●昼間晴れていてソーラー集熱運転を行った場合でも、季節・天候・お湯の使用状況などにより、 ソーラー集熱運転終了後の残湯量表示は異なります。

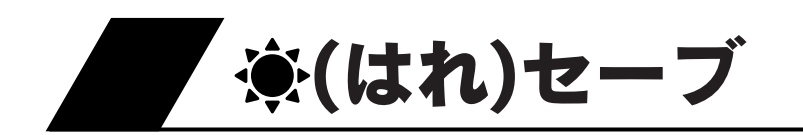

- ●夜間の沸き上げ量を少なくして、より多くのソーラー集熱ができるようにします。翌日が晴れでソーラー集熱が期待できる場合などに使用します。
- ●日々のお湯の使用量・ソーラー集熱量によって夜間の沸き上げ湯量が 変わります。
- ●「**豪(はれ)セーブ**」は沸き上げ設定を「おまかせ」にしているときのみ受け付けます。

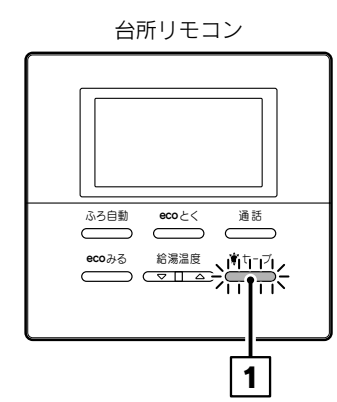

シセーフ

消灯-

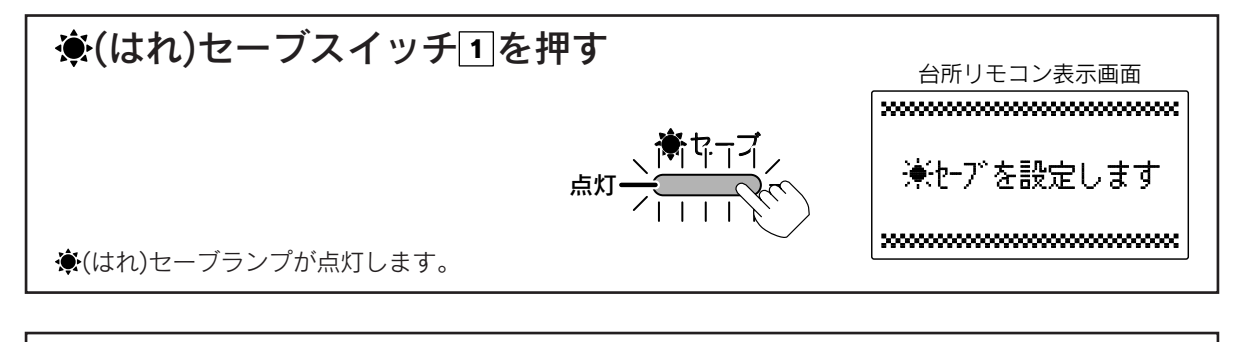

### 豪(はれ)セーブをやめたいときは

『お知らせ』

●夜間の沸き上げ量を通常よりも少なくするため、早く沸き上がるようになります。

- また、朝の時点の残湯量表示が通常より少なくなったり、お湯の使用量が少ない場合でも残湯量表示が消灯 することがあります。
- ●ソーラー集熱が充分行われていないとき(午前中など)にお湯の使用量が多い場合や、天気の予想がはずれて 集熱できない場合は、朝の時点での貯湯量では不足して昼間に沸き増しをすることがあります。
- ●翌日の昼間時間帯になると自動的に「**豪(はれ)セーブ**」が解除され、**豪**(はれ)セーブランプが消灯します。
- ●沸き上げ設定が「おまかせ」以外のときに豪(はれ)セーブスイッチを押すと、音声で「受付できません 確認してください」とお知らせし、画面表示部に「受付できません 確認してください」と表示します。 沸き上げ設定を確認して「おまかせ」に設定してください。

●数日間連続して「**豪(はれ)セーブ**」を行うと夜間の沸き上げ量が多めになることがあります。

- ●使用開始当初など日々のお湯の使用量とソーラー集熱量のデータが充分蓄積されていない場合やOMソーラー が暖房運転を行う時期(冬期・中間期)は、「**豪(はれ)セーブ**」をしても夜間の沸き上げ量が多めになります。
- ●ソーラー集熱を行ってリモコンに残湯量表示しているときでも、追いだきに利用するヒートポンプ側の貯湯 タンク内の温度が追いだきができるほど高くない場合は、追いだき運転を受け付けないことがあります。 必要に応じて沸き増し運転を行ってください。

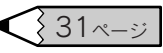

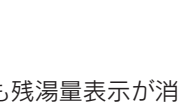

集 熱

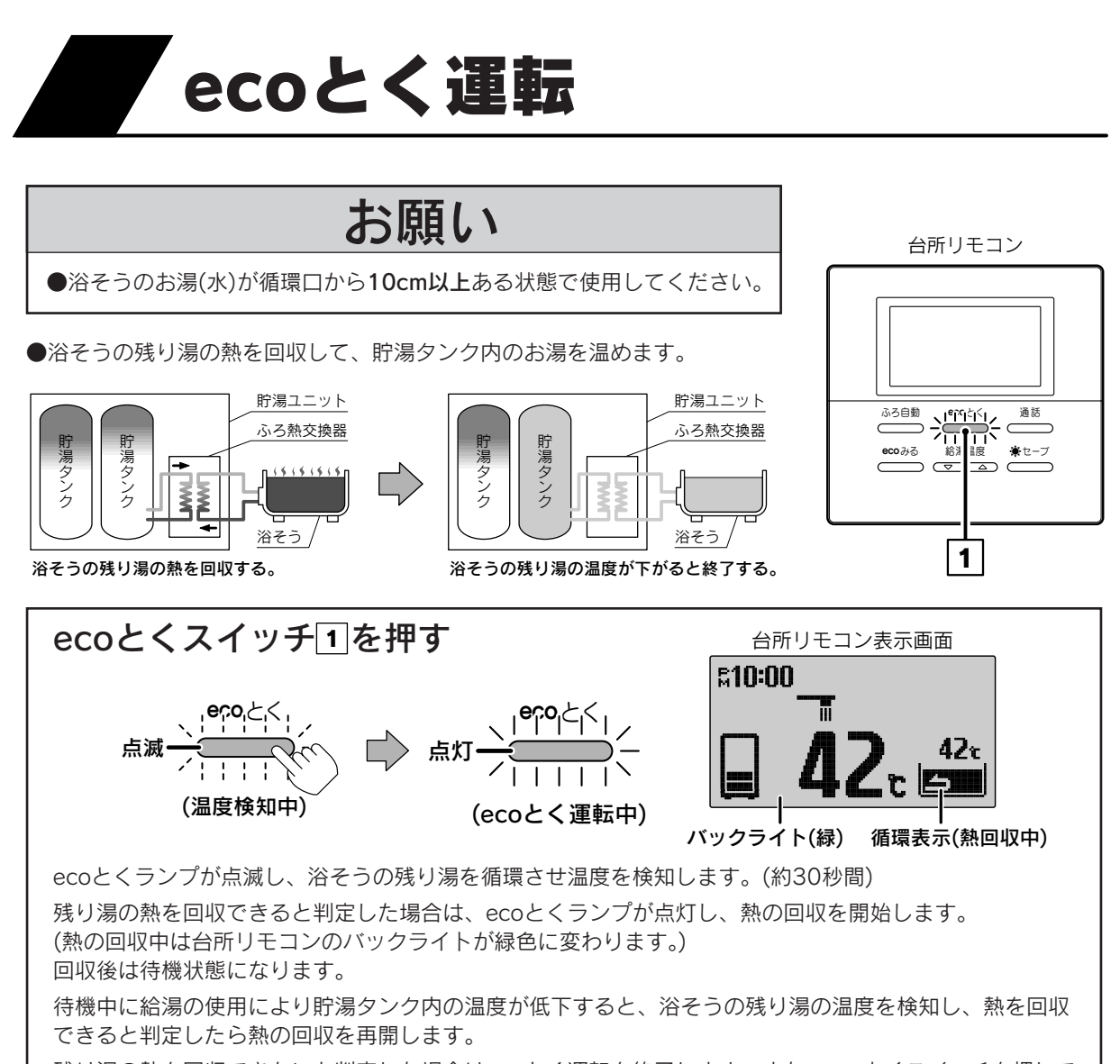

残り湯の熱を回収できないと判定した場合はecoとく運転を終了します。また、ecoとくスイッチを押してから約3時間経過すると、自動的にecoとく運転を終了します。(ecoとくランプが消灯します。)

#### ecoとく運転をやめたいときは eco とく 消灯. ecoとくスイッチ回をもう一度押してください。 ecoとくランプが消灯し、通常の表示に戻ります。 ●下記の場合は熱回収を行わずにecoとく運転を終了することがあります。 。お知らせ ・貯湯タンク内のお湯の温度が高い場合 浴そうの残り湯の温度が低い場合 ・浴そうのお湯が少ない場合 ●台所リモコンのバックライトの色は設定により変更することができます。 70・71ページ ●お湯はり運転・追いだき運転・たし湯運転・高温たし湯運転・たし水運転中にecoと くスイッチを押すと、音声で「受付できません 確認してください」とお知らせし、画面 表示部に「受付できません」と表示します。 ●保温運転中にecoとくスイッチを押すと保温運転を終了しecoとく運転を開始します。 入浴中に誤ってecoとくスイッチを押すと浴そう水の温度が低下するので注意してく

ださい。

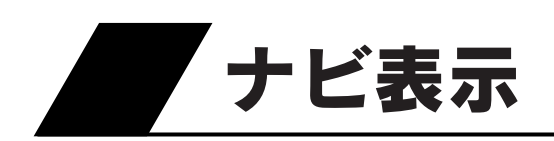

●使用可能湯量および使用湯量履歴(過去7日間の使用湯量)・給湯使用量・湯量モニタを確認できます。

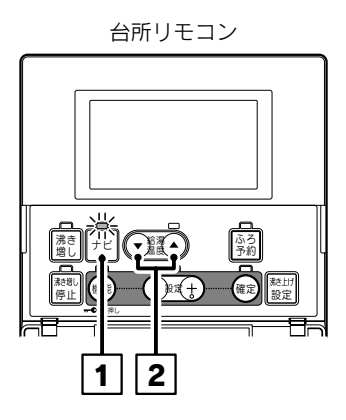

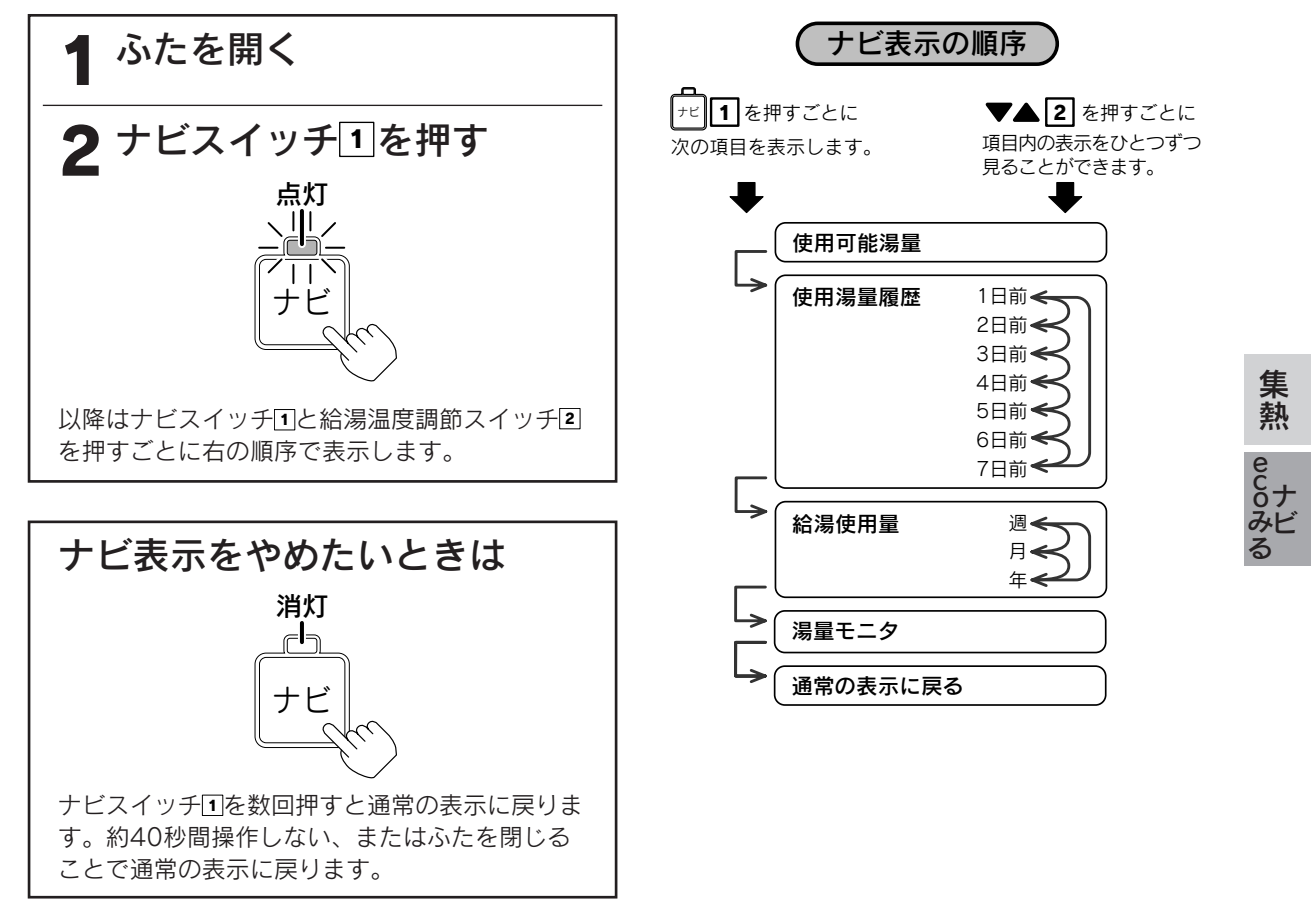

お知らせ

●湯量は給湯温度42℃換算のめやすです。

●使用可能湯量が500リットル以上の場合は、リモコンの使用可能湯量表示は「約500L以上」と表示します。

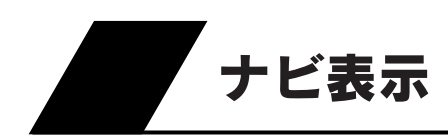

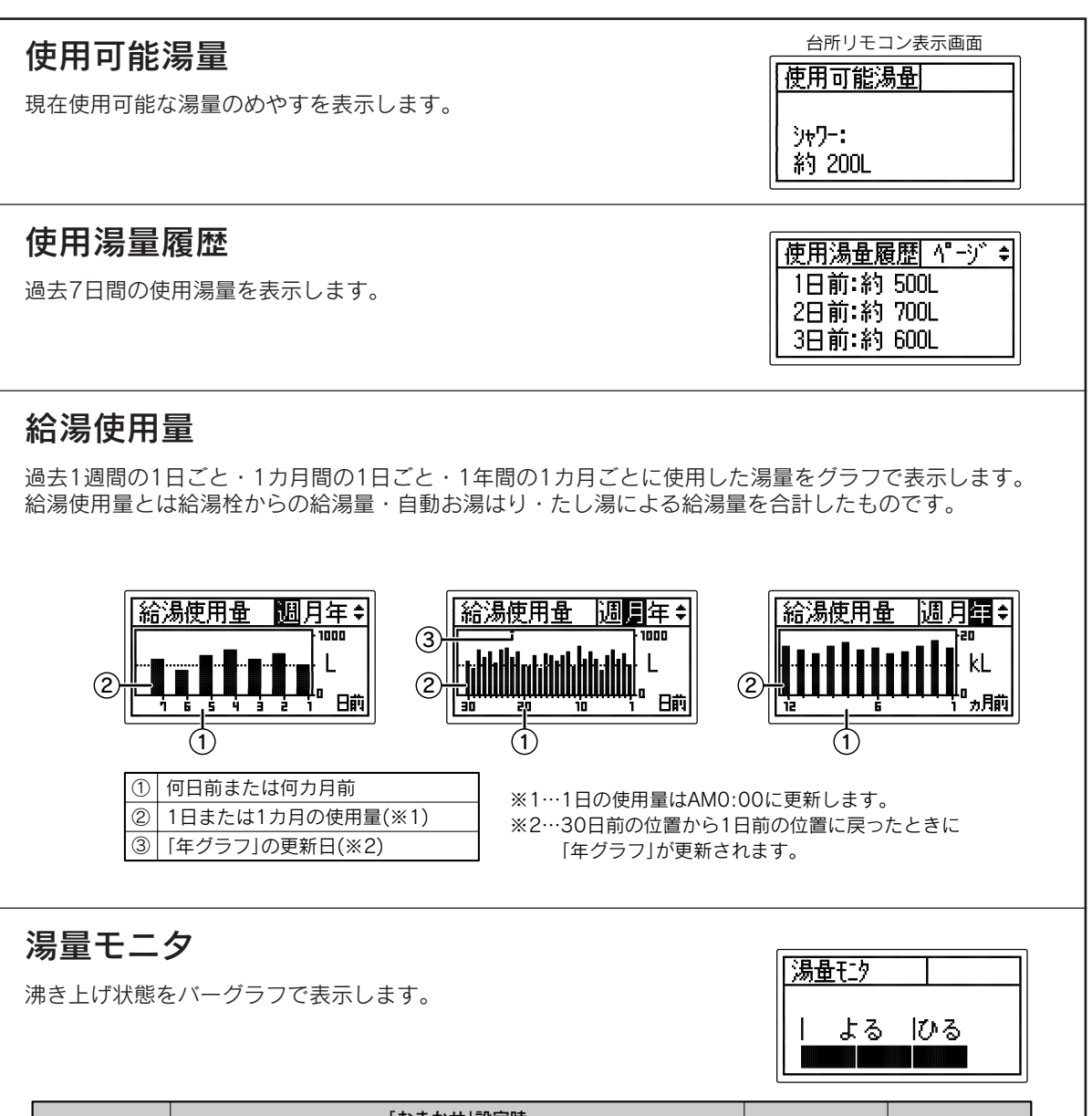

| バーガニコ  | 「おまかせ」設定時  |            |        |         | 「炙め」設定時  | 「深方の2」記字時 |
|--------|------------|------------|--------|---------|----------|-----------|
| N-999  | 沸き上げ温度     | 沸き上げ湯量     | 追加沸き増し | 湯切れ沸き増し | 1300]設定时 | 「赤汉のの」設定時 |
| よる  ひる | 約85℃(※)    | - 230~370L | あり     | あり      | 湯量レベル2~4 | _         |
| よる  ひる | 約65~85℃(※) |            | なし     |         | 湯量レベル1   | 湯量レベル2・3  |
| よる  ひる | -          | _          | _      | _       | _        | 湯量レベル1    |

※外気温によって沸き上げ温度の上限が約75~85℃の間で変わります。

●「おまかせ」設定時で学習データが揃うまでは、表示画面に「初期学習中」 と表示します。

| 湯量モニタ |  |
|-------|--|
| 初期学習中 |  |

●お客様に太陽熱の利用状況をお知らせする機能です。

ecoみる 表示

●ソーラー利用率・節約量・CO2削減量について、それぞれの1週間・1カ月間・1年間・設置してから現在ま での積算値を、数値とグラフで表示します。

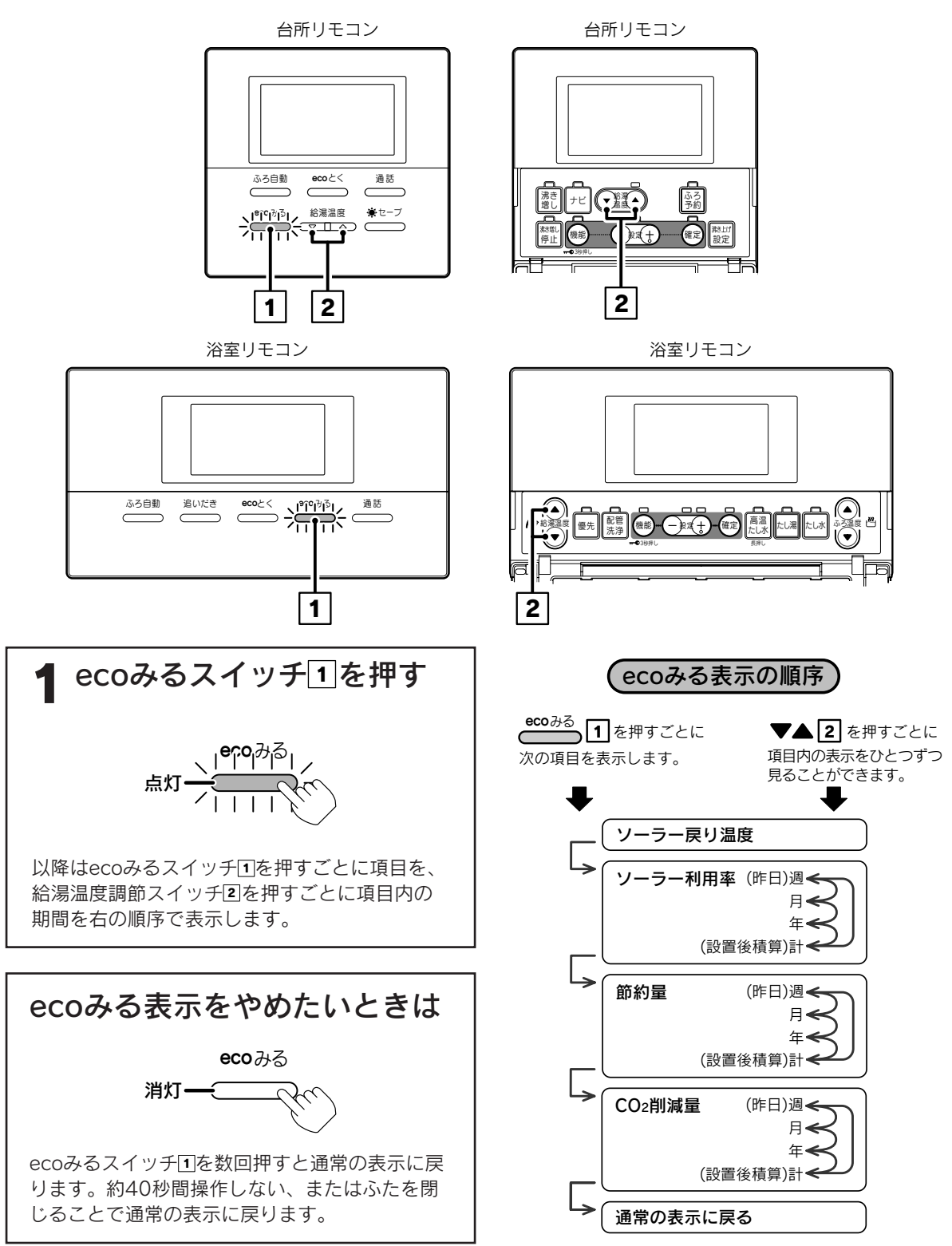

ecoみる表示

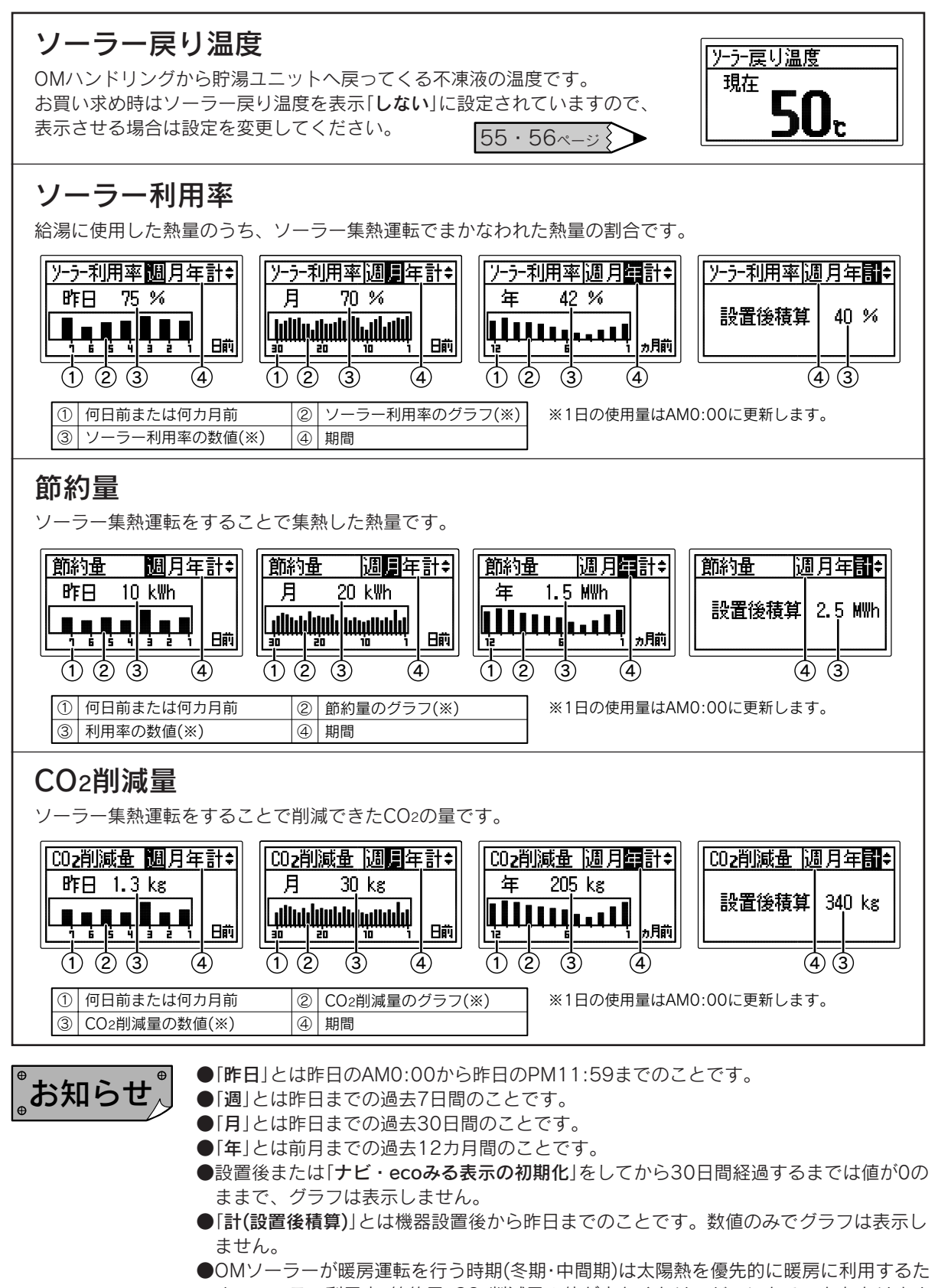

# ソーラー戻り温度表示の設定

●ソーラー戻り温度表示を「**する**」に設定した場合は、ecoみる表示の最初に「**ソーラー戻り温度**」を表示します。 ●お買い求め時には「**しない**」に設定されています。

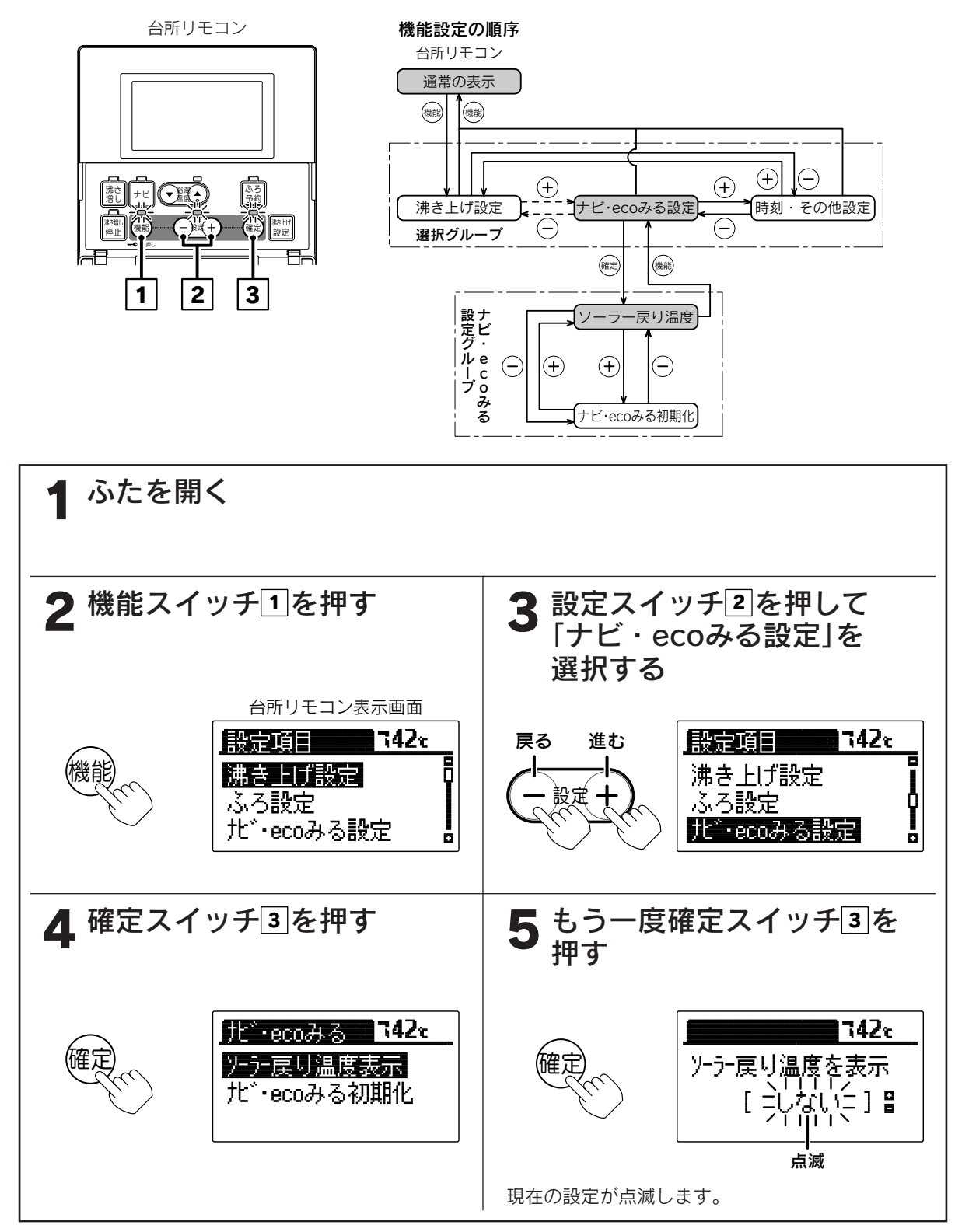

ecoナ みビ

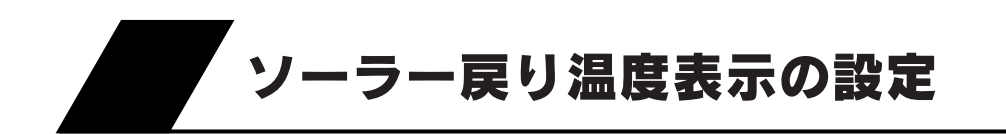

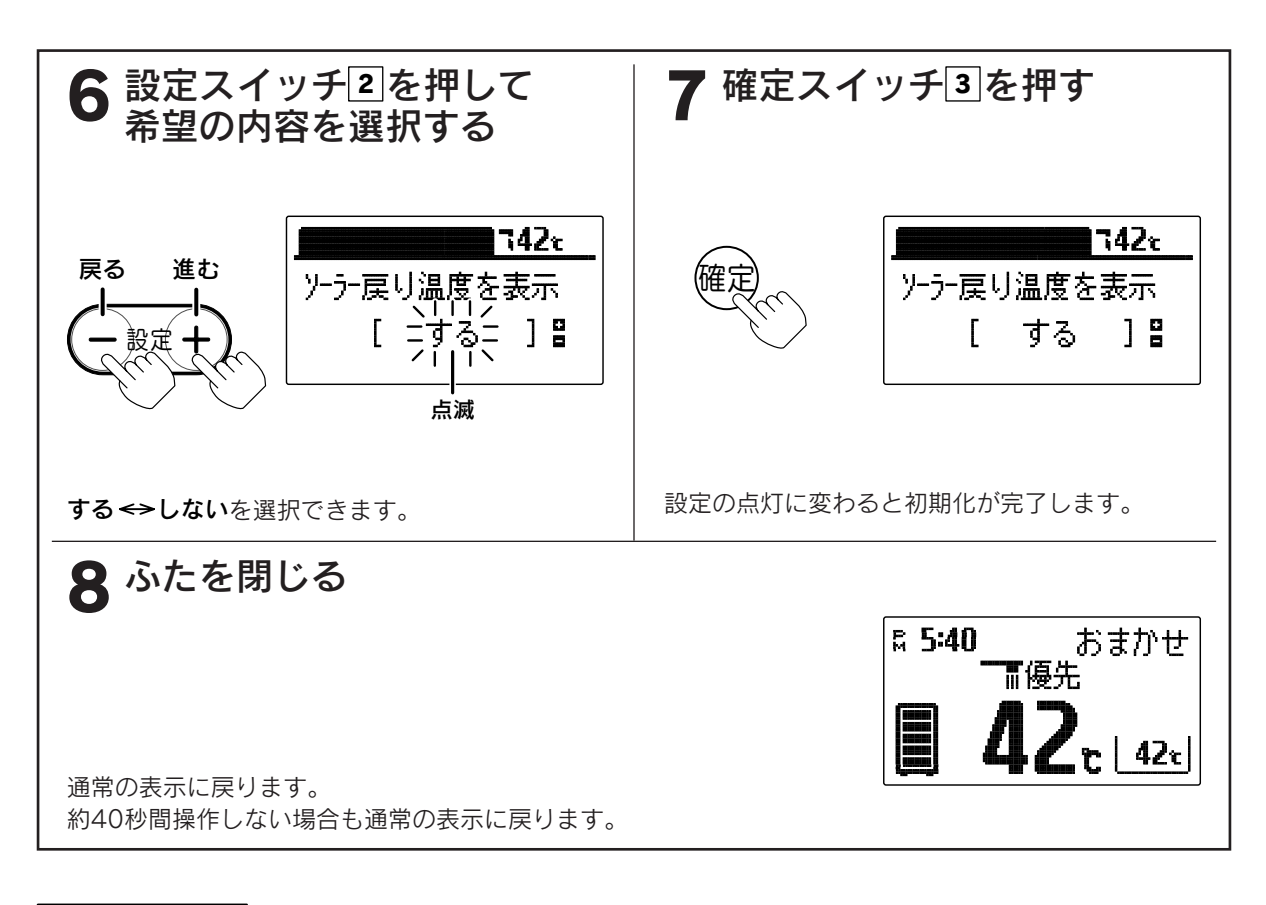

。。お知らせ

●お買い求め時には「しない」に設定されています。 ●途中で設定をやめる場合はふたを閉じてください。通常の表示に戻ります。

# ナビ・ecoみる表示の初期化

●「ナビ表示」の「使用湯量履歴」・「給湯使用量」、「ecoみる表示」の履歴をお買い求め時の状態にします。 ただし、「ecoみる表示」の「設置後積算」は初期化できません。

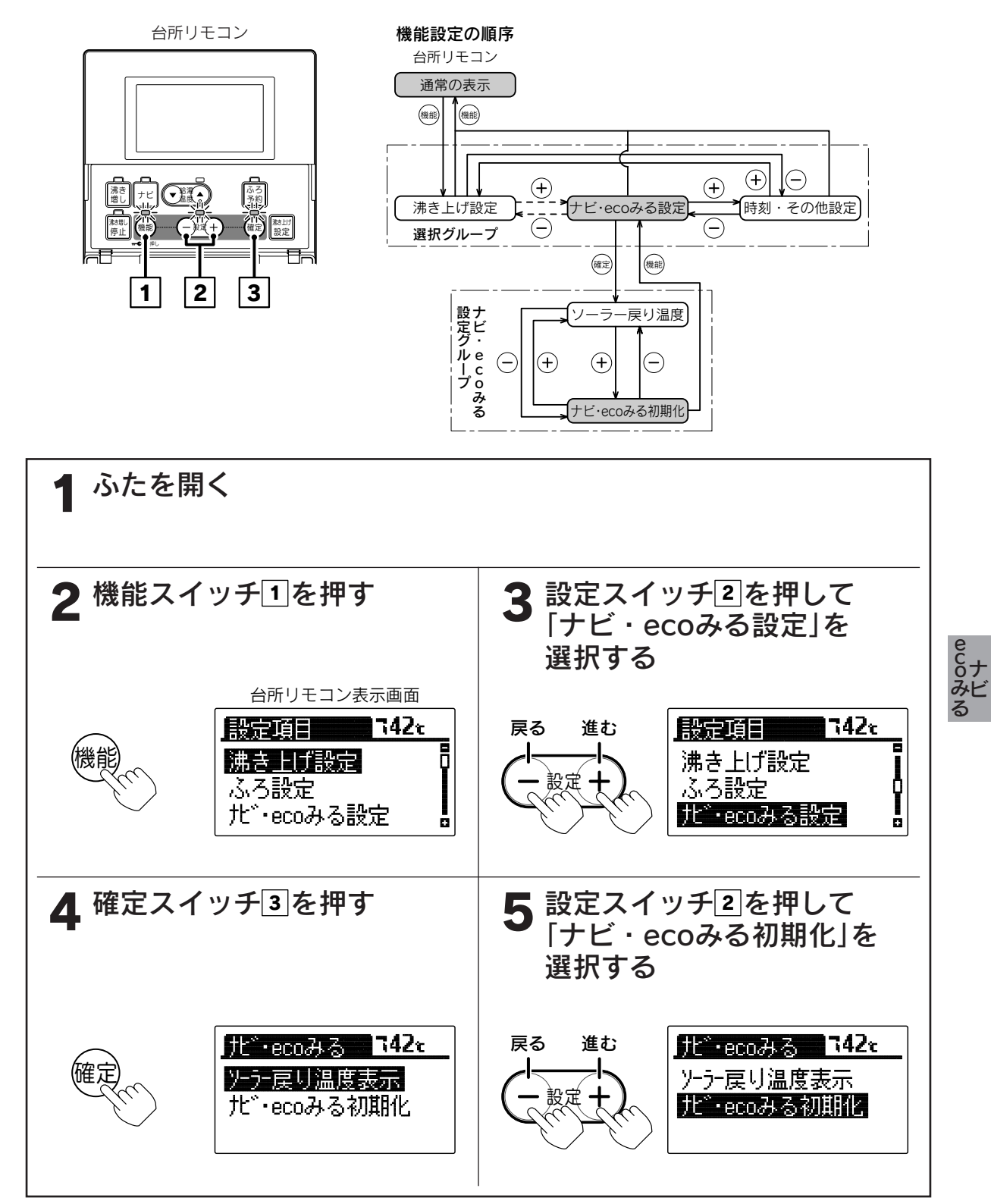

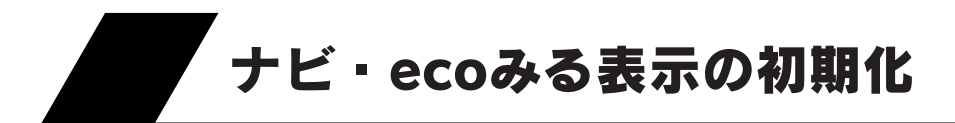

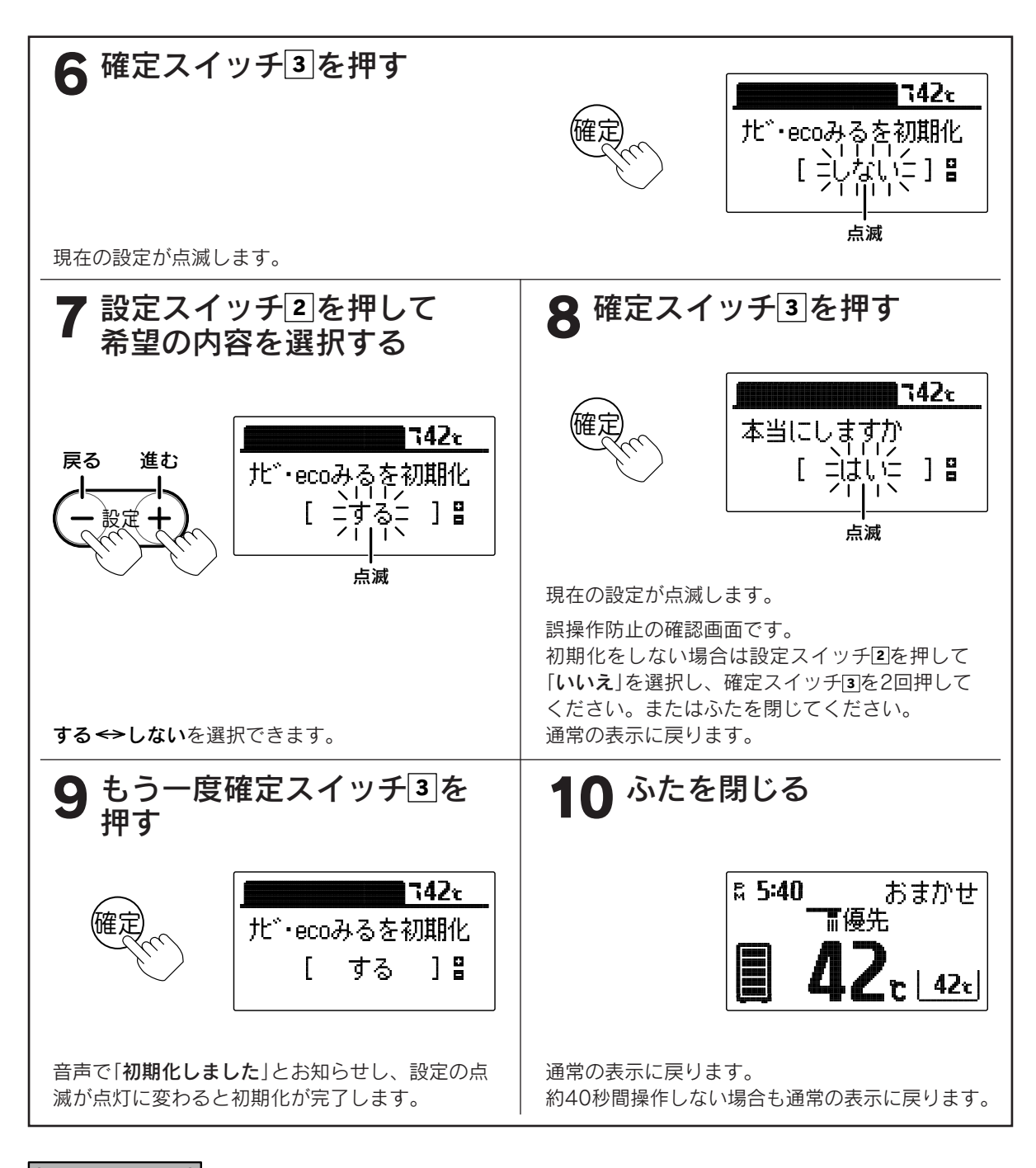

### 。お知らせ、

- ●「ナビ表示」の「使用可能湯量」・「湯量モニタ」、「ecoみる表示」の「設置後積算」は初期化されません。
- ●お買い求め時には「しない」に設定されています。初期化後は自動的に設定が「しない」に戻ります。
- ●途中で設定をやめる場合はふたを閉じてください。通常の表示に戻ります。
- ●[9]で確定スイッチを押して、初期化した後で再度[しない]を選択し確定スイッチを押してもデータは元には 戻りません。

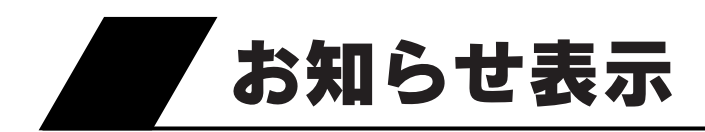

●「お知らせ表示[入]」に設定した場合に、下記の内容を台所リモコン・浴室リモコン・増設リモコンの表示画 面と音声でお知らせします。

お買い求め時には「入」に設定されています。

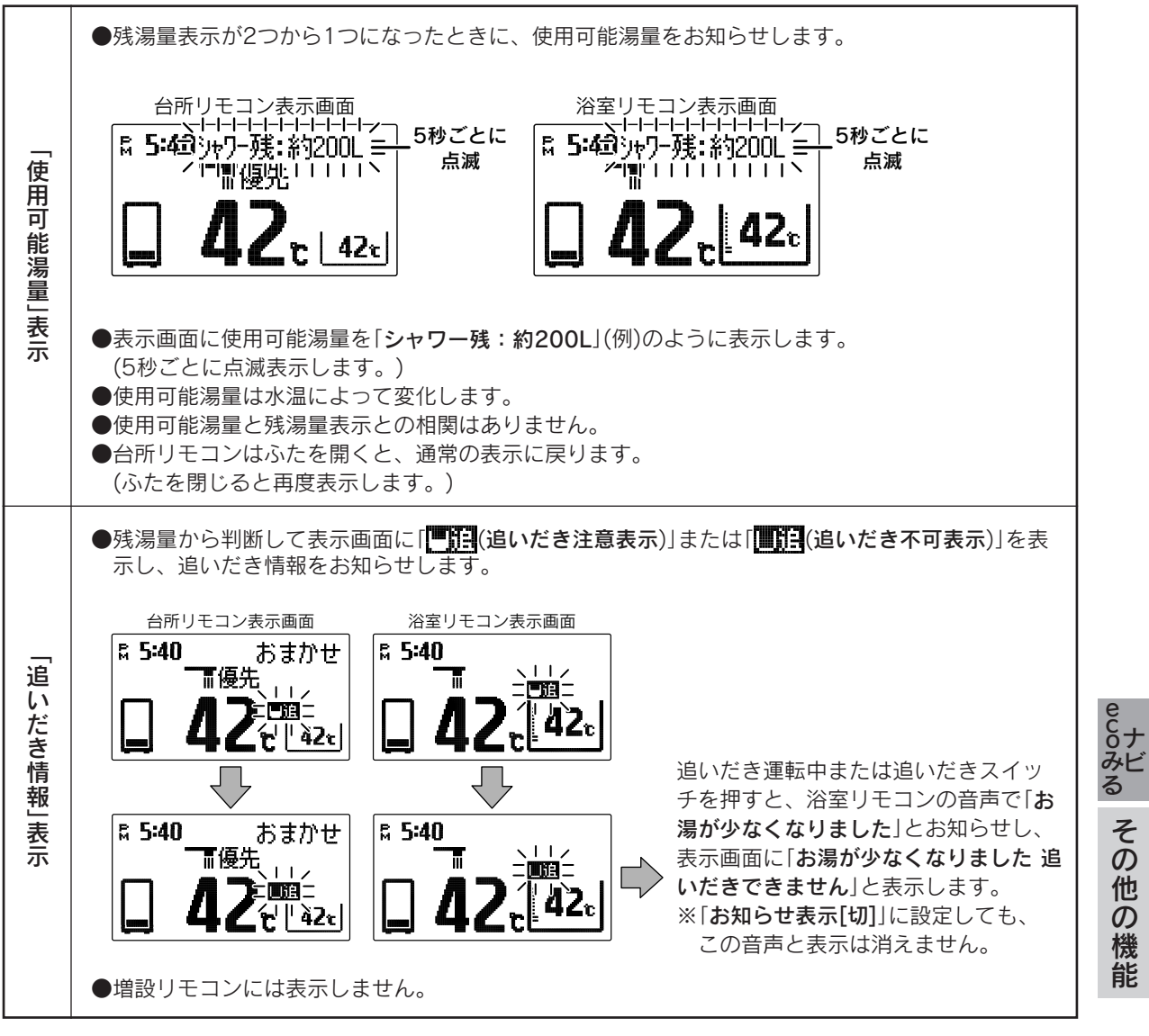

●お知らせ表示があった場合は、必要に応じて沸き増し運転を行ってください。 <31ページ

お知らせ

●湯量は給湯温度42℃換算のめやすです。

●リモコンに残湯量表示しているときでも、ソーラー側の貯湯タンク内にはお湯はあるが、追いだきに利用する ヒートポンプ側の貯湯タンク内の温度が追いだきができるほど高くない場合は、追いだき運転を受け付けない ことがあります。必要に応じて沸き増し運転を行ってください。 ◆ 31ページ

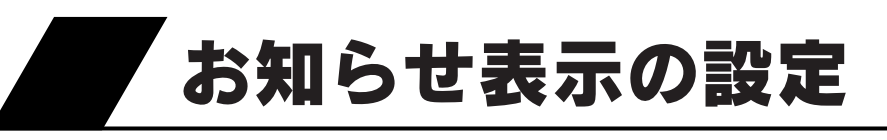

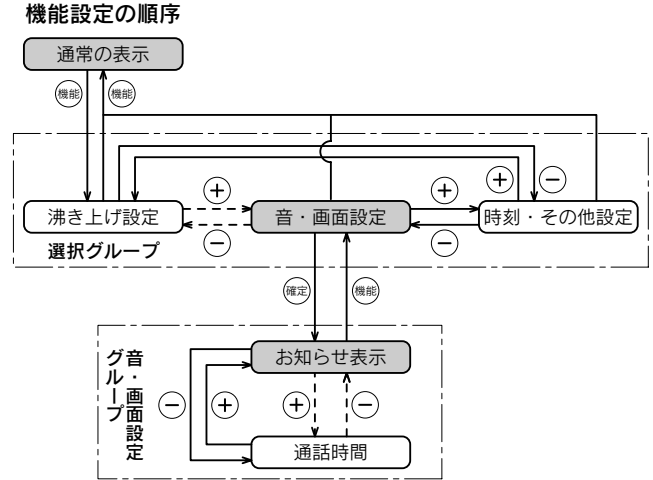

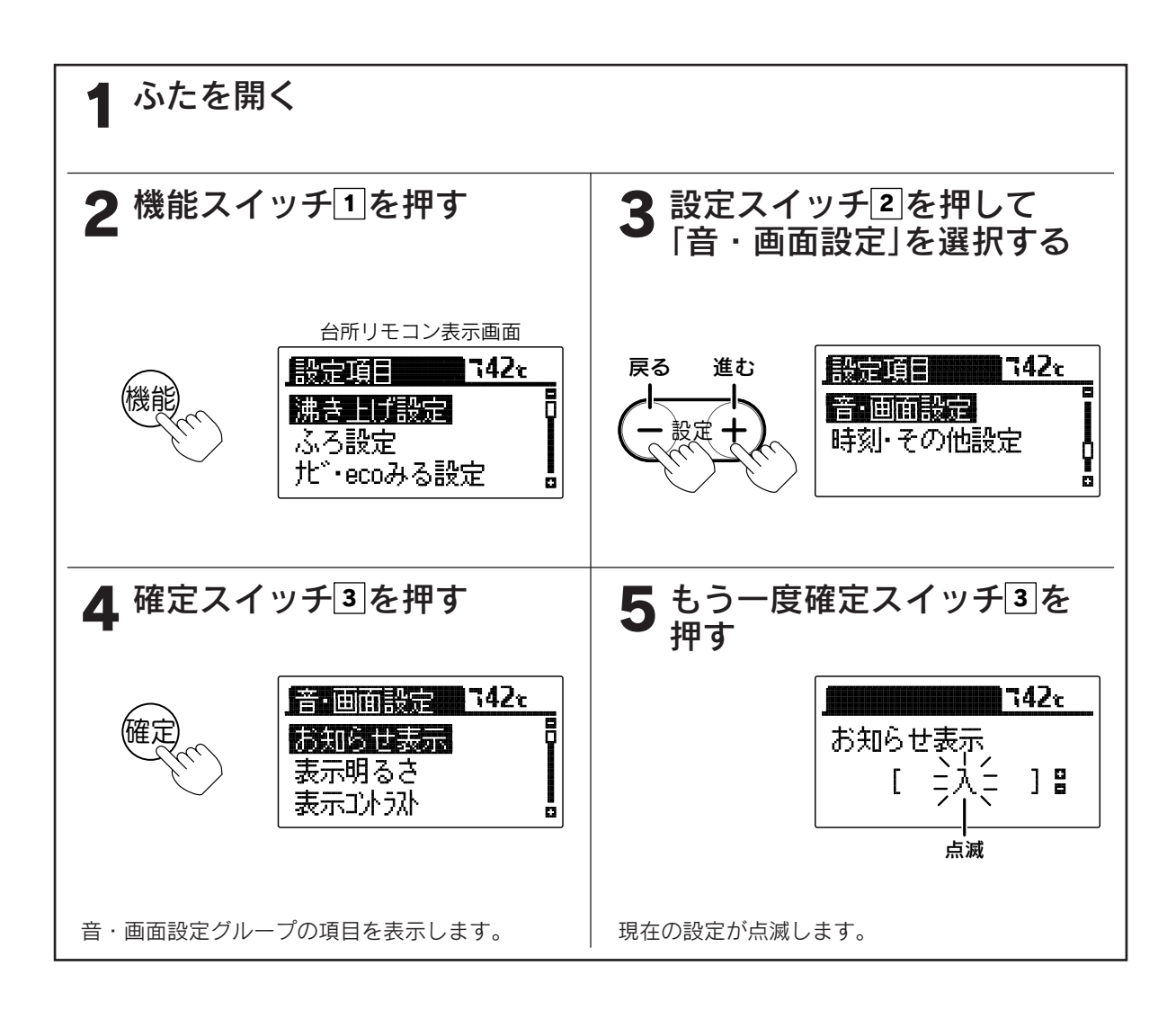

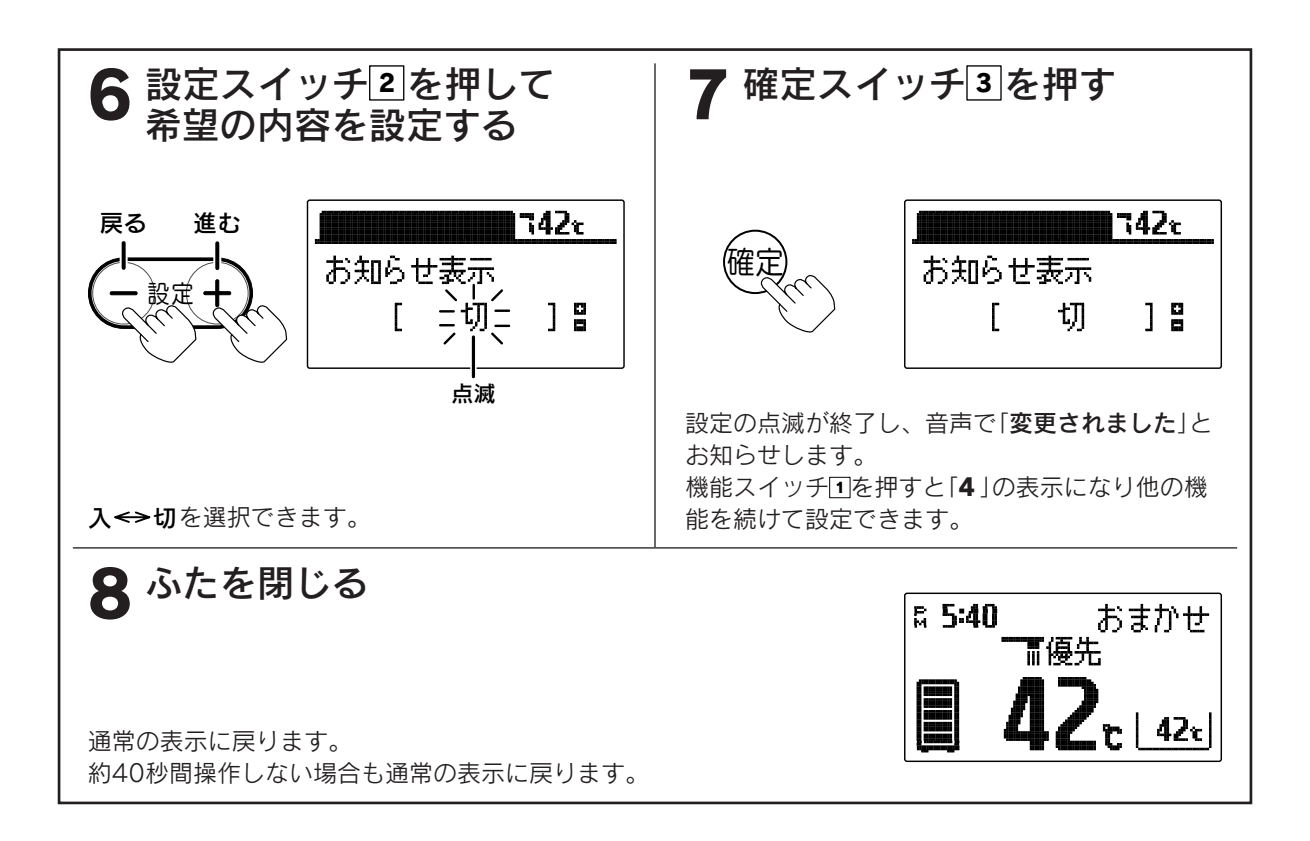

。お知らせ、

●お買い求め時には「入」に設定されています。
 ●途中で設定をやめる場合はふたを閉じてください。通常の表示に戻ります。

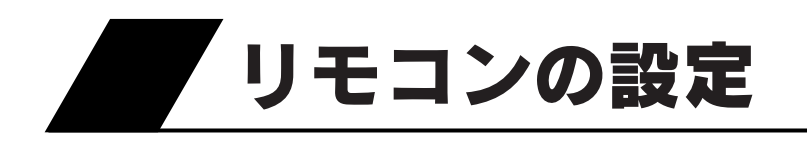

### 表示(画面)明るさの設定 それぞれのリモコンで表示画面の明るさを調節する ことができます。

Ŧ

 $\overline{\oplus_{\mathbf{v}}}$ 通話時間

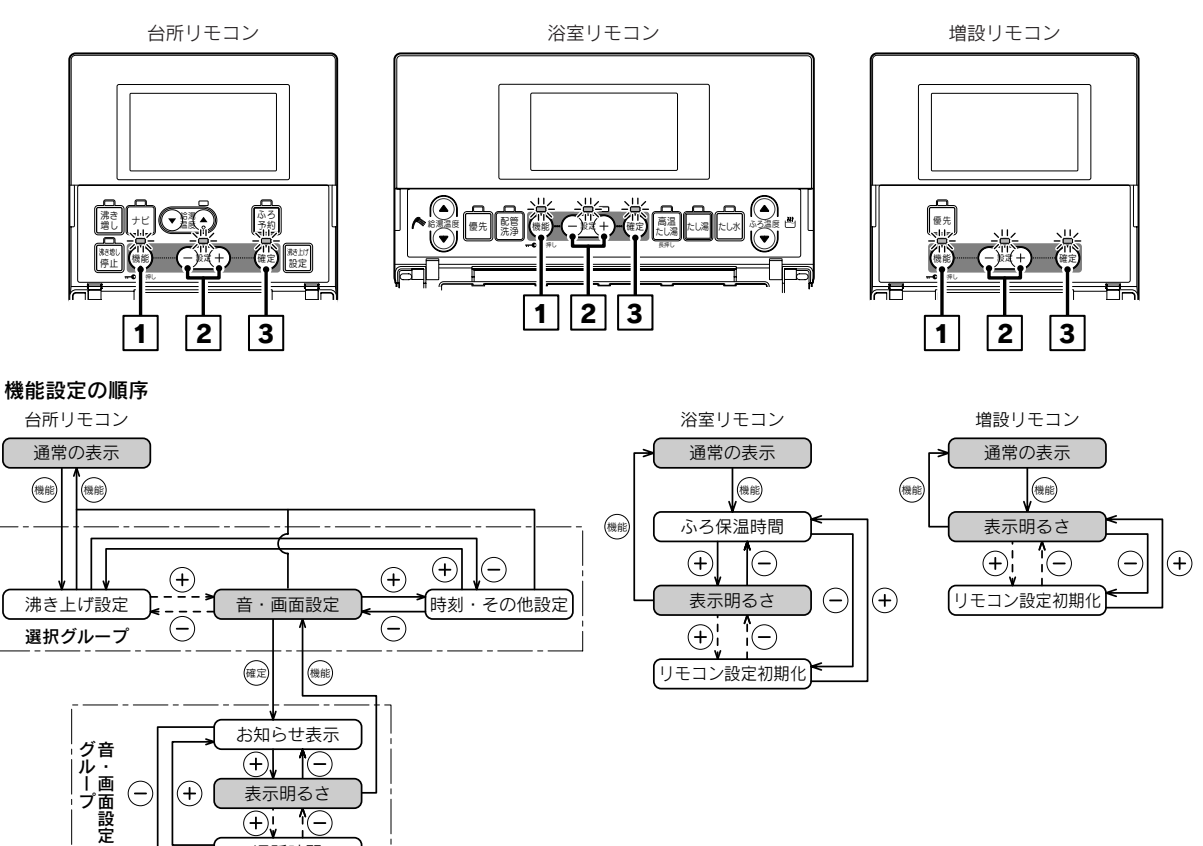

●浴室リモコン、増設リモコンで設定する場合は3 • 4 の操作はありません。

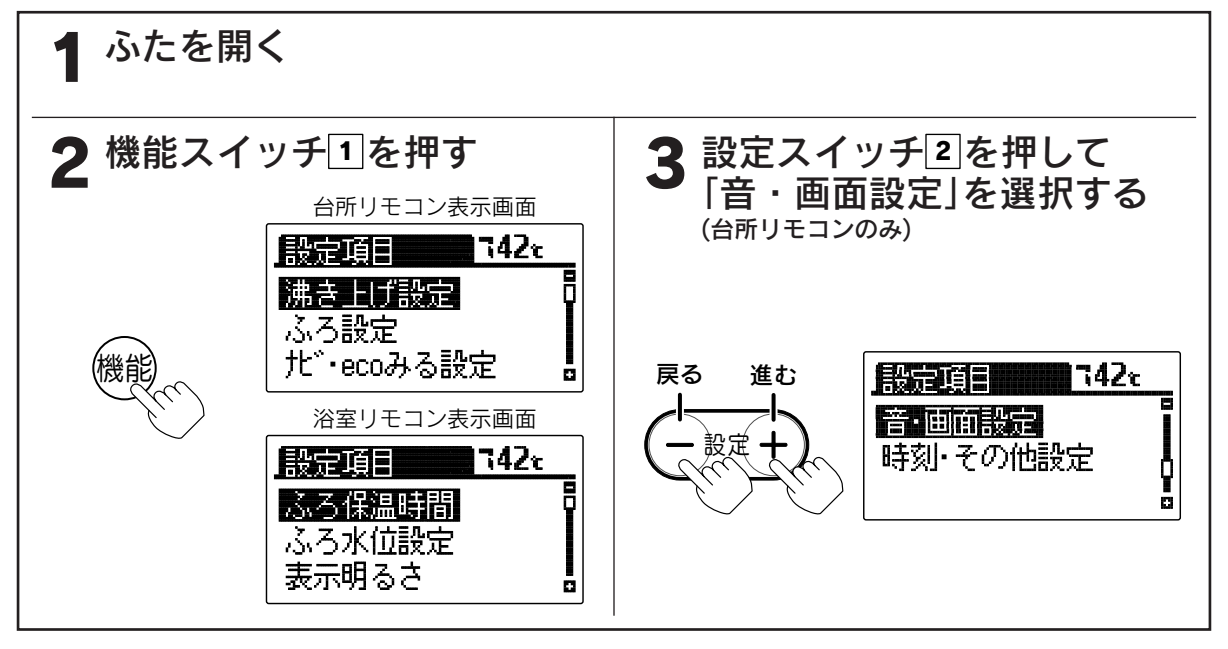

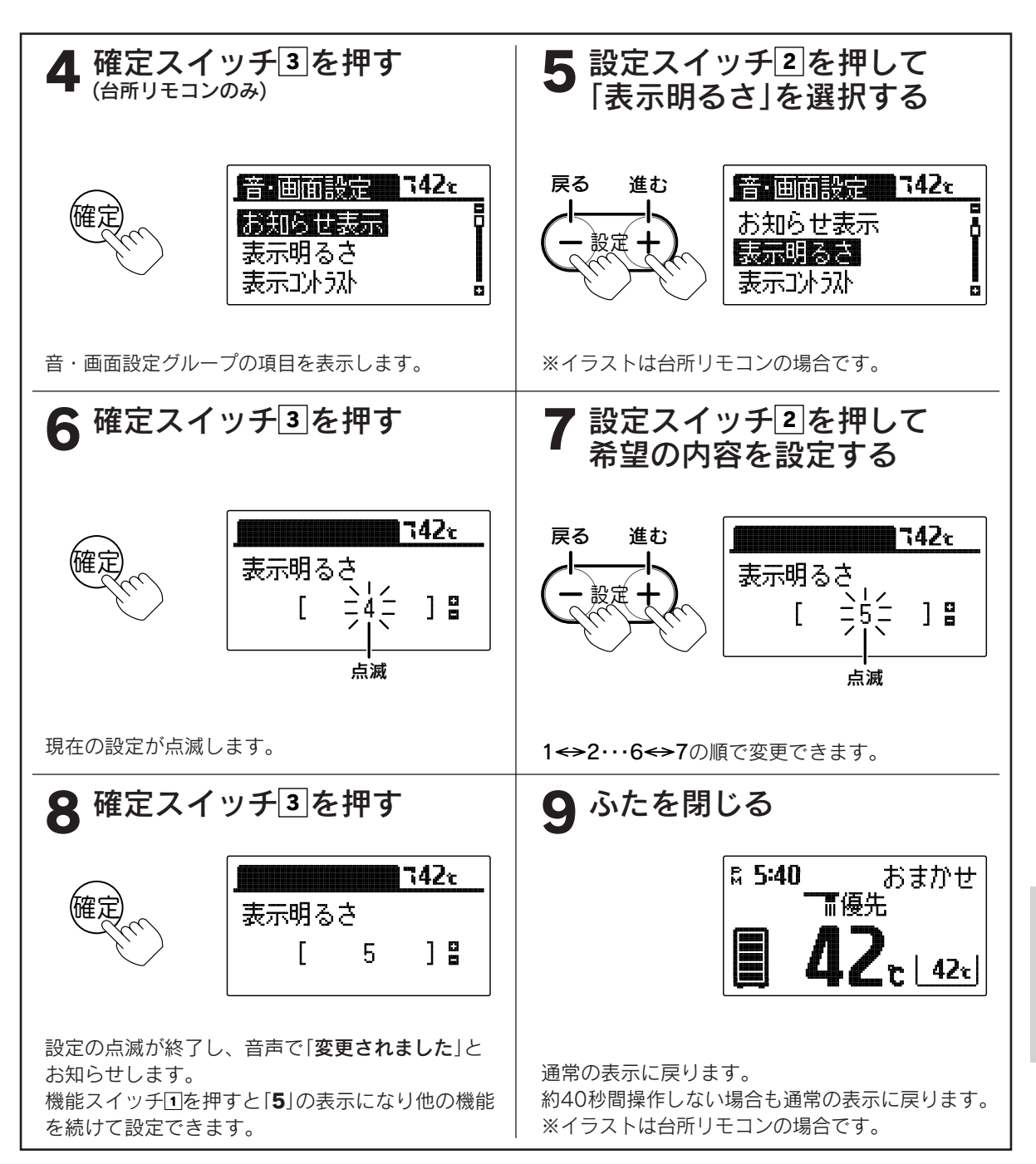

●台所リモコン、浴室リモコン、増設リモコンは別々に明るさの設定をすることができます。

●お買い求め時には「4」に設定されています。

●途中で設定をやめる場合はふたを閉じてください。通常の表示に戻ります。

その他の機能

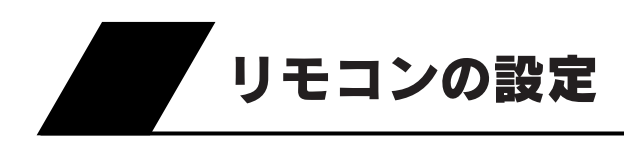

#### 表示コントラストの設定 それぞれのリモコンで表示画面の液晶(LCD)のコント ラスト(濃淡のバランス)を調節できます。

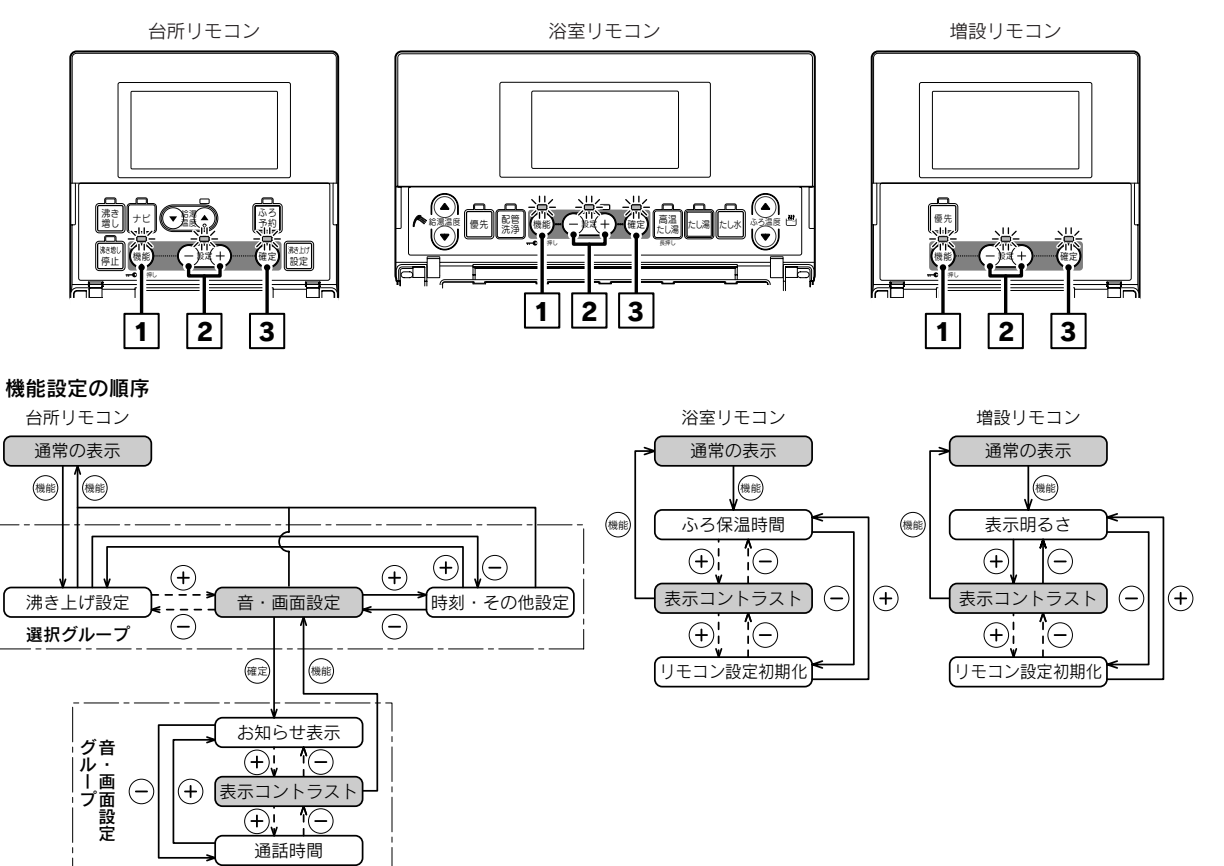

●浴室リモコン、増設リモコンで設定する場合は3・4の操作はありません。

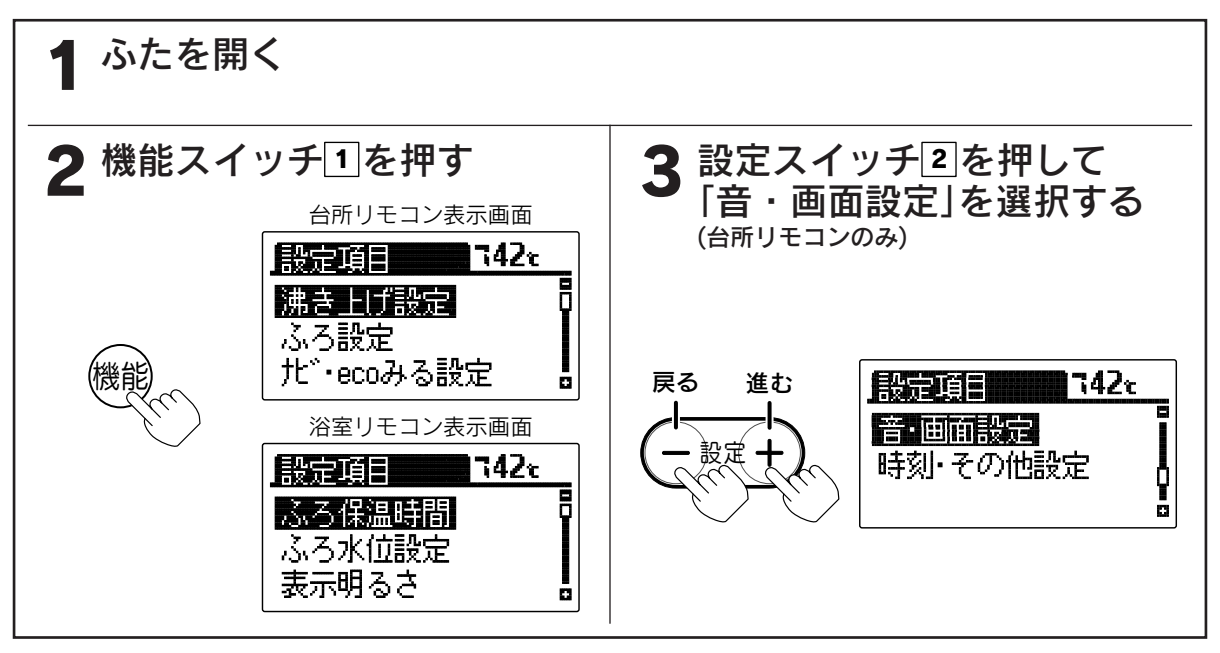

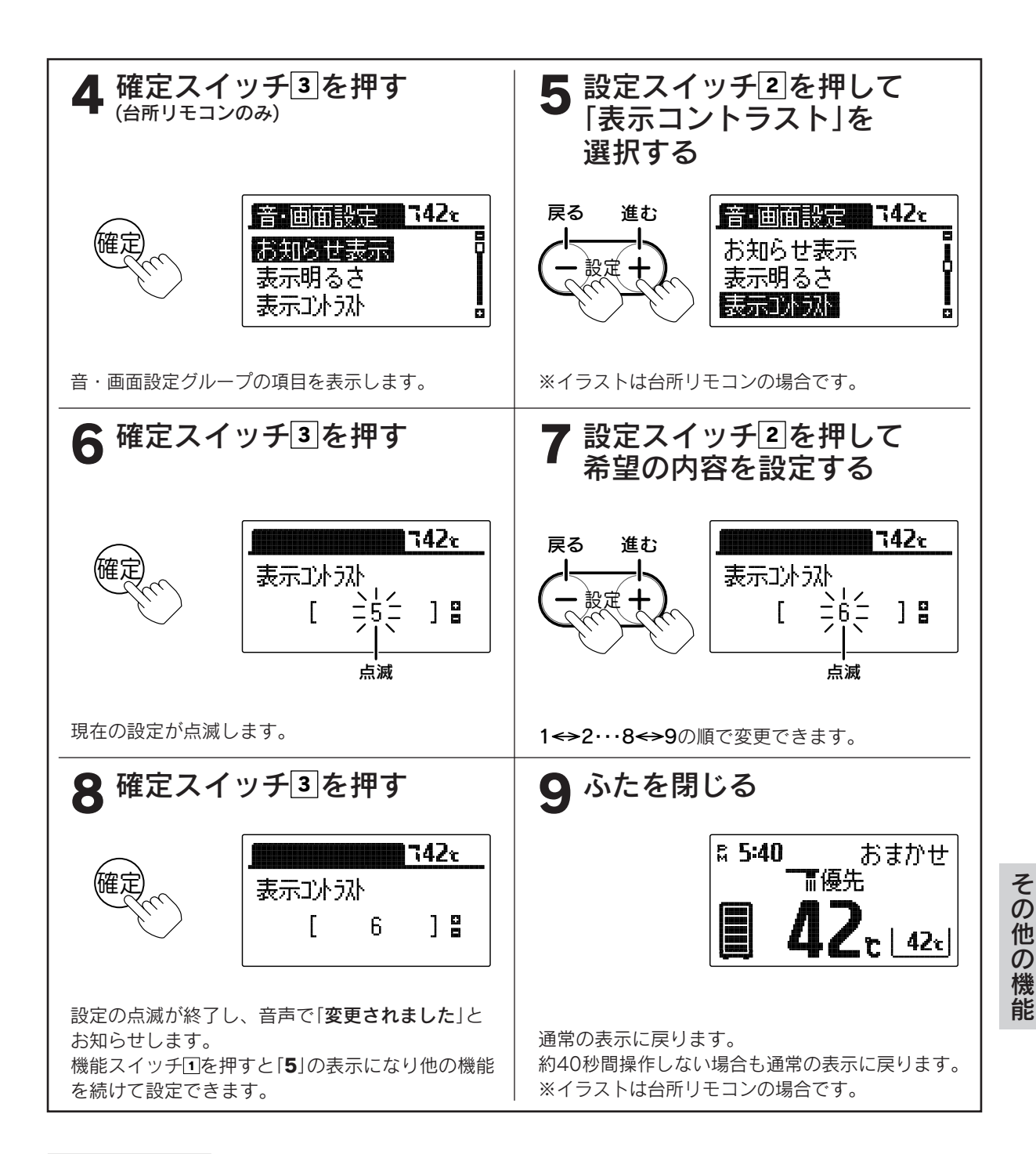

お知らせ

- ●台所リモコン、浴室リモコン、増設リモコンは別々にコントラストの設定をすることができます。
- ●お買い求め時には「5」に設定されています。
- ●途中で設定をやめる場合はふたを閉じてください。通常の表示に戻ります。

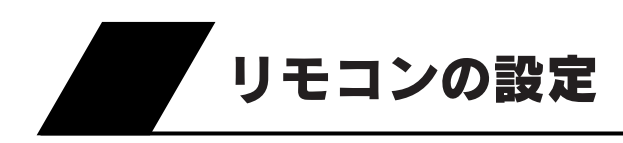

(-)

Ŧ

表示白黒反転

 $\oplus_{\mathbf{v}}$ 通話時間

### 表示白黒反転の設定

それぞれのリモコンで表示画面の白黒反転ができます。

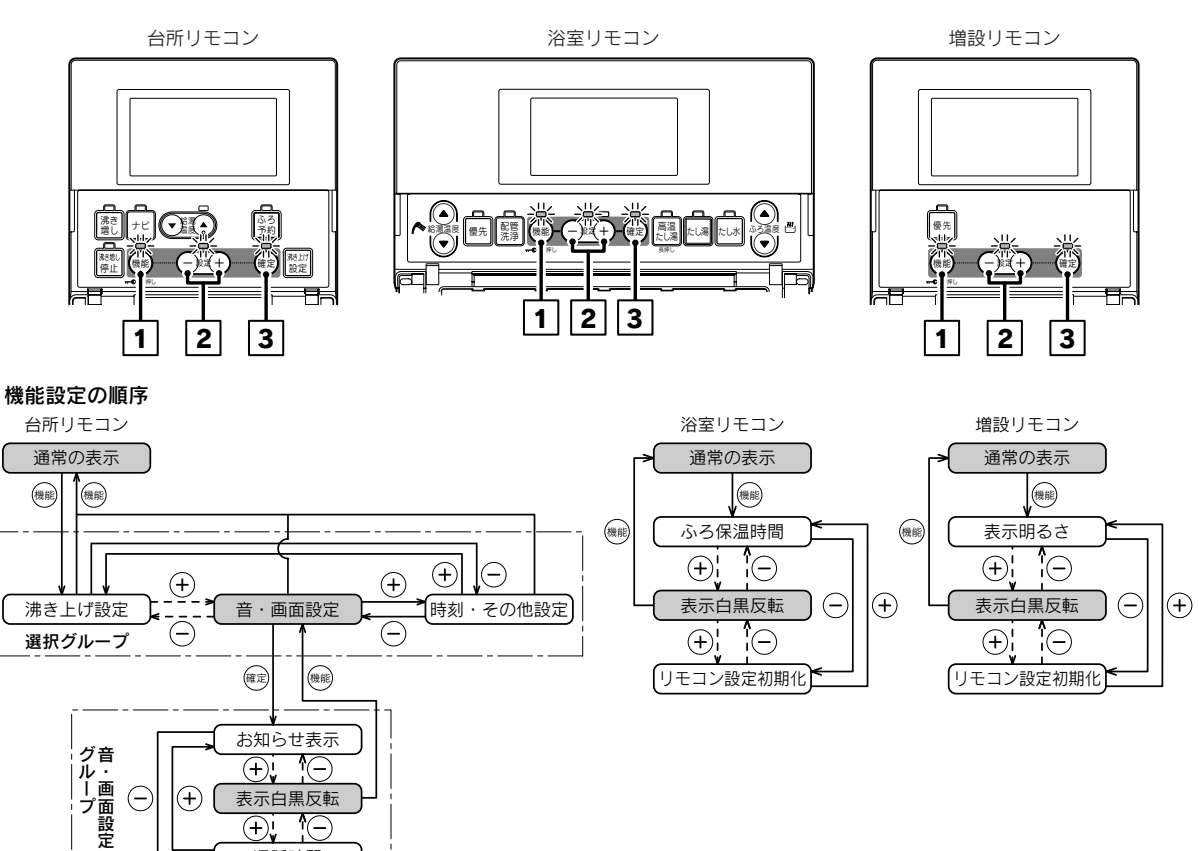

●浴室リモコン、増設リモコンで設定する場合は3・4の操作はありません。

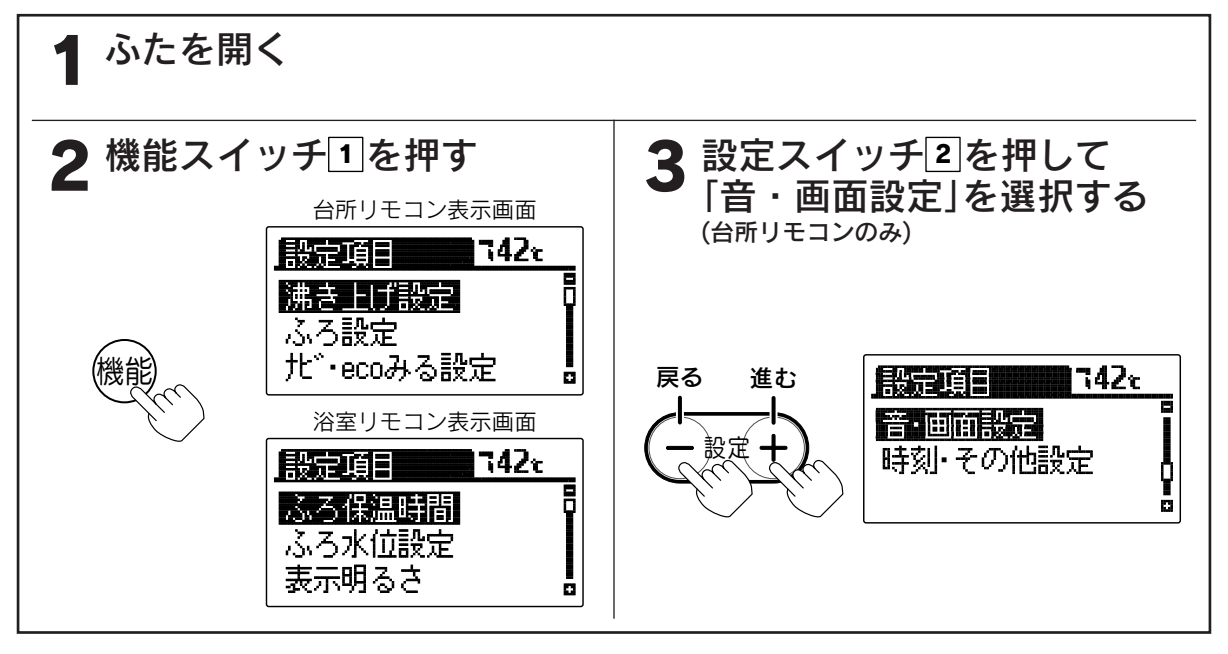

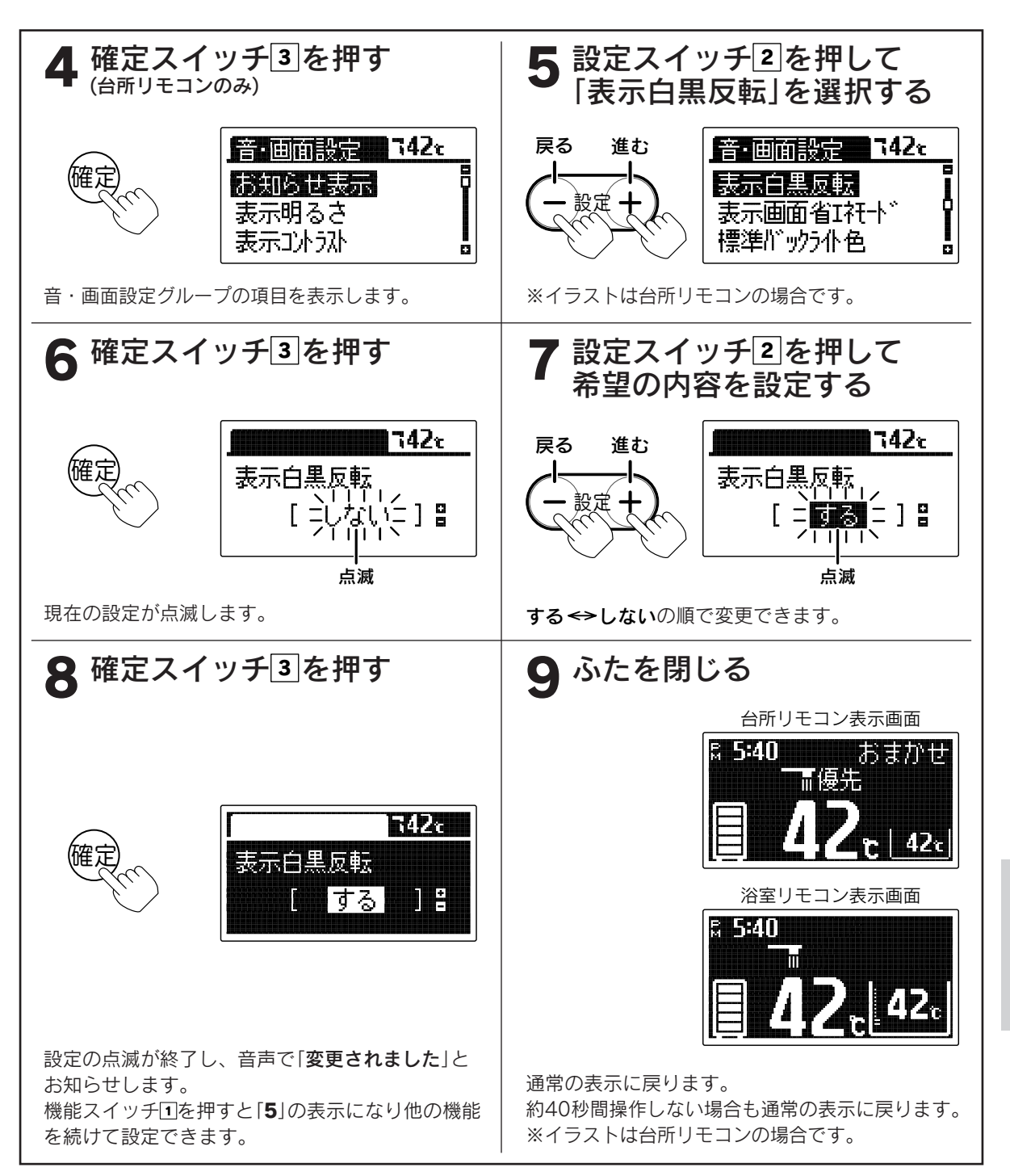

# 。お知らせ、

●台所リモコン、浴室リモコン、増設リモコンは別々に表示白黒反転の設定をすることができます。 ●お買い求め時には「しない」に設定されています。 ●途中で設定をやめる場合はふたを閉じてください。通常の表示に戻ります。

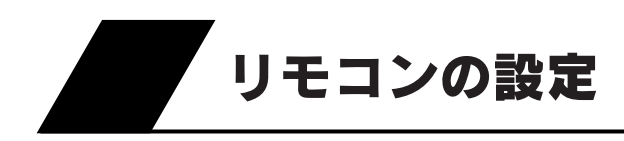

### 表示画面省エネモードの設定

それぞれのリモコンで表示画面のバックライ トの点灯状態を設定することができます。

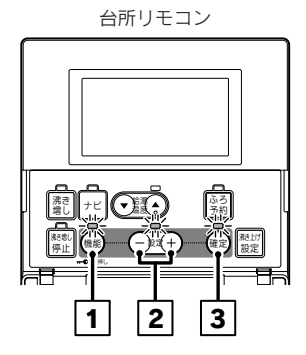

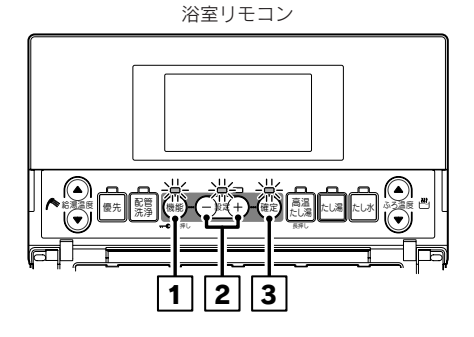

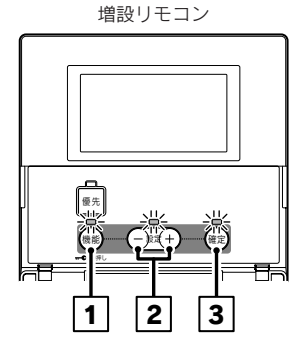

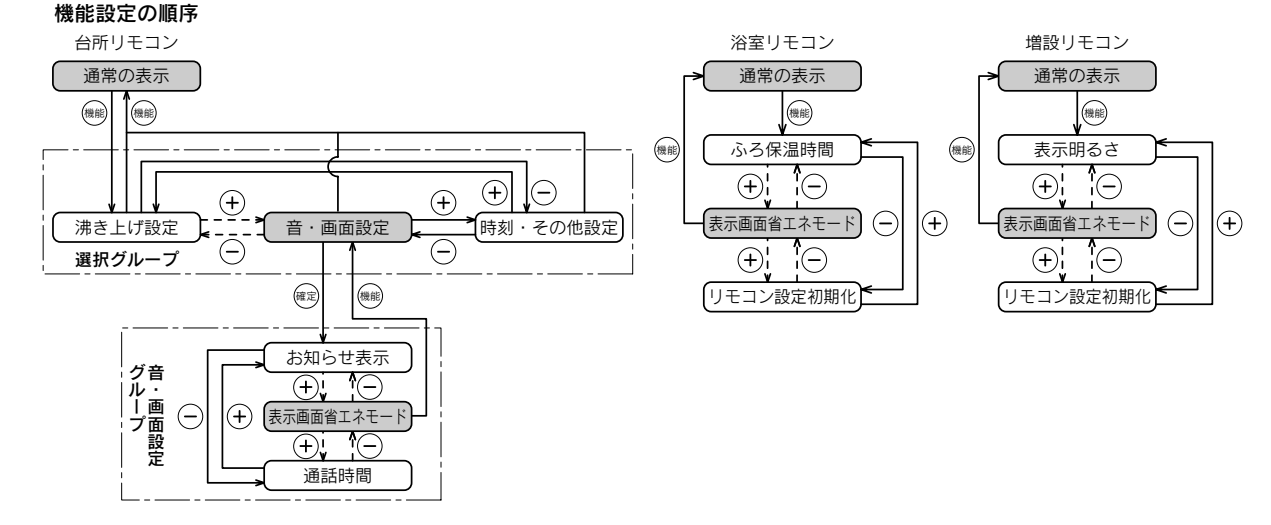

●浴室リモコン、増設リモコンで設定する場合は3・4の操作はありません。

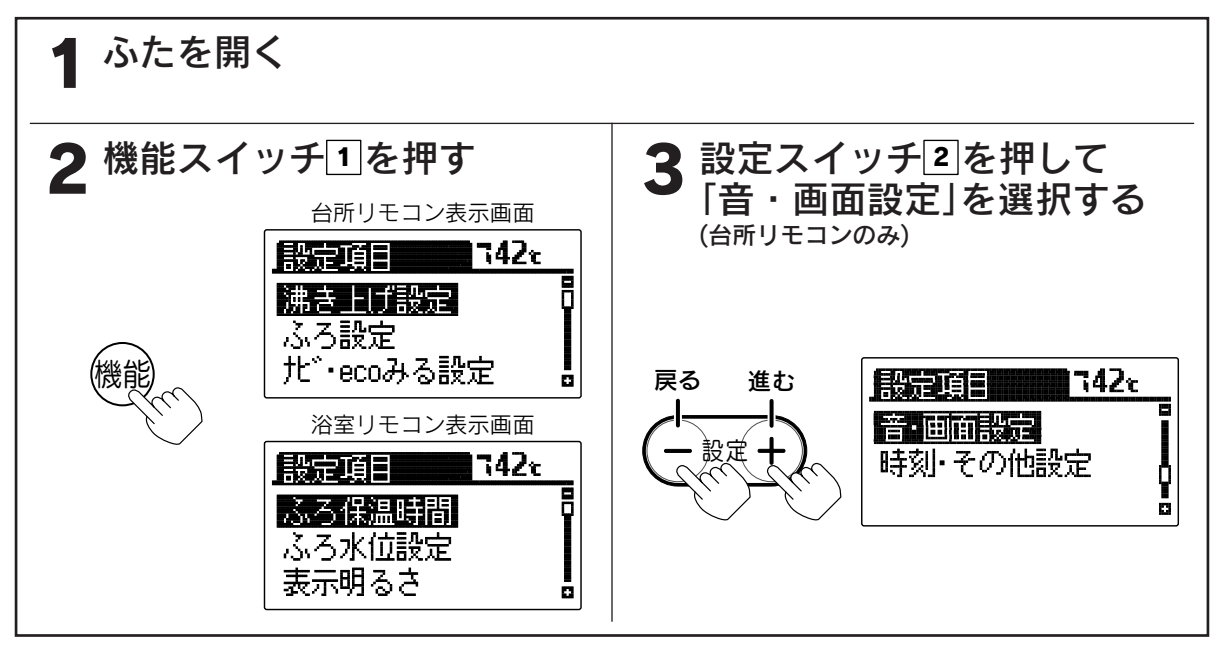

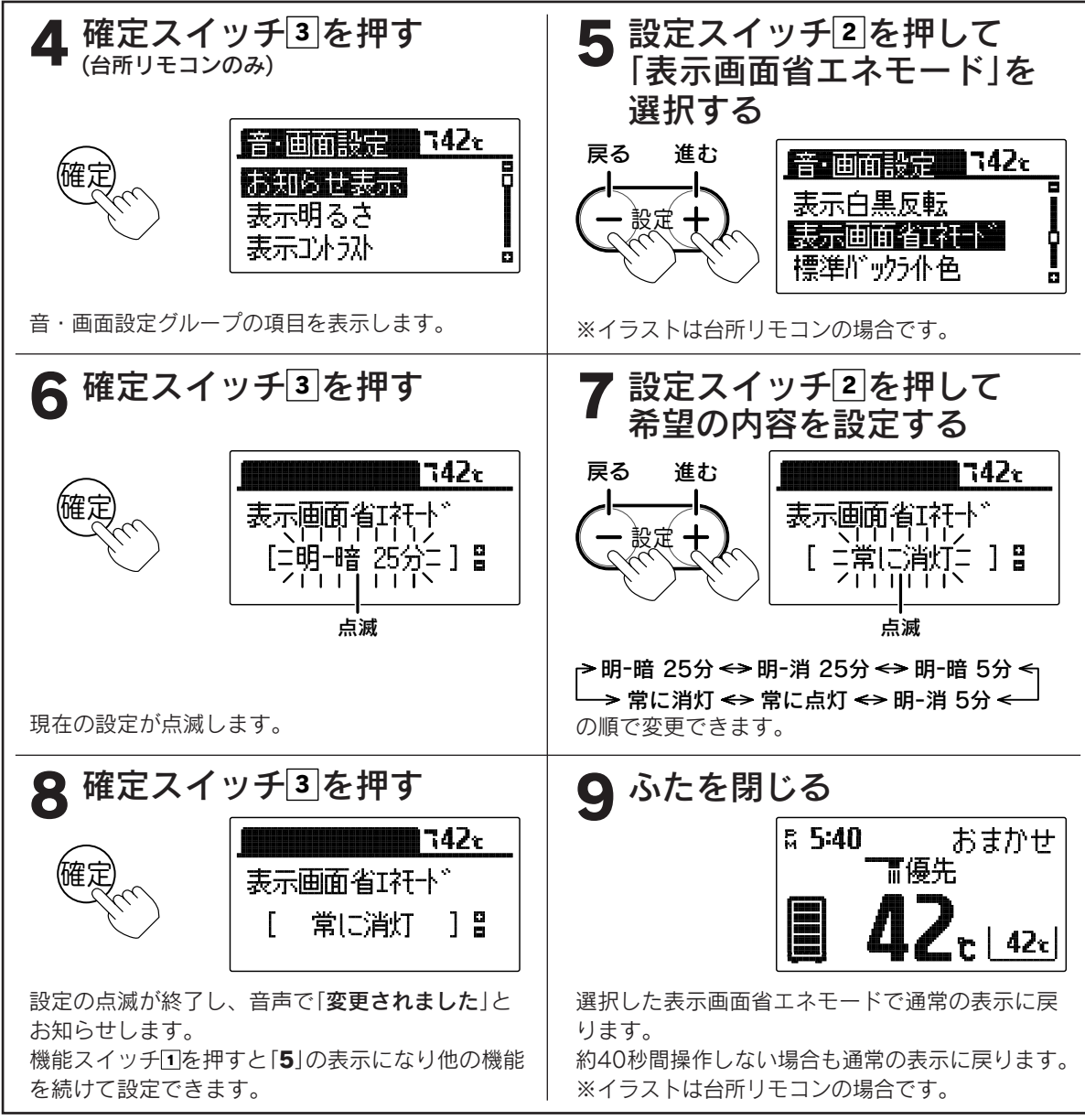

その他の機能

- 。お知らせ、
- ●台所リモコン、浴室リモコン、増設リモコンは別々に表示画面省エネモードの設定をすることができます。
   ●お買い求め時には「明-暗25分」に設定されています。
- ●表示画面省エネモードの設定内容は右記となります。
- ●「明-暗25分」・「明-消25分」・「明-暗5分」・「明-消5分」 は表示画面省エネモード中にリモコンを操作したり、 他のリモコンで給湯温度の設定が変更された場合、 表示画面は通常の明るさに戻ります。
- ●途中で設定をやめる場合はふたを閉じてください。 通常の表示に戻ります。

| モード設定  | 表示画面省エネモードの内容                                        |
|--------|------------------------------------------------------|
| 明-暗25分 | リモコンのスイッチを操作しない状態<br>が約25分間続くと表示画面のバックラ<br>イトを暗くします。 |
| 明-消25分 | リモコンのスイッチを操作しない状態<br>が約25分間続くと表示画面のバックラ<br>イトを消灯します。 |
| 明-暗5分  | リモコンのスイッチを操作しない状態<br>が約5分間続くと表示画面のバックラ<br>イトを暗くします。  |
| 明-消5分  | リモコンのスイッチを操作しない状態<br>が約5分間続くと表示画面のバックラ<br>イトを消灯します。  |
| 常に点灯   | 表示画面のバックライトを常に設定さ<br>れている明るさで点灯します。                  |
| 常に消灯   | 表示画面のバックライトを常に消灯し<br>ます。                             |

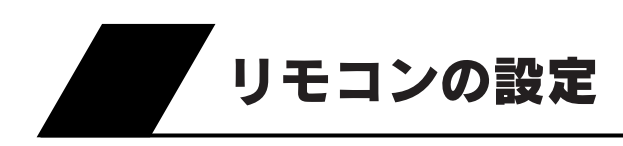

## バックライトの設定

台所リモコンのバックライト(表示色)を変更することができます。 また、通常時とソーラー集熱運転中のバックライトの色を変えることができます。

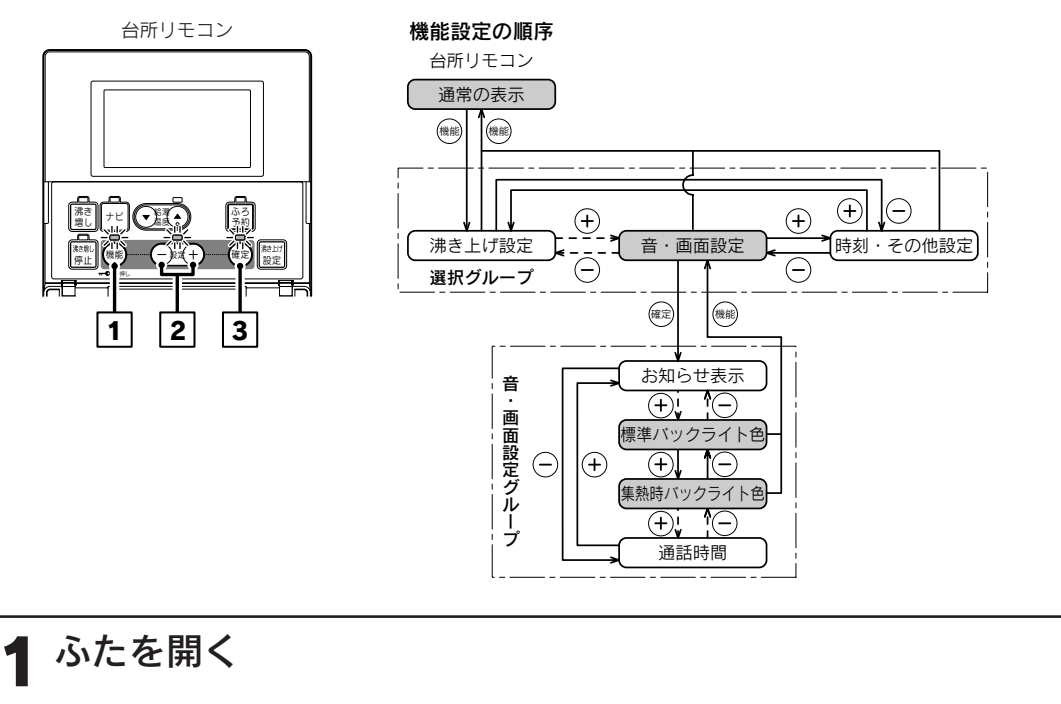

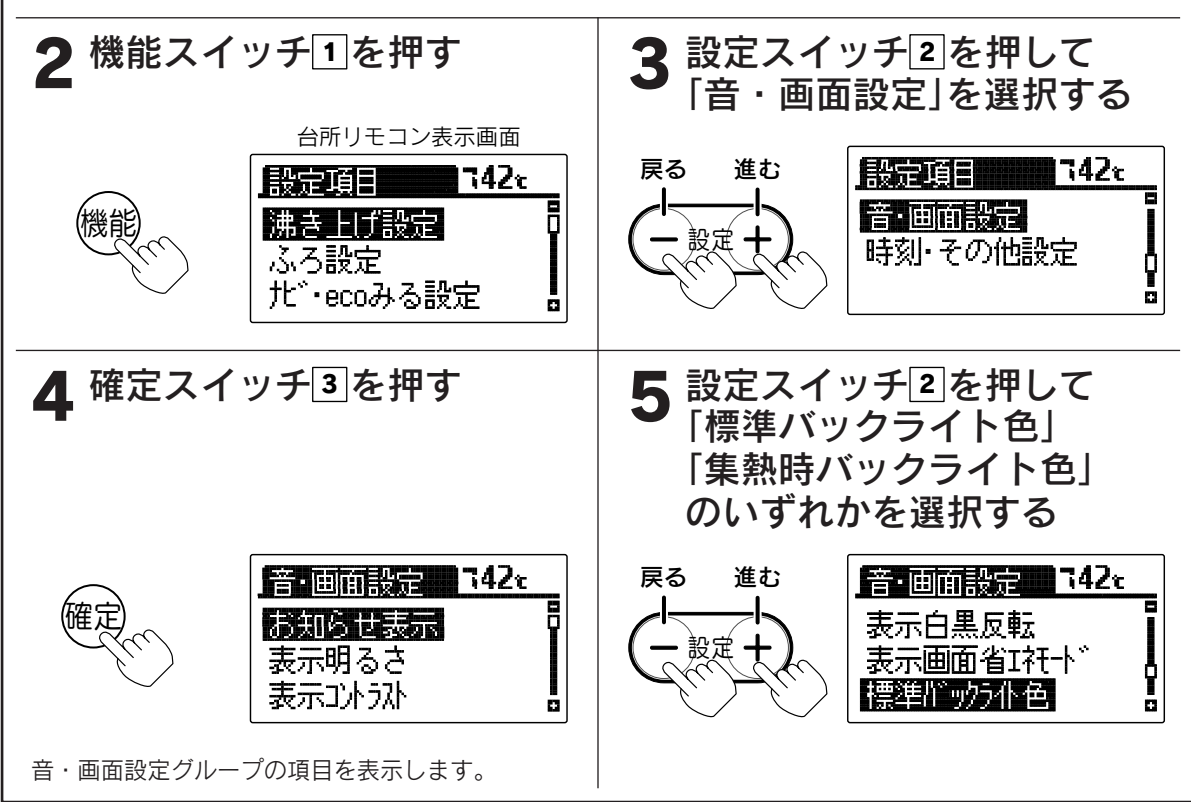

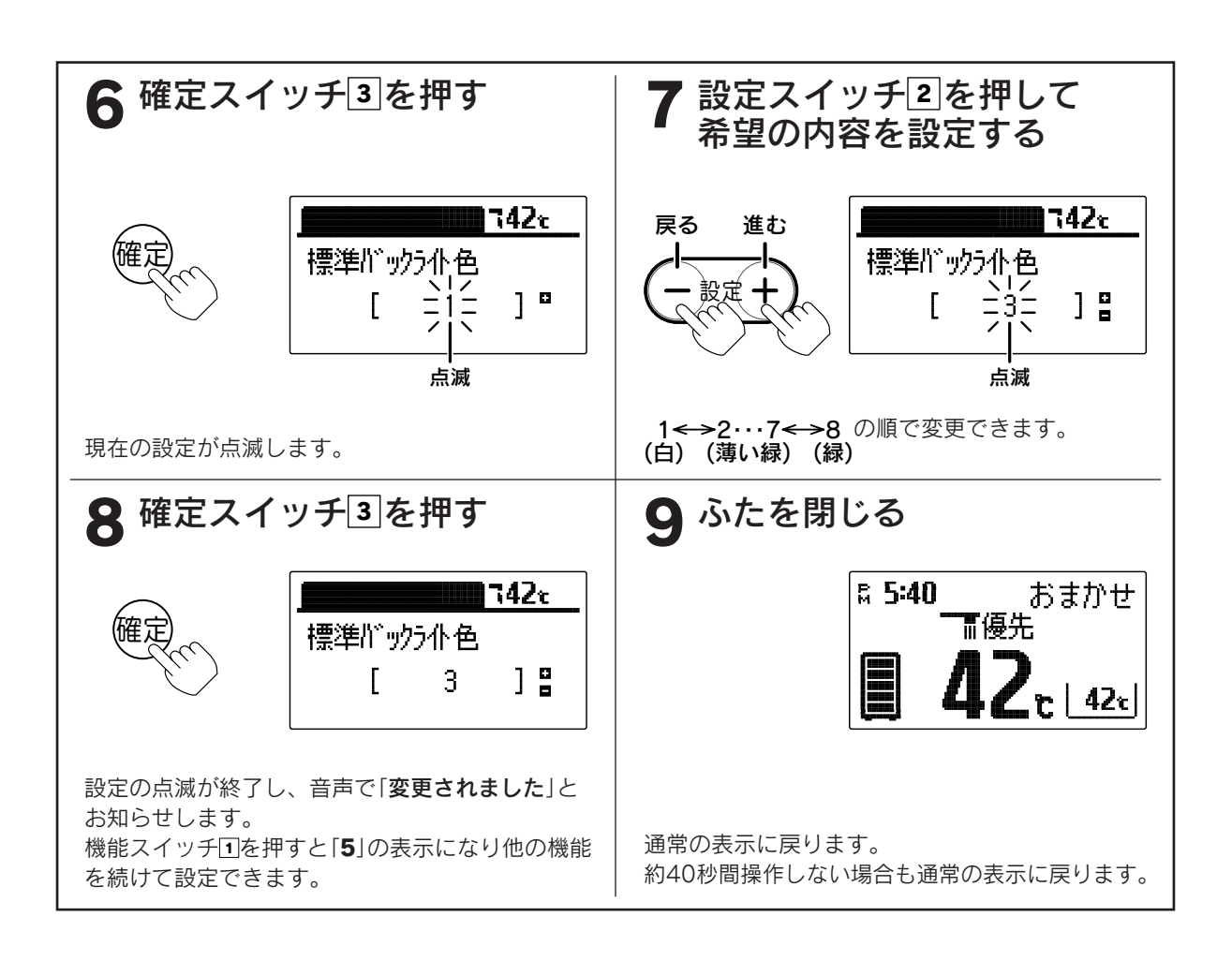

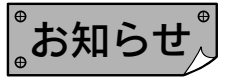

●台所リモコンのみ設定できます。浴室リモコン・増設リモコンでは変更できません。
 ●お買い求め時には「標準バックライト色」は「1」、「集熱時バックライト色」は「6」に設定されています。
 ●途中で設定をやめる場合はふたを閉じてください。通常の表示に戻ります。

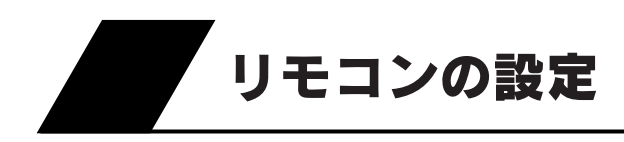

音声ガイドの音量の設定 それぞれのリモコンで音声ガイドの音量を調節する ことができます。

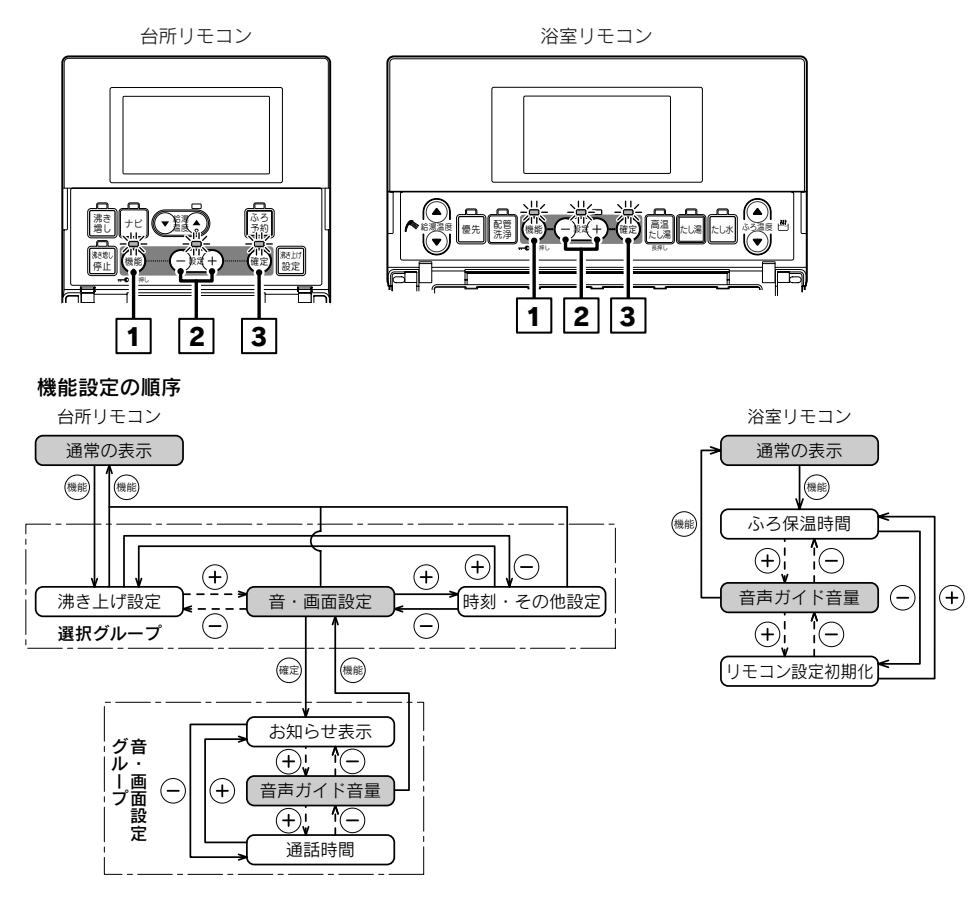

●浴室リモコンで設定する場合は3・4の操作はありません。

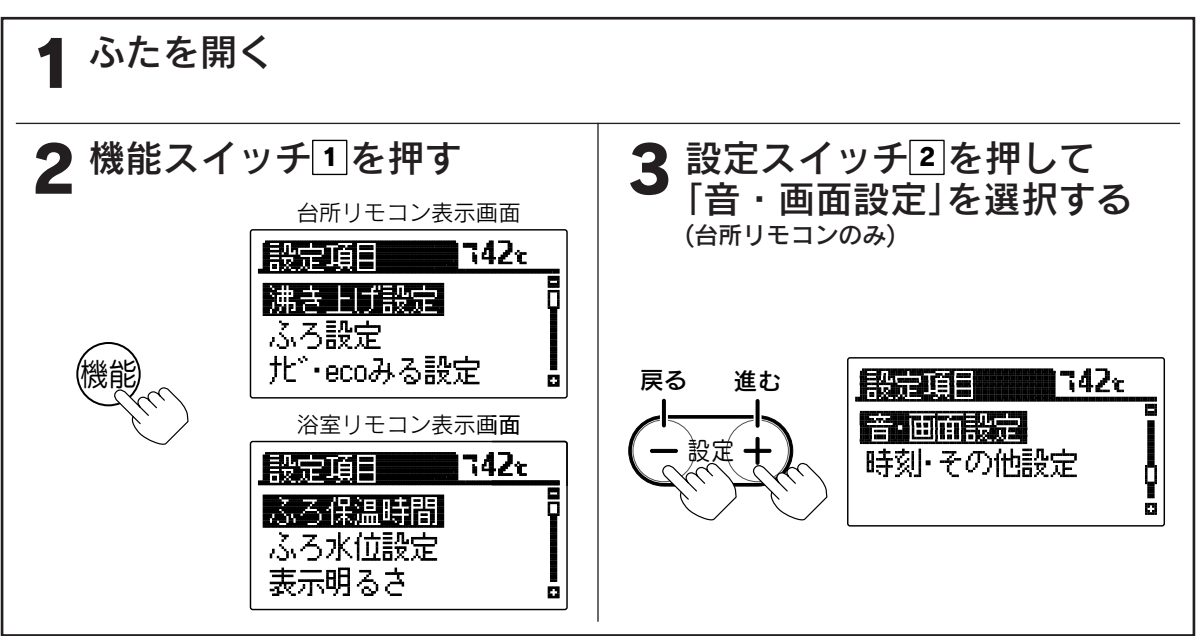
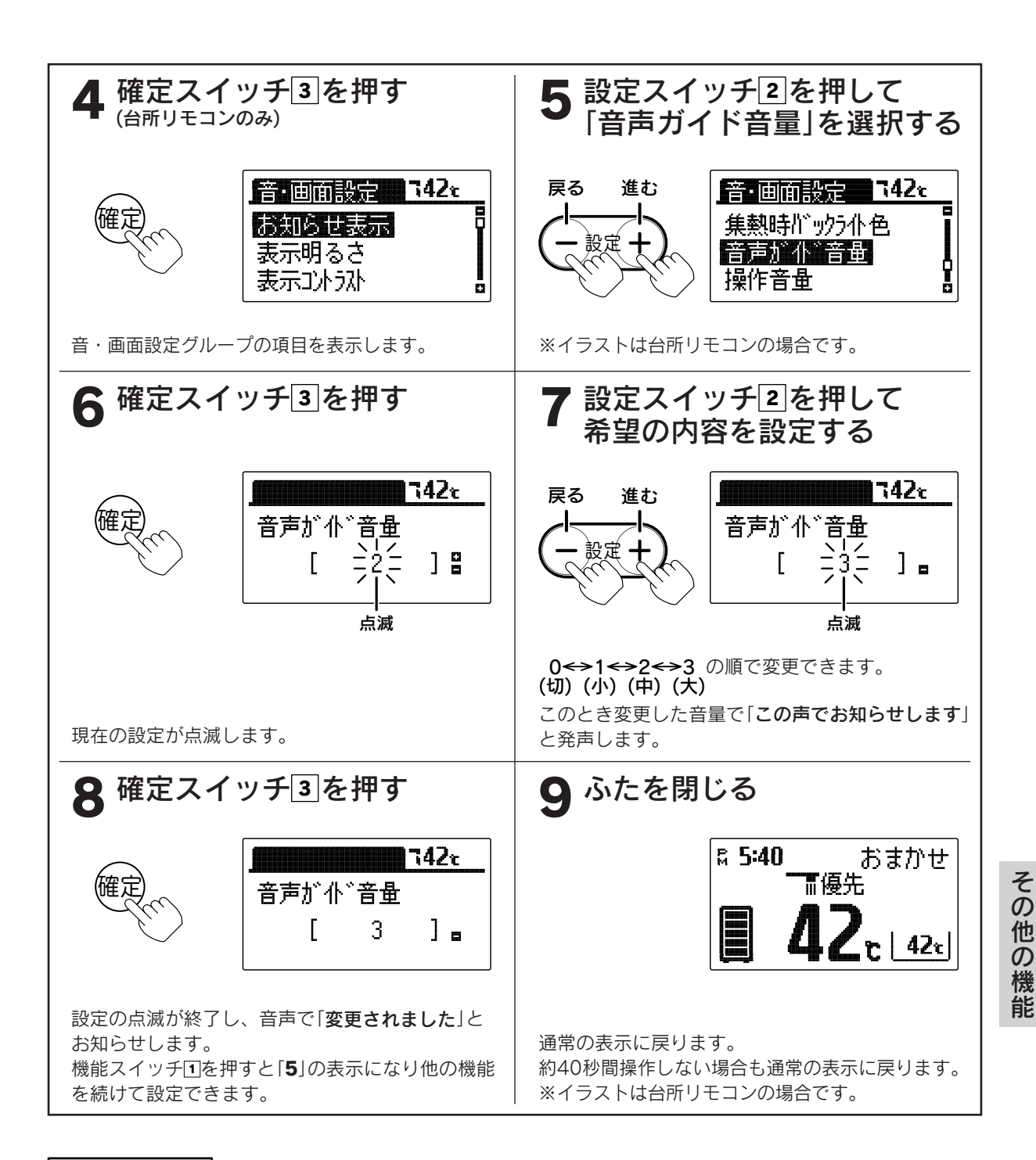

お知らせ

●台所リモコン、浴室リモコンは別々に音量の設定をすることができます。
 ●お買い求め時には「2」に設定されています。
 ●音量を「0(切)」にすると音声ガイドは消えますが、呼び出し音は消えません。
 ●途中で設定をやめる場合はふたを閉じてください。通常の表示に戻ります。

73

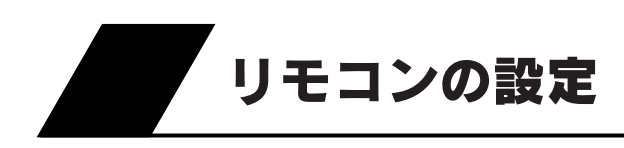

## 操作音量の設定 それぞれのリモコンで操作音量を調節することができます。

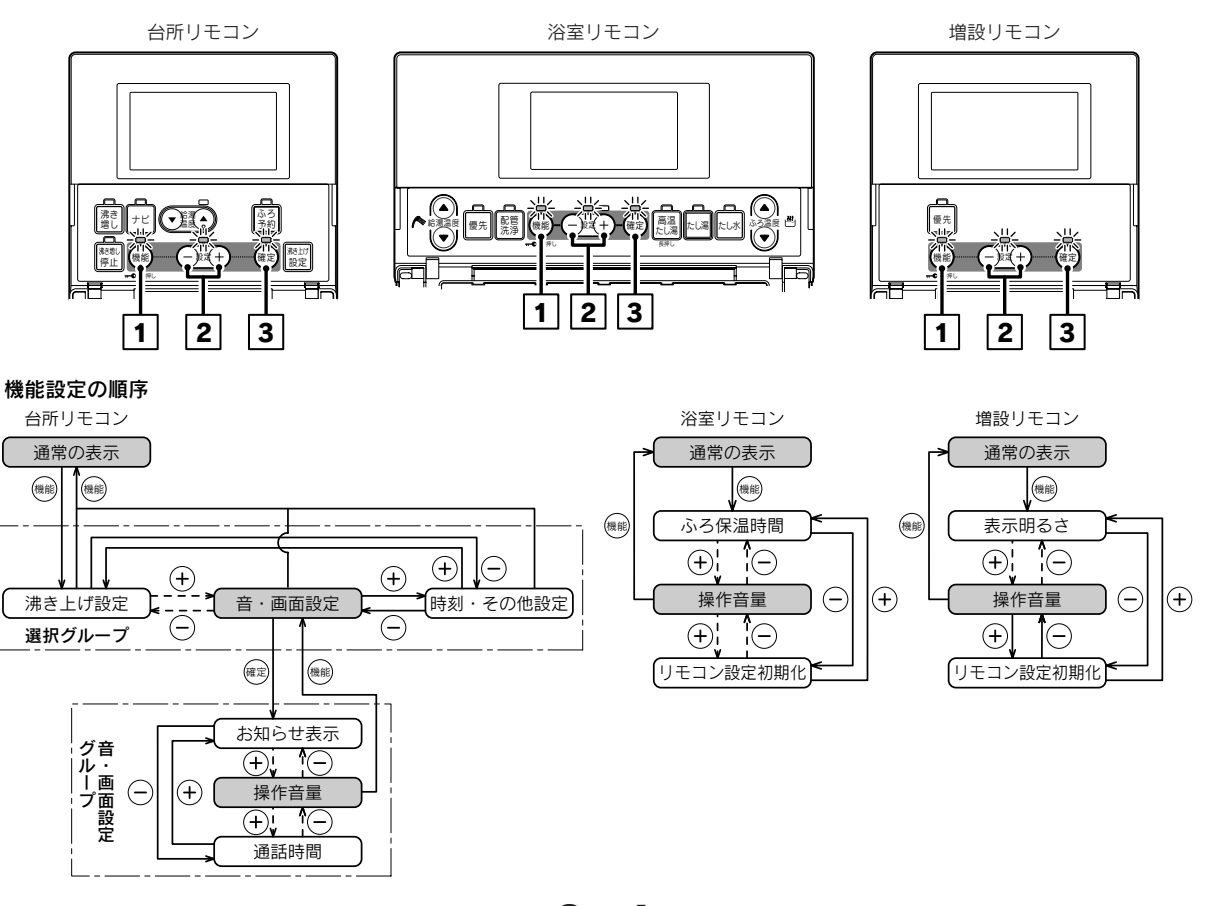

●浴室リモコン、増設リモコンで設定する場合は3・4の操作はありません。

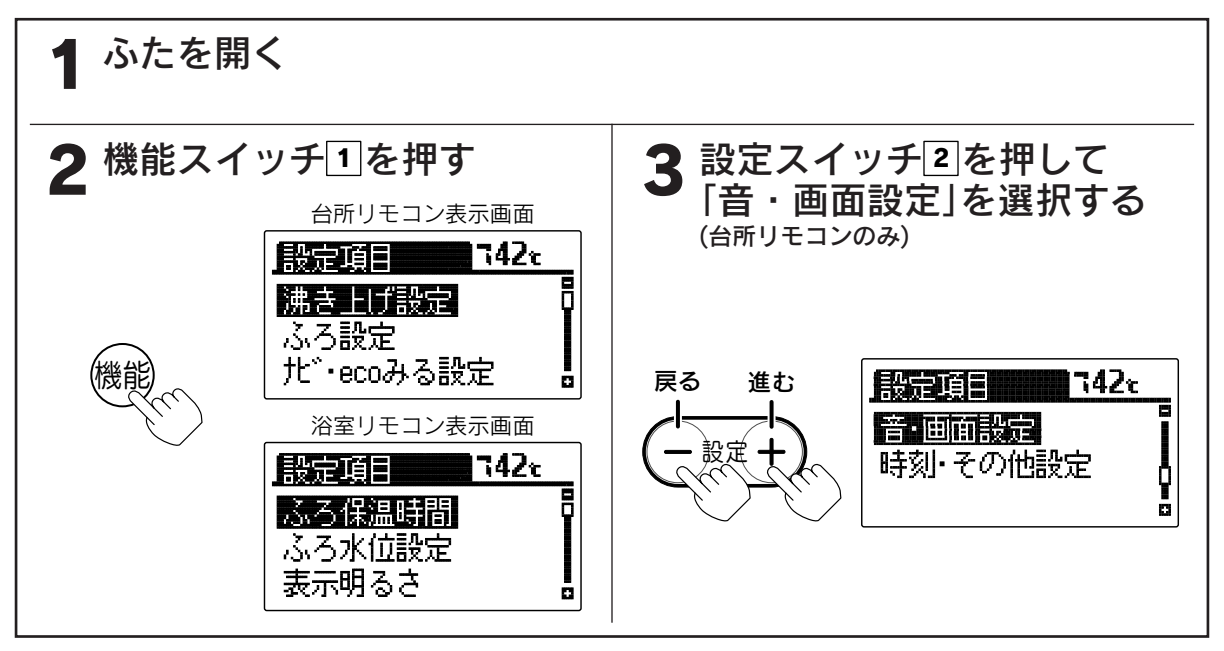

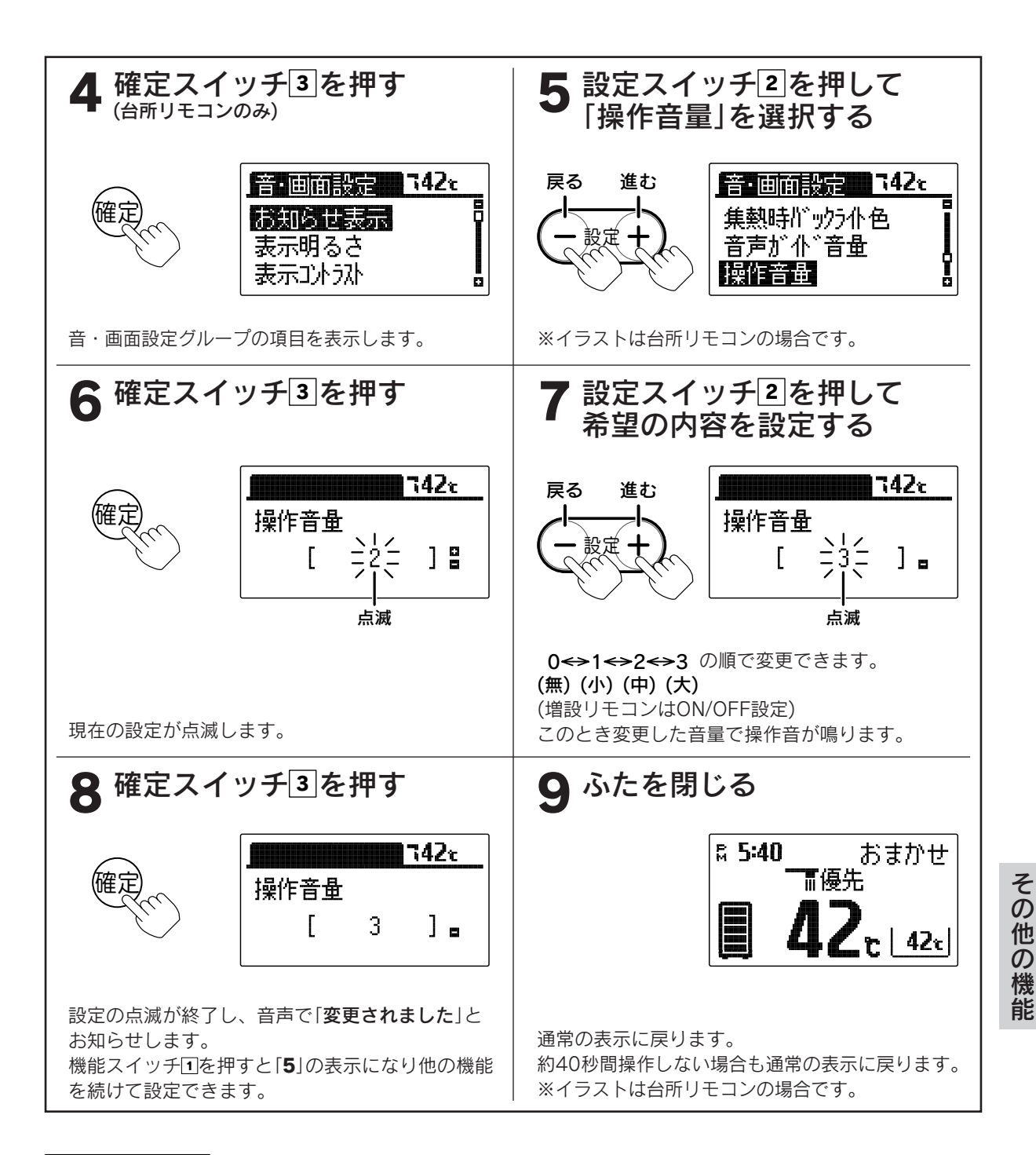

お知らせ

●台所リモコン、浴室リモコン、増設リモコンは別々に音量の設定をすることができます。
 ●お買い求め時には「2」に設定されています。(増設リモコンは「ON」)
 ●途中で設定をやめる場合はふたを閉じてください。通常の表示に戻ります。

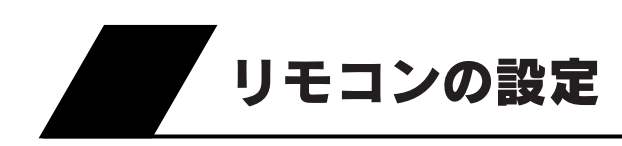

# リモコン設定初期化の設定

台所リモコンの場合は「機能設定」の「音・画面設定」をお買い求め時の状態にします。 浴室リモコンの場合は「ふろ保温時間」以外の「機能設定」をお買い求め時の状態にします。 増設リモコンの場合はすべての「機能設定」をお買い求め時の状態にします。

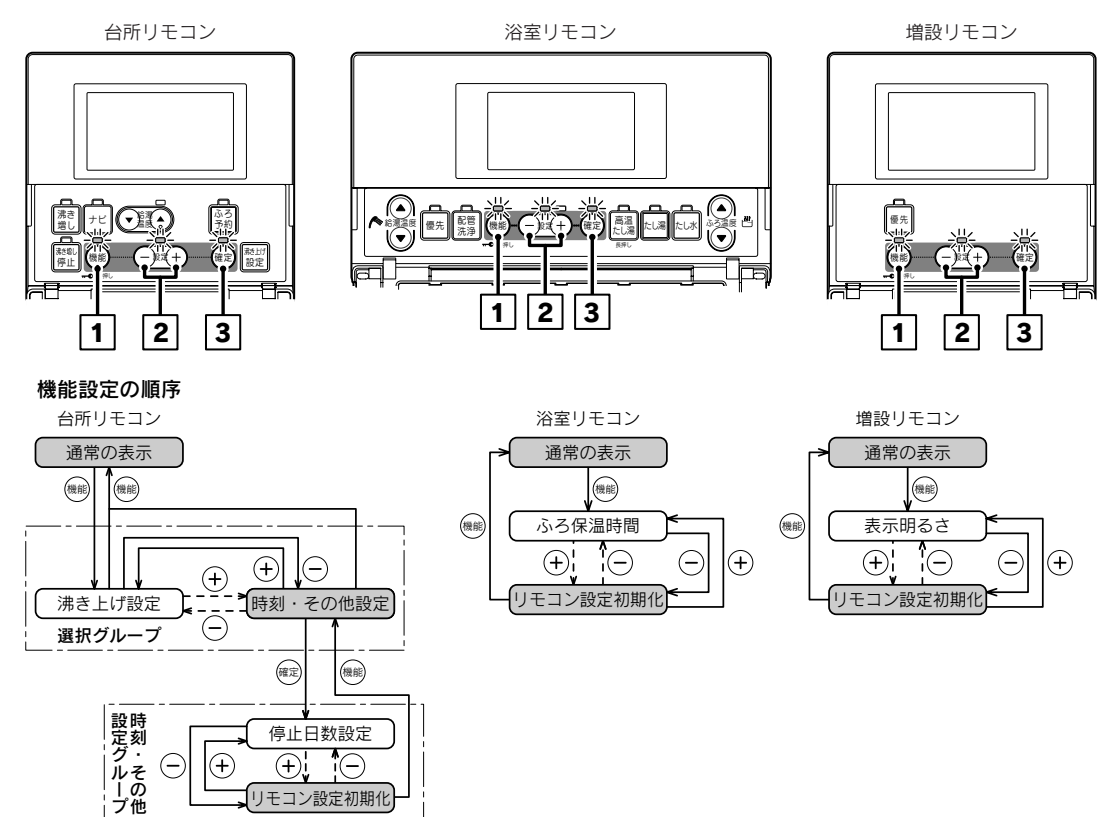

●浴室リモコン、増設リモコンで設定する場合は3・4の操作はありません。

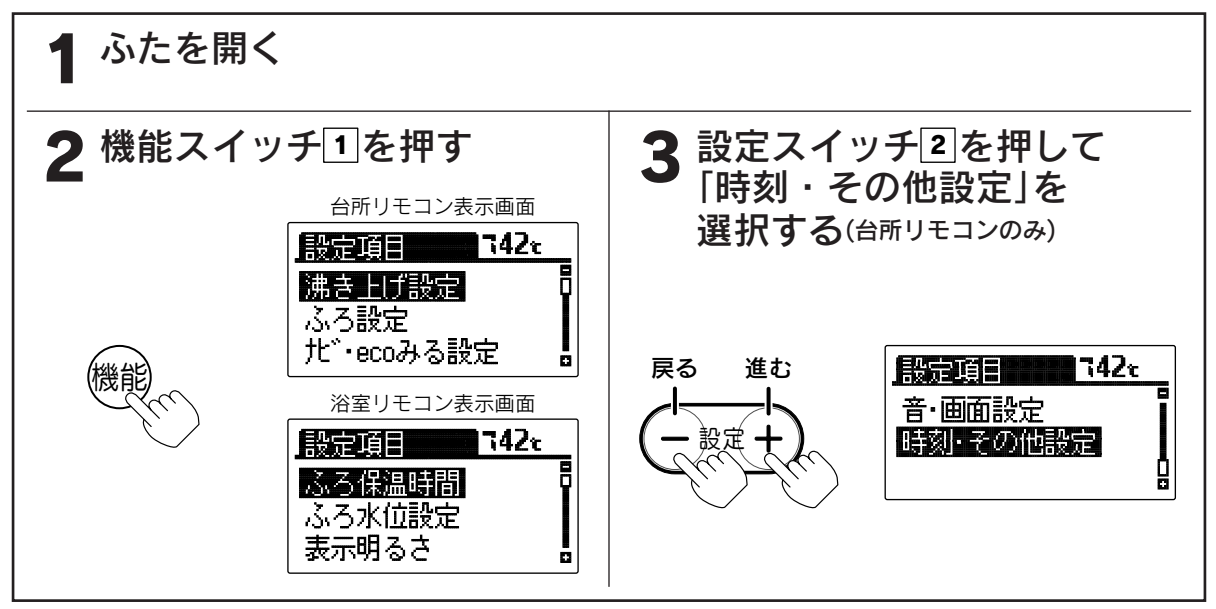

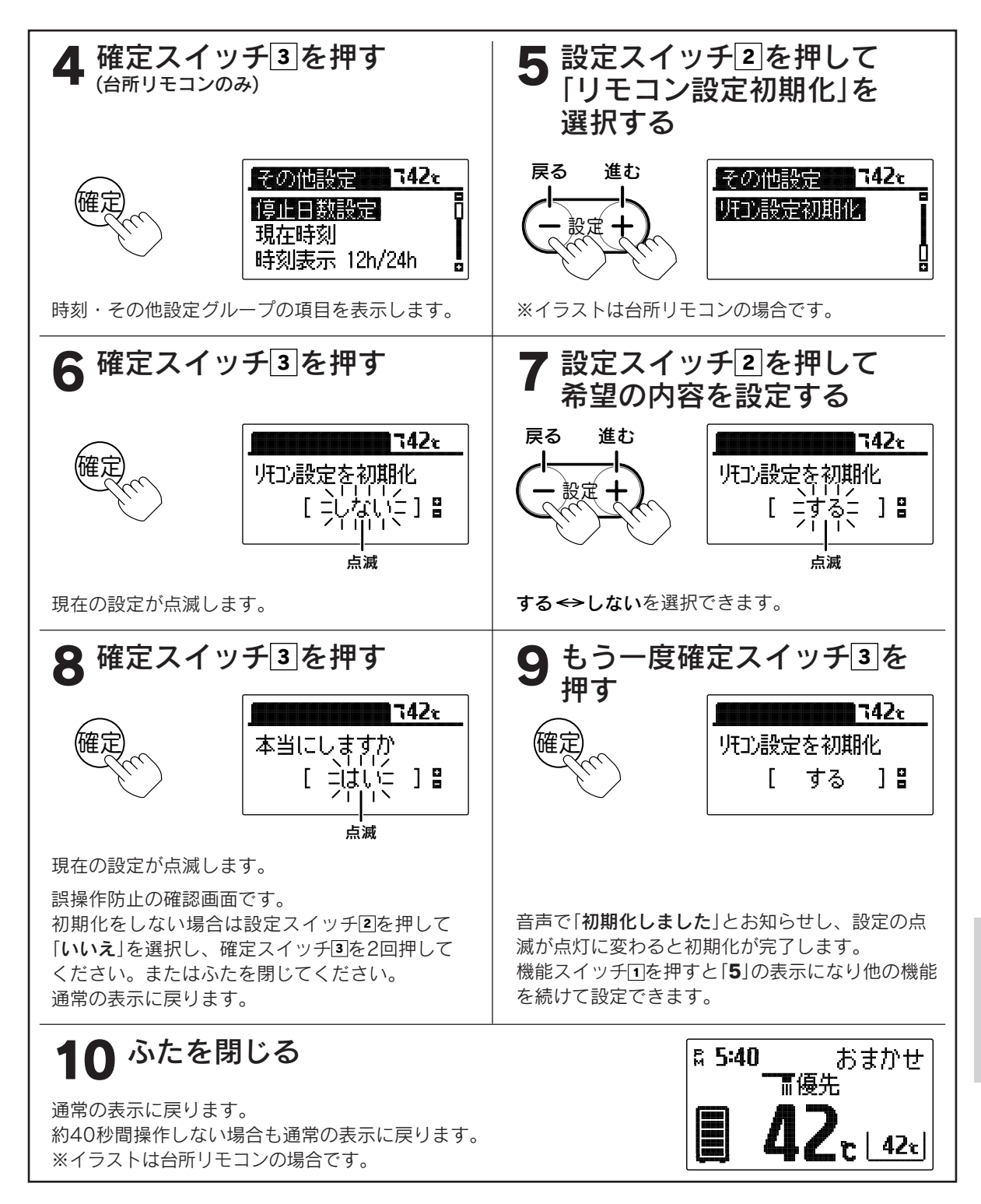

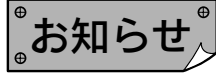

●お買い求め時には「しない」に設定されています。
 初期化後は自動的に設定が「しない」に戻ります。
 ●途中で設定をやめる場合はふたを閉じてください。通常の表示に戻ります。
 ●「9」で確定スイッチを押して、初期化した後で更度「しない」を選択し確定スイッチを押してます。

●[9]で確定スイッチを押して、初期化した後で再度「しない」を選択し確定スイッチを押してもデータは 元には戻りません。

「インターホン機能

# インターホンの使いかた

台所リモコン、浴室リモコンのどちらからでも通話できます。

**≜**警告 リモコンに耳を近づけて使用しないでください。 大きな音が出ることがあり、聴覚障害などを引き起こすおそれがあります。 台所リモコンと浴室リモコンの設置場所が近い場合、インターホン通話をするとハウ リング(キーンなどの大きな音がする現象)を起こすことがあります。そのような場合 お願い は音量を下げて使用してください。それでも直らない場合はお買い求めの販売店に連 絡して、リモコンの設置場所や向きを変更してください。

台所リモコン

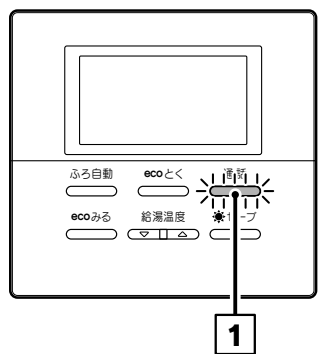

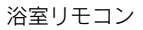

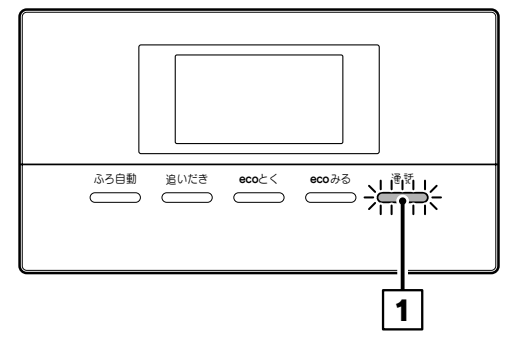

## 通話スイッチ1を押して通話を開始する

台所リモコンと浴室リモコンの呼び出し音が鳴っ て通話ランプが点灯します。 通話ランプによってリモコンの状態がわかります。

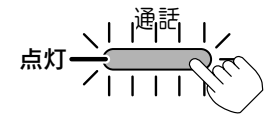

| 通話ランプ                                                       | リモコンの状態                              |  |
|-------------------------------------------------------------|--------------------------------------|--|
| 点灯 ~     通話    /                                            | こちらの話が相手に聞こえ<br>ます。                  |  |
| 点滅 <u>、</u> 」通話<br>// -/ -/ -/ -/ -/ -/ -/ -/ -/ -/ -/ -/ - | 話を受けている状態です。<br>こちらの話は相手に聞こえ<br>ません。 |  |

### 通話を終了するには

通話スイッチ①を押すと、通話ランプが消灯し、通話状態が終了します。 話をしない場合や、音がしない状態が約1分間続いた場合、または通話を はじめてから設定した通話時間が経過した場合も、通話ランプが消灯して 通話状態が終了します。 自動的に通話状態が終了するときは「通話を終了します」と表示と音声でお 知らせします。

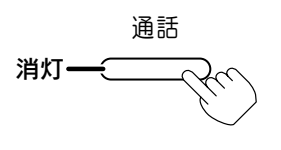

### 相手の話をさえぎって話をするときは…

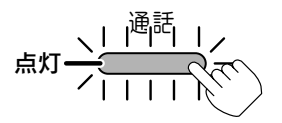

通話スイッチ団を押しながら話します。 通話スイッチを押しているリモコンの通話が優先されます。

『お知らせ』

- ●台所リモコンの周囲が騒々しいと台所リモコンからの通話モードとなり、浴室の音がモニターできないことがあります。
- ●音声ガイドが流れているときは通話できません。
- ●通話スイッチを押した直後は、浴室リモコンからの通話モードになっています。
- ●話しはじめるときに音声が一瞬途切れることがあります。
- ●スイッチ操作などを行ったときに、音声が途切れることがあります。
- ●音声が途切れたり、声が小さいときはリモコンに近づいて話してください。
- ●話をするときはリモコンから約20cm離れて話してください。
- ●リモコンに近づきすぎて話すと、相手のリモコンで音声が聞きとりにくいことがあります。
- ●通話スイッチを押しながら話す場合は、押す時間が短いと通話状態が終了することがあります。
- ●浴室のドアを開けたままインターホンを使用するとハウリングが発生することがあります。
- その場合はドアを閉めて使用してください。
- ●ガイド音量を[0]に設定した場合は、ブザーでお知らせします。
- ●通話終了時間はお買い求め時には30分に設定されています。 台所リモコンで通話終了時間を1~60分に変更することができます。
  84

84・85ページ

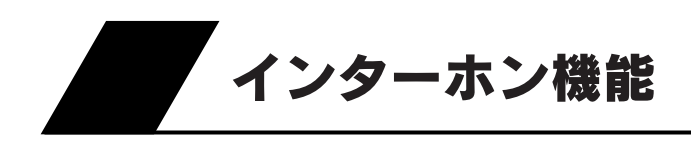

## 通話音量の設定

それぞれのリモコンのインターホン通話時のスピーカー音量を変更することができます。

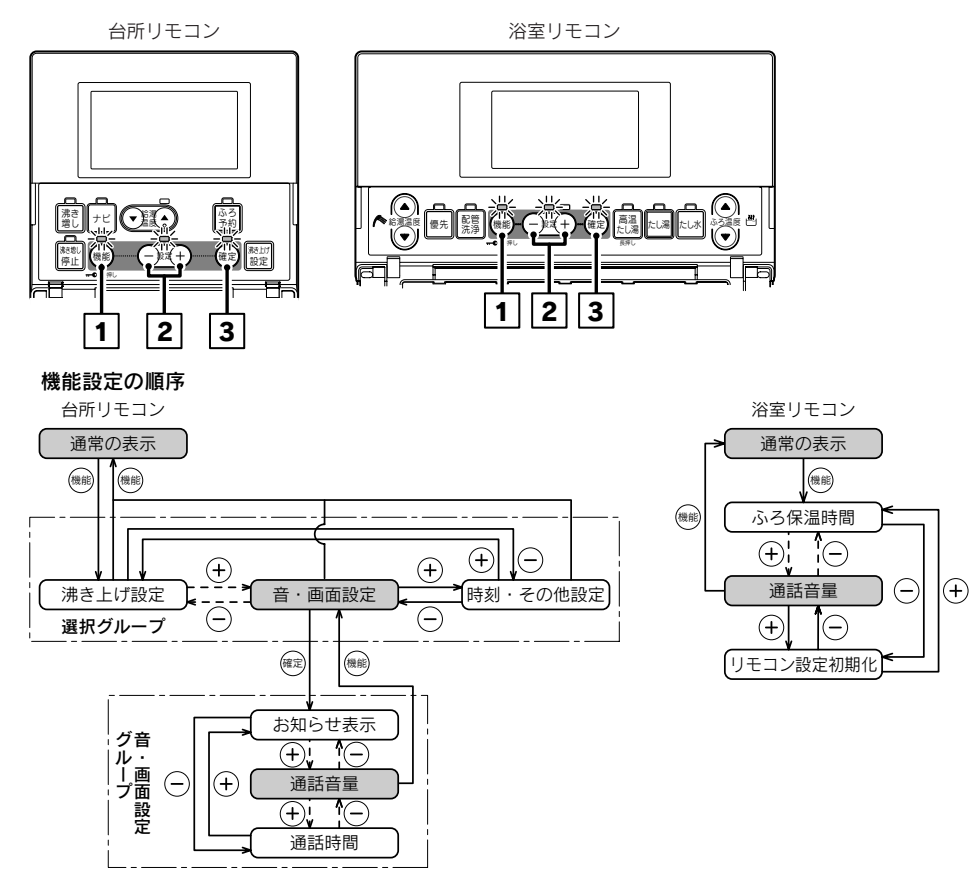

●浴室リモコンで設定する場合は3・4の操作はありません。

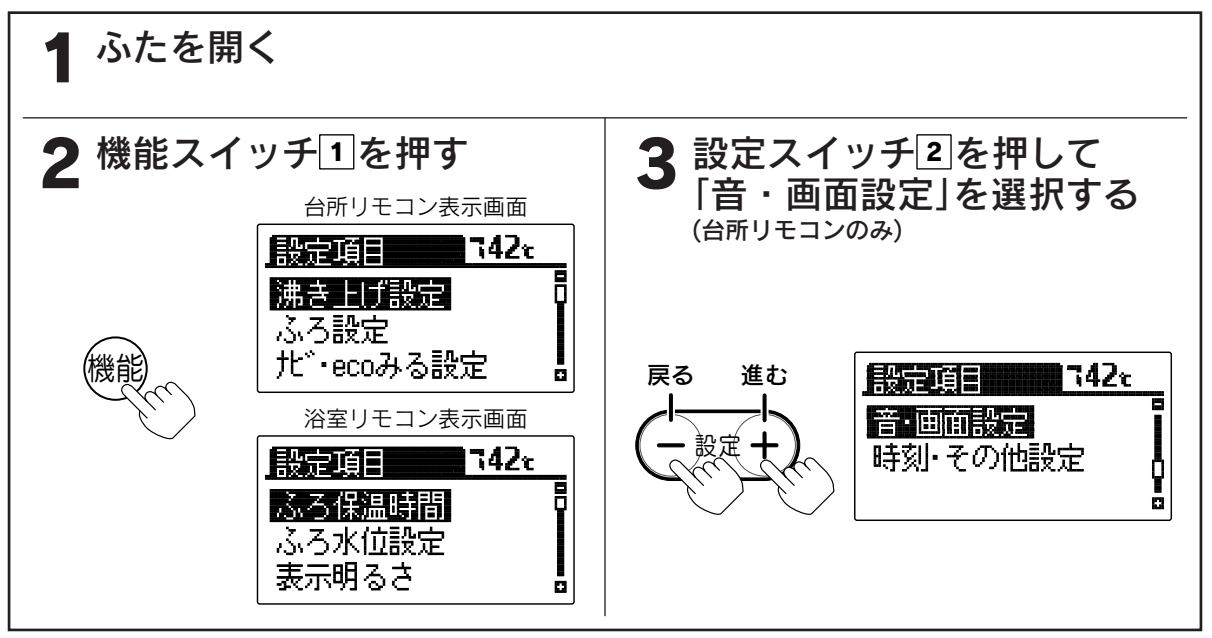

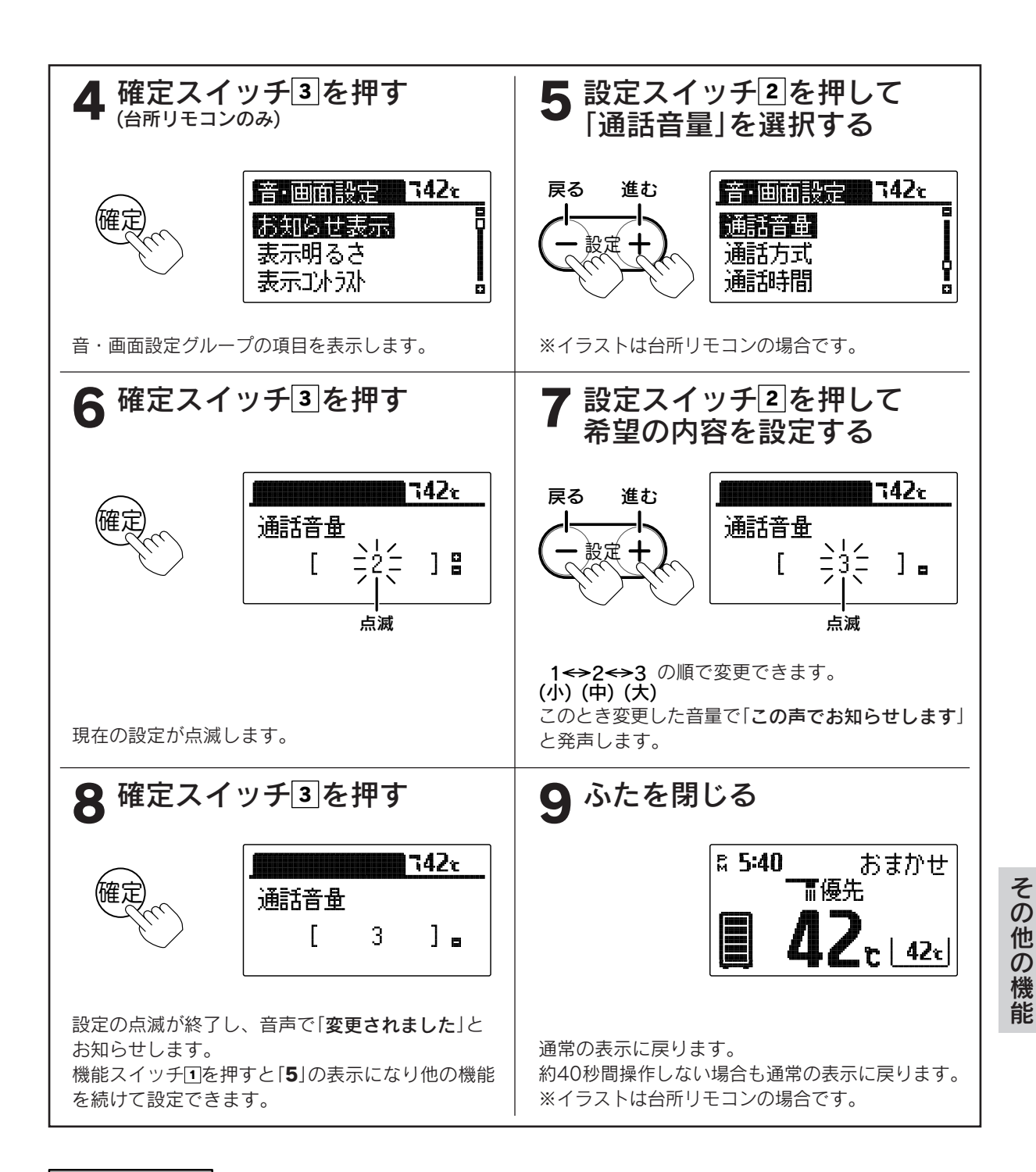

お知らせ

●台所リモコン、浴室リモコンは別々に音量の設定をすることができます。 ●お買い求め時には「2」に設定されています。 ●途中で設定をやめる場合はふたを閉じてください。通常の表示に戻ります。

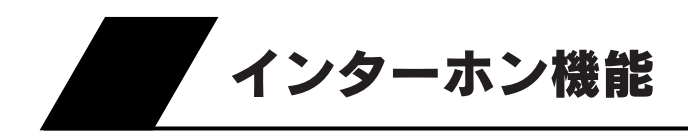

# インターホンの通話方式について

●リモコンの通話方式には「ハンズフリー方式」と「プレストーク方式」があります。

#### <u>ハンズフリー方式</u>

通話を始めたいときにどちらかのリモコンの通話スイッチを押すと、後は手を離した状態で通話できます。 (78・79ページの説明がハンズフリー方式での通話方法です。)

台所リモコンの周囲が騒々しいと浴室リモコンの通話ランプが点滅して、浴室リモコンからの通話ができないことがあります。

#### <u>プレストーク方式</u>

通話を始めたいときにどちらかのリモコンの通話スイッチを押し、台所リモコンから浴室に話しかけると きには台所リモコンの通話スイッチを押しながら話す方法です。浴室内の音を常時台所リモコンでモニター していますので、浴室リモコンからは通話スイッチを押さなくても話ができます。 台所リモコンの通話ランプは常に点灯していますが通話状態にはなりません。

通話するときは通話スイッチを押しながら行ってください。

# 通話方式の設定

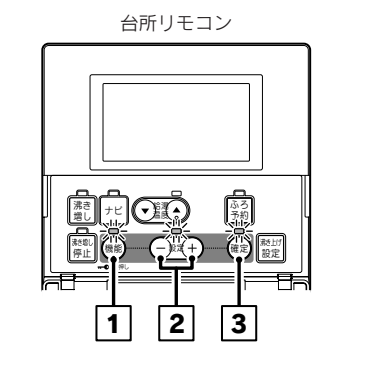

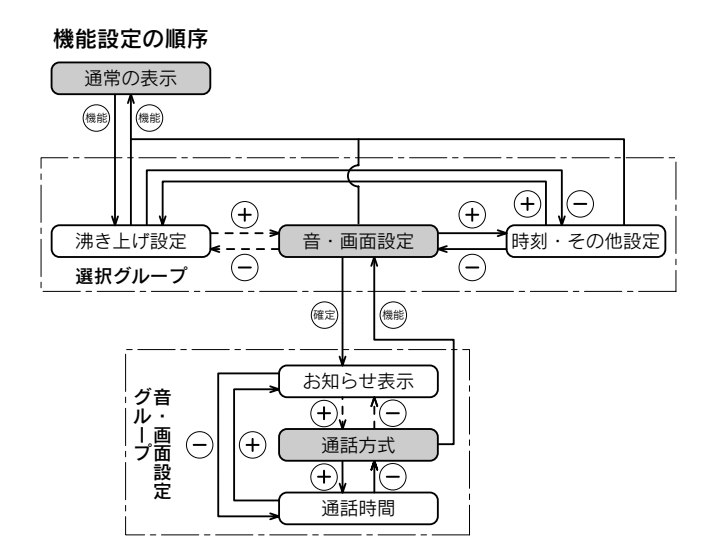

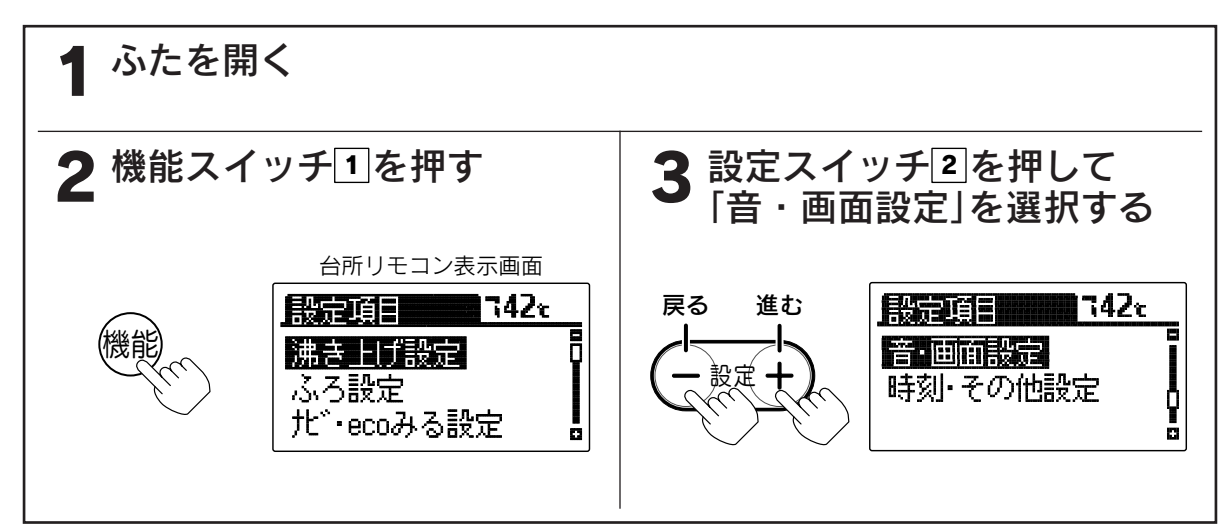

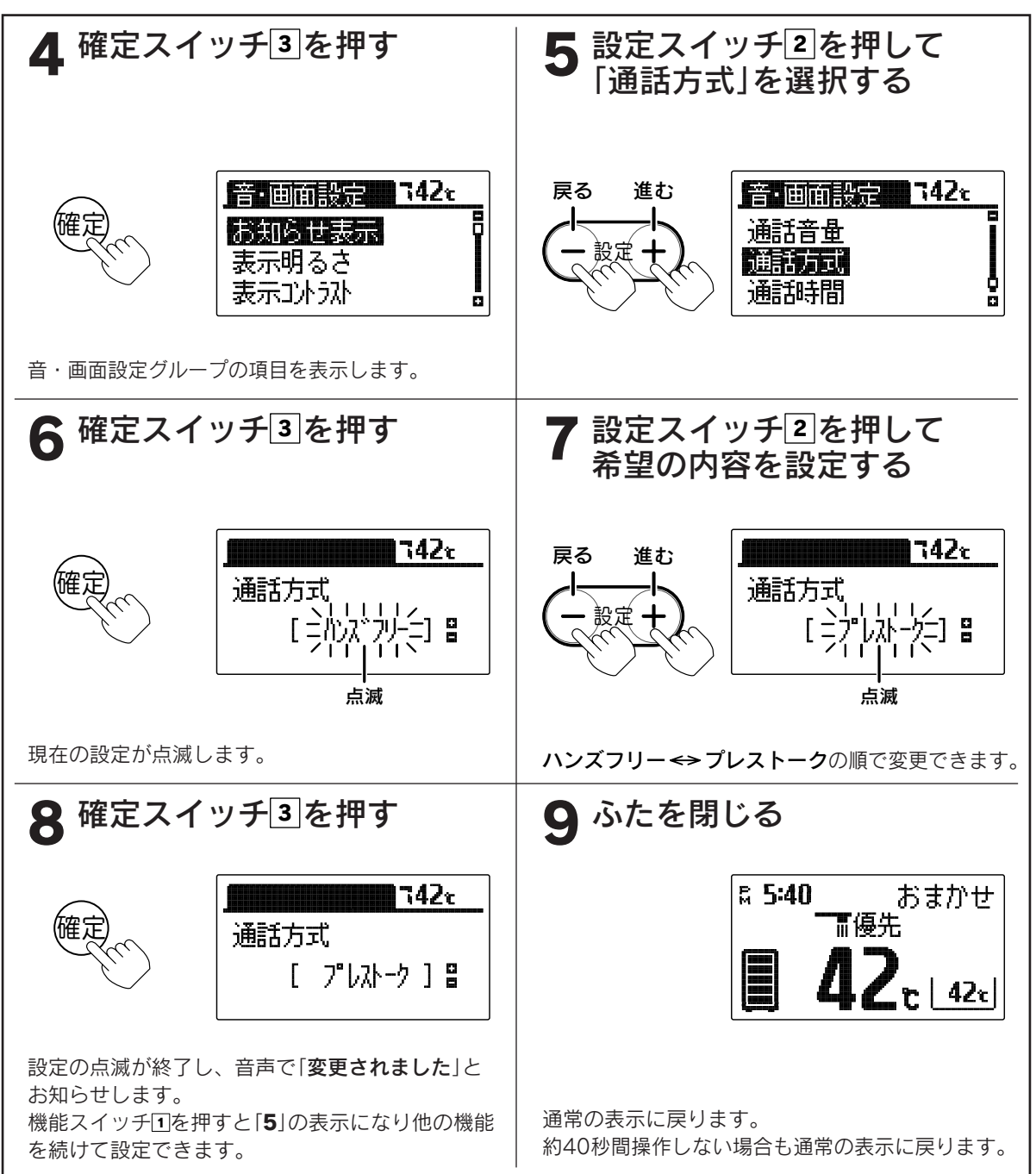

お知らせ

●お買い求め時には「**ハンズフリー**」に設定されています。 ●途中で設定をやめる場合はふたを閉じてください。通常の表示に戻ります。 その他の機能

インターホン機能

# 通話時間の設定

●通話を始めてから自動的に通話状態が終了するまでの時間を設定することができます。

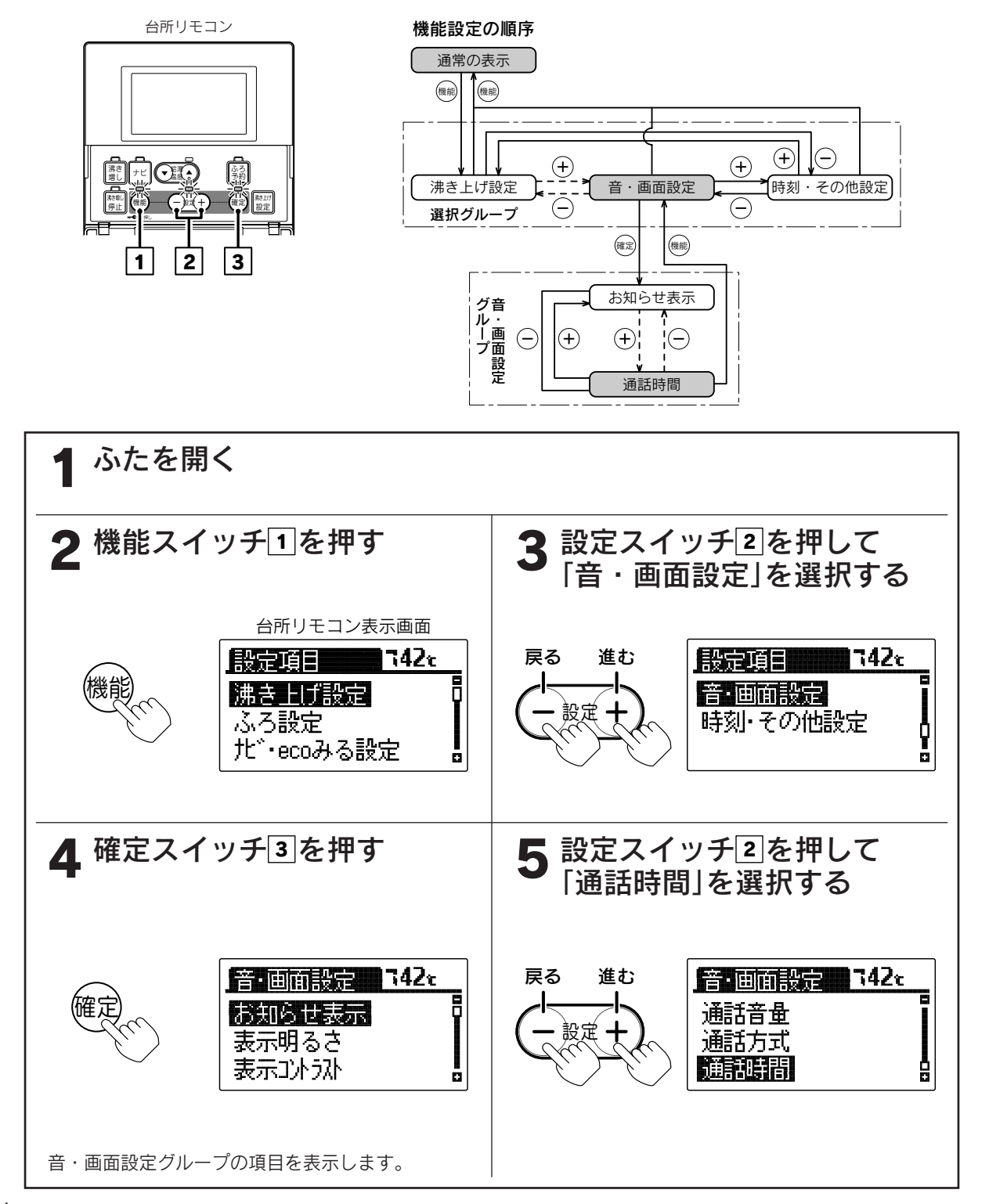

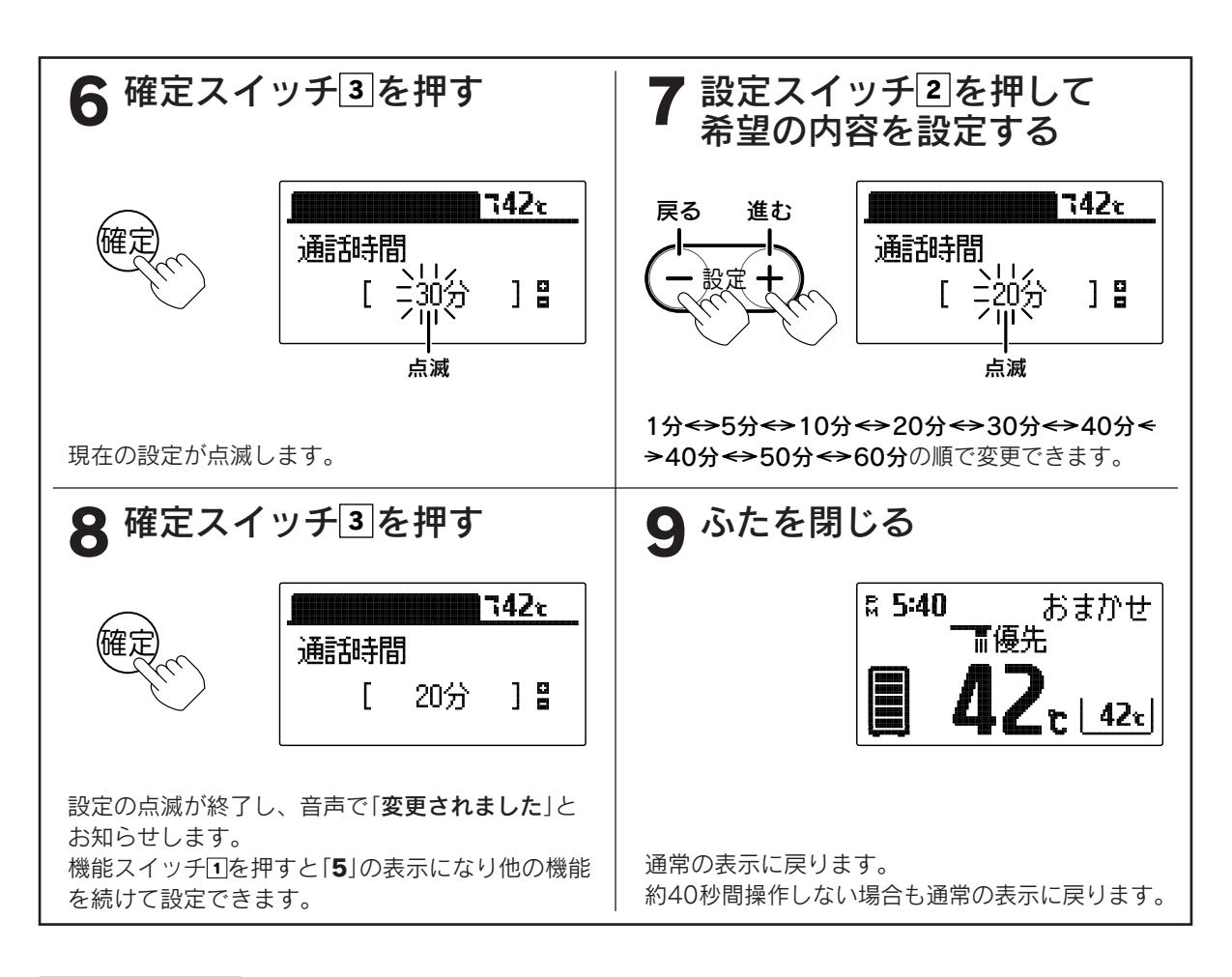

。お知らせ

●お買い求め時には「30分」に設定されています。 ●途中で設定をやめる場合はふたを閉じてください。通常の表示に戻ります。

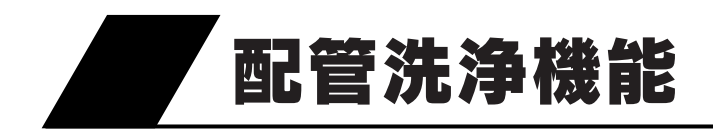

# 配管内の浴水を排水する場合

●配管にきれいな水(約5リットル)を流して配管内に残った浴水を排水します。

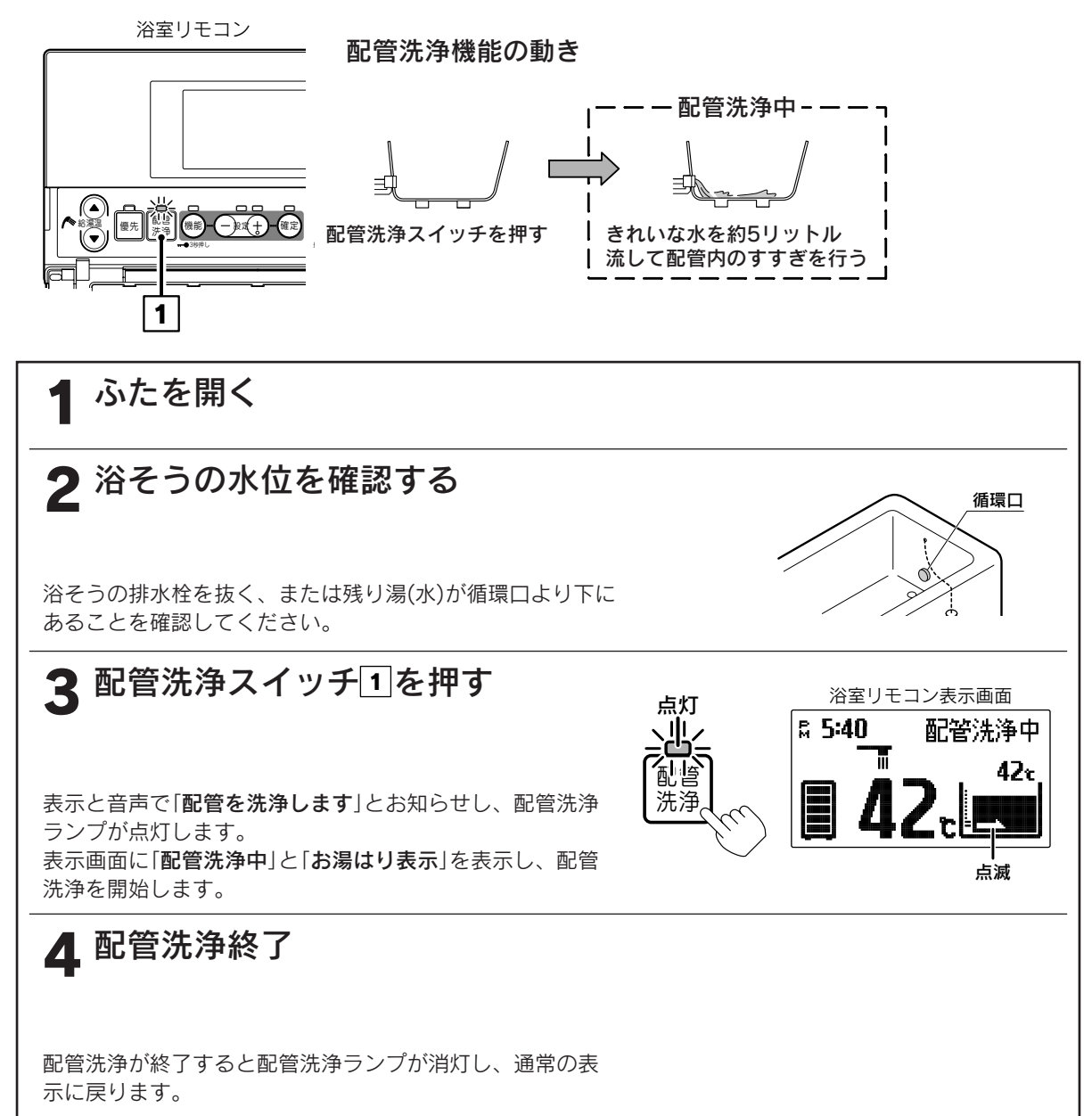

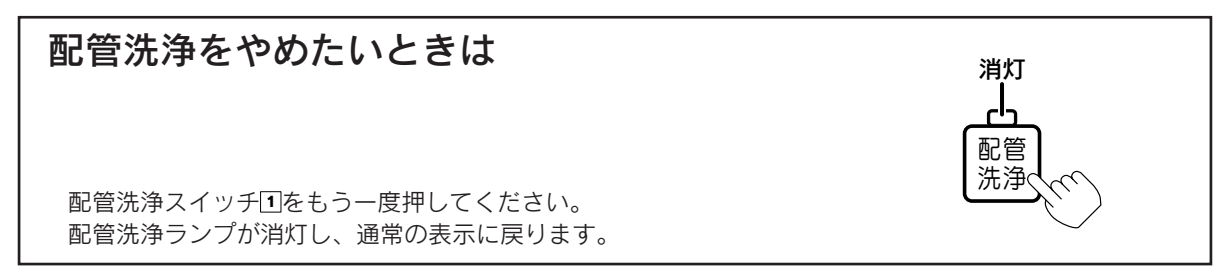

# 配管洗浄剤を使用して配管洗浄する場合

●配管洗浄剤(別売)を使用し浴そう内の水を循環させてふろ配管を洗浄します。

### 配管洗浄機能の動き 5cm以上 配管洗浄中 配管洗浄スイッチを押す 浴そうの湯(水)を きれいな水を約5リットル 約15分間循環させる 流して配管内のすすぎを行う 1 ふたを開く 2 浴そうの水位を確認し、長府指定の配管 洗浄剤(強制循環式風呂釜用)を入れる 「5cm以上 残り湯(水)が循環口より5cm以上あることを確認し、浴そ 循環口 うに配管洗浄剤を入れてよく溶かしてください。 3 配管洗浄スイッチ1を押す 浴室リモコン表示画面 点灯 s 5:40 配管洗浄中 表示と音声で「配管を洗浄します」とお知らせし、配管洗浄 洗浄 ランプが点灯します。 表示画面に「配管洗浄中」と「追いだき表示」を表示し、配管 点滅 洗浄を開始します。 ▲ 配管洗浄終了 配管洗浄が終了すると配管洗浄ランプが消灯し、通常の表示 0 に戻ります。 残り湯(水)を排水して、浴そうをよく水洗いしてください。

### 配管洗浄をやめたいときは

配管洗浄スイッチ団をもう一度押してください。 配管洗浄ランプが消灯し、通常の表示に戻ります。 消灯

配管 洗浄 その他の機能

浴室リモコン

# チャイルドロックの設定

●お子様のいたずらによる運転開始、温度変更などを防止します。

● **■** が点灯しているときは、通話スイッチ、「ナビ」「ecoみる」の操作および「ふろ自動」「追いだき」「高温たし湯」「たし湯」「たし水」「配管洗浄」「ecoとく」「豪(はれ)セーブ」を停止・解除する操作のみ受け付けます。 その他の操作を行うと表示と音声で「チャイルドロックが設定されています」とお知らせします。

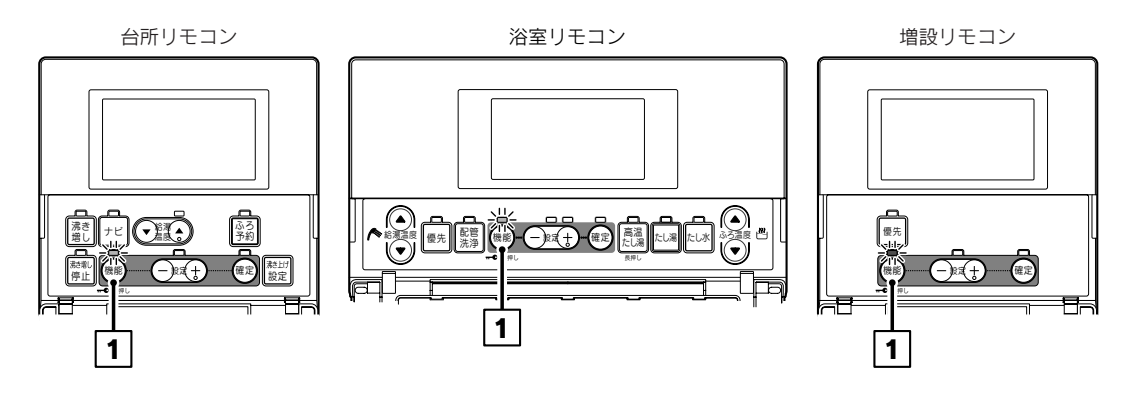

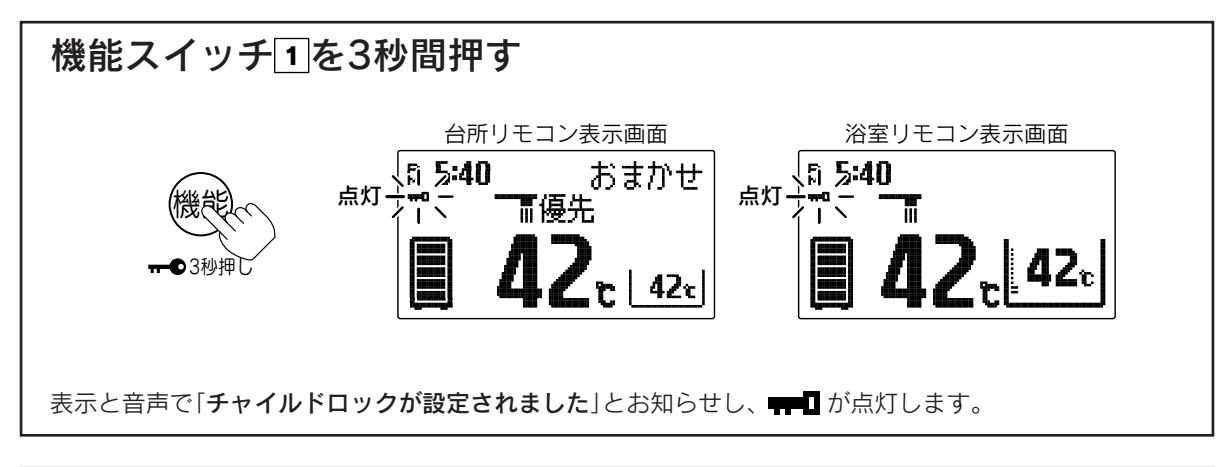

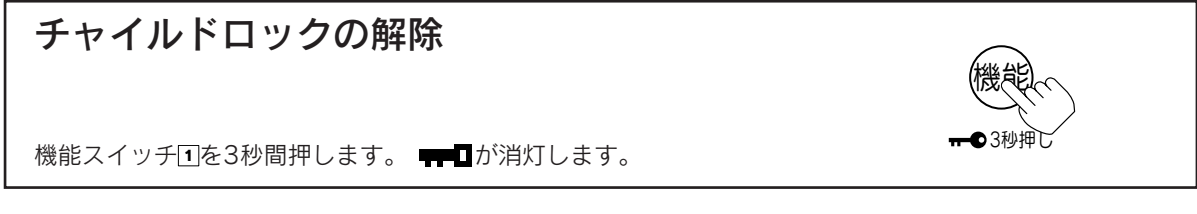

お知らせ

●台所リモコン、浴室リモコン、増設リモコンは別々にチャイルドロックの設定をすることができます。
 ●停電するとチャイルドロックは解除されます。

●断水時や万一の地震などの災害時は、貯湯タンクのお湯(水)を生活用水として利用できます。

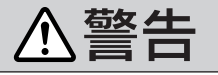

災害時などにお湯を取出す方法

●お湯が冷めてから取水してください。熱湯が出たり、ホースが熱くなりやけどをすることがあります。

┫ 配管カバー・脚部カバーを取りはずす 104ペ−ッ♪♪

### 2 停電していない場合

漏電遮断器のレバーを一度「OFF」にした後「ON」にし、約1分後に再度「OFF」にして、貯湯ユニットの給水元栓を閉める

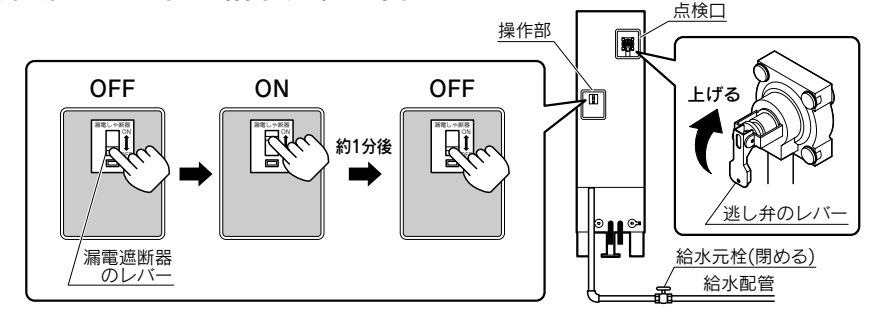

停電している場合

漏電遮断器のレバーを「OFF」にして、貯湯ユニットの給水元栓を閉める

●注意:停電している場合は停電前の状態によって、以下の操作を行ってもお湯(水)の出が悪い、また は出ないことがあります。

### 3 点検口のふたを開き、逃し弁のレバーをゆっくり上げる

- 4 ヒートポンプ往きロ(水側)の非常用取水栓にホース(現地手配)を 取付ける
- 5 ヒートポンプ往き口(水側)の非常用取水栓を緩める

非常用取水栓は3周以上回さないでくだ さい。非常用取水栓がはずれます。 貯湯タンクのお湯(水)をバケツなどで受けて 取出します。 出始めは湯あかやゴミが出ることがあります ので、雑用水として使用してください。

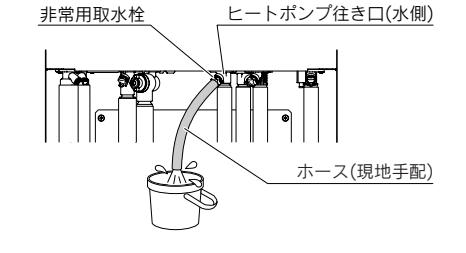

## <u>取水が終わったら、</u>

非常用取水栓を閉め、逃し弁のレバーを下げて点検口のふたを閉じてください。

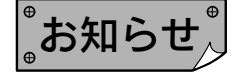

●再度使用する場合はお買い求めの販売店にご相談ください。

その他の機能

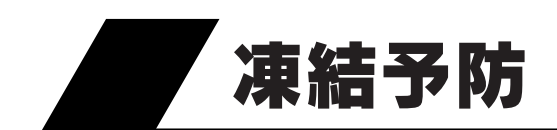

- ●冬期には凍結のおそれがある地域だけでなく暖かい地方でも、急な寒波のために機器や配管が凍結して破損 することがあります。必ず配管の保温工事を行い、冬期には充分注意してください。
- ●凍結のおそれがある地域では配管やバルブ類に市販の凍結予防ヒータで充分な保温工事を行ってください。 ●凍結のおそれがある地域の屋外ではユニット間の配管に厚さ20mm以上の保温材を使用してください。
- (配管長20m以上の場合は、厚さ30mmの保温材を使用してください。)
- ●凍結が予測される場合は浴そうの水を抜かないでください。
- ●万一凍結した場合は、溶けるまで使用しないでください。不具合があるときはご自分で修理せず、お買い求めの販売店にご連絡ください。
- ●屋外温度が10℃以下の場合、凍結予防のために沸き上げポンプ・循環ポンプ・ヒートポンプユニットが自動的に作動します。異常ではありません。

10cm以上

循環□

## 1 凍結予防装置による方法(自動)

## 浴そうの水位の確認

必ず循環口より10cm以上給水してください。 浴そう内の水を循環させ、機器内のふろ経路とふろ配管の 凍結を予防します。

## 2水を抜く方法

「長期間使用しない場合」に従って水を抜いてください。97~99ページ

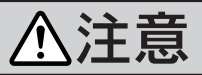

●冬期に水抜きをしない場合は、漏電遮断器のレバーを「OFF」にしないでください。 ●凍結して破損し、水漏れするおそれがあります。

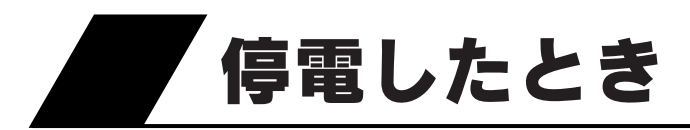

●約24時間以内の停電であれば、停電後も現在時刻は記憶されていますが、現在時刻が合っていない場合は 設定し直してください。

●夜間時間帯に停電した場合は、翌朝までに沸き上がらない場合があります。

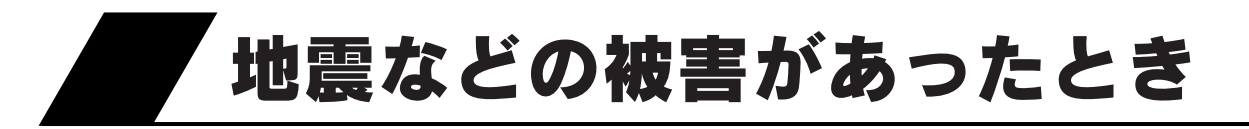

●機器の被害を確認し、お買い求めの販売店にご連絡ください。

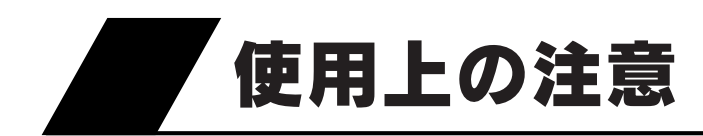

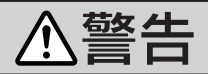

### やけどに注意

給湯栓を開けると、熱湯が吹き出ることがあります。やけどに注意してください。

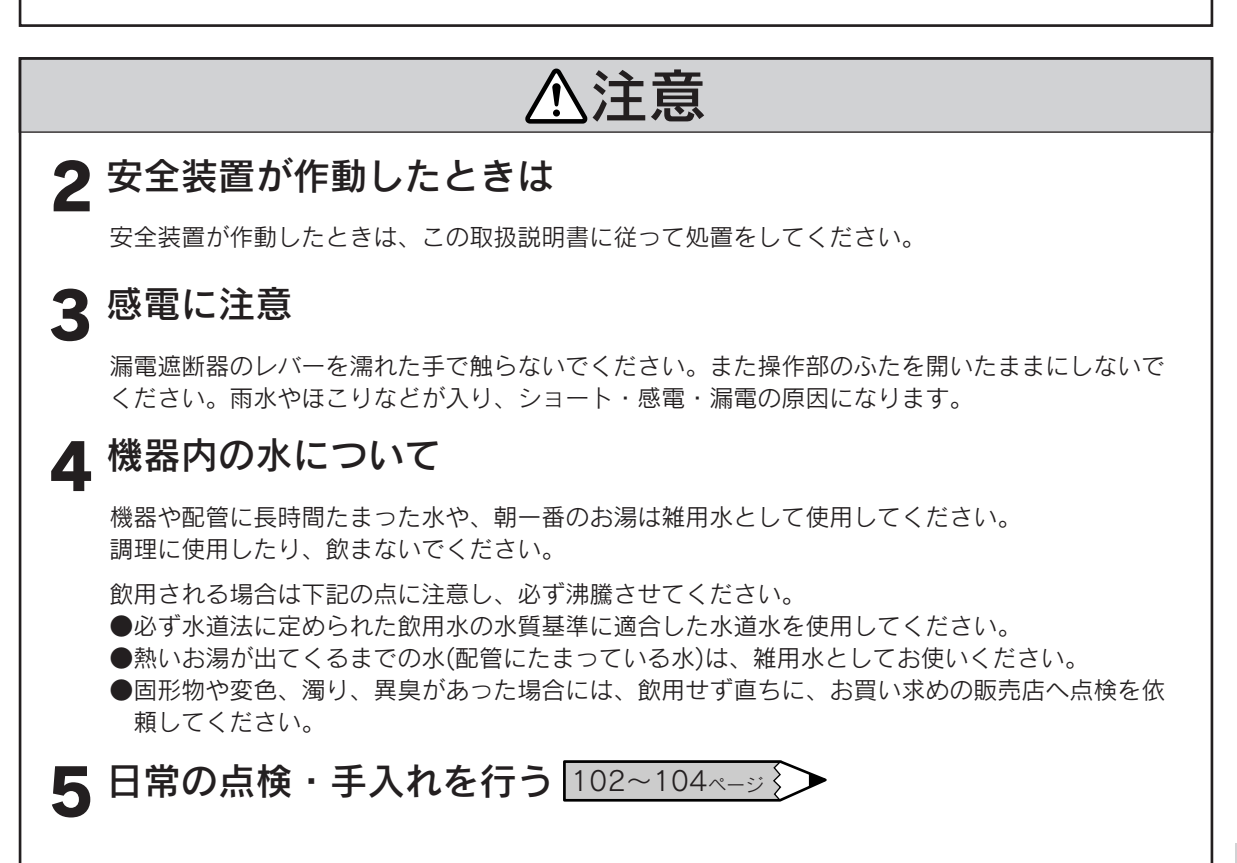

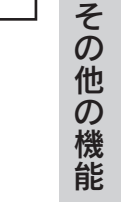

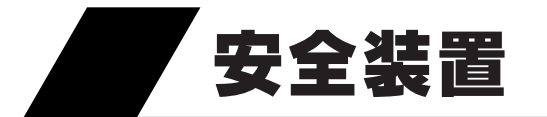

| 安全装置 |       |  | 置 |                           | はたらき                   | 装置が作動したあとは |
|------|-------|--|---|---------------------------|------------------------|------------|
| 漏    | 漏電遮断器 |  | 器 | 万一漏電したときに自動的に電源を<br>切ります。 | お買い求めの販売店にご連絡くだ<br>さい。 |            |

# 故障・異常の見分けかたと処置方法

# 修理を依頼する前に

●次のような場合は故障ではありません。修理を依頼する前にもう一度確認してください。

| 現象                                                 | 説明                                                                                                    |
|----------------------------------------------------|----------------------------------------------------------------------------------------------------|
| お湯も水も出ない                                           | <ul> <li>●断水していませんか。</li> <li>●給水元栓を閉めていませんか。</li> <li>●凍結していませんか。</li> </ul>                                                                                                    |
| お湯が満タンに沸かない                                        | ●部分沸き上げになっていませんか。<br>ナビ表示の湯量モニタで確認してください。                                                                                                    |
| お湯がぬるい<br>お湯が足りない                                  | <ul> <li>お湯を使いすぎていませんか。シャワーを使うときや、洗いものをするときはお湯をこまめに止めてください。</li> <li>出湯配管が水漏れしていませんか。</li> <li>逃し弁のゴミかみにより水が漏れていませんか。</li> <li>排水栓が「排水」の位置になっていませんか。</li> <li>給湯設定温度・沸き上げ設定は適切ですか。</li> <li>漁おき上げ中にお湯を使用していませんか。</li> <li>追いだき運転を頻繁にしていませんか。</li> <li>残り湯で追いだき運転をしていませんか。</li> <li>前日に「*(はれ)セーブ」を設定しませんでしたか。ソーラー集熱運転が充分行われていないとき(午前中など)に、お湯の使用量が多い場合や天気の予想がはずれて集熱できない場合は、夜間に沸き上げたお湯の量では不足することがあります。</li> </ul> |
| 汚れたお湯が出る                                           | ●近くで断水や水道工事はありませんでしたか。<br>●貯湯タンクのお手入れをしていますか。 104ページ                                                                                                    |
| お湯が白く見える                                           | ●水中に溶けていた空気が分離して白く見えるためです。                                                                                                    |
| ふろ自動運転や追いだき運転を<br>するとき、循環口から泡が出る                   | ●機器内のお湯の中に空気が混入したり、水中に溶けていた空気が分離するためです。                                                                                                    |
| リモコンの表面が熱く感じる                                      | ●使用中は表示画面などが点灯していますので、リモコン本体が熱く感じることがあります。                                                                                                    |
| リモコンのバックライトが暗<br>い、または消灯している                       | ●リモコン表示画面が省エネモードになっているためです。                                                                                                    |
| リモコンの通話が途切れる                                       | ●マイクに水滴がつくと音が伝わらないことがあります。                                                                                                    |
| 逃し弁から水が出る                                          | ●沸き上げ中やソーラー集熱運転中は逃し弁の排水ホースから膨張水が出ますが、異常ではありません。                                                                                                    |
| 夜間時間帯になっても沸き上<br>げ運転を始めない                          | ●通電制御型の太陽熱利用エコキュートは水温と残湯量によってはすぐに<br>沸き上げ運転を行わないことがあります。翌朝沸き上がっていれば正常<br>です。                                                                                                    |
| 夜間時間帯の終了時間よりも<br>早く沸き上がる                           | ●昼間の残湯があるときや「 <b>◈(はれ)セーブ</b> 」を設定したときは、夜間時間<br>帯の終了時間よりも早く沸き上がることがあります。                                                                                                    |
| 昼間時間帯になっても沸き上<br>げが終了しない                           | ●早朝にお湯を多く使用すると昼間時間帯になっても沸き上げが続くこと<br>があります。                                                                                                    |
| 沸き上げ設定が「 <b>おまかせ</b> 」ま<br>たは「 <b>深夜のみ</b> 」で湯切れした | ●「おまかせ」設定では過去7日間のお湯の使用量からマイコンが湯量を設定します。来客で多量のお湯を使用するなど、使用量が不規則なときは湯切れすることがあります。また「深夜のみ」設定では、冬期やお湯の使用量が多いときは、湯量不足になることがあります。このようなときは沸き増し運転の「満タン」に設定して、しばらくお待ちください。                                                                                                    |

| 現象                                           | 説明                                                                                                    |
|----------------------------------------------|----------------------------------------------------------------------------------------------------|
| 寒いときに沸き上げポンプ・<br>循環ポンプ・ヒートポンプユ<br>ニットが動く音がする | ●屋外温度が10℃以下の場合、凍結予防のために沸き上げポンプ・循環ポ<br>ンプ・ヒートポンプユニットが自動的に作動し、お湯が循環します。<br>異常ではありません。                                                                                                    |
| 機器内からポンプが動く音が<br>する                          | ●設置後や部品交換後、エア抜きのために熱交循環ポンプが自動的に約10<br>分間作動することがあります。異常ではありません。                                                                                                    |
| 断水のときお湯が出ない                                  | <ul> <li>断水のときは貯湯ユニットに給水されないためお湯が出ません。</li> <li>下記の処置を行ってください。</li> <li>1.貯湯ユニットの漏電遮断器のレバーを「OFF」にする。</li> <li>2.貯湯ユニットの給水元栓を閉める。</li> <li>再び使用するときは給水栓から汚れた水が出ないことを確認して貯湯ユニットの給水元栓を開け、給湯栓からお湯(水)が出ることを確認し、漏電遮断器のレバーを「ON」にしてください。</li> </ul>                                                                                                    |
| お湯から油が出る<br>お湯が臭い                            | ●初めて使用するときは、配管工事のときの油や臭いがお湯に混ざって出ることがありますが、しばらくすると消えます。                                                                                                    |
| 沸き上げ中にヒートポンプユ<br>ニットが霜で白くなる                  | ●冬期は運転中に霜がつくことがあります。                                                                                                    |
| ヒートポンプユニットから水<br>や湯気が出る                      | ●ヒートポンプユニットについた霜を取除くと、水や湯気となり出てきます。                                                                                                    |
| 沸き上げ中にヒートポンプユ<br>ニットのドレンロから水が出<br>る          | ●ヒートポンプユニットが大気から熱を吸収するときに、結露した水が出てきます。                                                                                                    |
| 沸き上げ停止中にヒートポン<br>プユニットのファンが回る                | <ul> <li>沸き上げが停止した直後<br/>保護のため約1分間はヒートポンプユニットのファンが回ります。</li> <li>沸き上げが停止しているとき<br/>真夏など外気温度が高いときは保護のためにヒートポンプユニットの<br/>ファンが回ることがあります。</li> </ul>                                                                                                    |
| 沸き上げが停止した                                    | ●電圧が急に大きく変動した場合は保護のために停止することがあります。<br>約3分後に自動的に運転を再開します。                                                                                                    |
| 浴そうや水が青く見える                                  | ●光の波長の関係で浴そうや水が青く見えることがあります。<br>また、配管(銅配管)から溶出したわずかな銅イオンと、石けんなどに含まれる脂肪酸が反応して浴そうや洗面用具などが青くなることがありますが、異常ではありません。                                                                                                    |
| 不凍液オーバーフロー配管か<br>らときどき水が出る                   | ●不凍液オーバーフロー配管から結露水が出ることがあります。                                                                                                    |
| 天気が良いのにソーラー集熱<br>運転をしない                      | <ul> <li>●日射が弱かったり、曇りがちの場合はソーラー集熱運転をしません。</li> <li>●すでにソーラー集熱運転を行っていたり、前日からの残量があるため貯湯<br/>タンクの温度が充分高くなっている場合はソーラー集熱運転をしません。</li> <li>●数日間電源を切った場合や停電した場合は、日射によりOMハンドリン<br/>グ内の不凍液が沸騰し、回路中の不凍液が貯湯ユニット内のリザーブタ<br/>ンクに押し出されエアがみ状態となり、ソーラー集熱運転ができなくな<br/>ることがあります。お買い求めの販売店にご連絡ください。</li> <li>●OMソーラーが暖房運転を行う時期(冬期・中間期)は太陽熱を優先的に<br/>暖房に利用するため、ソーラー利用率・節約量・CO2削減量の値が少な<br/>くなり、ゼロになることもあります。</li> </ul> |
| 「 <b>豪(はれ)セーブ</b> 」をしている<br>のに夜間の沸き上げ量が多い    | <ul> <li>●数日間連続して「★(はれ)セーブ」を行うと夜間の沸き上げが多くなることがあります。</li> <li>●使用開始当初など日々のお湯の使用量とソーラー集熱量のデータが充分蓄積されていない場合は、「★(はれ)セーブ」をしても夜間の沸き上げ量が多めになります。</li> </ul>                                                                                                    |

# 故障・異常の見分けかたと処置方法

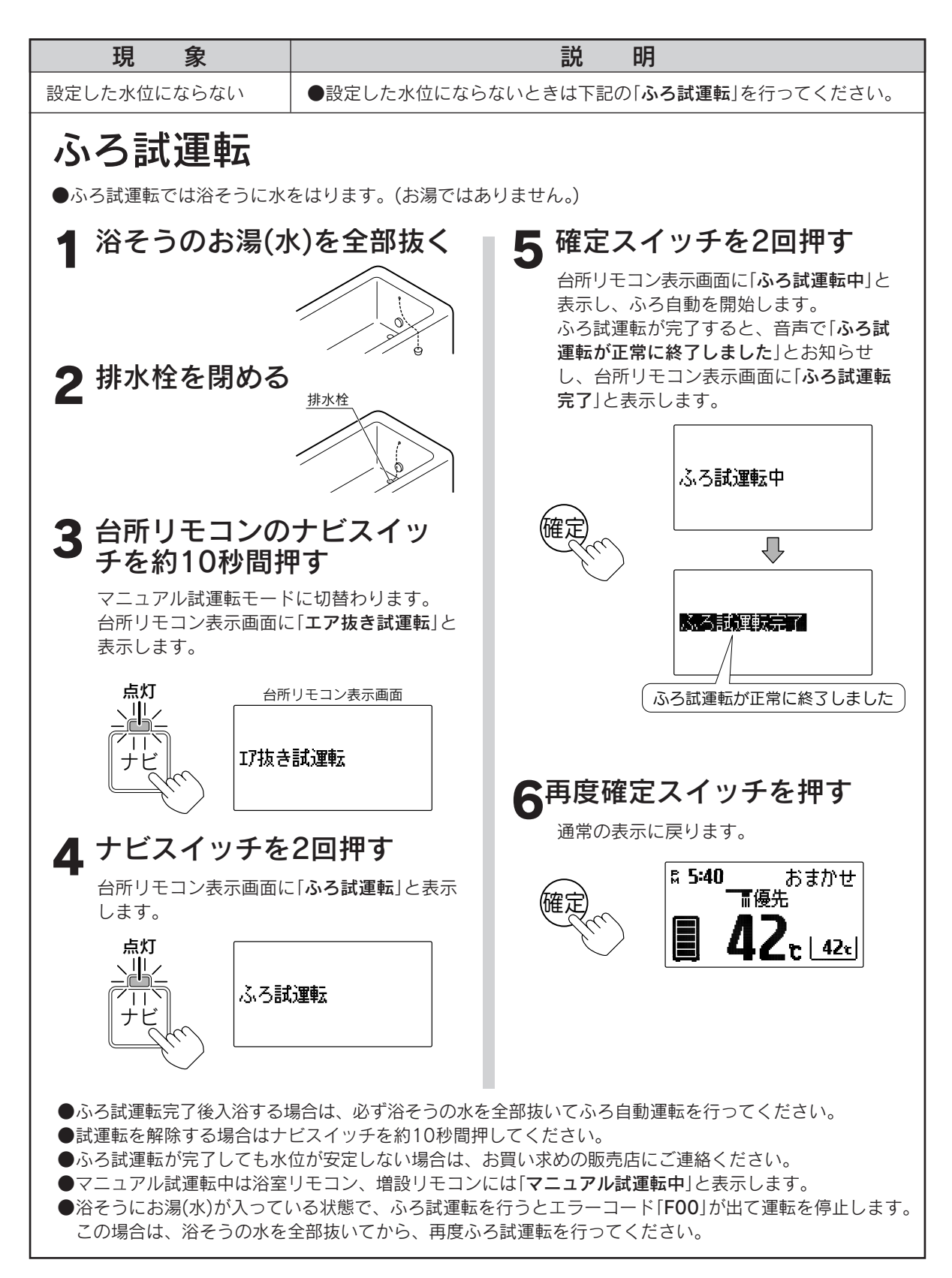

## エラーコード(警報)表示

エラーコード(警報)はリモコンの表示画面に表示されます。 エラーコードが表示された場合は95・96ページに従って処置を行ってください。

## ■貯湯ユニット

|    | エラーコード | 原因                     | 確認・処置                                  |
|----|--------|------------------------|----------------------------------------|
| ж1 | 740    | 台所リモコン通信異常             |                                        |
| ж1 | 750    | 浴室リモコン(増設リモコン)通信異常     |                                        |
| ж2 | 760    | リモコン通信異常               |                                        |
| жЗ | C04    | ソーラー不凍液不足検知            |                                        |
| жЗ | C31    | ソーラー往きサーミスタ異常          |                                        |
| жЗ | C32    | ソーラー戻りサーミスタ異常          | お買い求めの販売店にご連絡ください。                     |
| жЗ | C33    | 貯湯サーミス夕異常              |                                        |
| жЗ | C43    | ソーラー不凍液水位電極異常          |                                        |
| жЗ | C59    | ソーラー水位オーバー異常           |                                        |
| ж2 | C64    | ソーラーポンプ回転異常            |                                        |
| ж2 | C69    | ソーラー三方弁異常              |                                        |
| ж2 | E16    | 給湯高温検知                 | 給湯中に断水しませんでしたか。                        |
| ж2 | E31    | 給湯サーミス夕異常              |                                        |
| жЗ | E32    | 給水サーミス夕異常              | か思いおめの販売店にプロタイださい。                     |
| ж2 | E33    | 湯とりサーミスタ異常             | の見い水のの販売店にご理給ください。                     |
| ж2 | E65    | 給湯混合弁異常                |                                        |
| ж2 | F00    | 初回残り湯検知                | 浴そうの水を全部抜いてから、再度ふろ自動運転を行ってください。        |
| %2 | F03    | お湯はり時間超過               | 浴そうの排水栓が抜けていませんか。<br>お湯はり中に断水しませんでしたか。 |
| ж2 | F16    | お湯はり高温検知               | お湯はり中に断水しませんでしたか。                      |
| %2 | F25    | 水流スイッチ異常               |                                        |
| %2 | F31    | お湯はりサーミスタ異常            |                                        |
| %2 | F32    | ふろサーミスタ異常              |                                        |
| %2 | F43    | 水位センサ異常                | お買い求めの販売店にご連絡ください。                     |
| %2 | F45    | 熱交循環ポンプ異常              |                                        |
| %2 | F46    | ふろ循環ポンプ異常              |                                        |
| %2 | F54    | ふろ三方弁異常                |                                        |
| ж2 | F56    | お湯はり異常                 | お湯はり中に断水しませんでしたか。                      |
| ж2 | F59    | 循環口漏れ検知                | お買い求めの販売店にご連絡ください。                     |
| %2 | F63    | ふろ循環異常                 | 浴そうの排水栓が抜けていませんか。                      |
| %2 | F65    | お湯はり混合弁異常              |                                        |
| ж2 | H15    | 缶体高温検知                 |                                        |
| ж2 | H30    | 缶体上サーミスタ異常             |                                        |
| жЗ | H31    | 残湯量サーミスタ1異常            |                                        |
| жЗ | H32    | 残湯量サーミスタ2異常            |                                        |
| ЖЗ | H33    | 残湯量サーミスタ3異常            |                                        |
| ЖЗ | H34    | 残湯量サーミスタ4異常            |                                        |
| ЖЗ | H35    | 残湯量サーミスタ5異常            | お買い求めの販売店にご連絡ください。                     |
| ЖЗ | H36    | 缶体2上サーミスタ異常            |                                        |
| ж2 | H65    | 湯とり混合弁異常               |                                        |
| жЗ | H70    | 電源周波数異常                |                                        |
| жЗ | P76    | 制御基板間通信異常              |                                        |
| ж2 | U45    | 沸き上げポンプ異常              |                                        |
| ж2 | U54    | 沸き上げ三方弁異常              |                                        |
| жЗ | U76    | 貯湯ユニット~ヒートポンプユニット間通信異常 |                                        |

故障かな?

故障・異常の見分けかたと処置方法

### ■ヒートポンプユニット

|    | エラーコード | 原因              |
|----|--------|-----------------|
| Ж1 | E1     | プリント基板不良        |
| Ж1 | E6     | 圧縮機起動不良         |
| Ж1 | E7     | ファンロック異常        |
| Ж1 | E8     | 入力過電流検出による停止    |
| Ж1 | EC     | 出湯温度異常による停止     |
| Ж1 | F3     | 吐出管温度制御による停止    |
| Ж1 | FA     | ピークカット異常による停止   |
| Ж1 | HO     | 電圧・電源センサ異常      |
| ЖЗ | H3     | HPS(高圧圧力スイッチ)不良 |
| Ж1 | H6     | 位置検出センサ不良による停止  |
| Ж1 | H8     | CT異常検出による停止     |
| ЖЗ | Н9     | 外気サーミスタ異常       |
| ЖЗ | HC     | 出湯サーミスタ異常       |

|            | エラーコード | 原因                            |
|------------|--------|-------------------------------|
| <b>※</b> 1 | HJ     | 循環水系統不良                       |
| Ж1         | J3     | 吐出サーミス夕異常                     |
| жЗ         | J6     | 熱交サーミスタ異常                     |
| жЗ         | J8     | 入水サーミスタ異常                     |
| Ж1         | L4     | 放熱フィン温度上昇                     |
| Ж1         | L5     | 出力過電流検出による停止                  |
| жЗ         | P4     | フィンサーミスタ異常                    |
| Ж1         | U0     | ガス欠検出による停止                    |
| Ж1         | U2     | 電源·電圧系異常                      |
| жЗ         | U4     | 伝送異常<br>(貯湯ユニット~ヒートポンプユニット間)  |
| ×1         | UF     | 誤配管検出<br>(貯湯ユニット~ヒートポンプユニット間) |

#### 警報解除の方法

●※1のエラーコード(警報)は

《貯湯ユニットの場合》・・・漏電遮断器のレバーを3秒以上「OFF」にした後、再度「ON」にします。 それでも警報解除できない場合は、制御基板1のリセットスイッチを押すと解除できますが、現在時刻が 消去されますので再度時刻設定が必要です。

ただし、リセットスイッチの操作は感電のおそれがあり危険ですのでお客様ご自身では行わず、お買い求めの販売店にご連絡ください。 《ヒートポンプユニットの場合》・・・漏電遮断器のレバーを3秒以上「OFF」にした後、再度「ON」にします。

●※2のエラーコード(警報)はリモコンのふたを開き、確定スイッチを10秒間押し続けることで警報解除できます。警報解除しても直らない場合は、お買い求めの販売店にご連絡ください。

●※3のエラーコード(警報)は正常温度検出、または正常作動で自動復帰します。

# 部品交換について

### 部品交換が必要になったときは、お買い求めの販売店に依頼 してください

●部品は必ず長府太陽熱利用自然冷媒(CO2)ヒートポンプ給湯機純正部品(指定された部品)を使用してく ださい。

●故障したままで使用しないでください。

●故障して修理が必要なときは、お買い求めの販売店に依頼してください。

# 長期間使用しない場合

### 200V電源ブレーカは「切」にしない

●「切」にすると凍結のおそれがあるときに凍結予防装置が作動しません。また、不凍液が沸騰するおそれが あります。1カ月以内の短期間の場合は、「数日間運転を停止する方法[停止日数設定]」に従ってください。

33 · 34ペ-ジ

### 1カ月以上使用しない場合で、やむを得ず200V電源ブレーカを「切」にする場合

●以下の手順に従って貯湯ユニットとヒートポンプユニットの水抜きを行ってください。
 貯湯ユニットとヒートポンプユニットの水を抜く場合はお買い求めの販売店にご相談ください。
 ●沸騰防止のために集熱用の不凍液の回収をお買い求めの販売店に依頼してください。

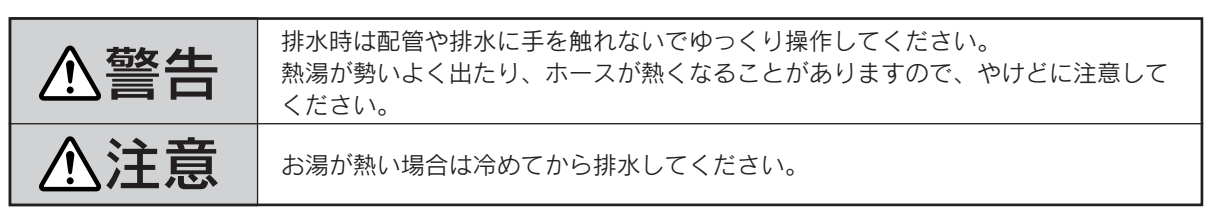

## 貯湯ユニットの水抜き

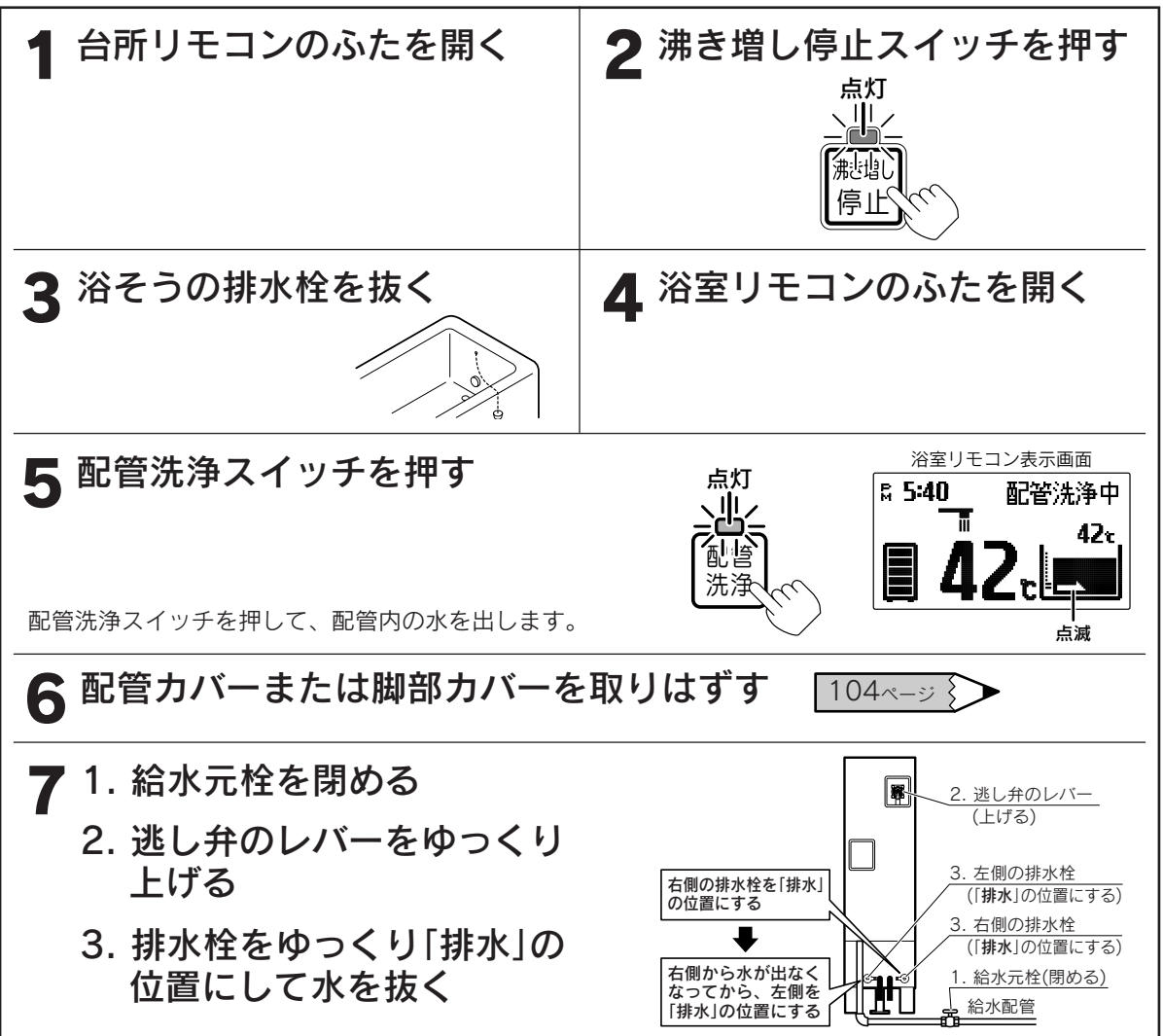

故障かな?

長期間使用しない場合

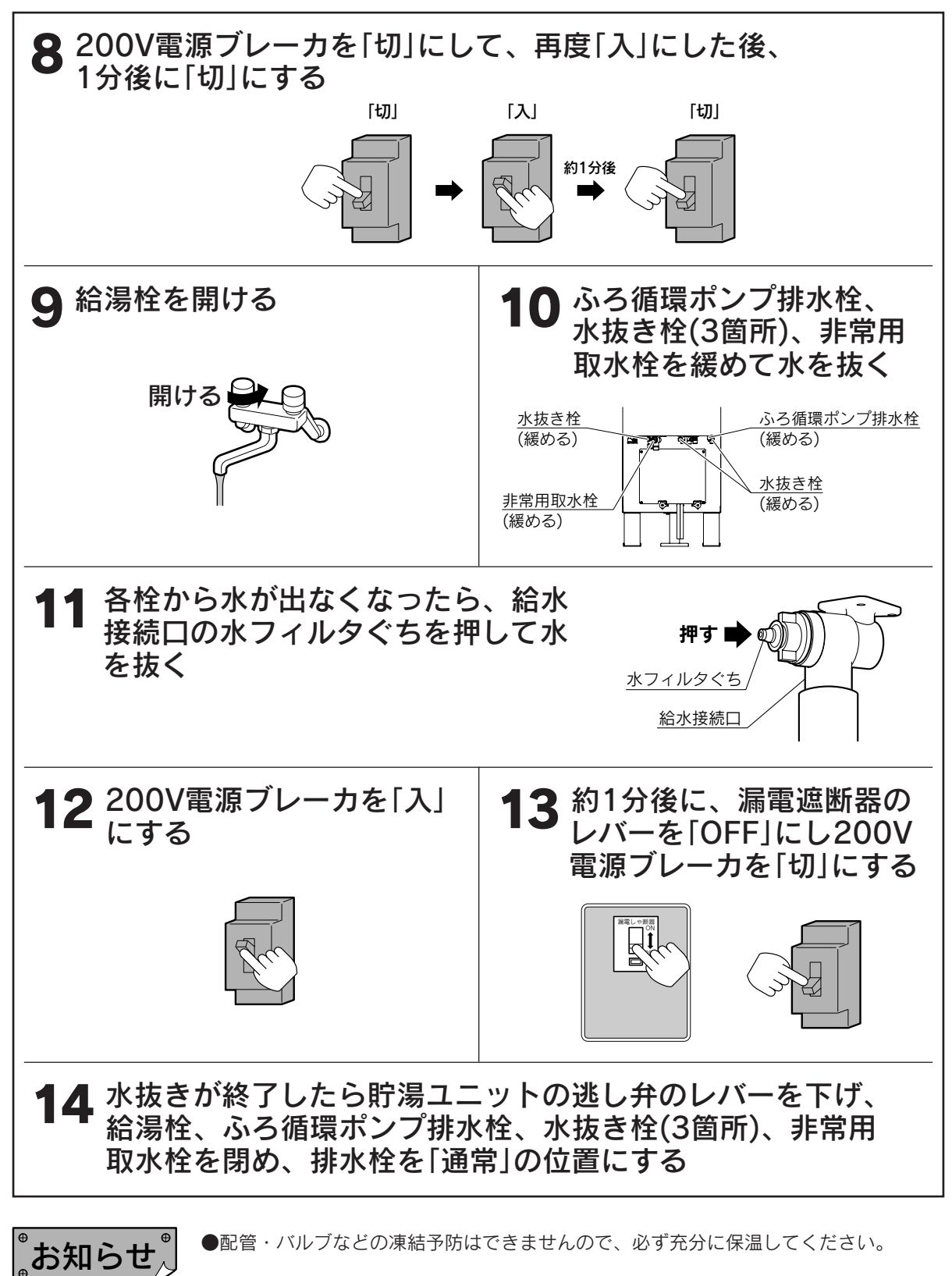

●配管・バルブなどの凍結予防はできませんので、必ず充分に保温してください。

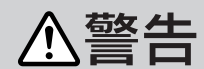

●熱湯が勢いよく出ることがありますので、やけどに注意してください。

# ヒートポンプユニットの水抜き

- 1 ヒートポンプユニットの閉鎖弁カバー のねじ(1本)をはずし、閉鎖弁カバーを 下方へスライドさせ取りはずす
- **2** ヒートポンプユニットの水抜き栓水側 (下側)を取りはずす
- 3 ヒートポンプユニットの水抜き栓湯側 (上側)を緩める(1~2周)
- 4 緩めた水抜き栓湯側(上側)に自転車用 空気入れを取付け、水抜き栓の下に受 皿を置く
- 5 水抜き部(水側)から水またはお湯が 100cc以上出るまで自転車用空気入れ で空気を送り込む
- 6 自転車用空気入れを取りはずし、緩めた水抜き栓湯側(上側)を閉める
- 7 取りはずした水抜き栓水側(下側)を取 付ける
- 8 閉鎖弁カバーのツメ(5箇所)をはめて、 上方へスライドさせ、ねじ(1本)を取 付ける

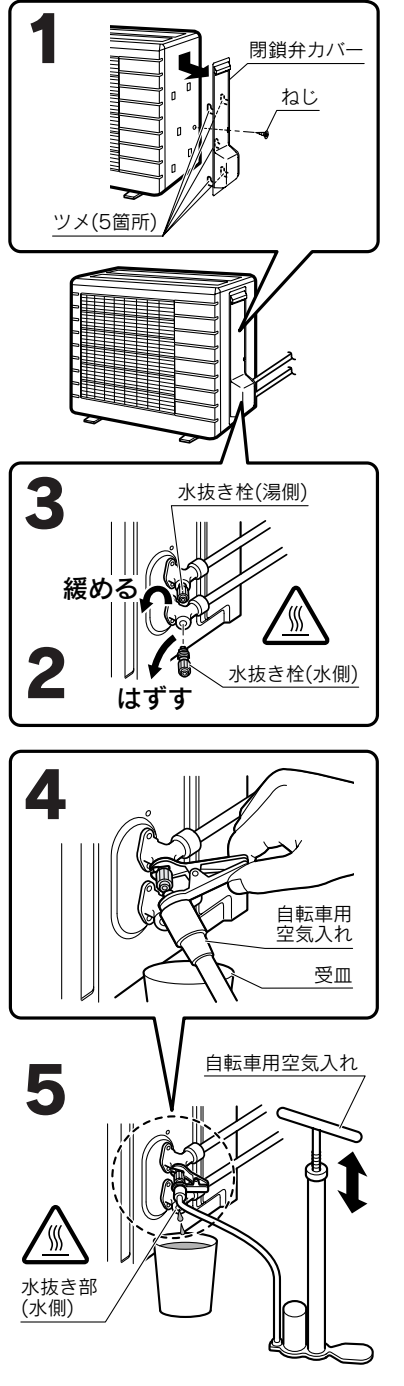

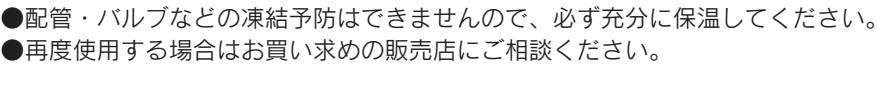

水抜き後の再使用方法

●水抜き後に再使用するときは下記の「**エア抜き試運転**」を行ってください。

## エア抜き試運転

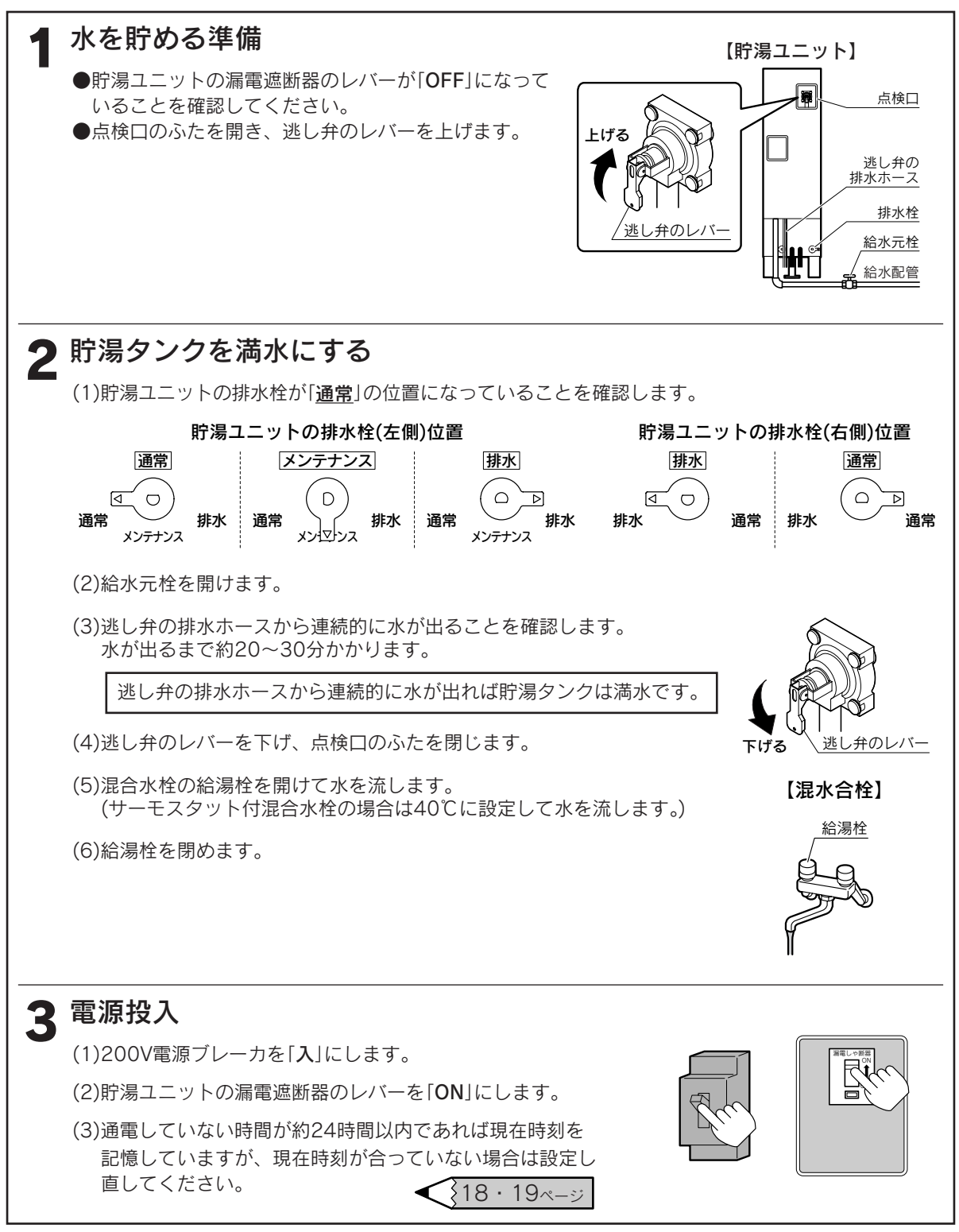

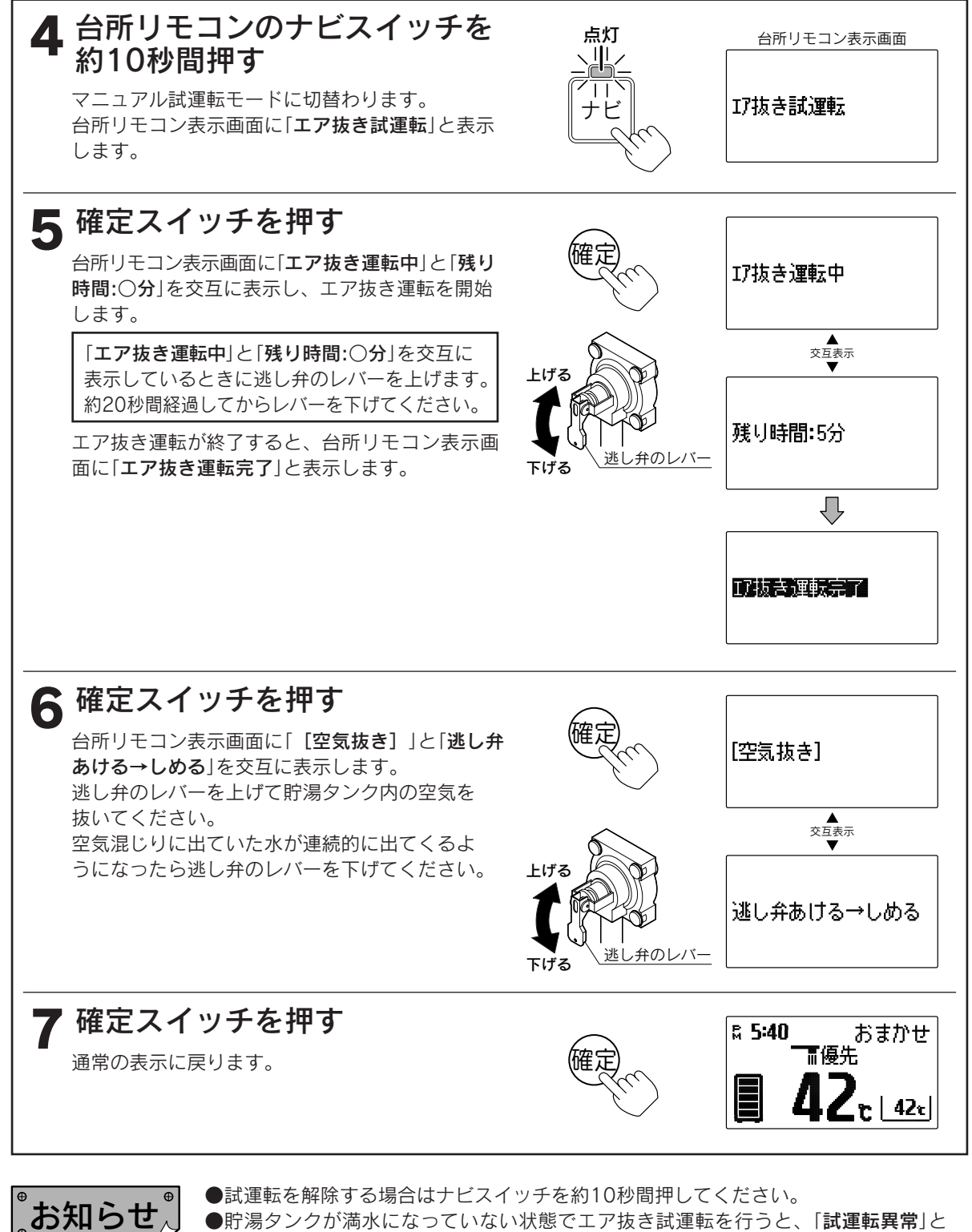

●貯湯タンクが満水になっていない状態でエア抜き試運転を行うと、「試運転異常」と 「U45」を表示し運転を停止します。確定スイッチを約10秒間押すと警報が解除され 通常表示になります。貯湯タンクが満水になっていることを確認して、再度エア抜き 試運転を行ってください。

使

たつめて

にい

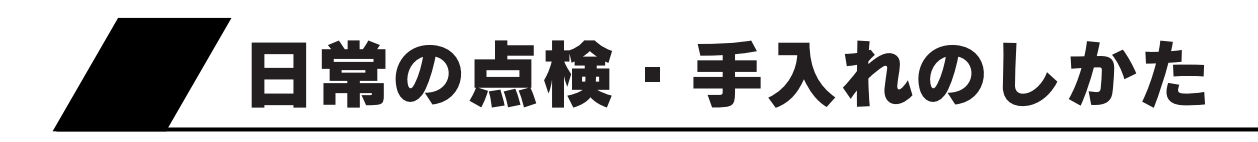

# 点検・手入れの際のご注意

# ⚠注意

●点検・手入れの際は手袋などの保護具を着用してください。

●部品の分解・調整は絶対にしないでください。

●異常がある場合はお買い求めの販売店にご連絡ください。

# 点検・手入れの時期、必要項目、方法

## 毎日

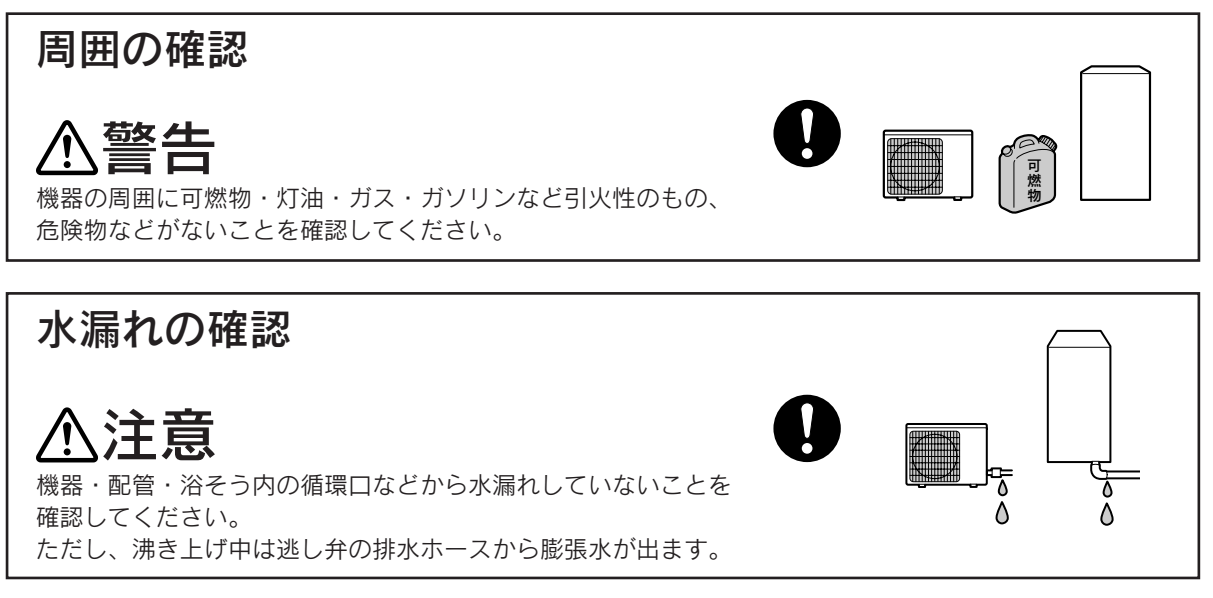

## 適時に

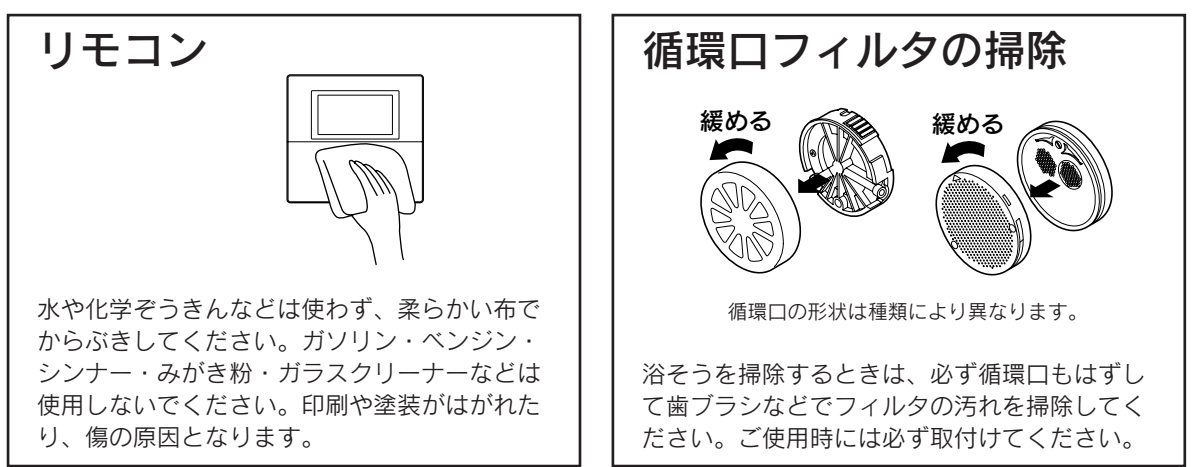

## 台風シーズン、積雪時など

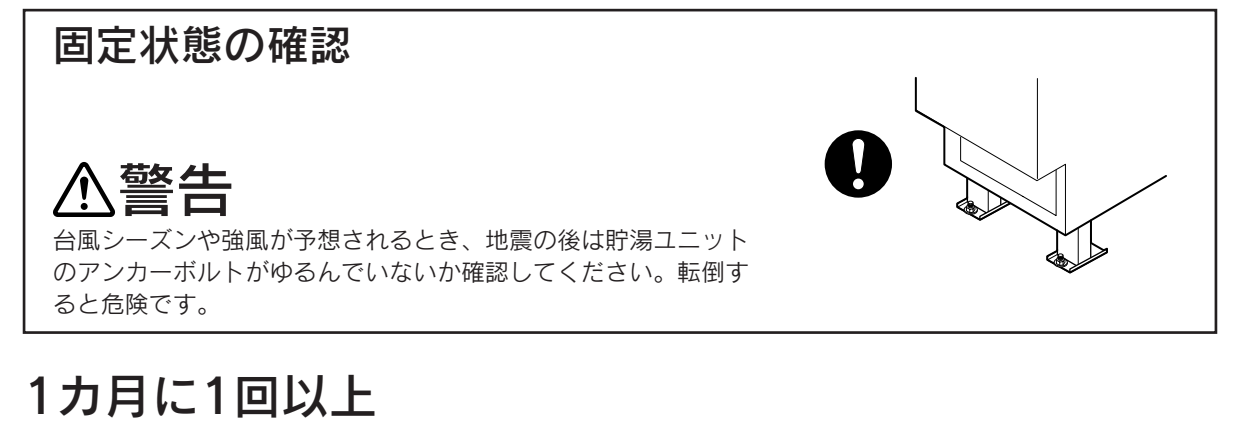

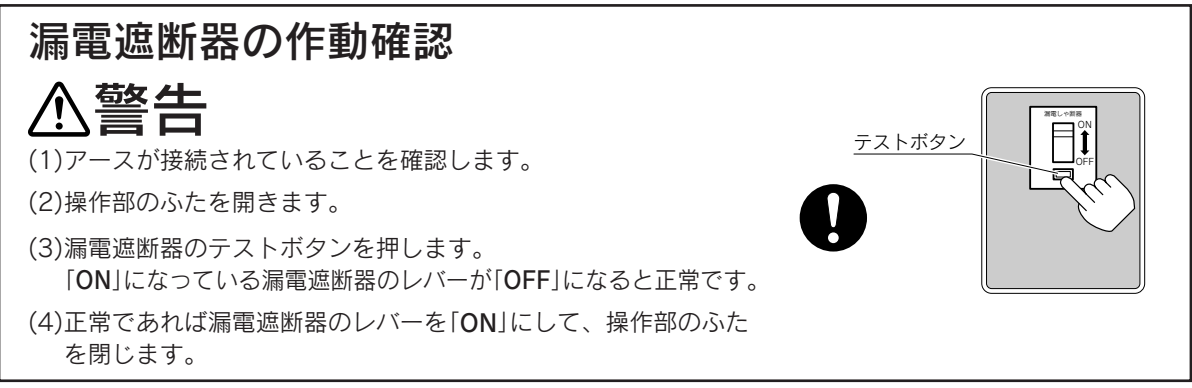

### 逃し弁の確認

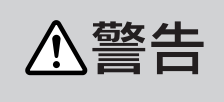

逃し弁のレバーは熱くなりますので、やけどに注意してください。 また、レバーを急に上げると熱湯が吹き出ることがありますので、ゆっくり 操作してください。

(1)点検口のふたを開きます。

- (2)逃し弁のレバーをゆっくり上げて逃し弁の排水ホースから水が 出ることを確認します。
- (3)レバーを下げて、水が止まることを確認します。
- (4)レバーの上げ下げを数回繰り返して、水アカやゴミを流します。
- (5)点検口のふたを閉じます。

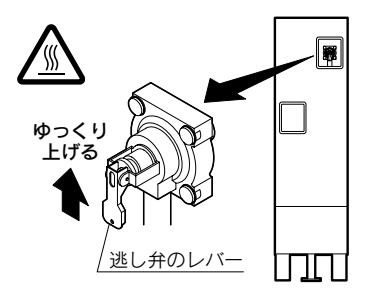

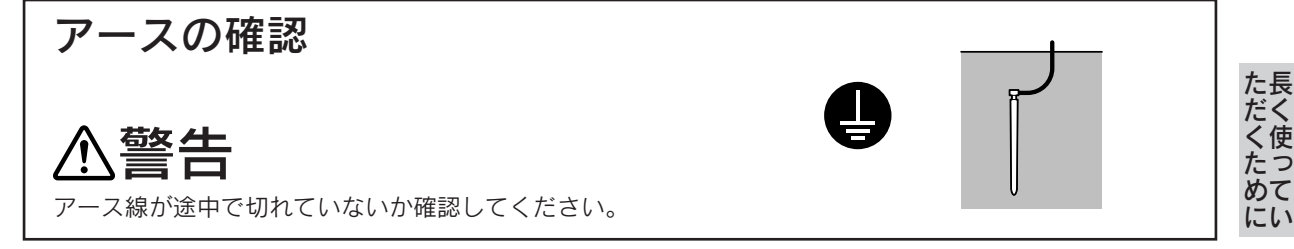

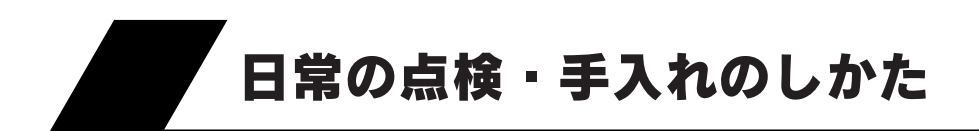

## 1年に1回以上

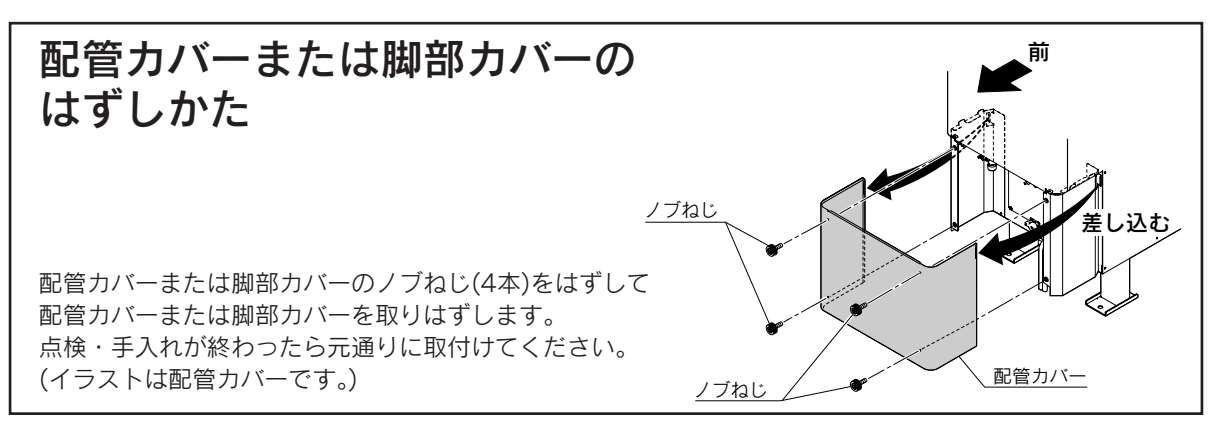

## 貯湯タンクのお手入れ

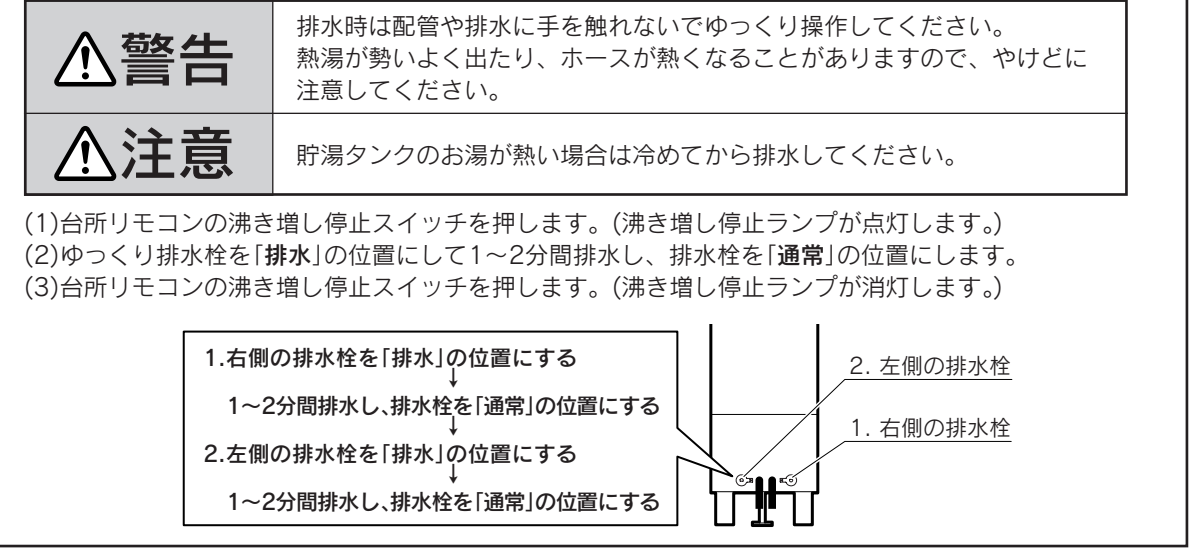

## 給水接続口の水フィルタの点検

給水接続口の水フィルタにゴミがつまると水が出にくくなりますので、お買い求めの販売店に点検を依頼し てください。

# 8~10年に1回以上

## 循環水の入れ替え

●不凍液は交換が必要です。お買い求めの販売店に依頼してください。

●不凍液は当社純正部品の不凍液(濃度50%)を必ず使用してください。外気温-20℃(無風状態)まで凍結しません。不凍液を薄めると故障・能力低下の原因になります。他メーカー品の不凍液を混ぜたり、使用したりしないでください。正常な運転ができないだけでなく、故障の原因になります。

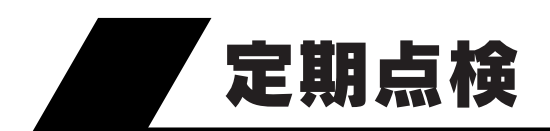

●長期間ご使用になりますと、機器の点検が必要になります。 機器を安心して長くご使用いただくために、1年に1回程度は定期点検を受けることをおすすめします。 なお、給水用具(逆流防止装置)に関しては(社)日本水道協会発行の[給水用具の維持管理指針]に示されている 定期点検の実施をおすすめします。時期は4~6年に1回程度です。

●定期点検はお買い求めの販売店にご相談ください。(定期点検は有料です。)

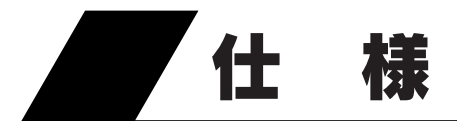

■システム

| 形 |             |   |   |                                    | 名                                   | HSE-3757GPXHTN                 | HSE-3757GPXHTNE2[耐重塩害仕様] |  |
|---|-------------|---|---|------------------------------------|-------------------------------------|--------------------------------|--------------------------|--|
| 集 |             | 熱 | 方 |                                    | 式                                   | 強制循環式                          |                          |  |
| 種 |             |   |   |                                    | 類                                   | 太陽熱利用自然冷媒(CO2)ヒートポンプ給湯機        |                          |  |
| 適 | 用           | 電 | カ | 制                                  | 度                                   | 時間帯別電灯/季節別時間帯別電灯対応通電制御型(マイコン型) |                          |  |
| 機 |             |   |   |                                    | 能                                   | 高圧力型フルオートタイプ                   |                          |  |
| 電 |             |   |   |                                    | 源                                   | 単相200V 50/60Hz(制御電源含む)         |                          |  |
| 運 |             | 転 | 範 |                                    | 囲                                   | −10℃~43℃                       |                          |  |
| 最 |             | 大 | 電 |                                    | 流                                   | 19A                            |                          |  |
| 電 | 图 源 容 量 20A |   | A |                                    |                                     |                                |                          |  |
| 年 | 間           | 給 | 湯 | 効                                  | 率                                   | 3.2[おまかせ(省エネ)設定時](※1)          |                          |  |
| 付 | 付 属 品       |   |   | 取扱説明書、取扱ガイド、工事説明書、<br>不凍液注入パック、樹脂管 | 、保証書、QF16Pタケノコジョイント<br>管バンド、ドレンソケット |                                |                          |  |

■貯湯ユニット

| 形名                        | HSET-3757GPXHTN HSET-3757GPXHTNE2[耐重塩害仕様]                 |  |
|---------------------------|-----------------------------------------------------------|--|
| 設 置 区 分                   | 屋外(防雨)型                                                   |  |
| タンク容量                     | 430L (※2)                                                 |  |
| 貯湯タンク材質                   | 特殊ステンレス鋼板                                                 |  |
| 熱 交 循 環 ポ ン プ             | 6W                                                        |  |
| 消 ふろ循環ポンプ                 | 45W                                                       |  |
| 費 沸き上げポンプ                 | 4W                                                        |  |
| 電 ソーラー循環ポンプ               | 50W                                                       |  |
| 刀 制 御 基 板 1               | 4W                                                        |  |
| 制 御 基 板 2                 | 2W                                                        |  |
| <u>於温温</u> 度 給 湯 側        | 約32℃/35℃/37℃~50℃/55℃/60℃                                  |  |
| <sup> </sup>              | 約35℃~48℃/60℃                                              |  |
| 沸 き 上 げ 温 度               | 「多 め]:約75℃~85℃<br>「深夜のみ」:約65℃、約75℃~85℃<br>「おまかせ」:約65℃~90℃ |  |
| 最高使用圧力                    | 190kPa(1.9kgf/cm²)                                        |  |
| 外形寸法                      | 高さ 1,870mm 幅 1,190mm 奥行 495mm                             |  |
| 调 后                       | 34dB(A)                                                   |  |
| <sup>_ 運転自</sup> ふろ・追いだき時 | 33dB(A)                                                   |  |
| 質 量(満水時)                  | 102kg(532kg)                                              |  |
| 安全装置                      | 漏電遮断器                                                     |  |
| 電 流 制御基板1                 | ヒューズ 250V 5A                                              |  |
| ヒューズ 制御基板2                | ヒューズ 250V 5A                                              |  |

使 たっめて にい

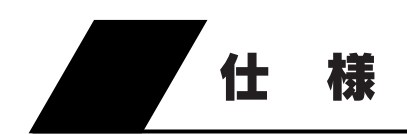

#### ■ヒートポンプユニット

| 形  | 形名          |        | EHPE-459                    | EHPE-459E2[耐重塩害仕様] |  |  |
|----|-------------|--------|-----------------------------|--------------------|--|--|
|    |             | 中間期    | 4.5kW                       | (※3)               |  |  |
| 加  | 熱能力         | 夏期     | 4.5kW (※4)                  |                    |  |  |
|    |             | 冬期高温   | 4.5kW (%5)                  |                    |  |  |
|    |             | 中間期    | 5.1A                        | (**3)              |  |  |
| 禈  | 運転電流        | 夏期     | 4.7A (%4)                   |                    |  |  |
| 転  |             | 冬期高温   | 7.7A                        | (※5)               |  |  |
| 特  |             | 中間期    | 0.945k\                     | N (%3)             |  |  |
| 性  | 消費電力        | 夏期     | 0.835k\                     | 0.835kW (×4)       |  |  |
|    |             | 冬期高温   | 1.50kW                      | V (※5)             |  |  |
| 中間 | 期エネルギ-      | - 消費効率 | 4.8 (%6)                    |                    |  |  |
| 圧  | 縮機電動        | 機出力    | 0.98kW                      |                    |  |  |
| フ  | ァン 電 動      | 機出力    | 27                          | W                  |  |  |
| 雷  | 中間剘         |        | 38dB(A) (                   | ×3·×7)             |  |  |
| 連  | 乳 日         | 冬期高温   | 44dB(A) (                   | ×5·×7)             |  |  |
| 外  | 外 形 寸 法     |        | 高さ 635mm 🖷 825mm            | (+74mm) 奥行 300mm   |  |  |
| 質  | 質量量         |        | 55kg                        |                    |  |  |
| 冷  | 冷 媒 名       |        | R744                        | (CO <sub>2</sub> ) |  |  |
| 電  | 電 流 ヒ ュ ー ズ |        | ヒューズ 250V 30/<br>ファン電動機用ヒュー | А<br>-ズ 250V 3.15А |  |  |

●この仕様数値は50/60Hz共通です。

●停止しているときも、約6~13Wの電力を消費します。(季節によって数値は変わります。)

外気温度が約10℃以下のときは凍結予防を行うため、さらに約30Wの電力を消費することがあります。 ●運転特性はJRA4050規格に基づいた数値です。

- ※1 年間給湯効率は(社)日本冷凍空調工業会の規格であるJRA4050:2007Rに基づき、消費者の使用実態を考慮に入れた 給湯効率を示すために、一年を通して、ある一定の条件※のもとにヒートポンプ給湯機を運転した時の単位消費電力 量あたりの給湯熱量を表したものです。なお、掲載値は、省エネモードである「おまかせ(省エネ)」で測定した値であ り、実際には地域条件・運転モードの設定やご使用条件などにより変わります。ソーラー集熱は含みません。 ※一定の条件とは、東京・大阪を平均した気象条件・給水温度で42℃のお湯を一日に約425L使用する条件などを想定したものです。 年間給湯効率=一年で使用する給湯に係る熱量÷一年間で必要な消費電力量
- ※2 タンク容量は430 L ですが、夜間の沸き上げは最大370 L です。
- ※3 中間期加熱条件(外気温度16℃DB/12℃WB、給水温度17℃、出湯温度65℃)
- ※4 夏期加熱条件(外気温度25℃DB/21℃WB、給水温度24℃、出湯温度65℃)
- ※5 冬期高温加熱条件(外気温度7℃DB/6℃WB、給水温度9℃、出湯温度90℃)
- ※6 中間期の消費電力1kWあたりの加熱能力を表したものです。
- 中間期エネルギー消費効率=中間期加熱能力・中間期消費電力
- ※7 運転音は、JRA4050規格に準拠し、反響音の少ない無響室で測定した数値です。実際に据付けた状態で測定すると、 周囲の騒音や反響を受け、表示数値より大きくなるのが普通です。

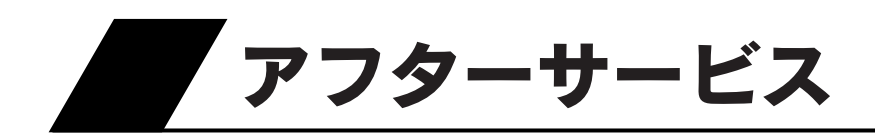

## 修理を依頼するとき

修理を依頼する前に92~96ページの「**故障・異常の見分けかたと処置方法**」の項を見て、今一度確認 してください。不具合があるときはご自分で修理せず、お買い求めの販売店にご連絡ください。 ●アフターサービスをお申しつけいただくときは、次のことをお知らせください。

1. 品 名……長府太陽熱利用自然冷媒(CO2)ヒートポンプ給湯機

2. 形 名……貯湯ユニットの前パネルに貼ってあるシールに記載されています。
 HSE-3757GPXHTN · HSE-3757GPXHTNE2

- 3. お買い上げ年月日
- 4. 故障の状況……できるだけ詳しく
- 5. ご住所、お名前、電話番号
- 訪問ご希望日

## 転居または機器を移設する場合

●転居する場合は、お買い求めの販売店にご相談ください。

●移設はお買い求めの販売店に依頼し、お客様自身で行わないでください。

## 保証・修理について

### この機器には「保証書」がついています

●正常な使用状態において故障した場合には、保証書の規定に従って修理いたします。 お買い求めの販売店にご連絡ください。

- ●保証期間経過後の修理についても、お買い求めの販売店にご相談ください。
- ●家庭用の給湯以外の特殊な使用方法でのクレーム発生につきましては、保証の対象外となりますの でご注意ください。
- ●凍結やスケール(石灰づまり)による故障の場合は保証期間内でも有料となります。

## 補修用性能部品について

太陽熱利用自然冷媒(CO2)ヒートポンプ給湯機の補修用 性能部品の保有期間は製造打ち切り後10年です

●性能部品とはその製品の機能を維持するために必要な部品です。

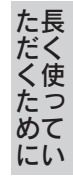

# おぼえがき

| お買い上げ日 |      | 年 | 月 | B |
|--------|------|---|---|---|
| 販売店名   |      |   |   |   |
|        | 電話番号 |   |   |   |

●記入しておくと修理などの依頼のときに便利です。

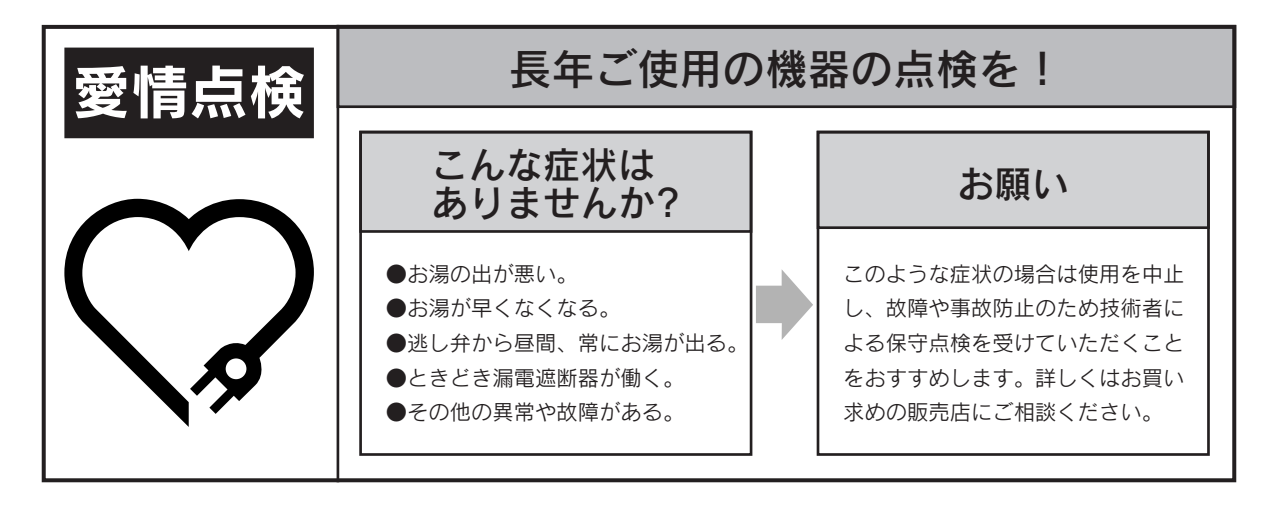

**CHOFU** 

長府製作所

住宅設備機器総合メーカー 株式会社 長府製作所

| ●本社         | ——山口県     | 下 関 市 長 府 扇 町 2 - 1 |                                            |
|-------------|-----------|---------------------|--------------------------------------------|
| の同い百万ピ元     |           |                     | <b>•</b> (000)040 1111                     |
| 本社・営業部      | 752-8555  | 下関市長府扇町2-1          | FAX (083)248 - 1111<br>FAX (083)248 - 1906 |
| 北海道販売センター   | 〒003-0809 | 札幌市白石区菊水九条2-3-1     | <b>☎</b> (011)813-2210                     |
| 盛岡営業所       | 〒020-0122 | 盛岡市みたけ5-15-50       | <b>☎</b> (019)641-0811                     |
| 仙台営業所       | 〒980-0012 | 仙台市青葉区錦町1-4-6       | ☎(022)264-0311                             |
| 宇都宮工場・営業部   | 〒321-3231 | 宇都宮市清原工業団地30番       | <b>☎</b> (028)667-6111                     |
| 大宮営業所       | 〒331-0812 | さいたま市北区宮原町4-16-30   | <b>☎</b> (048)653-8111                     |
| 東京支店        | 〒160-0022 | 新宿区新宿5-14-6         | <b>☎</b> (03)5369-3511                     |
| 横浜営業所       | 〒224-0003 | 横浜市都筑区中川中央1-36-21   | <b>☎</b> (045)912-3111                     |
| 千葉営業所       | 〒261-0001 | 千葉市美浜区幸町2-24-32     | <b>☎</b> (043)248-4111                     |
| 名 古 屋 営 業 所 | 〒465-0095 | 名古屋市名東区高社1-72-1     | <b>☎</b> (052)779-2111                     |
| 金沢営業所       | 〒921-8550 | 金沢市玉鉾4-17           | <b>☎</b> (076)292-3111                     |
| 滋 賀 工 場・営業部 | 〒520-2394 | 野洲市野洲1473-1         | <b>☎</b> (077)588-4111                     |
| 大阪支店        | 〒564-0053 | 吹田市江の木町18-27        | <b>☎</b> (06)6338-7111                     |
| 香川営業所       | 〒764-8510 | 仲多度郡多度津町東港町7-8      | <b>☎</b> (0877)33-2311                     |
| 岡山営業所       | 700-0976  | 岡山市北区辰巳3-111        | <b>☎</b> (086)245-1111                     |
| 広島営業所       | 〒732-0811 | 広島市南区段原1-1-1        | <b>☎</b> (082)261-5111                     |
| 福 岡 営 業 所   | 〒812-0063 | 福岡市東区原田4-2-7        | ☎(092)629-5111                             |
| 沖縄営業所       | 〒901-2101 | 浦添市西原3-18-10        | <b>☎</b> (098)877-3111                     |